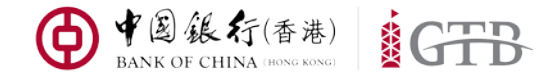

# **iGTB NET**

### 用戶適用指南

適用於現有或全新中銀香港企業網銀客戶

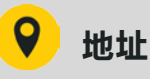

香港特別行政區 中環花園道一號 中銀大廈 32 樓

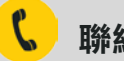

聯絡方式

電話: (852) 3988 1333

- 郵箱: cbs\_inf@bochk.com
- 網址: www.bochk.com

# 歡迎來到全新的

## iGTB平台

|                                                                                                    | ۹                                                                                                    |                                                     |              |                           |
|----------------------------------------------------------------------------------------------------|----------------------------------------------------------------------------------------------------|-----------------------------------------------------|--------------|---------------------------|
| GTB-                                                                                                    |                                                                                                    | │ Ⅲ ೮ ⊕ ० ♦ ೭ ¥× 0 <mark>   ()</mark>               |              |                           |
| () IN () AN () AN () AN                                                                                                    | Barren gran war an an an an an an an an an an an an an                                                                                                    | 21 田                                                |              |                           |
| 宫的偏表板                                                                                                    |                                                                                                    |                                                     |              |                           |
| <b>脱</b> 疗法:                                                                                                    | C      C                                                                                                    | 0 THER 0 0                                          |              |                           |
|                                                                                                    | 100 0000 0000 0000 0000 0000 0000 0000                                                                                                    | 我的儀表板<br>第四分布。                                      |              | •                         |
| 1885 (現在) 1988 년<br>1885 (月) (1998) 1988 년<br>第8章句: 1983 1982 년<br>第8章句: 1983 1982 년 1982 년 1983 년 1983 년 1983 년 1983 년 1983 년 1983 년 1983 년 1983 년 1983 년 1983 년 1983 년 1983 년 1<br>1983 년 1983 년 1983 년 1983 년 1983 년 1983 년 1983 년 1983 년 1983 년 1983 년 1983 년 1983 년 1983 년 1983 년 1983 년 1983 년<br>1983 년 1983 년 1983 년 1983 년 1983 년 1983 년 1983 년 1983 년 1983 년 1983 년 1983 년 1983 년 1983 년 1983 년 1983 년 1983 년 | ●子信末和信章:○ 最近的交易:<br>topin 多人<br>#2005年8月<br>#2005年8月<br>#2005<br>#2005<br>#20 | 10-71日 /<br>三京大王 発発<br>NHKD 308.73M                 |              |                           |
| ини - особолова и ини - не засталите - не засталите - не засталите - не засталите - не засталите - не засталите<br>По вла - не - не - не - не - не - не - не - н                                                                                                    | BOY CON MARCH<br>UID 1980 A<br>MERIC 1245-040                                                                                                    | USD 3.09M     EUR 1.33M     AUD 1.15M     CAD 1.10M | 所有武策<br>100ĸ |                           |
| ФФФФ, 12020032<br>ВЕЩ : 2022000420027-0200 : 16.8 2 2222004200<br>ним : 02205205662 : Милам : HD 07226105<br>ОТВЛЯ :                                                                                                    |                                                                                                    | ● ₹2 463.99K<br># 8 # 2022+008/20018.42 GMT-08:00   |              | 1 N424<br>N426<br>H302617 |
| LOBETT<br>XKD 2.00 pk<br>Beff: S02764<br>EER : 2022Holy1582191047-0600 - 1688 : 2022Holy158<br>EER : 2022Holy158205462 - 168458 : Heb 20229035                                                                                                    |                                                                                                    | _                                                   |              | Anna 2011                 |
| 0                                                                                                    | J                                                                                                    |                                                     |              |                           |

目錄

| 關於 iGTB NET | 04 |
|-------------|----|
| 全新用戶體驗      | 05 |
| 新平台亮點       | 06 |
| 工作列         | 07 |
| 在線體驗        | 09 |
| 多種設備支持      | 10 |
| 嶄新登入版面      | 11 |
| 客戶支援        | 12 |
| 客戶培訓        | 13 |
| 用戶適用指南      | 14 |

### 關於iGTB NET

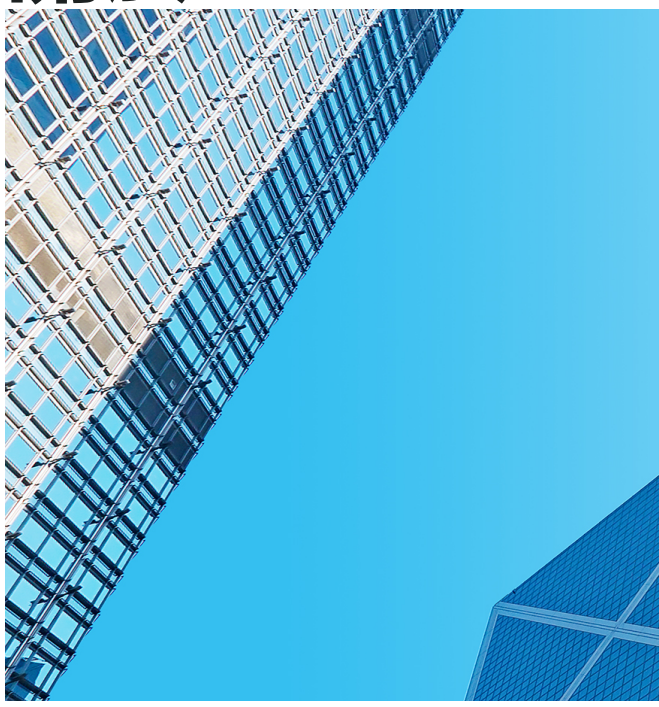

#### 全新中銀香港企業網銀平台

#### 嶄新的交易銀行在線服務體驗

iGTB 全稱為"intelligent Global Transaction Banking Platform" ·是中銀香港為企業用戶打 造的全功能、區域化、在線化交易銀行服務平 台。 作為全新的企業網銀服務系統 · iGTB NET 提供全方位、交互式在線交易銀行服務 · 包括賬 戶查詢、支付、企業發薪、企業應收賬管理、流 動性管理、電子商貿、保理業務、供應鏈金融及 企業信息管理等服務。

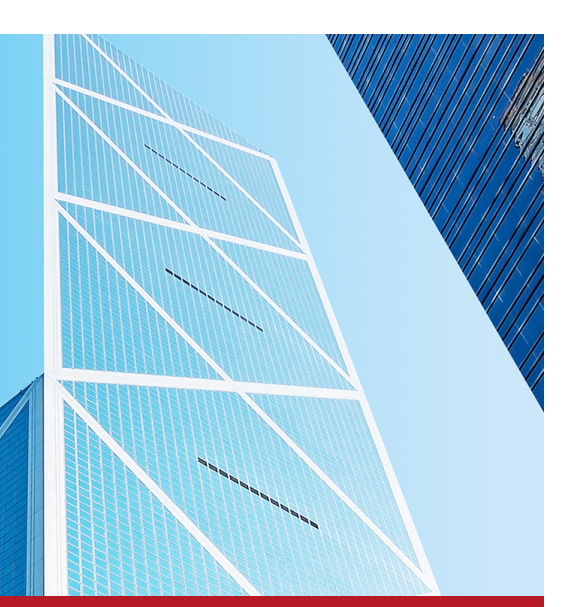

#### 區域化覆蓋

中銀香港積極響應國家"一帶一路"倡議,為完 善服務網絡、全力推動區域化轉型、加大沿綫國 家佈局力度, iGTB NET 將為東南亞地區提供 全功能、高質量的在線交易銀行服務。

#### 全球聯通

用戶可以通過 iGTB NET 更便捷地管理企業全 球賬戶,實時管理賬戶交易。

### 全新體驗

#### iGTB NET突破傳統界面模式,更專注於提升客戶體驗,

#### <u>以日臻完善的服務滿足不同的客戶需求。</u>

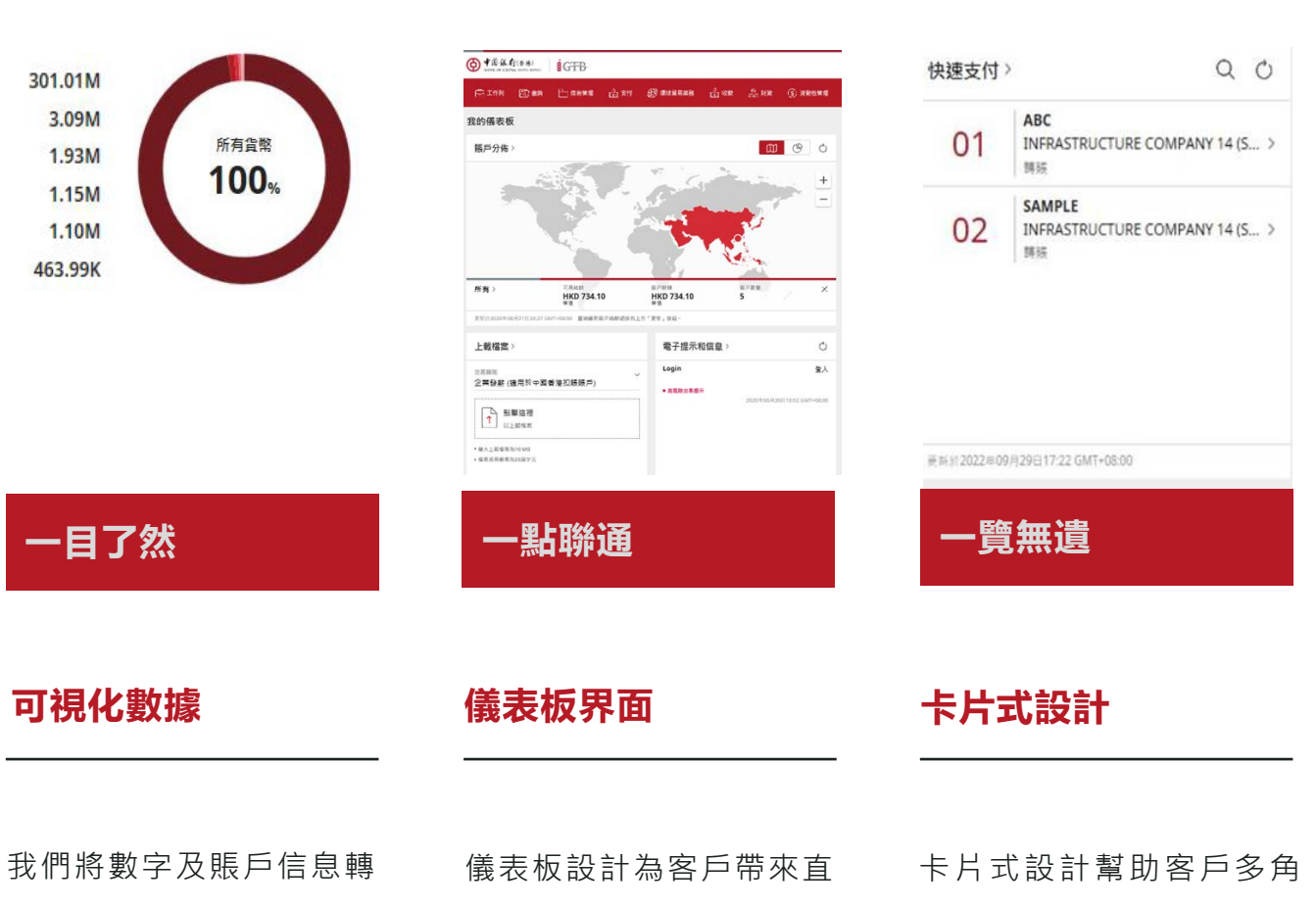

化成可視化的數據,為客 戶清晰簡潔地展示財務數 據。 儀表板設計為客戶帶來直 觀明了的工作界面,提升 客戶使用體驗,豐富信息 展示方式。 卡片式設計幫助客戶多角 度監視財務信息,提升公 司運營管理效率。

### 新平台亮點

突破極限,更高追求

中銀香港以客為先,持續為客戶提供更好的服務。iGTB NET 秉承這一宗旨,不斷優化在線銀行體驗,滿足客戶日益 變化的商務需求。

| 最大文檔上載容量            | <b>10</b> мв<br>容量提升 <b>3倍</b>                   |
|---------------------|--------------------------------------------------|
| 最多持有人賬戶數量           | <b>5,000</b> <sup>個賬戶</sup><br>數量增加 <i>5 倍</i>   |
| 最多註冊收款人數量           | <b>3,000</b> <sup>名收款人</sup><br>數量增加 <i>10 倍</i> |
| 最多支付模板數量            | <b>10,000</b> 個模板                                |
| 最多首席使用者及<br>委託使用者數量 | <b>200</b> 位使用者                                  |
| 最多草稿保存數量            | <b>200</b> 個檔案                                   |

工作列

隨時隨地檢視交易進程

我們為您提供更全面的賬戶檢視及交易狀態追踪,一切信息盡在掌握。

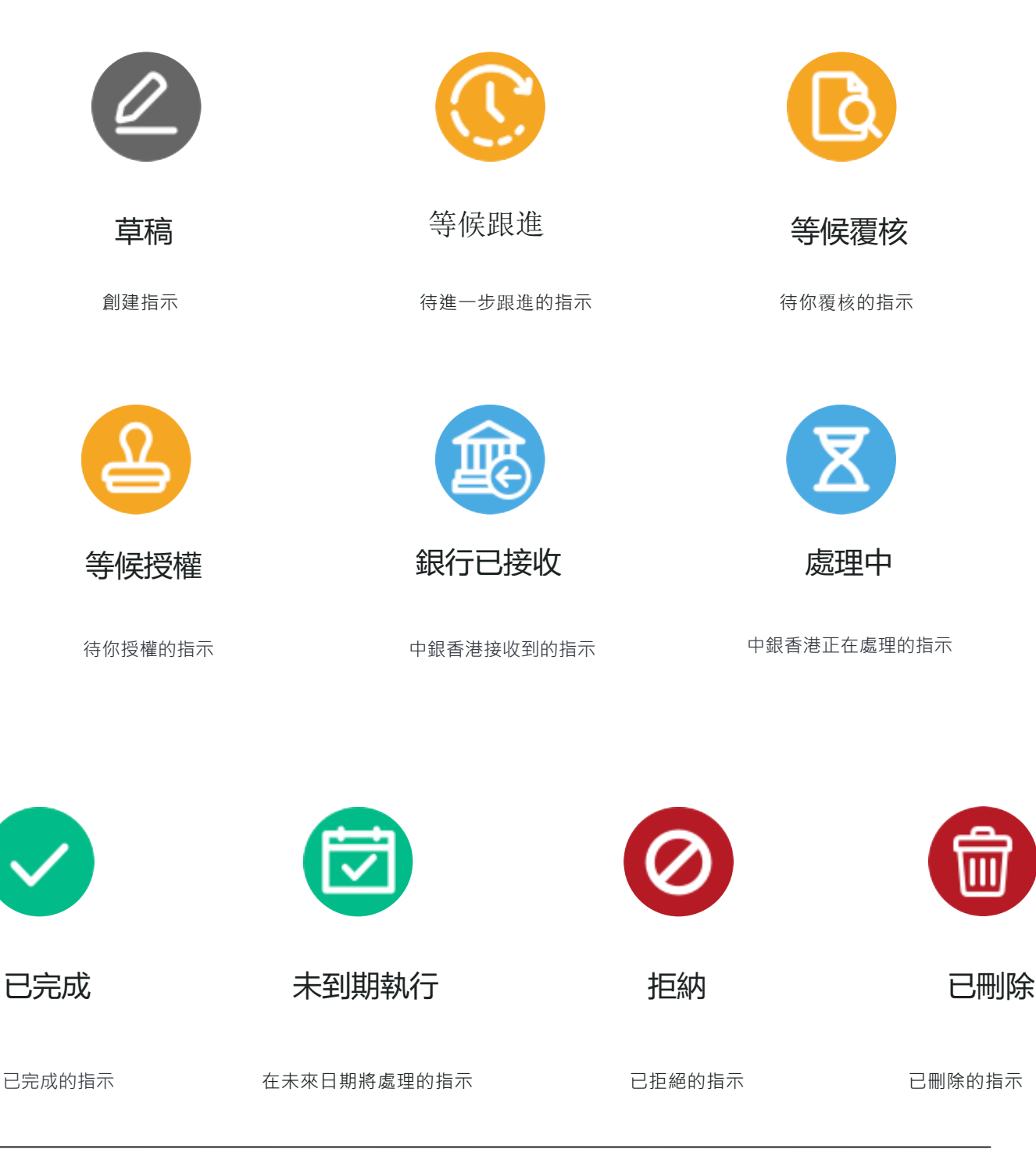

### <u>耳目一新的體驗,</u> <u>一如既往的安心。</u> <u>iGTB NET 為您的在線交易提</u> 供更便捷、更安全的支持。

- 雙重認證登入:用戶登入系統需同時使用密碼
   及一次性驗證碼。
- 高危風險交易提示:當用戶完成高危風險交易
   後,系統將自動給指定授權人發送電郵及短
   信通知。
- 管理權限及支付限額:系統為用戶提供有效 的權限及支付限額設定,原有的額度管理將 維持不變。
- 收款人登記:與現有收款人登記機制類似,
   用戶可登記收款人來進一步保護支付活動

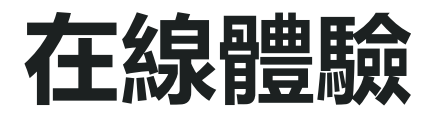

#### 多角度體驗iGTB NET 在線系統

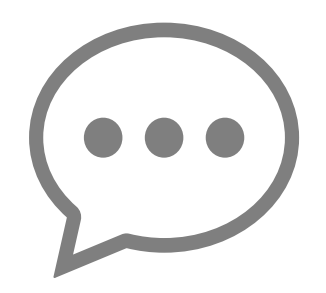

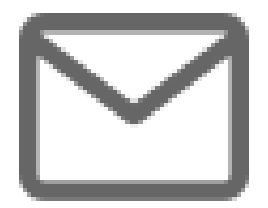

#### 在線客戶服務

在線客戶服務借助系統內置的對話框,通過在線實時 對話,連接客戶與我行職員。客戶點擊該按鈕即可開 始對話。

#### 全新收件箱

全新收件箱為客戶提供及時的信息傳送,包含交易提醒、交易訊息及廣播訊息。

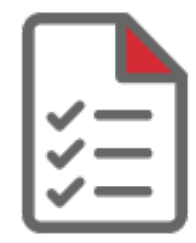

#### 在線電子賬單

客戶可輕鬆查閱電子賬單及賬戶報告。iGTB NET 為 客戶提供過往六個月的電子賬單查閱。

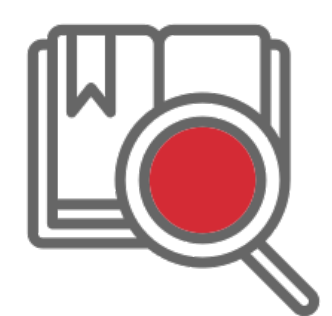

#### 全新資料庫

客戶可在全新的資料庫內搜尋關於iGTB NET的訊息,了解更多交易截止時間、支付產品及安全性指引 信息。

### 多種設備支持

### 使用多種不同設備接入全新的 iGTB NET

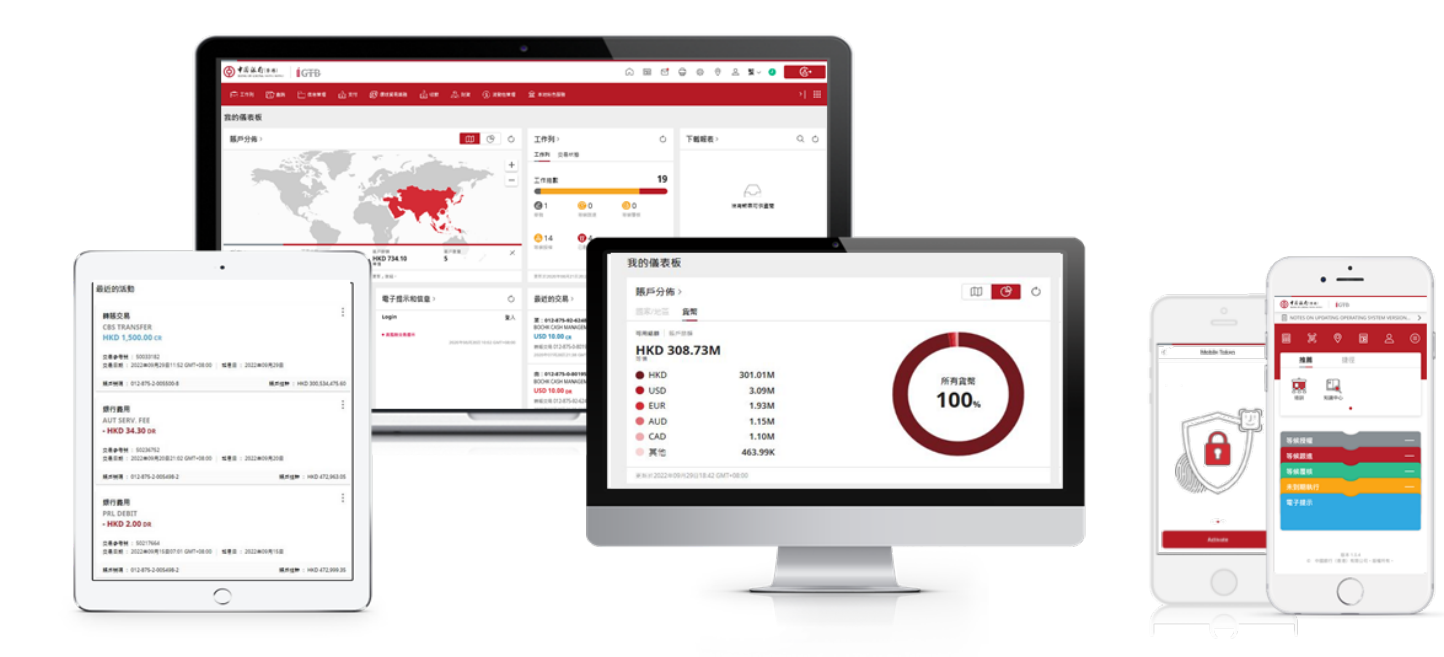

## 建議使用的瀏覽器版本

iGTB NET 支持最新的瀏覽器版本,包括 Internet Explorer, Google Chrome, Firefox 及 Safari。

若客戶未使用最新版本的瀏覽器,請立 即升級至最新版本。 請謹記始終通過中銀香港官方網站登入 iGTB NET

#### www.bochk.com

查找"登入網上銀行" > 點擊"公司客戶" > 選擇"iGTB NET"

### 嶄新登入版面

#### 更智能的登入體驗,更豐富的信息展示

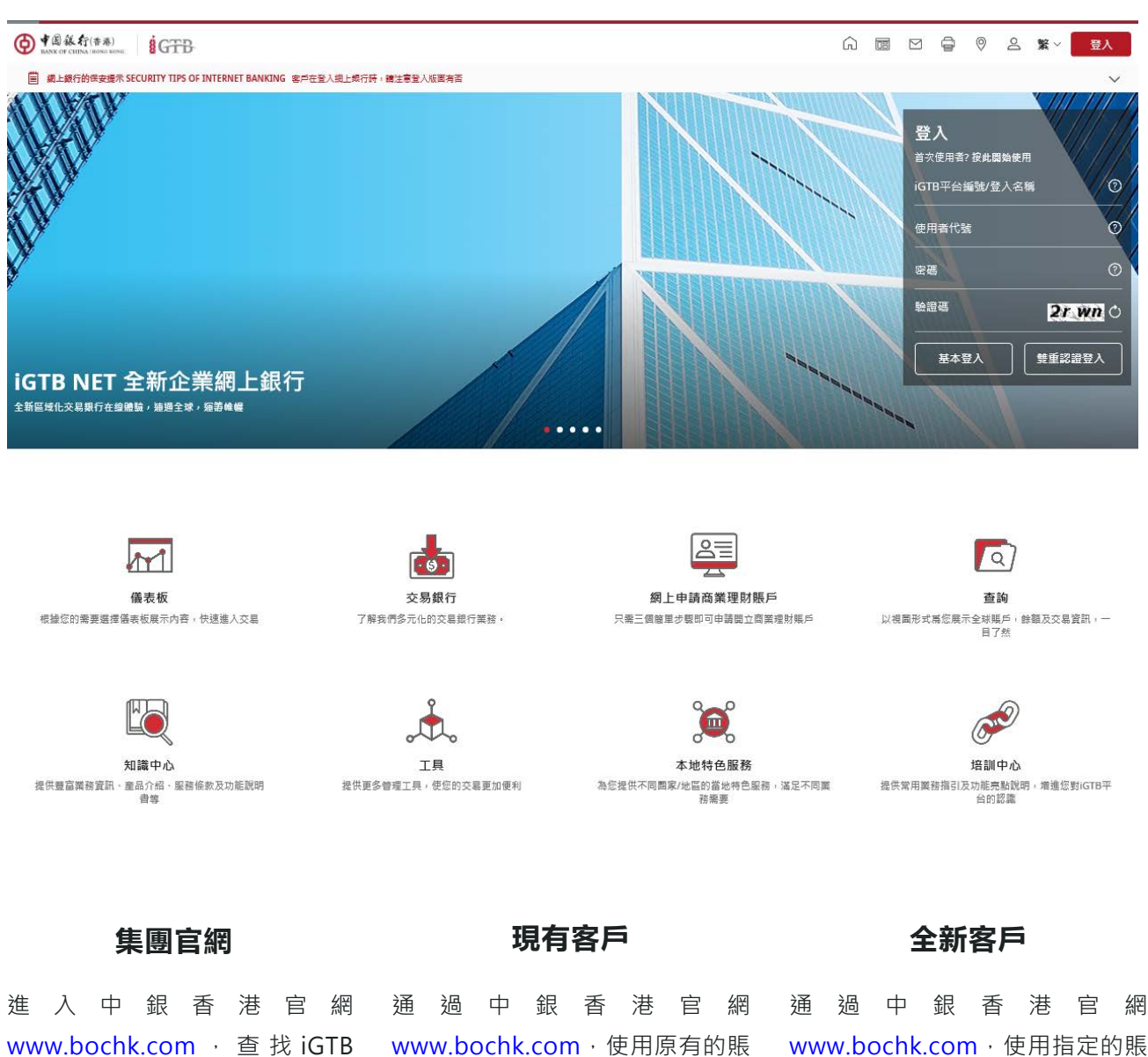

www.bochk.com · 查找 iGTB NET登入版面。選擇"公司客 戶"並點擊"iGTB NET。 通 過 中 銀 香 港 官 網 www.bochk.com · 使用原有的賬 號及密碼登入iGTB NET。現有的 登入設置、安全驗證及用戶通知 將維持不變。

號及密碼登入iGTB NET。系統將

為新賬戶設定及系統激活提供指

11

引。

### 客戶支援

#### 我們的客戶服務代表將隨時為您提供支援

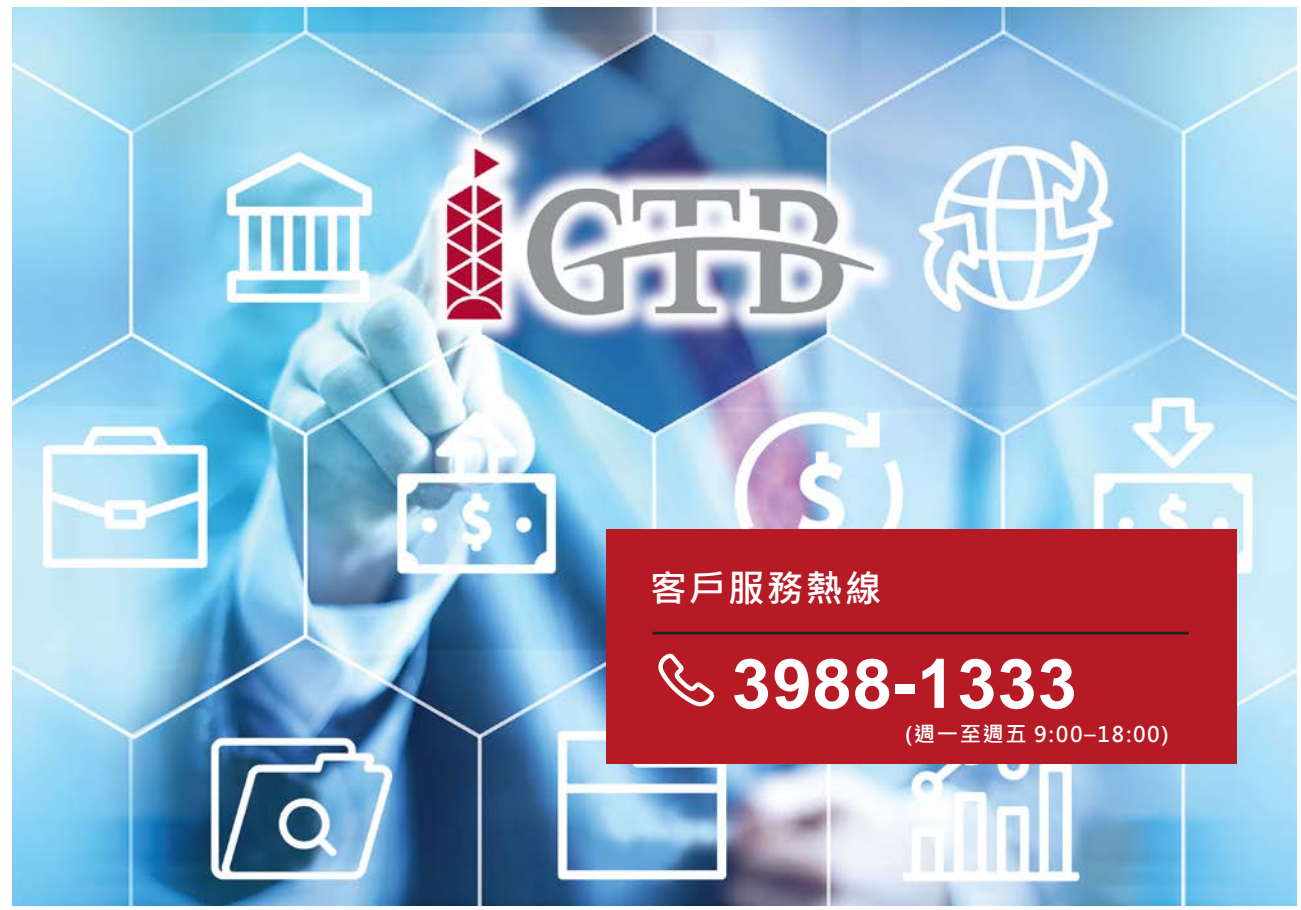

#### 在線客戶支援

在線對話框將用戶需求及時傳送 至我行職員。客戶服務代表將熱 誠為您服務。

**在線** – 與我行職員在線溝通,答 疑解惑

**即時** – 通過訊息、視頻或音頻即時 時獲得相關回覆

**簡易** – 點擊屏幕按鈕即可開始在 線對話

#### 在線客戶培訓

我們為客戶設計了多樣化的在線 用戶培訓,滿足客戶不同需求, 提供多種系統使用信息。

**省時** – 迅速獲得您需要的信息和 操作指引

**便捷 -** 隨時隨地參與在線客戶培 訓

互動 – 全新的客戶互動形式

#### 課程培訓

我們熱烈歡迎您參加我們的系統 課程培訓。與我們面對面討論系 統操作的最新信息。

**面對面** – 為客戶提供便捷的培訓 地點·與培訓者面對面溝通交流

**群組互動 -** 客戶可組成群組·更 有效的獲取信息

**即時回覆 –** 當場即時獲得我們的回覆

### 客戶培訓

#### 在線培訓短片(點擊影片名稱或掃描二維碼觀看)

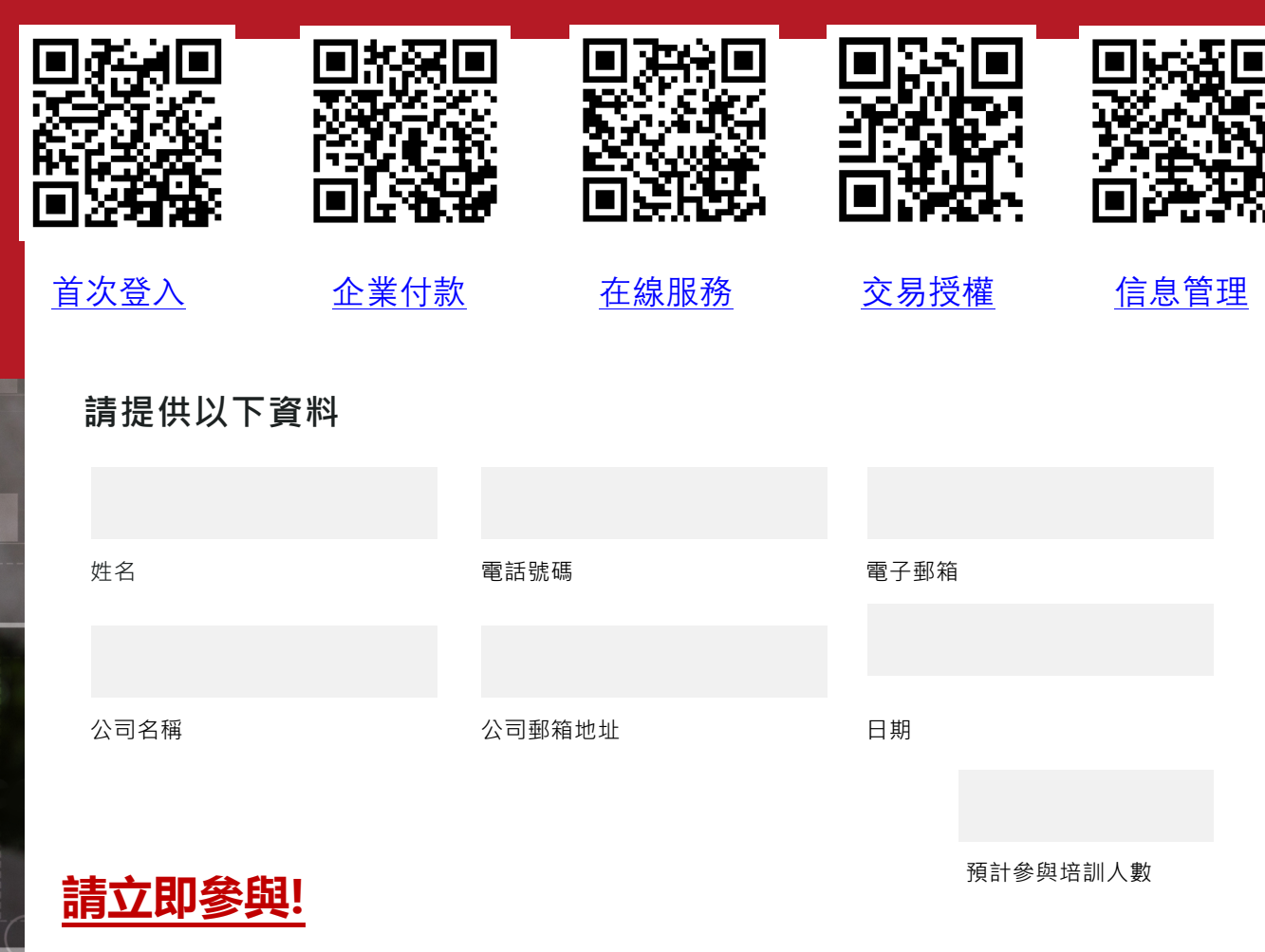

請致電客戶服務熱線或通過電郵提交報名資料:

**(852) 3988 1333** 

#### Contempts of the second second

收到您的申請後,我們會盡快通知您下一步的安排。

N Y

# 用戶適用指南

#### 為 iGTB NET 有關操作做好準備!

在這裡您可以找到iGTB NET常用功能的使用指南

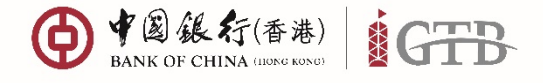

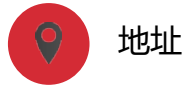

香港特別行政區

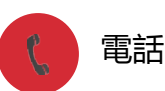

+852 3988 1333

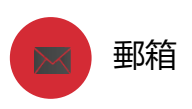

cbs inf@bochk.com

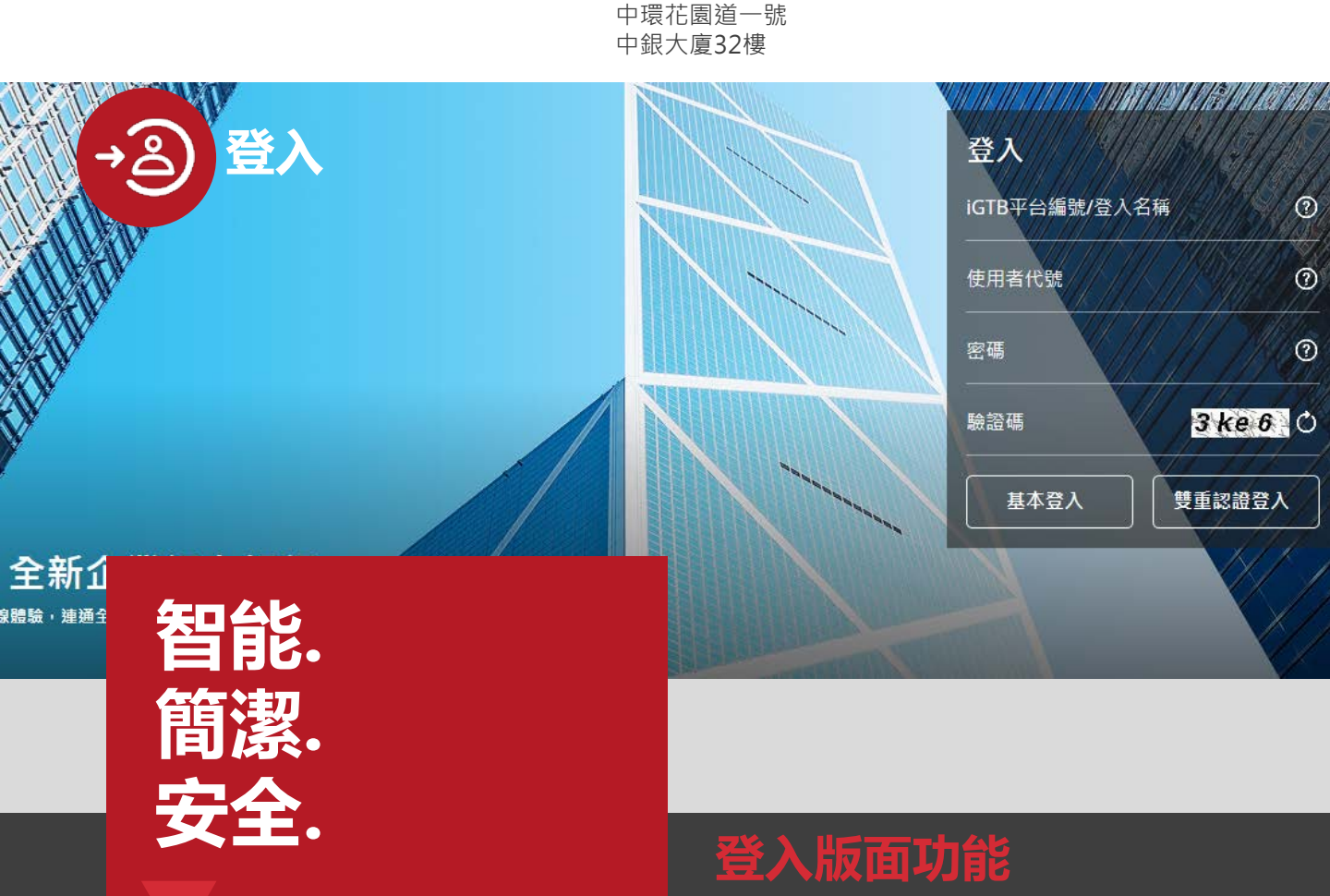

#### iGTB NET 全新登入設計

通過全新iGTB NET版面更智能地登入系統。 滾動橫幅將自動為您推薦感興趣的內容。快捷 工具欄及新的登入設計將帶給您嶄新的登入體 驗。豐富的版面內容將更好的協助您進行在線 設置及交易。

#### 自主選擇您的登入模式

基本登入:

快速檢視企業財務狀態

雙重認證登入:

安全登入,處理各種交易

● 重複登入提醒:

及時提醒您再次登入

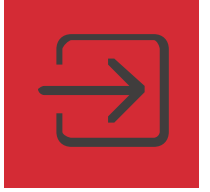

#### 更智能的登入方式

根據全新登入版面設計輸入您的登入信息。如有疑問,您可參考工具 欄。成功登入後,您將看到全新的 儀表板。

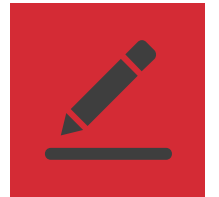

#### 更簡潔的版面設計

使用您的賬號及密碼登入全新、簡潔 的系統版面,同時使用保安編碼器或 電子證書等其他認證。

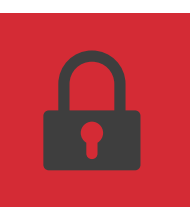

#### 安全第一, 始終如一

全新登入設計,安全始終如一。您將 體驗到嶄新的在線交易銀行平台。

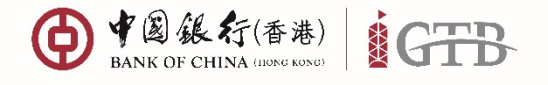

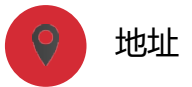

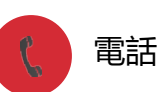

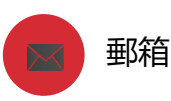

+852 3988 1333

cbs inf@bochk.com

● 中國銀行(香港) GTB BANK OF CHINA (HONG KONG) ☆ 收款 (11) 環球貿易業務 品財資 (\$) 流動性( 🔄 工作列 (2) 査詢 🛅 信息管理 主頁 草稿 在此追蹤您的所有交易狀態 以儲存草稿繼續未完成的工作 等候覆核 等候授權 檢查及驗證由經辦人員提交的交易指示 各類交易指示授權 處理中 已完成 已由銀行完成執行/發送的交易指示 處理中的交易

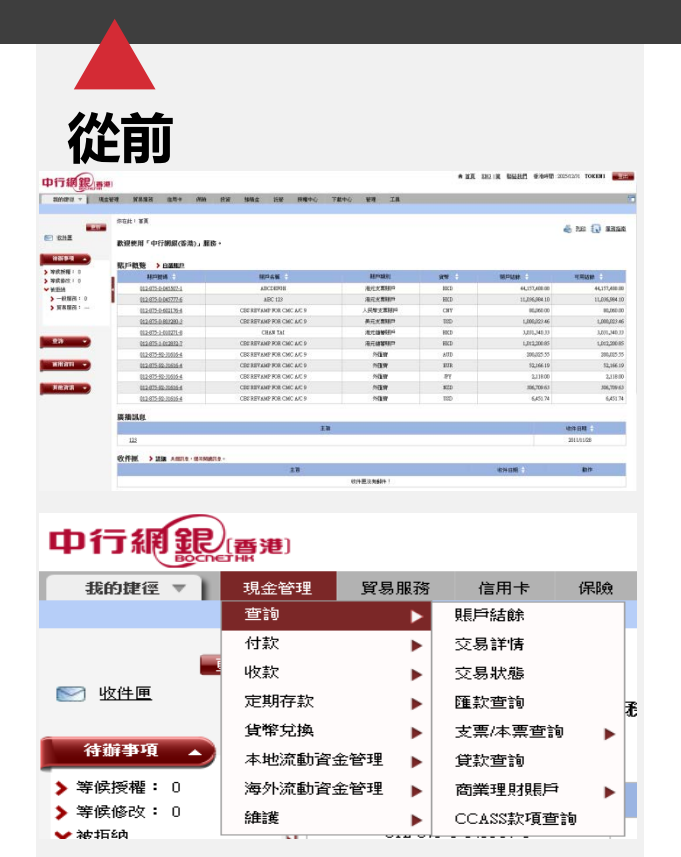

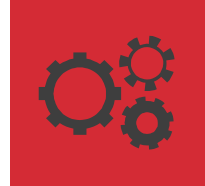

#### 全功能前端設計

一站式環球交易銀行服務 · iGTB NET為您提供多樣化的功能模塊。

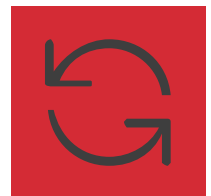

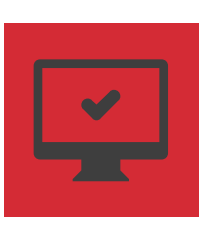

交互式菜單

始終通過界面上方的菜單進入功能模 塊。便捷易操作。

#### 簡潔明了

界面下方的動態菜單清晰展示各模塊 子功能·同時配以各服務/產品的介 紹。

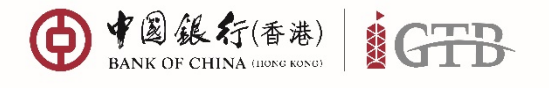

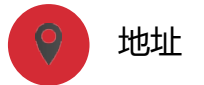

香港特別行政區

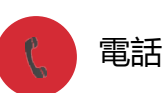

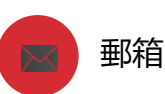

+852 3988 1333

cbs inf@bochk.com

中環花園道一號 中銀大廈32樓

û ⊠ ⊴ ⊜ © ≗ ¥v **2** <mark>&•</mark>

#### ● #圖錄行(香港)

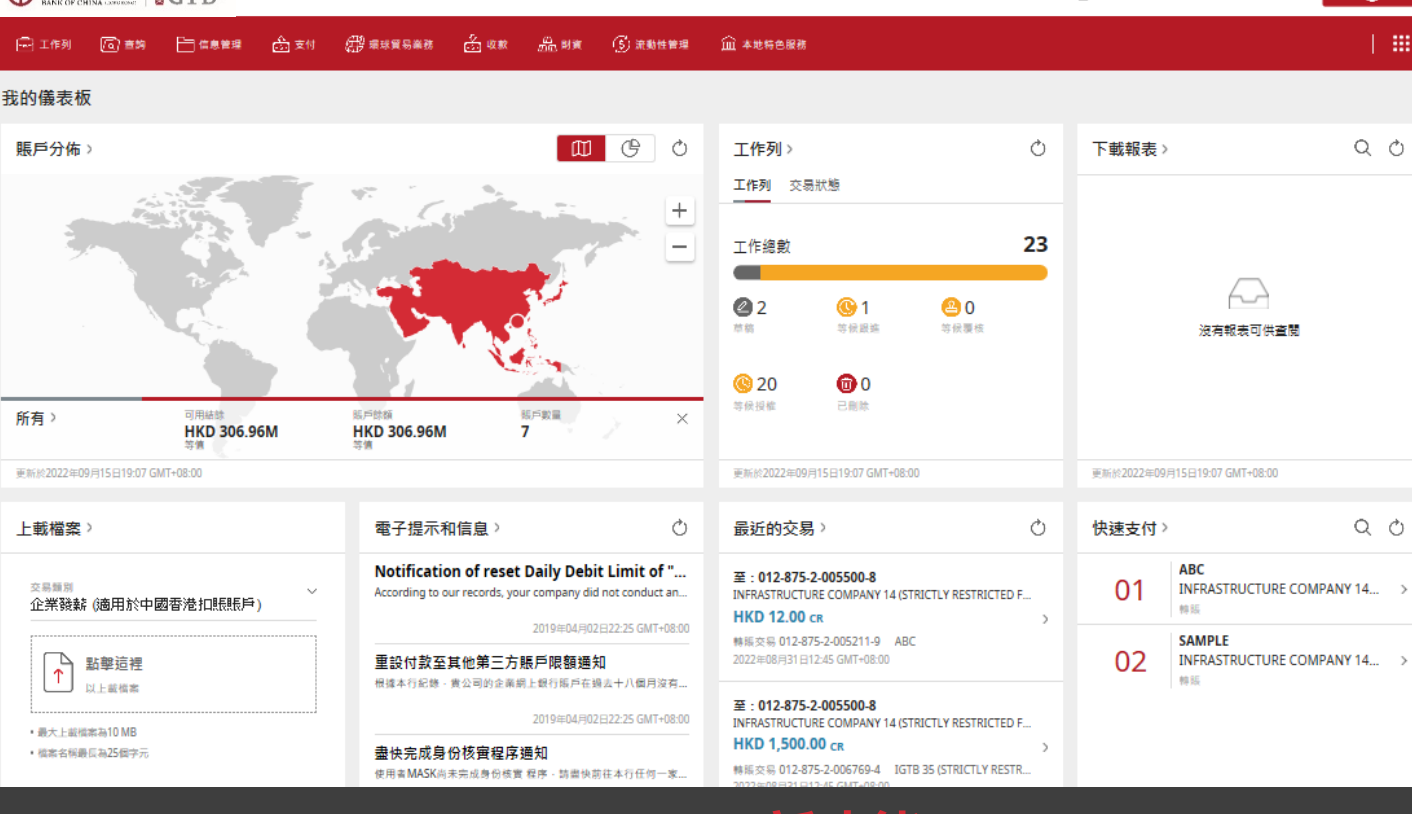

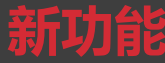

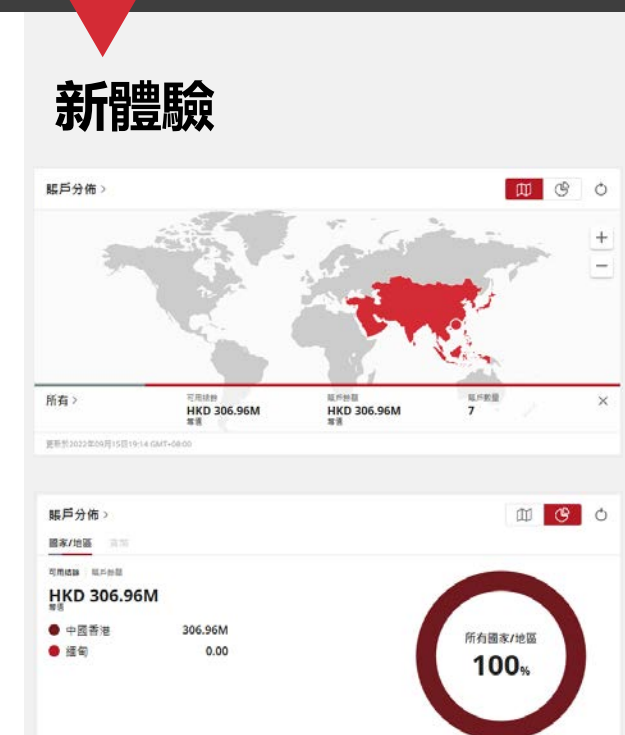

更新的2022年09月15日19-14 GMT-08-00

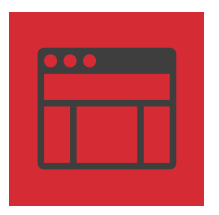

#### 儀表板展示

個性化的儀表板設計將帶給您直觀 明了的工作界面,為您清晰展示各 類交易任務及信息。

#### 卡片式工具

運用卡片式工具可視化展示主要功 能,讓您體驗高效、便捷的交易體 驗。

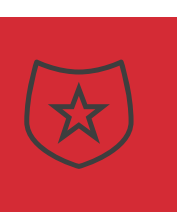

#### 您的風格, 隨心選擇

圖示化展示賬戶概覽 · 隨心變換您的 專屬風格。

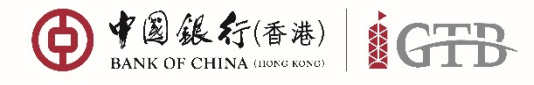

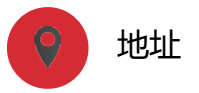

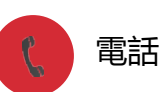

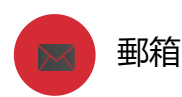

+852 3988 1333

cbs inf@bochk.com

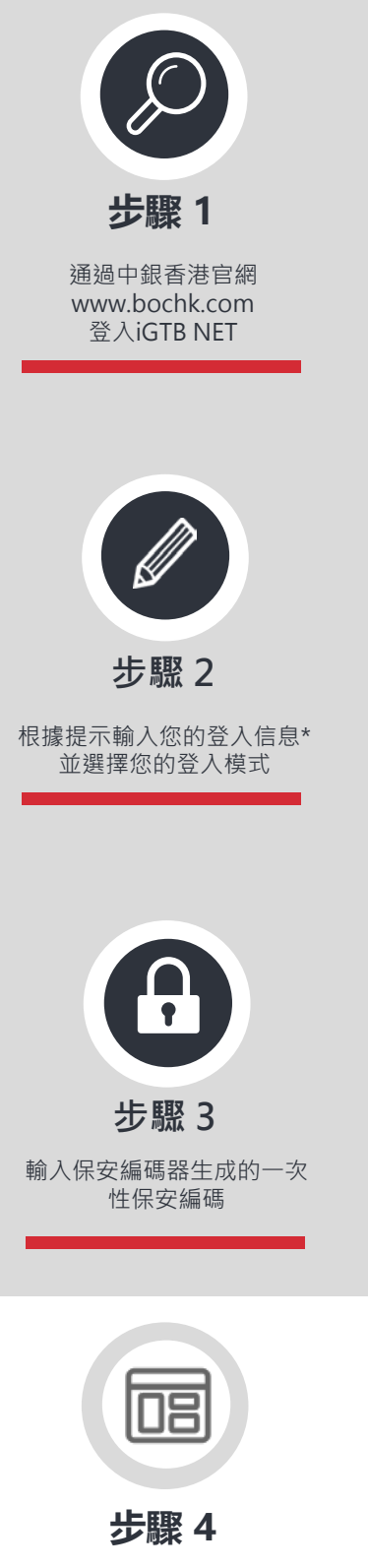

登入系統後,您將看到全新 的儀表板設計及可視化界面。 歡迎來到iGTB NET

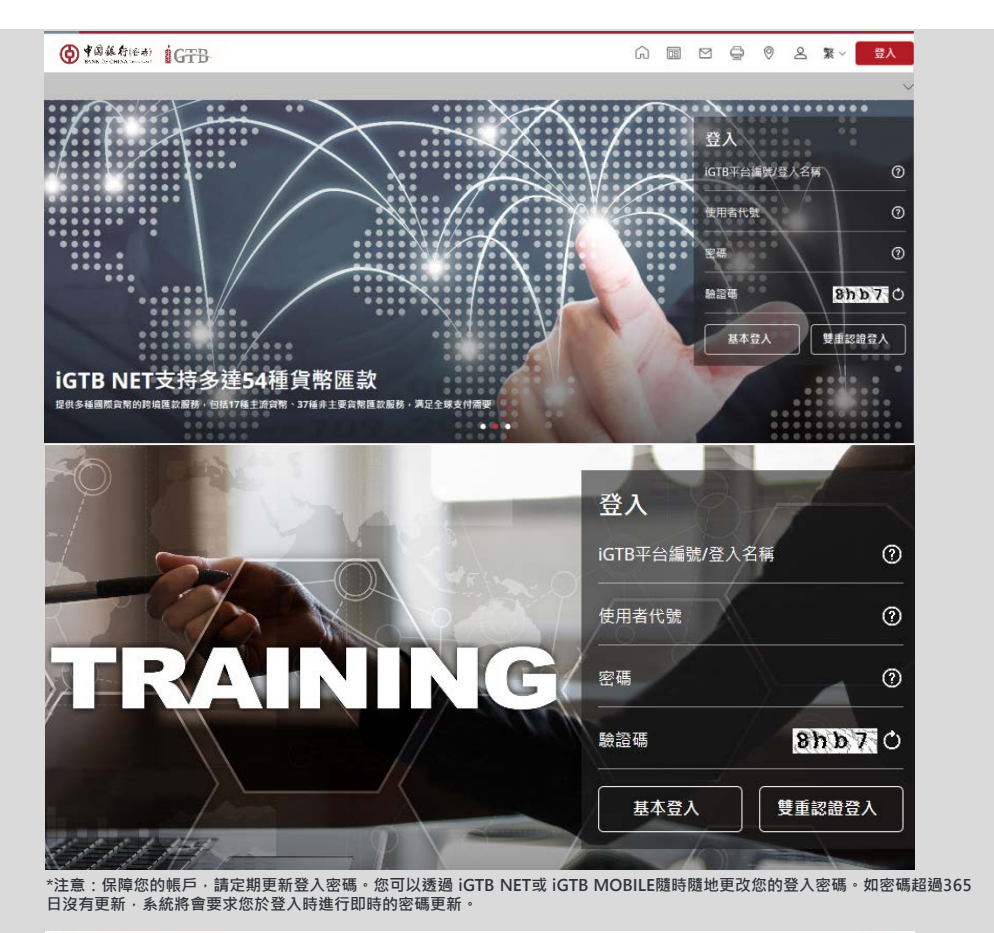

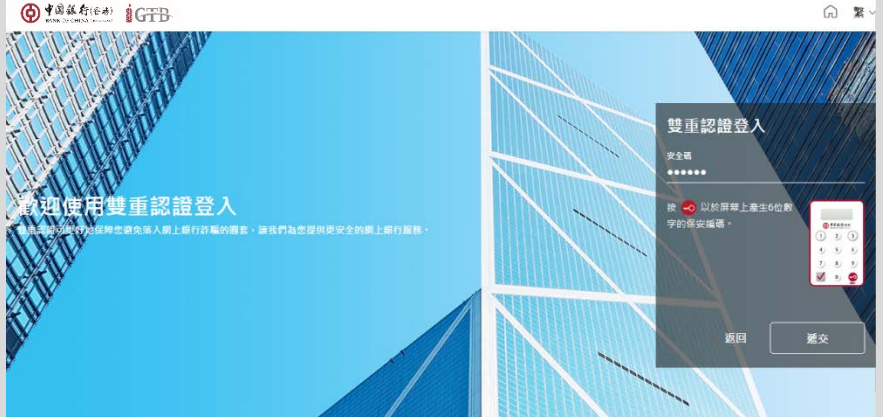

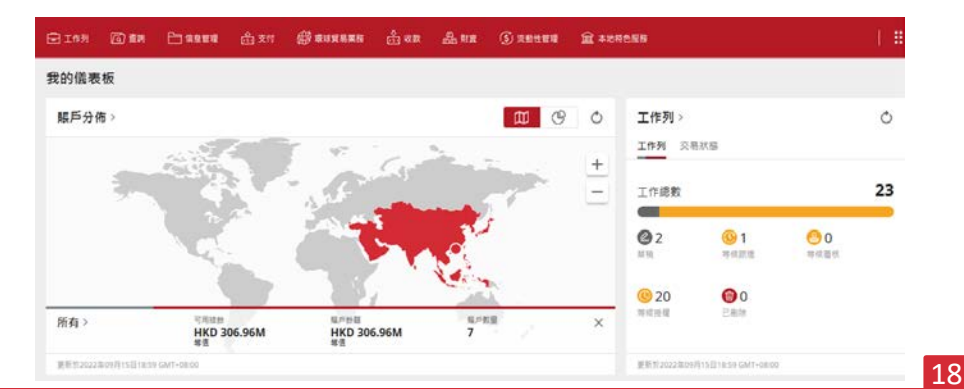

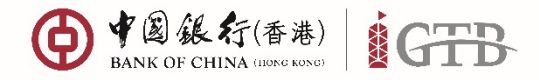

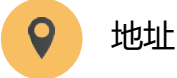

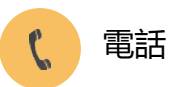

+852 3988 1333

cbs inf@bochk.com

郵箱

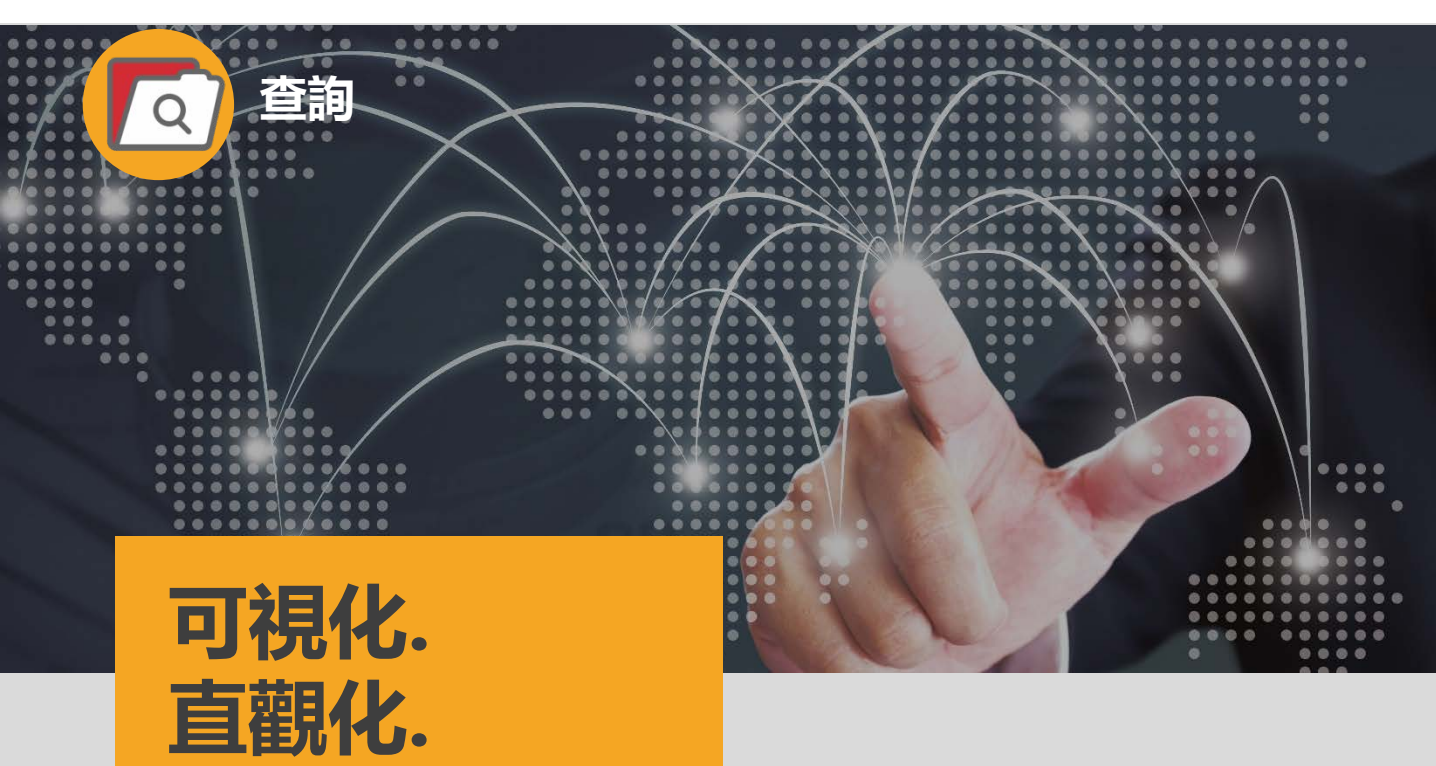

#### 查詢功能

#### iGTB NET 查詢模塊

信息化.

全新模塊提供豐富的查詢功能,為您打造便捷 的網上銀行平台,方便您查詢企業賬戶餘額及 狀態。您的全球賬戶結餘、交易信息、每日現 金流及賬戶管理信息盡在掌中。

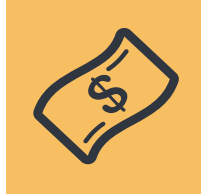

#### 賬戶結餘

獲得及時、可視化的賬戶信息, 查詢賬餘額等所需信息。

#### 管理您的查詢

- 賬戶查詢:實時賬戶結餘狀態查詢,同時提供查詢結果下載
- 交易查詢:支持實時交易狀態追踪
- 產品查詢:覆蓋所有產品·包括匯款、
   自動轉賬、發薪、電子支票等

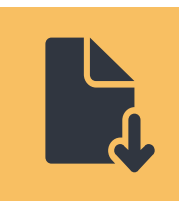

賬戶活動

檢視並管理企業賬戶活動,包 括匯入、匯出匯款等信息。

報告下載

下載所有的查詢結果,並儲存 成PDF、CSV、TXT或系統支持 的格式。同時還能下載賬戶交 易的電子結單。

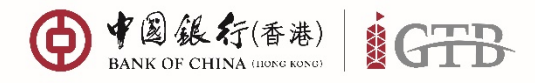

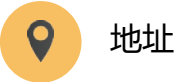

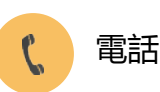

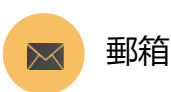

+852 3988 1333

cbs inf@bochk.com

() + 電振行(作用) IGTB &→ ☆ ◙ ₫ 🖨 🏟 🛛 ೭ ≌∽ 🤮 🖸 Iff에 🙆 출해 🗁 GRÊ원 › III ☆ 收款 品 財貨 (⑤) 流動性管理 查詢 一站式的音韵功能讓你進行各類眶戶音詢,句括眶戶分佈和結論、眶戶頂下各種活動等 主頁 全球資金池視圖 賬戶結餘 賬戶交易紀錄 交易搜尋 上載結果 管理 ⑦ 加入我的捷徑 ▲ 下載 賬戶分佈 0 9 0 + 所有 -HKD 308.73M HKD 308.73M 版戶數量 **音**丢更多 > 更新於2022年09月29日16:56 GMT+08:00 賬戶結餘 ÷ C - 1 C O **INFRASTRUCTURE COMPANY 14 (STRICT... INFRASTRUCTURE COMPANY 14 (STRICT...** INFRASTRUCTURE COMPANY 14 (STRICT... ABC 012-875-2-005498-2 A 012-875-2-005499-5 012-875-2-005500-8 中國香港 港元儲蓄賬戶 中國香港 外匯寶 中國香港|港元往來賬戶 可用結論 可用結論 可用结論 HKD 472,963.05 HKD 5,954,399.49 HKD 300,534,475.60  $\odot$ 興戶結館 HKD 472,963 05 특戶結餘 HKD 5,954,399 49 ☆@ ■馬戶結帥 HKD 300.534.475.60 可視化 從前 全球賬戶結餘及地區金額分佈一 覽無遺。更可在資金池賬戶中加 中行網銀。(費港) 入您常用的賬戶,定制您專屬的 全球資金池查詢管理功能。 我的捷徑 🔻 📗 現金管理 貿易服務 保險 信用卡 賬戶結餘 杳詢 ì Þ 付款 交易詳情 Þ ▶ <u>賬戶結餘</u> 直觀設計 收款 Þ 交易狀態 ▶ 交易詳情 定期存款 匯款查詢 ▶ <u>交易狀態</u> 貨幣兌換 支票/本票查詢 ► ▶ 匯款查詢 本地流動資金管理 貸款查詢 直觀的版面設計,幫助您更快 ▶ 支票/本票查詢 海外流動資金管理 捷查詢及擷取所需信息。 Þ 商業理財賬戶 Ę ► ▶ <u>貸款查詢</u> 維護 CCASS款項查詢

賬戶號碼

貨幣

全部

全部

▶ <u>商業理財賬戶</u>

▶ <u>CCASS款項查詢</u>

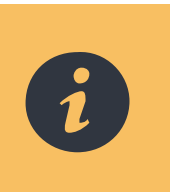

信息化

一站式的查詢中心,為您提供 詳盡的信息杳詢。

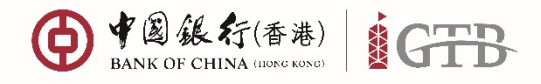

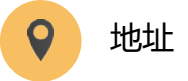

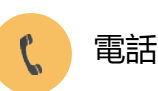

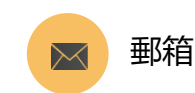

+852 3988 1333

cbs inf@bochk.com

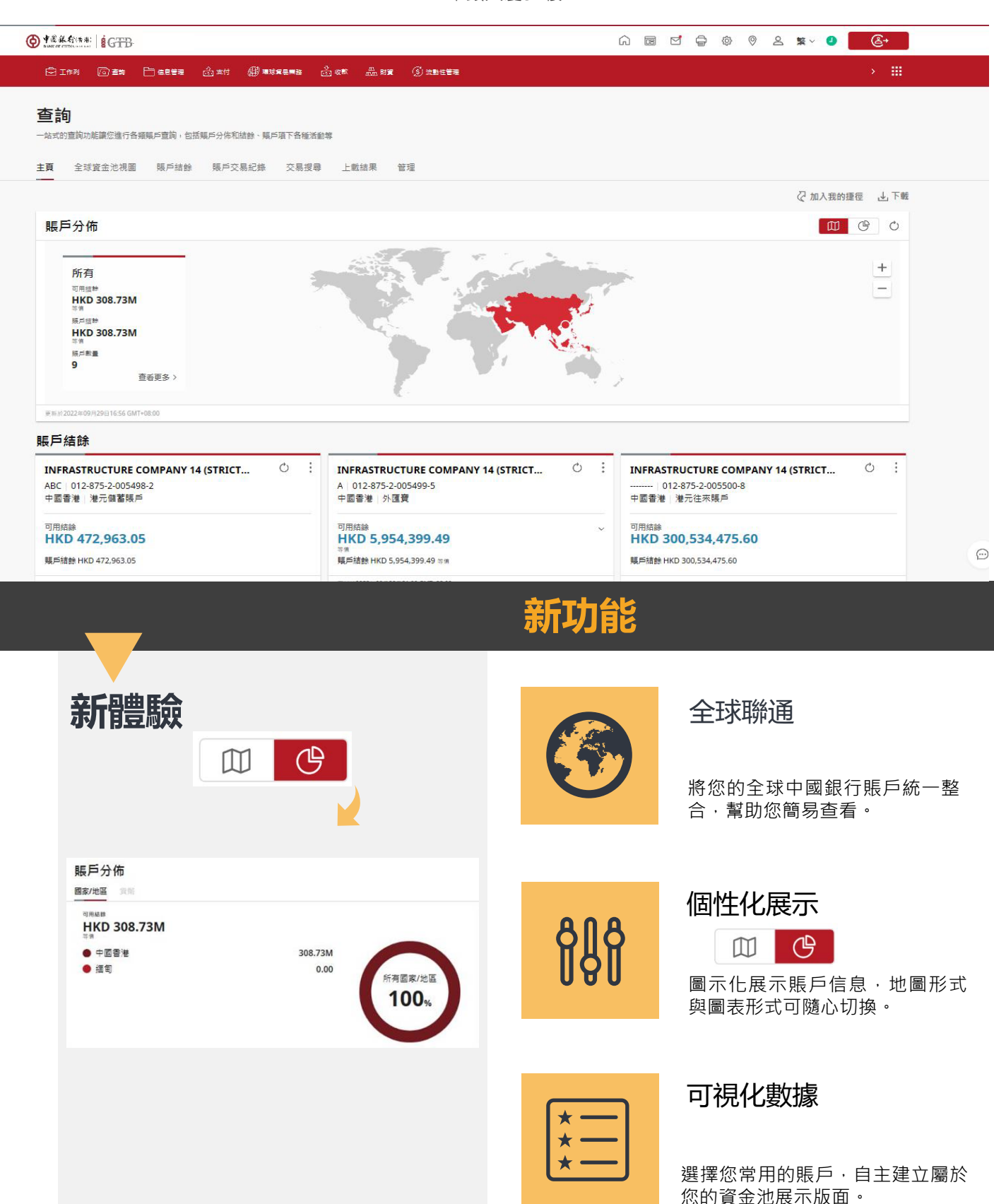

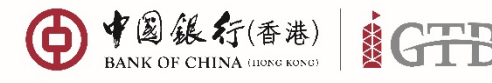

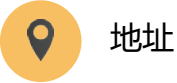

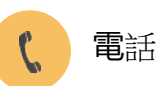

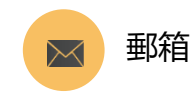

+852 3988 1333

cbs\_inf@bochk.com

() + 電振行(作用) IGTB 一 信息管理 高收款 (学) 流動性管理 同音篇 # BI 主頁 全球資金池視崗 賬戶結餘 以不同角度了解公司的整體賬戶狀況 設置並查詢您的個性化全球資金池 查詢詳細的標戶餘顏信息 賬戶交易紀錄 交易搜尋 上載結果 本新闻户的新新和社 查詢各種產品及服務交易記錄 查詢您的檔案上傳結果 步驟 1 管理 查詢平台活動日誌和其他言 2 21 ☐ 信息管理 御 電球貿易開路 品收款 **企** 支付 A. ..... ③ 法動性管理 工作列 選擇菜單 查詢 > 賬戶交易記錄 查詢 一站式的查詢功能讓您進行各類賬戶查詢,包括賬戶分佈和結餘、賬戶項下各種活動等 士百 全球資金池視圖 眶后结餘 賬戶交易紀錄 交易搜尋 上載结果 答理 交易查詢 最近的活動 步驟2 選擇賬戶 v 轉賬交易 根據熒幕指示輸入查詢 **CBS TRANSFER** 關鍵詞 HKD 1,500.00 CR 交易日期 交易参考號: 50033182 营 開始日期 交易日期: 2022年09月29日11:52 GMT+08:00 超息日: 2022年09月29日 展戶號碼: 012-875-2-005500-8 膜戶結餘 : HKD 300,534,475.60 問 結束日期 銀行費用 賬戶 AUT SERV FEE - HKD 34.30 DR 交易類別 交易参考號: 50236752 交景日期: 2022年09月20日21:02 GMT+08:00 | 超息日: 2022年09月20日 交易貨幣 v 展戶號碼: 012-875-2-005498-2 展戶信餘: HKD 472,963.05 最小全額 銀行費用 PRL DEBIT - HKD 2.00 DR 最大金額 交易参考號: 50217664 交暴日期: 2022年09月15日07:01 GMT+08:00 | 超息日: 2022年09月15日 搜尋 洁除 展声號碼: 012-875-2-005498-2 賬戶結餘: HKD 472,999.35 更多信息 권 ÷ 轉賬交易 交易類型 FPS OUT FEE/ACTEST/12190322F004871806 - HKD 10.00 DR 收款人信息 F 至: ACTEST 123123131233 交景委考號: 50043935 交易信息 F 交景日期: 2022年08月01日11:20 GMT+08:00 | 起意日: 2022年08月01日 賬戶結餘: HKD 473,397.35 步驟 3 轉賬交易 **CBS TRANSFER** 相關查詢結果將以卡片 賬戶結餘 HKD 3.00 cR 🔂 顏色指示 格式展示 INFRASTRUCTURE COMPANY 01 (STRICTLY RESTR... 012-875-2-005175-0 交長参考號: 50274795 付款人信息 交暴日期: 2022年08月01日18:55 GMT+08:00 起意日: 2022年08月01日

展戶號碼: 012-875-2-005498-2

展戶插詩: HKD 473,400.35

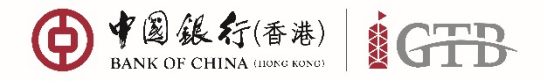

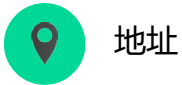

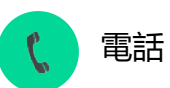

+852 3988 1333

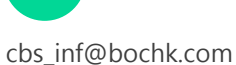

郵箱

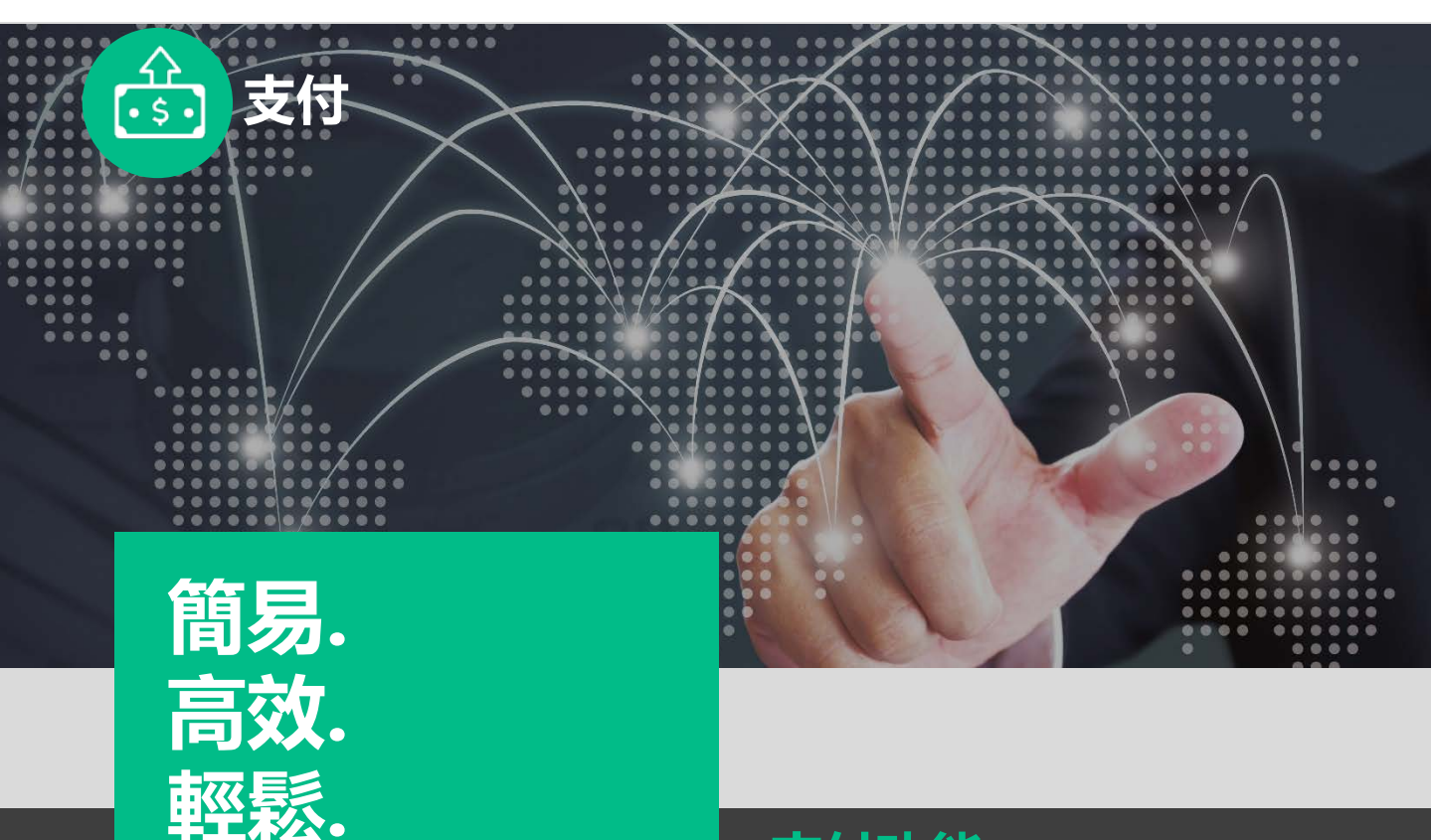

#### 支付功能

#### iGTB NET 支付模塊

高效、簡易的支付處理,幫助您及時處理交易 指示,管理不同的支付方式。 iGTB NET全新 支付模塊將助您實現多樣化的支付管理。

#### 更好的進行支付管理

- 集中管理:同時處理單筆或批量付款
- 高效:中銀快匯是您理想的、高效的支付手段,為您提供內地、香港、澳門與台灣之間即日匯款服務。
- 跨境支付:聯通海內外多家往來銀行· 協力助您實現資金的高效管理。

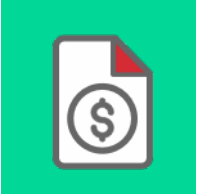

#### 支付模板

幫助您高效管理重複的支付流 程。您可以保存常用收款人的 相關信息並從中選擇適用的支 付模板完成您的交易。

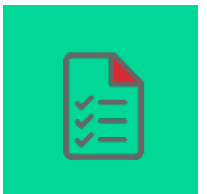

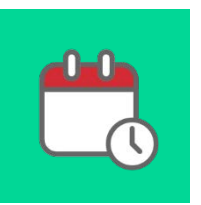

#### 交易查詢

根據您輸入的搜索關鍵詞‧簡 易地查看所有的支付交易‧節 省查詢及搜索的時間。

#### 銀行指示

幫助您輕鬆設置常行指示,處 理行內轉賬、匯款、或快速支 付等日常交易。

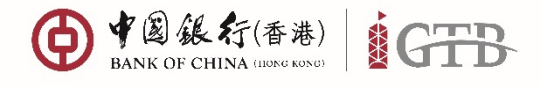

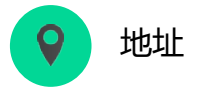

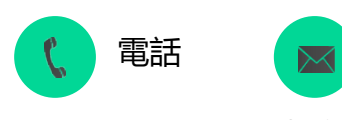

+852 3988 1333 cbs

cbs\_inf@bochk.com

郵箱

() + 電線行(\*\*) GTB ☆ ◙ ₫ ᇢ 尊 ♡ ೭ ≌~ ❷ &+ 信息管理 🕮 環球貿易業務 👶 收款 (③) 流動性管理 支付 在此集中您的本地和海外支付,以配合您的支付週期,並随時随地緊貼追蹤支付狀況,助您輕鬆管理 支付方案 企業發薪 支票代發服務 繳付賬單 提交指示 查詢 支付管理 ♂加入我的捷徑 推薦 \$⇒  $\overline{\mathbf{O}}$ 轉賬 電匯 RTGS 將資金轉入您的另一個噪戶 通過跨境支付服務,讓您快速、安全地匯款至其他 國家/地區 為您提供本地銀行清算系統支付服務 其他方案 \$ ===\$ (\$)<sub>2</sub> 轉數快 中銀快匯 電子支票 ACH 支付 讓客戶即時透過企業網上銀行將港元或人民幣資金 轉賬至香港其他銀行及機構的收款人賬戶 中國銀行集團成員和其合作銀行之間的速匯到內 地、澳門、香港及台灣 使用自動轉購向大量指定賬戶於指定日期存入指定 款項 提供签發及止付電子支票及電子本票服務 G ↑ CCASS 款項交收 上載多筆支付交易 為您提供港交所中央結算系统交收支付服務 上載多筆本地及海外支付交易

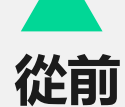

#### 中行網銀(雷港)

| 我的捷徑 ▼             | 現金管理  | 貿易服務   | 5       | 信用卡            | 保險       | 投資            |
|--------------------|-------|--------|---------|----------------|----------|---------------|
|                    | 查詢    | •      | 字款      | 貨幣兌換           | 本地流動     | 資金管理          |
| ▶ <u>轉賬</u>        | 付款    | Þ      | 軹       | 観長             |          |               |
| ▶ 特快轉賬 (RIGS/C)    | 收款    | •      | <b></b> | 钟轉賬 (RT        | GS/CHAT: | 3)            |
|                    | 定期存款  | •      | व       | <b>官子轉</b> 賬(特 | 快處理)     |               |
| ▶ <u>電子轉賬(符快處共</u> | 貨幣兌換  | •      | đ       | ョ子轉賬           |          | -             |
| ▶ 電子轉賬             | 本地流動資 | 『金管理 🕨 | đ       | 踵              |          |               |
| ▶ <u>電匯</u>        | 海外流動資 | 『金管理 🕨 | 3       | IЩ.            |          |               |
| ▶ 匯票               | 維護    | •      | 4       | P銀快匯           |          |               |
| ▶ <u>中銀快匯</u>      | Ì     | 國家/地區  | 絲       | 倾付賬單           |          |               |
| ▶ 繳付賬單             |       | 開戶銀行   | É       | 目動轉賬付款         |          | 有             |
| ▶ <u>自動轉賬付款</u>    |       | 扣賬賬戶   | ŝ       | と<br>素芹<br>    |          | -             |
| ▶ 發薪               |       |        | đ       | 8子支票           |          |               |
|                    |       | 賬戶幣種   | 揮       | 17物支票          |          | ▶   ``        |
|                    |       | 生效日期 * | 4       | 、熏外判           |          | ▶ 🔳           |
| ▶ <u>審物支票</u>      |       | 收款人首   | E 1     | 載多筆交易          |          |               |
| ▶ <u>本票外判</u>      |       | 全額     | Ŀ       | 載多筆跨境          | 交易       |               |
| ▶ 上載多筆交易           |       | NT HX  | с       | CASS款項交        | 付        |               |
| ▶ <u>上載多筆跨境交易</u>  |       |        |         |                | 付款貨      | <b>帑  諸選擇</b> |

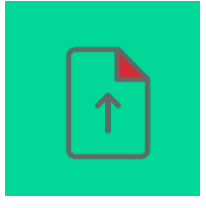

亮點

#### 上載發薪指示

您可在儀表板或發薪模塊內上 載您的發薪指示。

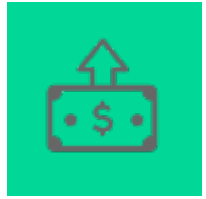

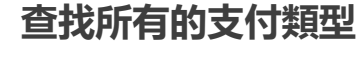

您可在支付方案中查找到所有 的支付類型並選擇合適的支付 方式。

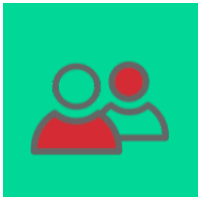

#### 管理收款人信息

您可在支付管理界面中輕鬆管 理收款人信息及支付模板。

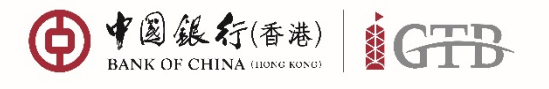

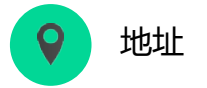

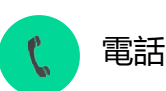

+852 3988 1333

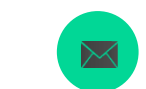

cbs\_inf@bochk.com

&+

郵箱

香港特別行政區 中環花園道一號 中銀大廈32樓

#### @ #### (\*\*\*) GTB

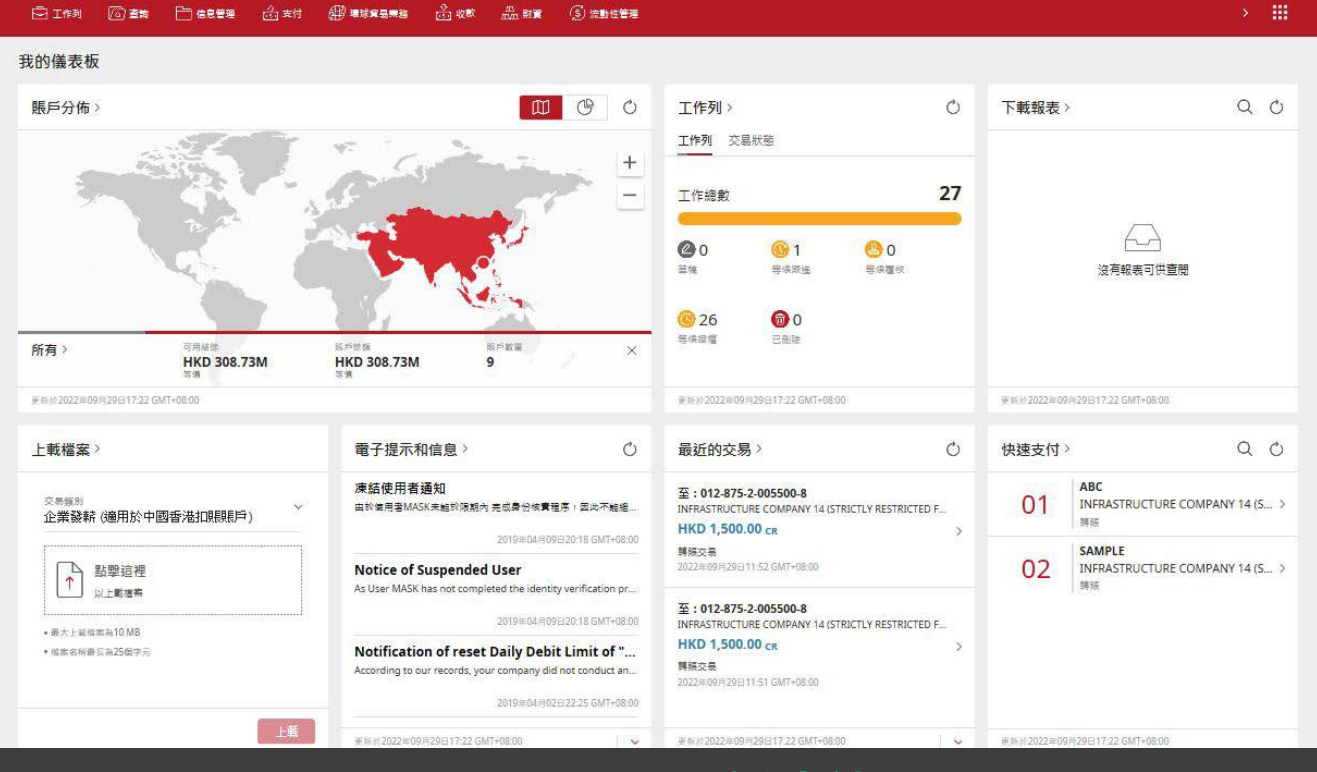

新功能

| 新體        | 譣                                              |                                     | 快速支付                                                |
|-----------|------------------------------------------------|-------------------------------------|-----------------------------------------------------|
| 快速支付      | > Q O                                          | $\textcircled{\begin{time}{0.5ex}}$ | 在您的儀表板中查找最新的支<br>付模板 · 幫助您更快處理支付<br><sub>告云 。</sub> |
| 01        | ABC<br>INFRASTRUCTURE COMPANY 14 (S ><br>時版    |                                     | 交易截止時間提醒                                            |
| 02        | SAMPLE<br>INFRASTRUCTURE COMPANY 14 (S ><br>時晓 |                                     | ↓ ↓ ↓ 採用不同的顏色提示您即日交易的截止時間。                          |
|           |                                                |                                     | <b>郵件提示</b> 當您選取了該提示·系統將自動為您的收款人發送交易電郵提醒。           |
| 更新於2022年0 | 9月29日17:22 GMT+08:00                           |                                     |                                                     |

| ● 中國銀行(香港)<br>BANK OF CHINA (IDNG KONG)         | ₿ <b>(</b>                                                 | 地址                                                                                                    | 【 電話                                    | ▶ 郵箱                                                                                                    |
|-------------------------------------------------|------------------------------------------------------------|----------------------------------------------------------------------------------------------------|-----------------------------------------|----------------------------------------------------------------------------------------------------|
|                                                 | 香港特,<br>中環花 <br>中銀大,                                       | 別行政區<br>園道一號<br>廈32樓                                                                                                    | +852 3988 1333                          | cbs_inf@bochk.com                                                                                            |
|                                                 | 推薦<br>19版<br>将资金牌人位的另一個場戶                                  | <b>建造</b> 的现在分词 一 建空炉道 · 天全地道 ·<br>置家 / 北省                                                                                                    | 上本<br>RTGS<br>建築地<br>為空境件本地能行為最多成式付照相   |                                                                                                    |
| <b>步驟 1</b><br>從菜單中選擇<br>支付 > 支付方案 > 選擇支<br>付類型 | 其他方案<br>時次<br>調客戶部時機通企業現上銀行略準元成人民報度会<br>調報匠香業其他銀行及機械的分数人職戶 |                                                                                                    | 国際<br>電子支票<br>運動内 結例接給及止付場子支還及場子本資品格    | 日前動業編集大量指定編中於描述日期存入描述     新酒                                                                                 |
|                                                 | CCASS 数項交收<br>內包提供單交所中央結算系统交成支付服務<br>收款人1                  | ▶ ● ● ● ● ● ● ● ● ● ● ● ● ● ● ● ● ● ● ●                                                                                                    |                                         |                                                                                                    |
| 上版 2                                            | 由*<br>DXXXXXX XXXX XXXXX XXXXX XXXX<br>                    | XX XXX. XXXXXX                                                                                                    | 至*<br>LLJJ<br>012473-2-000817-4         | HKD 100.00                                                                                                   |
| <b>少</b> ₩                                      | 交易詳情<br>金額<br><sup>IDM曲額(粉面)•</sup><br>HKD 100.00          |                                                                                                    | 发付金額 (基本)*<br>HKD 100.00                | 6                                                                                                    |
|                                                 | Bosten     Monet     ma     ma                             | <ul> <li>・ ニーニー</li> <li>・ ニーニー</li> <li>・ ニー</li> <li>・ ニー</li> <li>・ ニー&lt;</li></ul> | ×<br>                                   | 4 <b>82</b><br>22 東京<br>時 ( 〒423月和村本町将デヤ地(2月21町上井町) -                                                        |
| 步驟 3<br>輸入保安編碼器生成的一<br>次性保安編碼                   |                                                            | 在目前成功<br>SFSD<br>功能機限<br>振戶權限                                                                                                    | 8725049444 •                            | *                                                                                                    |
| 2                                               | <ul> <li>E ION 回席</li> <li>E RATER</li></ul>               | 19484a Šet Šet Ozt                                                                                                    |                                         | ©<br>→ #                                                                                                    |
| 步驟4<br>在工作列中找到支付指示<br>≻待批准,若需要進一步批<br>准或跟蹤指示狀態  | 状態構築<br>工作時た<br>② 0 ◎ 1<br>R 3 ② 47                        | <mark>©</mark> 0<br>****<br>© 1                                                                                                    | <mark>⊘</mark> 25<br>****<br><b>⊘</b> 1 | ② 加入量的運便 Q 通用算得用作<br>○<br>○<br>78<br>○<br>○<br>○<br>○<br>○<br>○<br>○<br>○<br>○<br>○<br>○<br>○<br>○<br>○<br>○ |

Witer 202

©2019 Bank of China (Hong Kong) Limited. All rights reserved

| ● ● ⑧ 銀行(香港)<br>BANK OF CHINA (ШОКС КОНС) | B                                                  | ♀ 地址                                                                                                    | 2                                                                                                    | 電話                                                                                             | ▶ 郵箱                                                                                                    |         |
|-------------------------------------------|----------------------------------------------------|----------------------------------------------------------------------------------------------------|----------------------------------------------------------------------------------------------------|------------------------------------------------------------------------------------------------|----------------------------------------------------------------------------------------------------|---------|
|                                           |                                                    | 香港特別行政區<br>中環花園道一號<br>中銀大廈32樓                                                                                                    | 표 +852<br>탄                                                                                                    | 2 3988 1333                                                                                    | cbs_inf@bochk                                                                                                    | .com    |
|                                           | 推薦                                                 |                                                                                                    |                                                                                                    |                                                                                                |                                                                                                    |         |
|                                           | <b>行政</b><br>特殊<br>特別主義人名约另一個編年                    | · 通過資源交付税役。副<br>()<br>()<br>()<br>()<br>()<br>()<br>()<br>()<br>()<br>()                                                                                                    | 日本語の正式地     日本語の正式地     日本語の正式地     日本語の正式地     日本語の正式地     日本語     日本語の     日本語     日本語     日本語     日本     日本 | 正式<br>たての<br>相信統計事業期の消費条約支付提供                                                                  |                                                                                                    |         |
|                                           | 其他方案                                               |                                                                                                    |                                                                                                    |                                                                                                |                                                                                                    |         |
| <b>步驟 1</b><br>從菜單中選擇<br>支付 > 支付方案 > 轉賬   | 時期日本市場合工業の上部行務定式<br>時期日本市場に並用行務定式<br>時期日本市場所の必要    |                                                                                                    | また<br>(大阪<br>(本作前行2)期的浸透形(内)<br>・音楽石が発                                                                                                    | <u>三三</u> 。<br><b>職子支票</b><br>提供接致及止的電子支票及電子本票経                                                | 日本     日本     日本 | 定日期存入强定 |
|                                           | CCASS 款項交收<br>為管證供考及所中央結算系成交校                      | 上戦多3<br>上戦多3<br>上戦多軍斗地                                                                                                    | ↑<br>創立付交易<br>送海外受付交易                                                                                                    |                                                                                                |                                                                                                    |         |
|                                           | 收款人1                                               |                                                                                                    |                                                                                                    |                                                                                                |                                                                                                    |         |
|                                           | 由*                                                 |                                                                                                    | 至*                                                                                                    |                                                                                                |                                                                                                    |         |
|                                           | IXXXXXX XXXX XXXXX<br>014690-00225-6<br>           | XXXXXX XXXX XXX. XXXXXX                                                                                                    | X LL J                                                                                                    | U<br>873-2-000817-4                                                                            |                                                                                                    |         |
|                                           |                                                    |                                                                                                    | 支付                                                                                                    | ÷9                                                                                             | HKD 100                                                                                                    | .00     |
| 步驟2<br>根據屏幕指示<br>輸入信息完成轉賬交易指示             | 交易詳情<br>金額<br><sup>20M+68(9年)*</sup><br>HKD 100.00 |                                                                                                    | 支付 <del>自</del> 制<br>HKD 1                                                                                                    | s (ass.)*<br>100.00                                                                            |                                                                                                    | ©<br>^  |
|                                           | . Brazilan                                         |                                                                                                    |                                                                                                    |                                                                                                | 植認                                                                                                    |         |
|                                           |                                                    | 確認                                                                                                    |                                                                                                    |                                                                                                |                                                                                                    | R HA    |
|                                           | <b>0 ez</b>                                        | 11年7日<br>11年7日<br>11年7<br>11<br>11<br>11<br>11<br>11<br>11<br>11<br>11<br>11<br>11<br>11<br>11<br>11 | 量<br>组研<br>)以於詳考上重正6位素字的供完编码。                                                                                                    | х<br>мт-ексор Ш2<br>()<br>()<br>()<br>()<br>()<br>()<br>()<br>()<br>()<br>()<br>()<br>()<br>() | CN (Totacyanaticalarity) ·                                                                                                    |         |
| 步驟 3                                      |                                                    | SFSD                                                                                                    |                                                                                                    | 3 5 5<br>3 6 5<br>10 9                                                                         |                                                                                                    |         |
| 輸入保安編碼器生成的一                               |                                                    | 功能權限。                                                                                                    |                                                                                                    |                                                                                                |                                                                                                    | +       |
|                                           |                                                    | 展戶權限                                                                                                    | 20                                                                                                    | 42                                                                                             |                                                                                                    | +       |
|                                           |                                                    |                                                                                                    |                                                                                                    |                                                                                                |                                                                                                    | Θ       |
|                                           |                                                    |                                                                                                    |                                                                                                    |                                                                                                |                                                                                                    |         |
|                                           | CIAN () EN () CREW                                 | @## @###### @@#                                                                                                    | A 578 () 20601970                                                                                                    |                                                                                                |                                                                                                    | >       |
|                                           | 工作列                                                |                                                                                                    |                                                                                                    |                                                                                                |                                                                                                    |         |
|                                           | 工作列為您提供一個實時面板,以整控各                                 | 擁交易備咒。                                                                                                    |                                                                                                    |                                                                                                |                                                                                                    | 1品投资信件  |
|                                           | 狀態概覽                                               |                                                                                                    |                                                                                                    |                                                                                                | A marchanter of 10                                                                                                    | 0       |

步驟 4 在工作列中查找轉賬指示 >待批准,若需要進一步批 准或跟蹤指示狀態

工作组数

0

<mark>⊗</mark> 3

WINIT 2022A4

1 Harry

**⊘** 47

<u>8</u>25

**Ø**1

0 #05#4

0

0

1

27

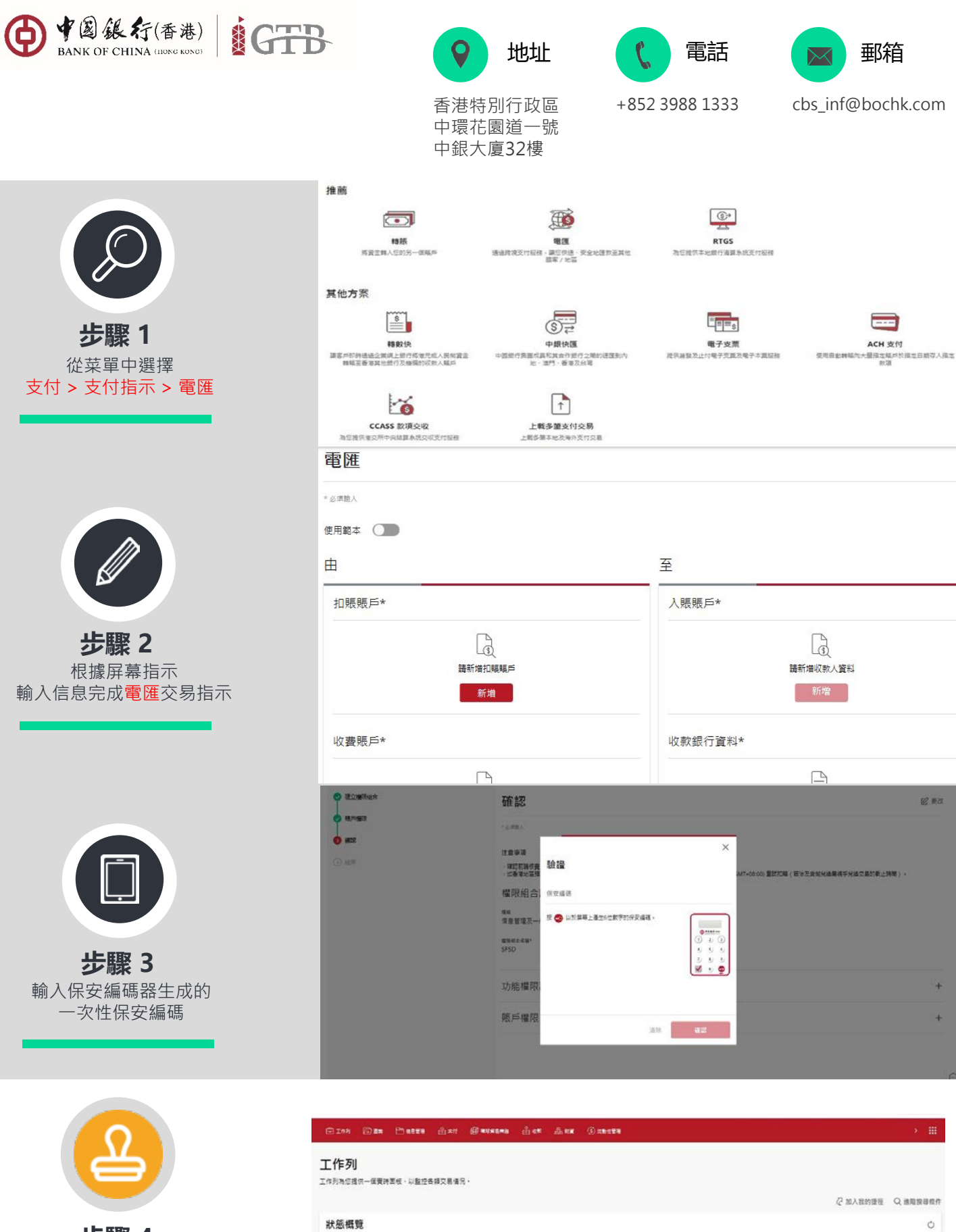

步驟 4 在工作列中查找電匯指示> 待批准,若需要進一步批准 或跟蹤指示狀態

工作结款

00

3

WINIE 2022

0 1

**47** 

0 C

00

0 25

01

0

1

28

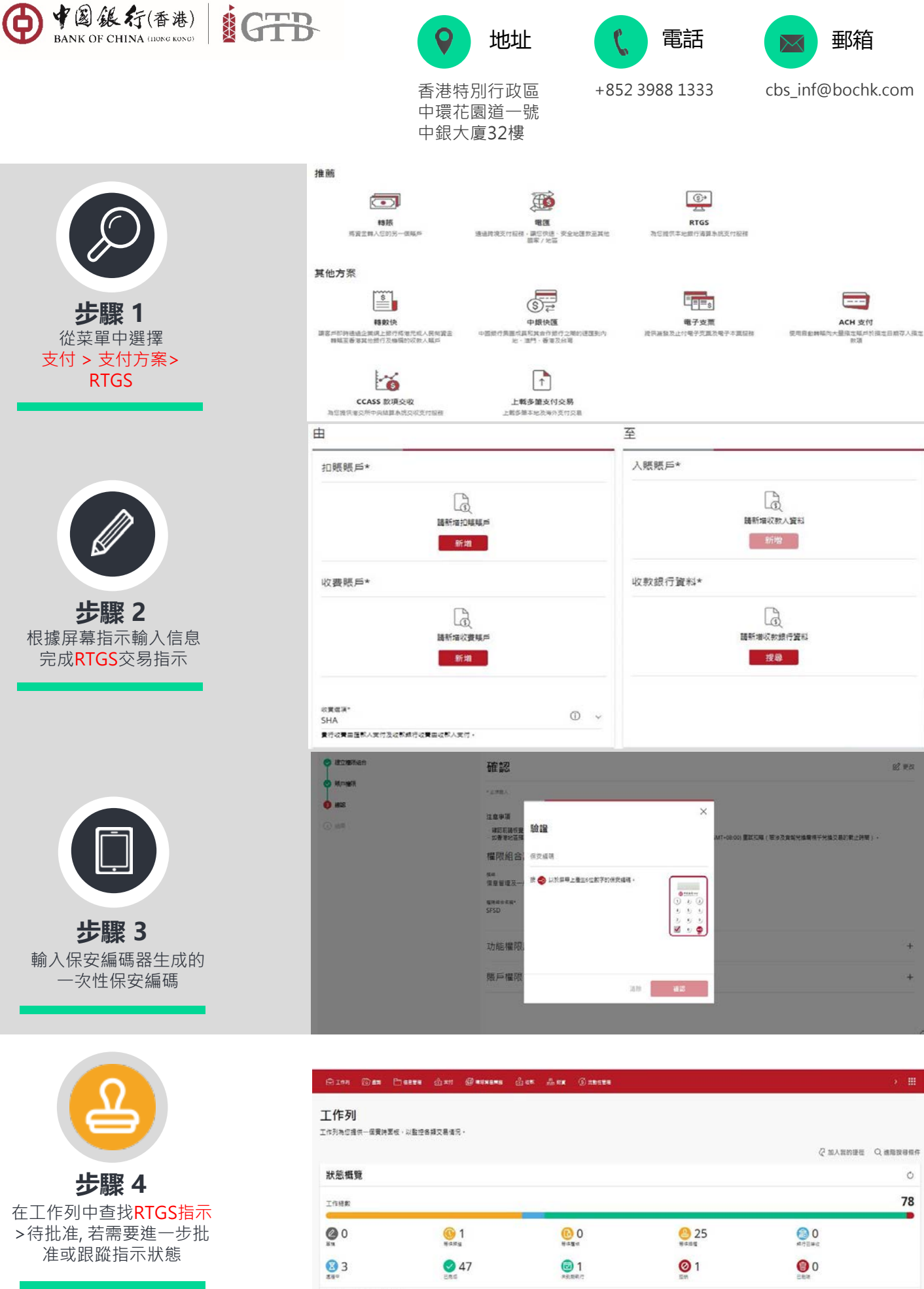

# mic 2022/00/1295118:04 GMT+08:00

©2019 Bank of China (Hong Kong) Limited. All rights reserved

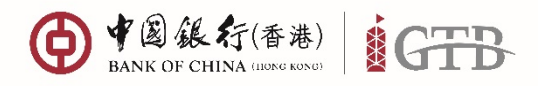

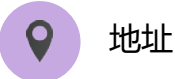

中環花園道一號

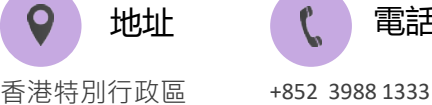

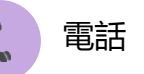

郵箱

cbs inf@bochk.com

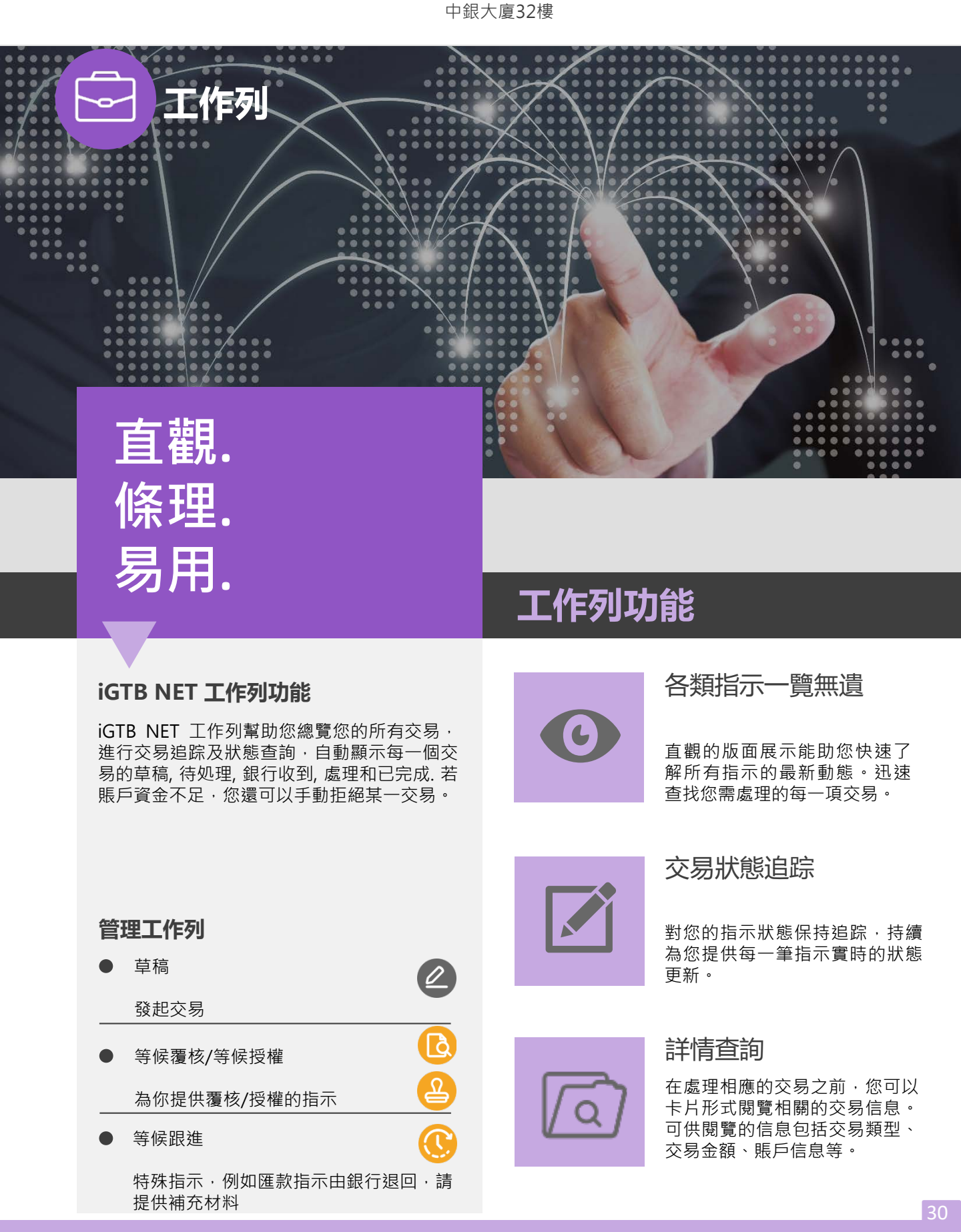

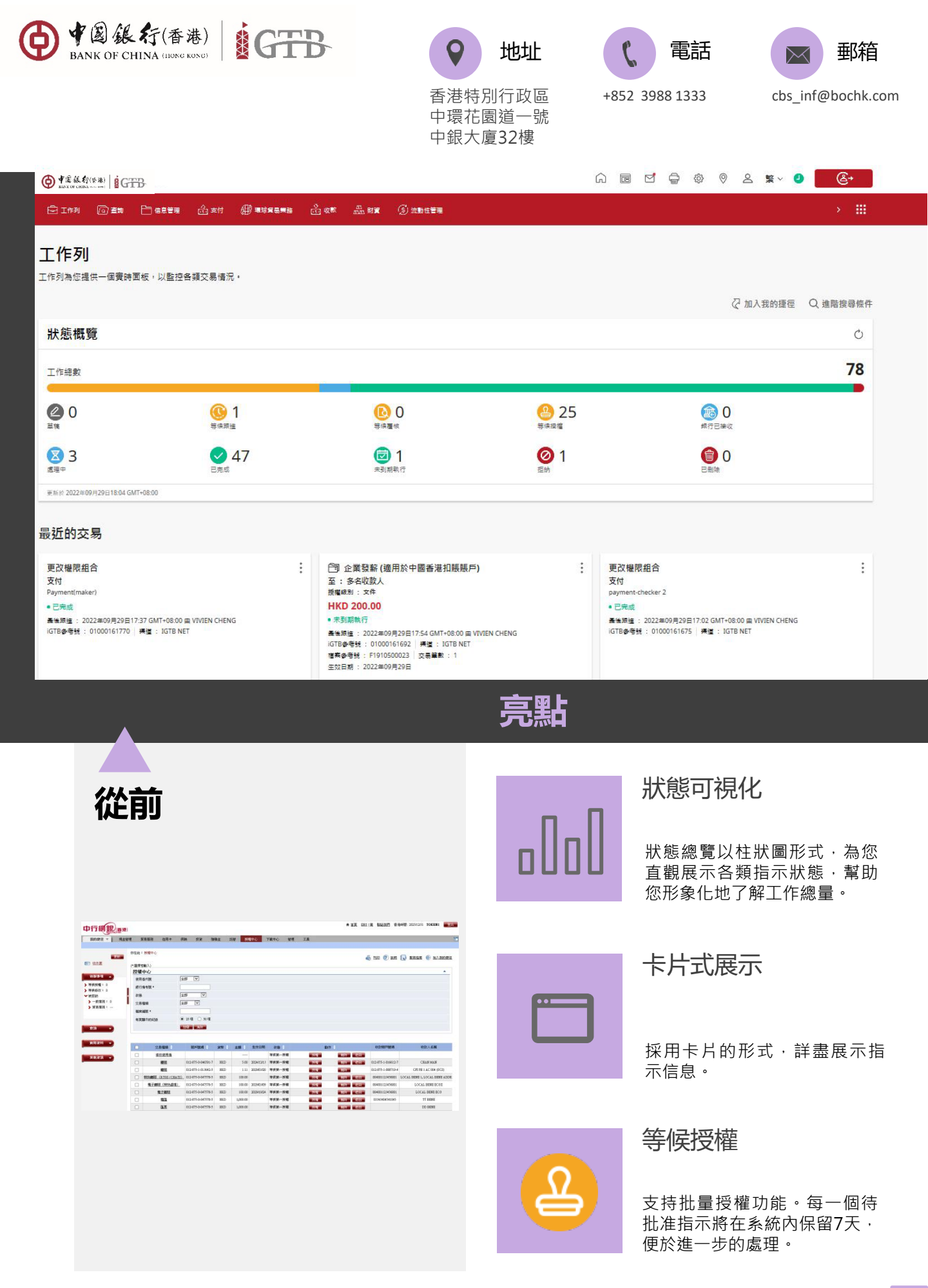

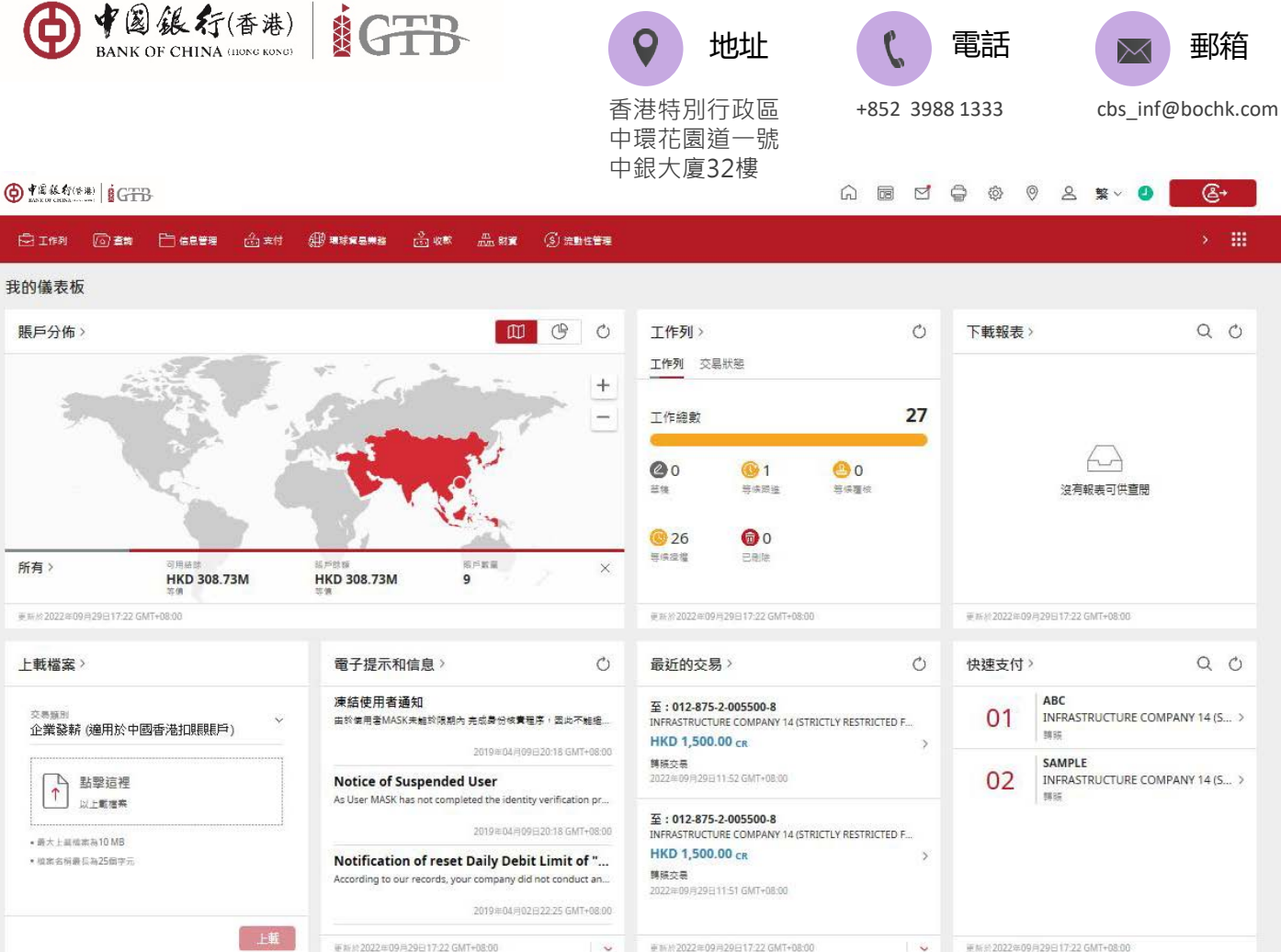

新功 能

| 新體                    | 譣                   |     |    |            | 儀表板工作列                                          |
|-----------------------|---------------------|-----|----|------------|-------------------------------------------------|
| <b>工作列</b> ><br>工作列 交 | 易狀態                 |     | Q  |            | 使您輕鬆通過儀表板輕鬆訪問工<br>列‧點擊即可完成工作。                   |
| 工作總數                  |                     |     | 27 |            | 重試拒納指示                                          |
| <b>@</b> 0<br>兰课      | ① 1<br>等候跟進         | 8   |    | $\bigcirc$ | 因資金不足被系統拒絕的交易<br>您可嘗試手動重試。                      |
| 26<br>等候提權            | <b>(1)</b> 0<br>已删除 |     |    |            | 完成草稿中的工作                                        |
| 更新於2022年0             | 9月29日17:22 GMT+08:  | 00) |    |            | 任何時候當您離開交易版面,<br>將當前工作儲存成草稿。系統<br>援多達200份草稿的儲存。 |

重新於2022年09月29日17:22 GMT+08:00

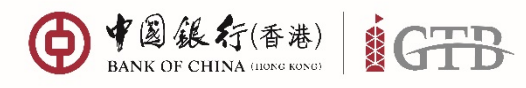

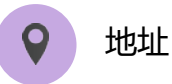

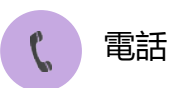

+852 3988 1333

25 <sup>等快投援</sub></sup>

01

1

至:多名收数人 授權統制 末件

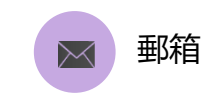

0 💿

0

户JACH 支付 (適用於中國香港扣賬賬戶)

cbs\_inf@bochk.com

⑦加入我的種徑 Q 進階搜導條件

Ó 78

口道探

香港特別行政區 中環花園道一號 中銀大廈32樓

6 0 新保護成

**1** 

轉賬 至:INFRASTRUCTURE CO...

HKD 1.00

012-875-2-005500-8

ł

1 等体规握

947

3

等候授權

HKD 1.00

# IN // 2022/#09/#29日18:00 GMT+08:00

轉賬 至:INFRASTRUCTURE CO... 012-875-2-005498-2

工作列 工作列為您提供一個實時面板,以監控各頭交易情况, 狀態概覽 工作總數 步驟 1 @ 0

從菜單中選擇 工作列 > 主頁

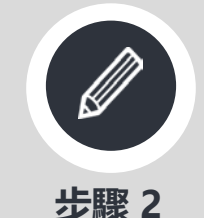

選擇等候授權的指示

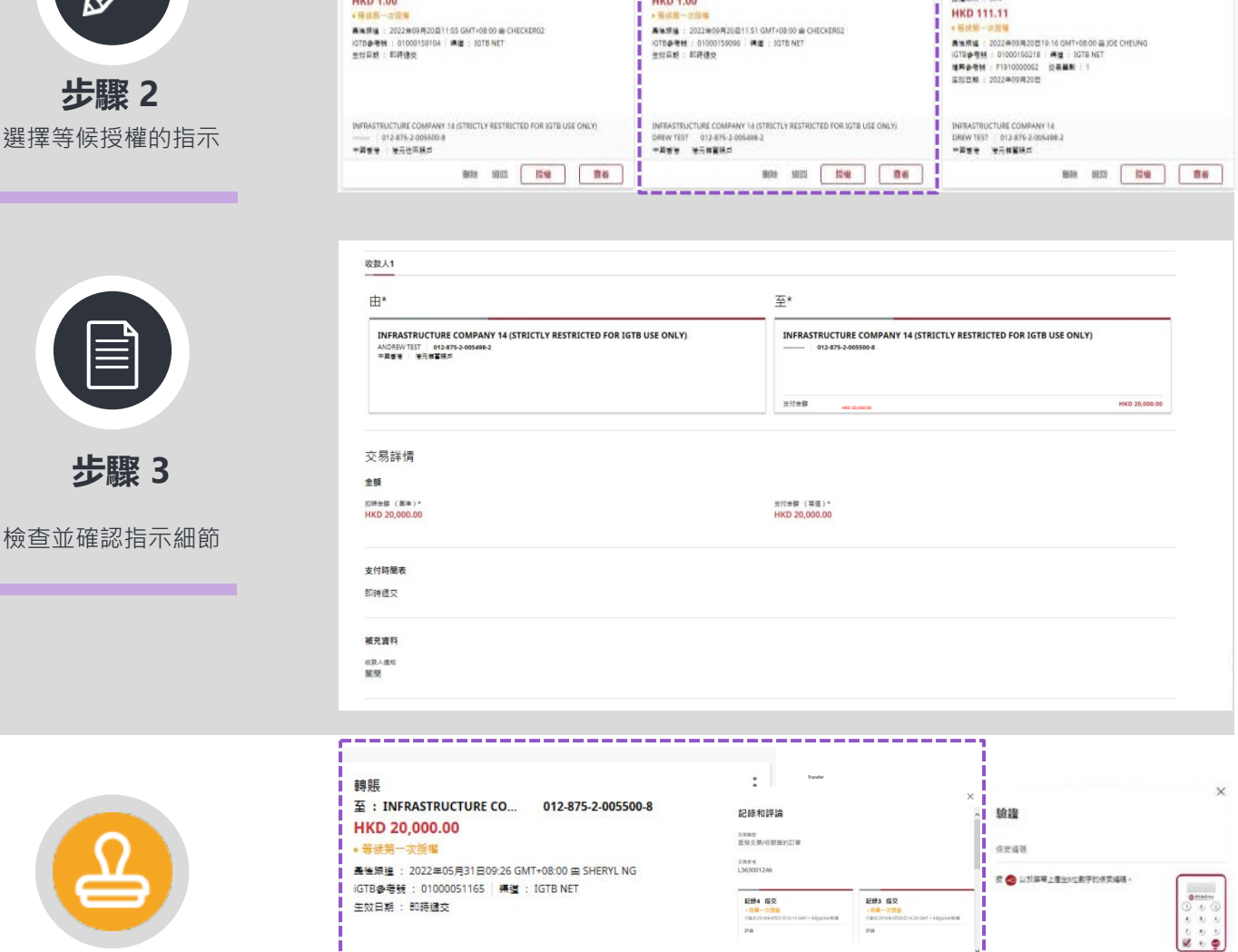

步驟 4 通過保安編碼器生成的 一次性保安編碼授權交易 或修改指示細節 

香丢

授權

INFRASTRUCTURE COMPANY 14 (STRICTLY RESTRICTED FOR IGTB USE ONLY)

删除 退回

ANDREW TEST 012-875-2-005498-2 中國香港 港元儲蓄賬戶

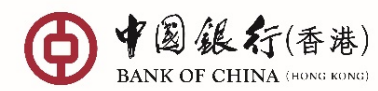

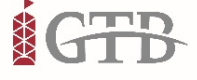

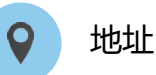

香港特別行政區 中環花園道一號

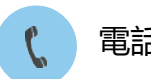

+852 3988 1333

電話

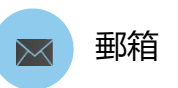

cbs\_inf@bochk.com

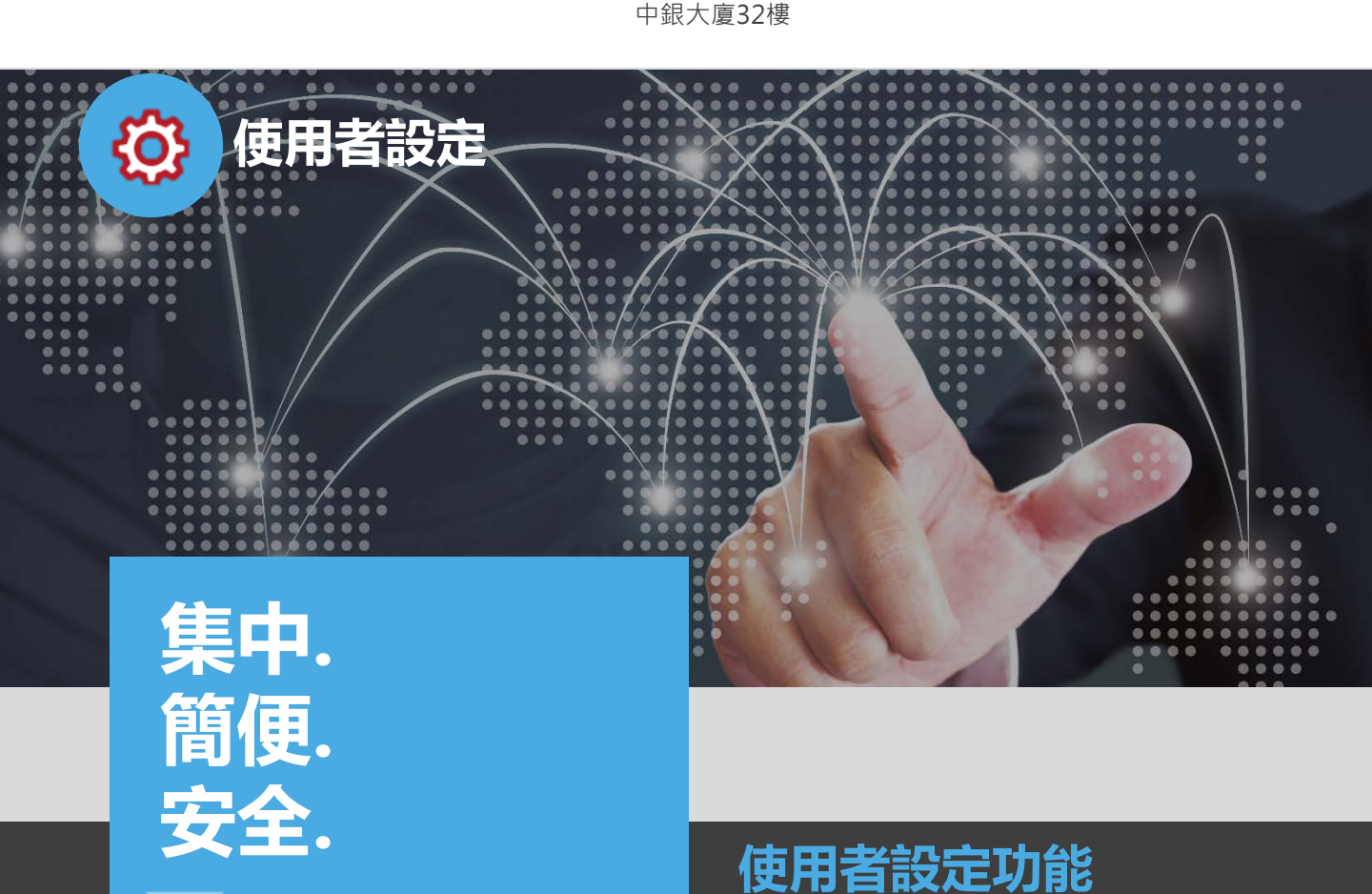

#### iGTB NET 控制中心

在iGTB NET 平台中,控制中心致力於為您提 供集中化的檢視管理服務,您可查閱及更改各 類使用者設定、權限組合設定及授權設定。

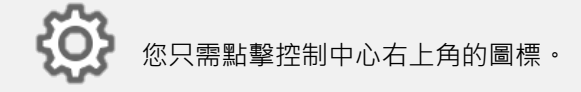

#### 基本管理設定

- 使用者設定-您可建立新的使用者,查 閱及管理現有的使用者權限
- 權限組合設定 您可針對單個或多個使 用者設置功能及權限
- 授權設定-您可針對不同的交易類型設 置審批流程

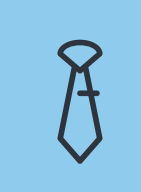

#### 基本使用者設定

為每一位平台使用者提供基本 個人信息,包括用戶名,登入 ID及身份證件號碼等。

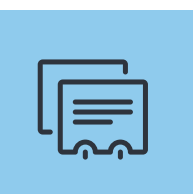

#### 聯絡資料

保存您的辦公電話、手提電話、 郵箱地址及住址,方便您及時 獲取各類重要信息。

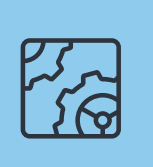

#### 功能及權限

您可根據管理需求設置每一位 使用者的功能及權限、便於管 理。

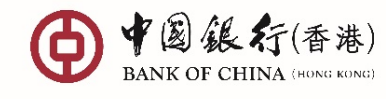

控制中心

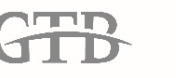

 $\overset{\prime}{\otimes}$ 

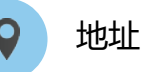

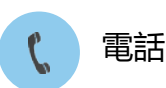

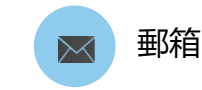

cbs\_inf@bochk.com

香港特別行政區 中環花園道一號

+852 3988 1333 中銀大廈32樓

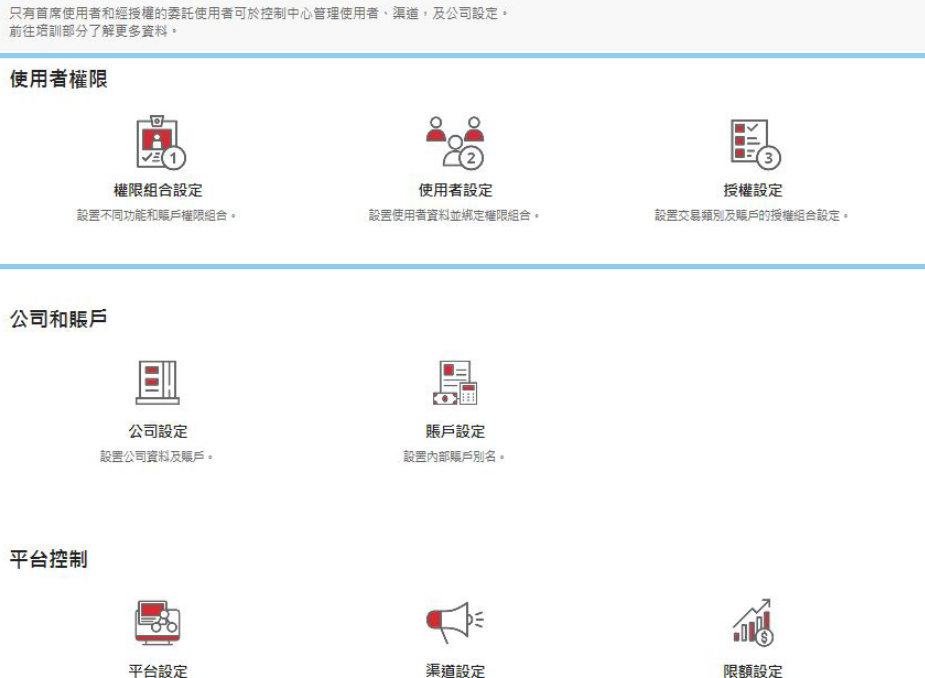

設置各渠道授權模式設定。

限額設定 設罟平台、渠道、公司、賬戶和使用者的每日扣賬 限額。

亮點

| 从一                | <u>.</u>             |                          |             |             |               |        |        |                        |          |
|-------------------|----------------------|--------------------------|-------------|-------------|---------------|--------|--------|------------------------|----------|
| ЛЕ F              |                      |                          |             |             |               |        |        |                        |          |
| E 101-10-2020     |                      |                          |             |             |               |        |        |                        |          |
| C/D10 SUFT        | TOKENI               |                          |             |             |               |        |        |                        | -        |
| ame off           | TOTENT (MIR.4)       | da animera               | (00)        |             |               |        |        |                        |          |
| DCALOUCAA         |                      | 2000 BEAR 10 10 10 10 10 | area.       |             |               |        |        |                        |          |
| 1017-001          |                      |                          |             |             |               |        |        |                        |          |
| 1219-1606         |                      |                          |             |             |               |        |        |                        |          |
| 法粉笔运装纸            | 852                  | - 912545678              |             |             |               |        |        |                        |          |
|                   | 國家及地區國際              | - 412 NOR                |             |             |               |        |        |                        |          |
| 电影地址              | 11110 ADC COM        |                          |             |             |               |        |        |                        |          |
| 福定交易改集子支          | 通机方式                 |                          |             |             |               |        |        |                        |          |
| 第48第通知 ^          | O IABNEIR            |                          |             |             |               |        |        |                        |          |
|                   |                      |                          |             |             |               |        |        |                        |          |
|                   | 15                   |                          |             |             |               |        |        |                        |          |
|                   | 0 8844               |                          |             |             |               |        |        |                        |          |
|                   | O MT                 |                          |             |             |               |        |        |                        |          |
|                   |                      |                          |             |             |               |        |        |                        |          |
| 加能性權限設定           |                      |                          |             |             |               |        |        |                        | •        |
| ☑ 現金管理            |                      |                          |             |             |               |        |        |                        |          |
| 州政                |                      | 120 12 12 12             |             | 1000000000  |               | 10,019 | 242    |                        |          |
| <b>N 6</b> 23     |                      | R BRAN                   |             | N stell upp | 69 <b>2</b> ) | N #1   | at the |                        |          |
| Ø 45              |                      | S 288                    |             | ◎ 中期休器      |               | 2 主作   | 支票     |                        |          |
| ₩ 申請支票            |                      | N ISN                    |             | N BURN      |               | N 860  | 编括付款   |                        |          |
| ② 本幣介利            |                      | 2 获胜电子支票                 | l           | 2 接發電子非限    |               |        |        |                        |          |
| 机戶權限設定            |                      |                          |             |             |               |        |        |                        |          |
| 种有人财产级日数增         | 的政治部績(使元為            | (道主領) 99999999           | 99999.00    |             |               |        |        |                        |          |
| (下列财产下的份有3        | CRIMENT OF THE OWNER | <b>变料,所意定的的</b>          | (+BRIERIE+) |             |               |        |        |                        |          |
| 10.1936           | K                    | MP6W                     | RIN         | 新入交易        | 凝結            | TTTR S | 191 19 | 有人)新产品日秋编约<br>(中于常体主要) | NO BELEV |
| -                 | 1-22                 |                          | R           | 5           |               | ٨      |        | 9999999999 99          | 1        |
| 本票外判              |                      |                          |             |             |               |        |        |                        | •        |
| 付款(發薪除外<br>流元儲留低戶 | M技数/IRB象             |                          |             |             |               |        |        |                        | *        |
| 012-875-1-01      | 3562-3               | AC 856                   | 9           | 2           | Ø             | A      | ~      | 9988939386 99          |          |
| 液元在浓腻户            |                      |                          |             |             |               |        |        |                        |          |
| 012-875-0-00      | 1207-2               | CLIENTI                  | <b>X</b>    | 8           | 2             | ٨      | ~      | 99099090999999         |          |
| 012475-0-04       | 1904 0               | CITERANK, N.A.           | Ø           | R           | R             | A      | -      | 999099990 99           |          |
|                   |                      |                          |             |             |               |        |        |                        |          |

平台設定 設罟平台各渠道設定。

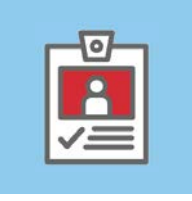

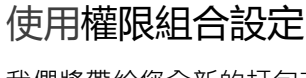

我們將帶給您全新的打包交易 概念,包括功能設定及使用權 設定。您只需為使用者選擇合 適的權限組合設定,即可輕鬆 完成設置。

#### 易於操作

過去,您只能設置單獨的使用 者。現在,只要您設置了權限 組合設定功能·新的使用者將 能與現有的使用者相關聯,無 須重複設定。

#### 功能更新

若您將來希望更改任何的功能 或賬戶設定,您只需在權限組 合設定中進行簡單的更改,該 更改將自動適用於所有的關聯 用戶。

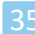

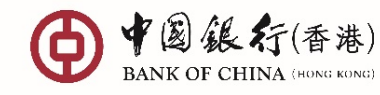

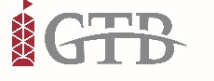

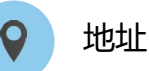

香港特別行政區

中環花園道一號 中銀大廈32樓

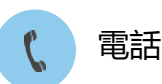

+852 3988 1333

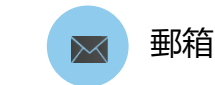

cbs\_inf@bochk.com

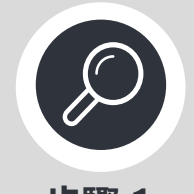

步驟 1 點擊 🐼 並 選擇使用者權限

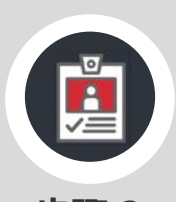

步驟 2 設置"權限組合設定": 首先設定功能權限,然後設 置帳戶使用權限

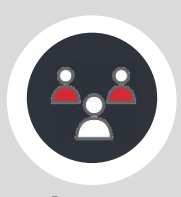

步驟 3 設置"使用者設定":在 每一個模塊下·將現有使 用者與新使用者相關聯

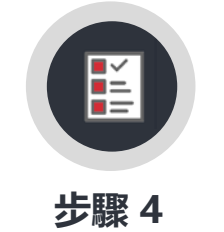

設置"授權設定":為不同 上限的交易金額建立授權 組合設定

使用者權限

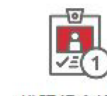

權限組合設定 設罟不同功能和賬戶權限組合。

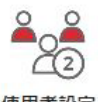

使用者設定 設置使用者資料並绑定權限組合。

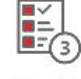

授權設定

設置交易類別及賬戶的授權組合設定。

|                                          |   | 賬戶罹限                                                                                                    |  |  |  |  |  |  |
|------------------------------------------|---|----------------------------------------------------------------------------------------------------|--|--|--|--|--|--|
| 建立權限組合                                   |   | <b>時賬交易</b> 企業發薪 支票代發服務·本票 發發電子支票 發發                                                                                                    |  |  |  |  |  |  |
| *◎/\$\\$\人<br>煤庫<br>信息管理及一般設定<br>權限組合名稱* | Ū | INFRASTRUCTURE COMPANY 14 (STRICTLY RESTRICTED<br>FOR IGTB USE ONLY)<br>A8C 012-075-2-005496-2<br>中置著者: 思示描單編片<br>BANK OF CHIK-(MONK KONKG)<br>INFRASTRUCTURE COMPANY 14 (STRICTLY RESTRICTED FOR IGTB USE ONLY) |  |  |  |  |  |  |
| 功能權限設定                                   |   | EM 🔿                                                                                                    |  |  |  |  |  |  |
| 賬戶查詢                                     |   | њА. O                                                                                                    |  |  |  |  |  |  |
| 結單查詢                                     |   | 覆枝 〇                                                                                                    |  |  |  |  |  |  |
| 其他服務                                     |   | 授權級別                                                                                                    |  |  |  |  |  |  |
|                                          |   | 電口標準項整理器<br>HKD   口經環境                                                                                                    |  |  |  |  |  |  |

#### 建立使用者資料

| <b>灶</b> 山(川)日貝(叶)   |           |                    |
|----------------------|-----------|--------------------|
| * 必须能人               | 權限組合設置    |                    |
| 使用者名稱*               | 模组        | 權限組合               |
| 使用者代號*               | 信息管理及一般設定 | Full Fuctions      |
| 身份證明文件種類*            |           |                    |
| 辦公電話                 | 財資        | Full Function      |
| 電郵地址*                | 支付        | Full Function      |
| 現時團住地址               | 收款        | Full Function      |
| 每日胺噻嗪酮<br>HKD 每日疫瘤原酶 | 流動性管理     | Full Function Copy |

| 帳戶A.                                        |                         | 新增上限金額            |   |    |   |    |       |
|---------------------------------------------|-------------------------|-------------------|---|----|---|----|-------|
| 012-975-0-247498-7<br>alexaw 港幣往來賬戶<br>公司A. |                         | * 必须能人<br>上限金額 1  |   |    |   |    |       |
|                                             | <b>〔</b><br>轉添加上限金額和認證組 | 上限会额*<br>HKD丨上限金额 |   |    |   |    |       |
| ŝ                                           |                         | 聘賬至平台已登記賬戶(授權序列)  |   |    |   |    |       |
|                                             | ha                      | ⊜ 第1              | Ý | 第2 | ~ | 第3 | ¥     |
|                                             |                         |                   |   |    |   |    | ⑦更多组合 |
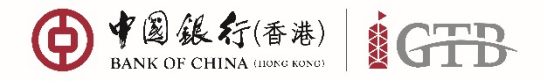

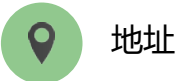

香港特別行政區

中環花園道一號

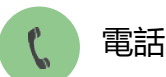

+852 3988 1333

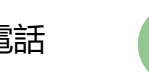

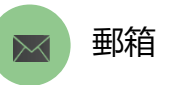

cbs\_inf@bochk.com

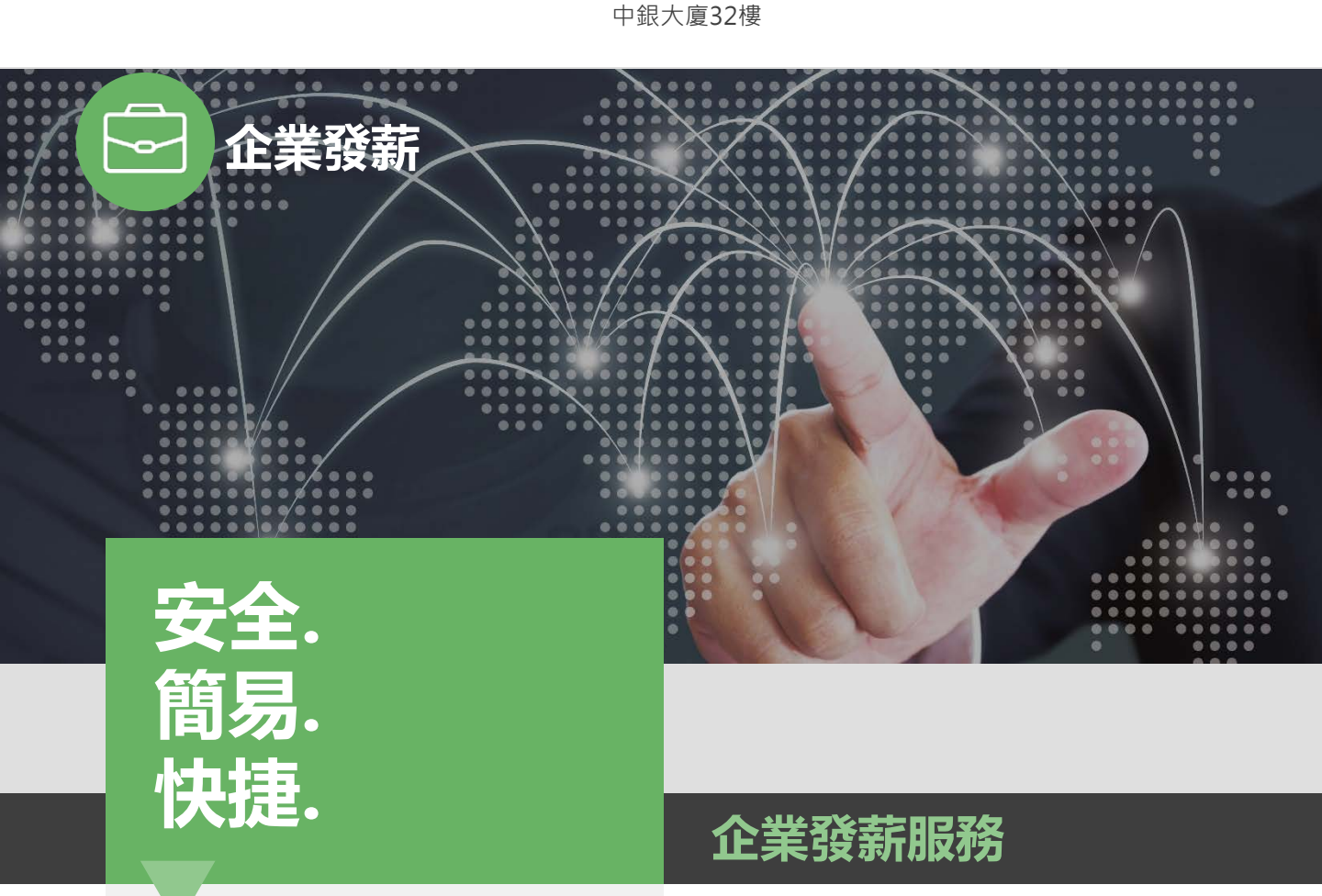

### 企業發薪服務

中銀香港提供企業客戶快捷及安全的發薪服務, 以助您節省成本、減低操作風險及提高行政效 率。不同企業客戶可因應其業務所需而選擇對 應的網上渠道向中銀香港或賬戶所在地的銀行 進行發薪。

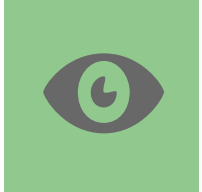

#### 企業發薪報表

提供發薪報表下載功能,助您管理 員工發薪交易記錄

#### 服務優點

- 單一企業發薪平台 讓您從iGTB平台 進行不同地區賬戶的發薪指示
- 企業發薪報表 令您輕鬆地管理各地區 的發薪交易記錄
- 預備發薪指示 無需親臨分行也可以在 網上預設或取消發薪交易指示

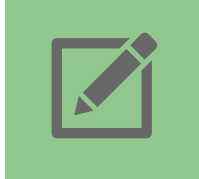

#### 企業發薪檔案編輯器

編輯器提供必需輸入欄位及指示, 協助您建立發薪檔案

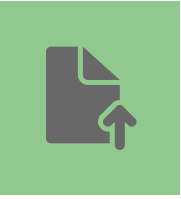

企業發薪檔案上載

您可從iGTB NET上載發薪檔案並接 收相關交易通知

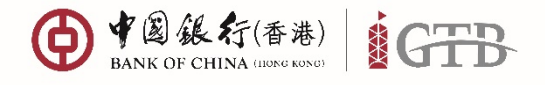

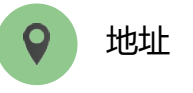

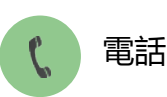

+852 3988 1333

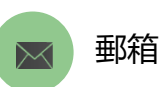

cbs\_inf@bochk.com

香港特別行政區 中環花園道一號 中銀大廈32樓

● #圖錄行(香港) iGTB

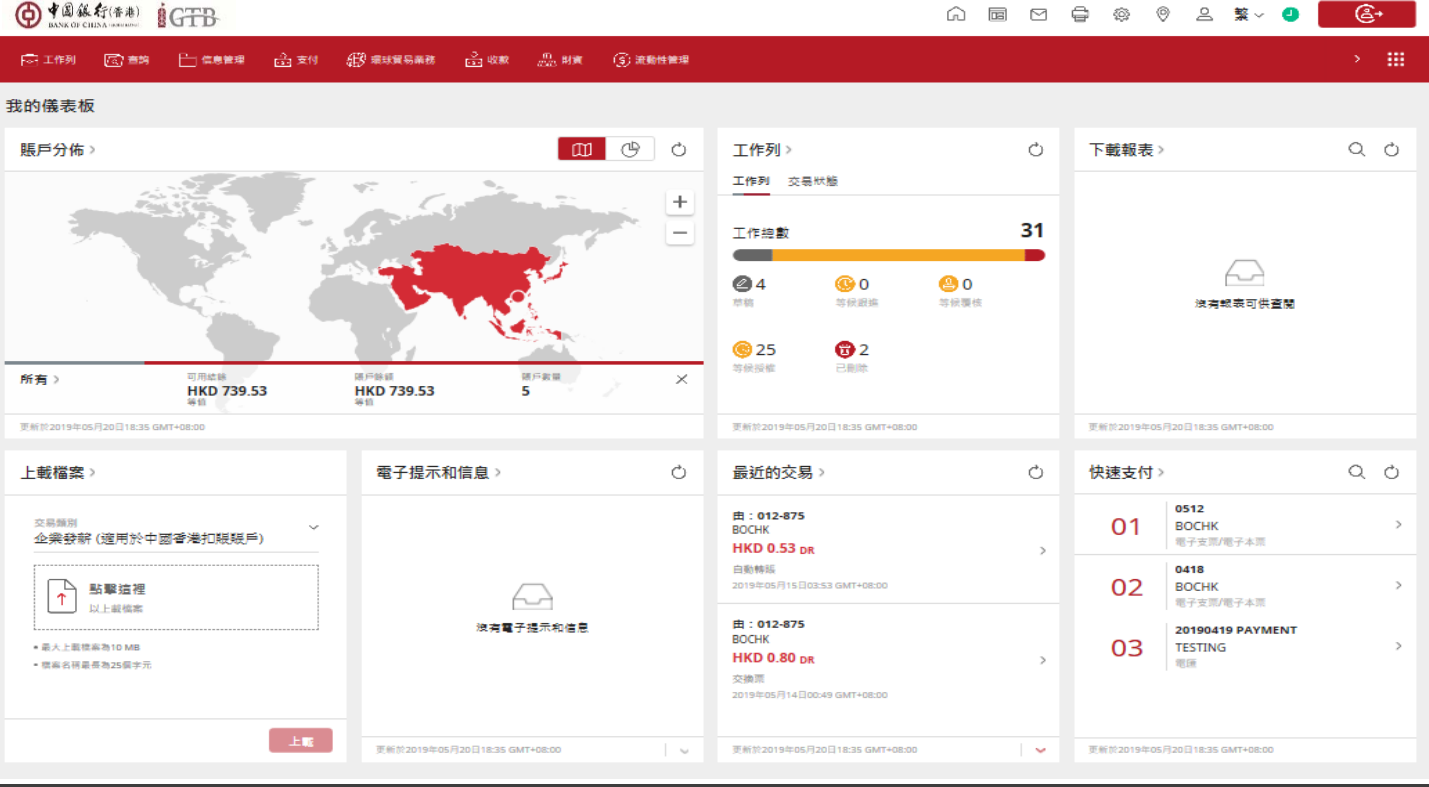

服務重點

| 上載檔案                                                                       | 電子提示和信息                             | 息   | 快速上載檔案                  |
|----------------------------------------------------------------------------|-------------------------------------|-----|-------------------------|
| 上載檔案〉                                                                      | 電子提示和信息〉                            | Ċ   |                         |
| <sup>交易簽別</sup><br>企業發薪 (適用於中國香港扣賬賬戶)                                      | ·                                   |     | 您可在儀表板進行快速發薪檔案上<br>載    |
| ▶ 點擊這裡<br>以上載檔案                                                            | $\widehat{}$                        |     |                         |
| ■ 最大上載檔案為10 MB                                                             |                                     |     |                         |
| • 檔案名稱最長為25個字元                                                             |                                     |     | 電子提示和信息                 |
|                                                                            | 上载<br>更新社2019年05月20日18:30 GMT+08:00 | - ~ | 建立電子提示和信息於發薪當日作         |
| 原檔案下載                                                                      |                                     |     | 出通知                     |
| 最近的交易                                                                      |                                     |     |                         |
| <sup>●</sup> 19 企業發薪(適用於中國香港扣賬賬戶)<br>至:多名收款人<br>醫業888: 文件<br>HKD 0.53      | : RTGS<br>포 : WONG 0434<br>HKD 1.01 | :   | 原檔案下載                   |
|                                                                            | > 只限原始上傳檔案 a WONG                   |     |                         |
| 1878年4號: 0100022873 英语:18<br>檀素參考號: F1913200002 文表筆載:<br>生效日期: 2019年05月15日 | 送出要求                                |     |                         |
| воснк                                                                      | воснк                               |     | 您可以下載原檔案以核對已上載的<br>檔案資料 |
|                                                                            |                                     |     |                         |
|                                                                            | 直番                                  | 直看  |                         |

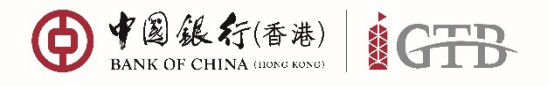

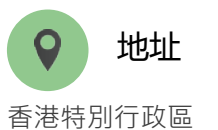

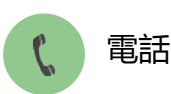

+852 3988 1333

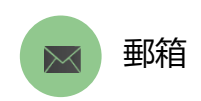

cbs\_inf@bochk.com

● 中国銀行(香港) GTB ⋒ ⊠ ⊴ ⊜ ⊚ ≗ ж~ ❷ **&**+ **В** поняни ------(1) TH **童** 本地特色服務 支付 主百 支付方案 企業發薪 支票代發服務 織付賬單 握交指示 查施 管理 ♂加入我的捷徑 建立企業發薪交易檔案 上載檔案 此功能讓吃罐立或上戰企業發薪檔案,您可以將未完成的企業發薪檔案儲存為草稿以供將來够改,或立即上戰。支援企業發薪檔案的兩種交易類型(即支付類型或 不支付調型)。 交易顛別 上载辞惯 T 没有感觉使素 · 與大上戲每篇為10 MB · 细胞名明最佳为25倍字元 18. B. B. B. 在劇解層 医扭缩数 重要统明及私爆政网统明 保安資訊 超纖結故架 系统升级时期表 表燃和中调 企業電子及總上座務條款 ○ ◆読作行(書單)前回公司・活躍が消

# 企業發薪檔案在線編輯功能

#### 支持企業發薪與企業發薪(付款類別)兩種檔 案格式的導入和創建

| 支付方案 企     選擇文件預型     (ご 加入我的原題       取加編集研究企業上報報     次用所     (ご 加入我的原題       加加編集研究企業上報報     (ご 加入我的原題     (ご 加入我的原題       加加編集研究     (ご 加入我的原題     (ご 加入我的原題       加加編集研究     (ご 加入我的原題     (ご 加入我的原題 | Gian (1) an        | Bases finn Øssens         | dan dan | () anna | <u> 1875</u> 88 | 1.00     |
|----------------------------------------------------------------------------------------------------|--------------------|---------------------------|---------|---------|-----------------|----------|
|                                                                                                    | <b>支付</b>          | (学) 100 H田 マナ //ト 米天 IDI  |         |         | ×               |          |
| 建立企業登録交易復新<br>此功能順可能立成上載<br>等な、成立印上載・支計<br>単純新的<br>得入文作                                                                                                    |                    | 选择文件规型<br><sub>交易類別</sub> |         |         | 4               | ⊘ 加人我的跟得 |
|                                                                                                    | 建立企業發薪交易           | 第<br>方式<br>点:2            |         |         | ^               |          |
|                                                                                                    | 時以 <b>,或</b> 五前下載。 | <b>創建新的</b><br>導入文件       |         |         |                 | •        |
| 200 10<br>200 10<br>200 20                                                                                                    |                    |                           |         |         |                 |          |
|                                                                                                    |                    |                           |         |         |                 |          |
|                                                                                                    |                    |                           |         |         |                 |          |
| 2010                                                                                                    |                    |                           |         |         | _               |          |
|                                                                                                    |                    |                           | 20.8    | e es    |                 |          |
|                                                                                                    |                    |                           |         |         |                 |          |

#### 創建企業發薪檔案

使用在線輸入功能,以創建一份 最多包含300筆發薪交易的檔案, 創建完成後可直接通過在線輸入 功能上傳至系統。

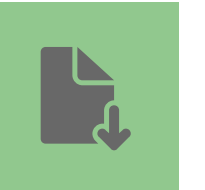

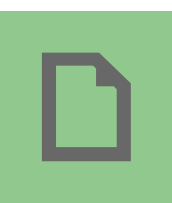

### 導入現有企業發薪檔案

此功能可以助您上傳現有企業發 薪檔案·在iGTB上直接編輯 (請注意·上傳的企業發薪檔案 最多包含300筆發薪交易)

### 暫存爲草稿

暫存您未完成的工作爲草稿,下 一次需要編輯的時候,可以在工 作列中找到它繼續完成工作。

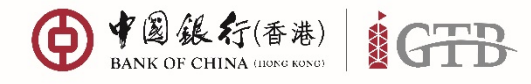

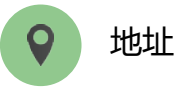

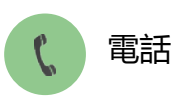

+852 3988 1333

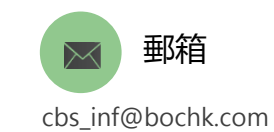

香港特別行政區 中環花園道一號 中銀大廈32樓

### 在線編輯 – 創建全新企業發薪指示

企業發薪檔案在線編輯功能爲您提供離線檔案編輯器以外的另一解决方案·無需下載和設置離線檔案編輯器·您就可以協助 公司創建最多包含300筆發薪交易的檔案。

• 要開始創建全新的企業發薪檔案·點擊"在線編輯"按鈕

| ① 第          ① 9 8                                                                                                    | ● #國銀行(香港)<br>BANK OF CHINA (SARUPACE) |             |          |                |               |                 |                   | ŵ     |      |             | ê           | 0        | 0                                    | 8                                  | <b>繁</b> ∨ | 0      | ¢.    |   |
|----------------------------------------------------------------------------------------------------|----------------------------------------|-------------|----------|----------------|---------------|-----------------|-------------------|-------|------|-------------|-------------|----------|--------------------------------------|------------------------------------|------------|--------|-------|---|
| 支付       全発強       空限代發服感       館 付照単       直波       管理         支付方案       企業登載       空限代發服感       館 付照単       直線       ご       ご                                                                                                    | 🔁 工作列 🕼 童鉤 💾 齒魚當環                      | 曲 支付 🕮      | 🖗 還球貿易業務 | ₫ 收数           | 品財育           | (5) 淡動性管理       | <b>童</b> 本地特色服務   |       |      |             |             |          |                                      |                                    |            |        | I.    |   |
| 建立企業發薪交易檔案         上載檔案           助功賠還您建立或上載企業發薪檔案。您可以將未完成的企業發薪檔案儲存為草碼以供將來修改。或立即上載。支援企業發薪檔案的兩種交易類型(即支付類型或)。         上載檔案           文引頻型)。         交易預別           上載詳情<br>公用庭習慣識<br>。            ● 北上電電路10.0MB<br>・電名号展長和25 雪子元                                                                                                    | 支付<br>主頁 支付方案 企業發薪                     | 支票代發服務      | 繳付賬單     | 提交指示           | 查詢            | 管理              |                   |       |      |             |             |          |                                      |                                    |            |        |       |   |
| 建立企業發薪交易檔案     上載檔案       山功期讓您建立或上載企業發薪檔案。您可以將未完成的企業發薪檔案儲存為草鴾以供將來修改,或立即上載。支援企業發薪檔案的兩種交易類型(即支付類型な)。     交易預別       「文易預別」     「文易預別」」       「公易預用     「公易預用       (加力)     (加力)       (加力)     (加力)       (加力)     (100)       (100)     (100)       (100)     (100)       (100)     (100)       (100)     (100)       (100)     (100)       (100)     (100)       (100)     (100)       (100)     (100)       (100)     (100)       (100)     (100)       (100)     (100)       (100)     (100)       (100)     (100) </td <td></td> <td></td> <td></td> <td></td> <td></td> <td></td> <td></td> <td></td> <td></td> <td></td> <td></td> <td></td> <td></td> <td></td> <td></td> <td>Z 1</td> <td>口入我的提</td> <td>緸</td> |                                        |             |          |                |               |                 |                   |       |      |             |             |          |                                      |                                    |            | Z 1    | 口入我的提 | 緸 |
| 此功維護認違立或上載企業發薪檔案。您可以將未完成的企業發薪檔案儲存為草稿以供將來修改,或立即上載。支援企業發薪檔案的兩種交易類型(即支付類型或<br>不支付類型)。                                                                                                    | 建立企業發薪交易檔案                             |             |          |                |               |                 |                   |       |      |             | Ŀ           | 載檔穿      |                                      |                                    |            |        |       |   |
|                                                                                                    | 此功能讓您違立或上載企業發薪檔案<br>不支付類型)。            | : • 您可以將未完成 | 的企業發薪權;  | <b>繁儲存為草</b> 種 | <b>흲以供</b> 將來 | <b>修改,或立即上≢</b> | 1、支援企業發新檔案的兩權交易類型 | 2(10) | 乞付類日 | 2<br>2<br>2 | · 录<br>· 录· | 易頭別<br>↑ | 上載詳<br>2 有握握<br>2 為 10 M<br>1 為 25 告 | - <b>情</b><br>- 個 索<br>- B<br>- 字元 |            | 201.04 | )     | · |

#### 選擇交易類型後,再於"類型"下選擇"創建全新企業發薪檔案"

| ~ 選擇文件類型                         |   | 選擇文件類型                                          |
|----------------------------------|---|-------------------------------------------------|
| 交易類別 ^                           |   | 交易類別 ~                                          |
| 看:<br>企業發薪 (適用於中國香港扣賬賬戶)         |   |                                                 |
| 立<br>即 企業發薪 - 支付類別 (適用於中國香港扣賬賬戶) |   | 創建新的                                            |
|                                  |   | 導入文件                                            |
| (2)                              |   | 13                                              |
| A10                              | 2 |                                                 |
|                                  |   |                                                 |
|                                  |   |                                                 |
|                                  |   |                                                 |
|                                  |   |                                                 |
| 清除 確認                            |   | <b>清除</b> • • • • • • • • • • • • • • • • • • • |
|                                  |   |                                                 |
|                                  |   |                                                 |

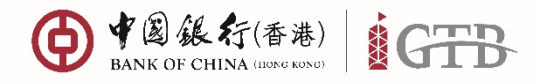

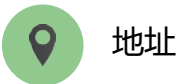

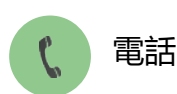

+852 3988 1333

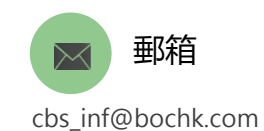

香港特別行政區 中環花園道一號 中銀大廈32樓

#### 在線編輯 – 創建全新企業發 (續 頁) 指不

在向企業發薪檔案添加交易之前,需要在賬戶列表中選擇扣賬賬戶,填寫檔案名稱還有選擇生效日期。 使用"新增"按鈕來創建全新企業發薪交易

| ● ● ● ● 能行(香港) ● GTB ■ GTB ■ ■ GTB ■ ■ |                                                                                                    |                                       | چ 🧕 🧟                   |
|----------------------------------------------------------------------------------------------------|----------------------------------------------------------------------------------------------------|---------------------------------------|-------------------------|
| ① 企業發薪(總用於中國香港扣賬賬戶)                                                                                                    | 企業發薪 (適用於中國香港                                                                                               | b扣賬賬戶)                                |                         |
| ② 加來                                                                                                    | * 6 回知人<br><b>注意事項</b><br>取信罚单点要求应如它的信行申請執行上切逐取,但須符<br>取信罚日行經營調並用全權解並用參受其約束。- 更多<br>由*<br>「」<br>原常四一個級戶也行還還 | 9條件,或者,如果我/我們已經分別在容約頗行,上述運転人和我/我們     | 2間簽訂匯款協議,則受條款約束其中列出的條件。 |
|                                                                                                    | 新續<br>支付時間表<br>編業名称*<br>+                                                                                   |                                       |                         |
|                                                                                                    | 總加加<br>總國新<br>O                                                                                             | ····································· | □ ⅢⅢ <b>十 新增</b>        |
|                                                                                                    | ¥+ 其工能□□按信+                                                                                                 | 其王熙斥名称• 主部•                           |                         |
| < 返回                                                                                                    |                                                                                                    |                                       | 儲存為草稿 清除 上载             |

|    | Left. | 1000 |  |
|----|-------|------|--|
| ٢. | 52    |      |  |
|    |       |      |  |
|    |       |      |  |

| 須輸入     |          |          |          |     |
|---------|----------|----------|----------|-----|
|         |          |          | $\times$ |     |
| 發薪對象輸入  |          |          |          | ;述[ |
|         |          |          |          |     |
| 員工賬戶號碼* | 員工賬戶名稱*  | r        |          |     |
| A #7.   | 6 m/ 8 m |          |          |     |
| 金額*<br> | 参考號      |          |          |     |
| 備註      |          |          |          |     |
|         |          |          |          |     |
|         |          |          |          |     |
|         |          |          |          |     |
|         |          |          |          |     |
|         |          |          |          |     |
|         |          |          |          |     |
|         |          |          |          |     |
|         |          |          |          |     |
|         | 清        | <b>除</b> | 確認       |     |
|         |          | _        |          | 111 |

- 在將一筆全新發薪交易 • 加入發薪檔案之前,首 先要輸入員工賬戶、姓 名和發薪金額。 輸入員工賬戶號碼 如中 銀賬戶號碼輸入14位(已 包括BANK CODE), 如非中 銀賬戶填寫時前三位需 增加BANK CODE。 以上所有欄位都填寫完
  - 成後·點擊"確認"以 在下方交易記錄表格中 創建並添加全新發薪交 易。

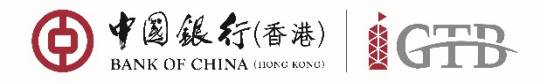

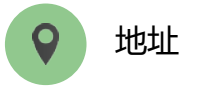

香港特別行政區 中環花園道一號 中銀大廈32樓

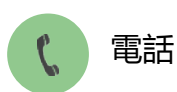

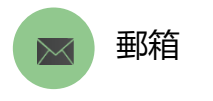

+852 3988 1333 cb

cbs\_inf@bochk.com

在線編輯 – 創建全新企業發薪指示 (續上頁)

- 使用在線輸入功能·以創建一份最多包含300筆發薪交易的檔案
- 完成添加發薪交易·您可以選擇"儲存爲草稿"或者"上載"
- 已上載的發薪交易會在工作列中記錄,像普通企業發薪檔案需要完成授權流程。

|                    |                            |                                            |                 |                         |                    | ê 🎱 📕            | &•       |
|--------------------|----------------------------|--------------------------------------------|-----------------|-------------------------|--------------------|------------------|----------|
| ▲ 企業研究(適田於由國委選邦問題) | 企業發薪                       | ;(適用於中國香港                                  | も扣賬賬戶)          |                         |                    |                  |          |
|                    | * 水酒絵 λ                    |                                            |                 |                         |                    |                  |          |
| (2) 結果             | 注音事值                       |                                            |                 |                         |                    |                  |          |
|                    | <u>オニーティ</u><br>我/我們特此要求並( | 句您的銀行申請執行上述匯款,但須符;                         | 合條件,或者,如果我/我們已經 | ≅分別在您的銀行,上述匯款人 <b>≭</b> | 印我/我們之間簽訂匯款協議,見    | 則受條款約束其中列        | 出的條件,    |
|                    | 我/我們已仔細閱讀:                 | 並完全理解並同意受其約束。… <b>更多</b>                   |                 |                         |                    |                  |          |
|                    |                            |                                            |                 |                         |                    |                  |          |
|                    | 由*                         |                                            |                 | _                       |                    |                  |          |
|                    |                            | ß                                          |                 |                         |                    |                  |          |
|                    |                            | しい しょう しょう しょう しょう しょう しょう しょう しょう しょう しょう |                 |                         |                    |                  |          |
|                    |                            | 新增                                         |                 |                         |                    |                  |          |
|                    |                            |                                            |                 |                         |                    |                  |          |
|                    | ++++                       |                                            |                 |                         |                    |                  |          |
|                    | 文竹時間表                      |                                            |                 |                         |                    |                  |          |
|                    | 檔案名稱*                      |                                            |                 |                         |                    |                  |          |
|                    |                            |                                            |                 |                         |                    |                  |          |
|                    | 生效日期*                      |                                            | Ē               | 2<br>                   |                    |                  |          |
|                    | 總筆數:<br>1                  |                                            |                 | 總金額:<br>100.00          |                    |                  |          |
|                    | I                          |                                            |                 | 100.00                  |                    | _ <b>n</b> ≈= t= | _L ≠c im |
| ٦                  | 26+                        | 吕丁胆氏\$#₩                                   | 显于距后夕班*         | ~555±                   | A # %              | 进<br>##\$P       | 一一利用     |
|                    | 1                          | 01287568000001                             | TEST01          | 100.00                  | ₽~55%<br>R1        | TEST             |          |
| L                  |                            |                                            |                 |                         |                    |                  |          |
|                    |                            |                                            |                 |                         |                    |                  |          |
|                    |                            |                                            |                 |                         |                    |                  | >        |
|                    |                            |                                            |                 |                         |                    |                  |          |
| ✓ 返回               |                            |                                            |                 |                         | 儲存為草稿              | <b></b><br>清除    | - 95     |
|                    |                            |                                            |                 |                         | ina 13° mi → 118 / |                  |          |

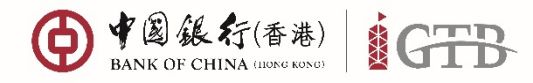

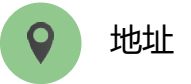

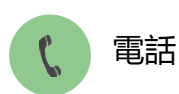

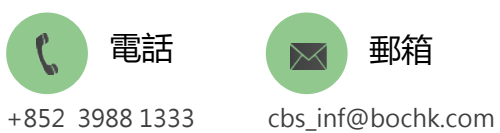

香港特別行政區 中環花園道一號 中銀大廈32樓

#### 在線編輯 – 創建全新企業發薪指示 (續上頁)

- 您也可以通過點擊"選擇"按鈕,然後選擇想要删除的企業發薪記錄,然後點擊"**删除**"來移除記錄。
- "選擇全部"和"取消"按鈕幫助您方便的選取全部記錄或者取消行動。 ٠

| ● 中國銀行(香港)                             |                    |                      |                                       |               |                      | ê            | <b>_</b>   |
|----------------------------------------|--------------------|----------------------|---------------------------------------|---------------|----------------------|--------------|------------|
| <ol> <li>企業發薪 (適用於中國香港扣賬賬戶)</li> </ol> | 企業發                | 發薪 (適                | 用於中國香港扣                               | 賬賬戶)          |                      |              |            |
| (2) 结果                                 | * 必須輸入             |                      |                                       |               |                      |              |            |
| - made                                 | 注意事項               |                      |                                       |               |                      |              |            |
|                                        | 我/我們特此要<br>我/我們已仔細 | 要求並向您的銀行<br>田閣讀並完全理解 | 由請執行上述匯數,但須符合條件<br>验同意受其約束。 <b>更多</b> | ,或者,如果我/我們已經; | 分別在您的銀行,上述匯數人和我/我們之  | 間簽訂匯款協議,則受條書 | 約東其中列出的條件, |
|                                        | 由*                 |                      |                                       |               |                      |              |            |
|                                        |                    |                      |                                       |               |                      |              |            |
|                                        | 支付時間               | 『表                   |                                       |               |                      |              |            |
|                                        | 檔案名稱*              |                      |                                       |               |                      |              |            |
|                                        | 生效日期*              |                      |                                       | -             |                      |              |            |
|                                        | 總筆數:<br>6          |                      |                                       |               | 總金額:<br>1,111,110.00 |              |            |
|                                        |                    |                      |                                       |               |                      | 取消 全選        | 清除一一一時     |
|                                        | 選擇                 | 號*                   | 員工账戶號碼*                               | 員工賬戶名稱*       | 金融*                  | 参考號          | 備註         |
|                                        |                    | 1                    | 0128/568000001                        | TEST01        | 100.00               | R1           | TEST       |
|                                        | 0                  | 2                    | 01287568000001                        | TEST02        | 1.000.00             | R1           | TEST       |
|                                        | 0                  | 4                    | 01287568000001                        | TEST04        | 10.000.00            | R1           | TEST       |
|                                        | 0                  | 5                    | 01287568000001                        | TEST05        | 100,000.00           | R1           | TEST       |
|                                        | 0                  | 6                    | 01287568000001                        | TEST06        | 1,000,000.00         | R1           | TEST       |
| < 返回                                   |                    |                      |                                       |               |                      | 儲存為草稿 清除     | 上載         |

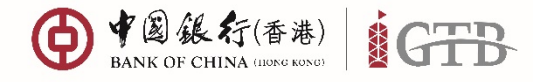

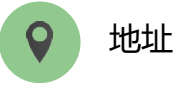

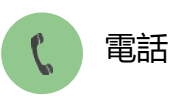

+852 3988 1333

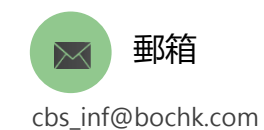

香港特別行政區 中環花園道一號 中銀大廈32樓

# 在線編輯 – 導入企業發薪指示

#### • 要開始導入企業發薪指示·點擊"**在線編輯**"按鈕

|                                      |                   |       |           | ĥ                   |       |            | ē                  | ٢                                | 02                                 | 繁~ | •    | 6,    |
|--------------------------------------|-------------------|-------|-----------|---------------------|-------|------------|--------------------|----------------------------------|------------------------------------|----|------|-------|
| 🔁 工作利 🕼 查納 🕒 總度管理 🔒 支付               | 🕼 還球貿易業務 📩 收数     | 品財貨   | (5) 淡瘀性管理 | <u>亩</u> 本地特色服務     |       |            |                    |                                  |                                    |    |      | ==    |
| 支付<br>主頁 支付方案 企業額薪 支票代發服務            | <i>鐵</i> 付賬單 提交指示 | 查詢    | 管理        |                     |       |            |                    |                                  |                                    |    |      |       |
|                                      |                   |       |           |                     |       |            |                    |                                  |                                    |    | ② 加2 | 、我的捷徑 |
| 建立企業發薪交易檔案                           |                   |       |           |                     |       |            | 上都                 | 成檔案                              |                                    |    |      |       |
| 此功배顯塚連立或上載企葉發薪檔案 • 您可以將未9<br>不支付類型)。 | 完成的企業發薪檔案儲存為草     | 稿以供將來 | 修改,或立即上載  | 或·支援企業發薪檔案的兩種交易類型(B | 即支付類型 | <b>"</b> 或 | 交易<br>• 最大<br>• 程室 | 3.預別<br>▲ 上<br>次<br>上載標案<br>名編委長 | - 載詳情<br>有選擇價數<br>為10 MB<br>為25個字元 |    |      | >     |
|                                      |                   |       |           |                     | 在線編輯  |            | _                  |                                  |                                    |    | 清除   | 上戦    |

#### • 選擇交易類別後,再於"類型"下選擇"導入企業發薪檔案"

| 選擇文件類型                           | ×          |        | 選擇文件類型  | ×   |
|----------------------------------|------------|--------|---------|-----|
| 交易類別                             | ~          |        | 交易類別    | ~   |
| 記<br>企業發薪 (適用於中國香港扣賬賬戶)          |            |        | n<br>方式 | ^   |
| 立<br>□ 企業發薪 - 支付類別 (適用於中國香港扣賬賬戶) |            |        | 創建新的    |     |
|                                  | Ĭ          |        | 導入文件    | 許   |
|                                  | 197        |        |         | M   |
|                                  | 101<br>101 | f<br>f |         | 個   |
|                                  |            |        |         | _   |
|                                  |            |        |         | - 1 |
|                                  |            |        |         | _   |
|                                  |            |        | _       | _   |
|                                  | 清除 確認      |        | 清除 確能   | 3   |
|                                  |            |        |         |     |

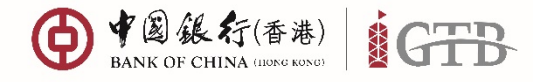

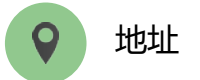

香港特別行政區

中環花園道一號 中銀大廈32樓

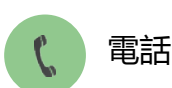

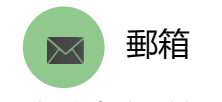

+852 3988 1333

cbs\_inf@bochk.com

在線編輯 – 導入企業發薪指示 (續上頁)

- 選定要導入的檔案後,上傳功能會自動顯示。點擊選擇檔案,然後檔案名稱會自動顯示。
- 您可以通過點擊"確認"按鈕繼續導入或者點擊"清除"以選擇另一份檔案。

| 選擇文件類型                                                                     | ×                     | 1 | 選擇文件類型                                                                                     | ×           |
|----------------------------------------------------------------------------|-----------------------|---|--------------------------------------------------------------------------------------------|-------------|
| <sup>交易局別</sup><br>企業發薪(確用於中國香港扣賬賬戶)                                       | <u>.</u>              |   | <sup>交員集別</sup><br>企業發薪 (適用於中國香港扣賬賬戶)                                                      | ~           |
| カボ<br>増入文件<br>使<br>此<br>- 和人工程考察期待 5/8<br>- 元和10AF 宿鹿県式<br>- 南本在編載市市3/3信中元 |                       |   | 方式<br>導入文件<br>Payroll Testing.dat ×<br>・<br>生た土型電路10.M8<br>・ 役式学びATT電磁板式<br>・ 電素素物最高加20世界前 | ~           |
| я                                                                          | 75. <del>16</del> 12: |   | 39.03                                                                                      | <b>4</b> 12 |

確認導入檔案後,企業發薪信息詳情會在下方顯示,您可以繼續導入或者編輯發薪交易 。

|                       |                          |                                                                                                    |         |                    |       | a 🔹 🚱           |  |  |
|-----------------------|--------------------------|----------------------------------------------------------------------------------------------------|---------|--------------------|-------|-----------------|--|--|
| ● 全葉登録 (適用於中國香港扣賬賬.₽) | 企業                       | 企業發薪 (適用於中國香港扣賬賬戶)                                                                                                    |         |                    |       |                 |  |  |
| 12年                   | *态谱的人                    | *6.88A                                                                                                    |         |                    |       |                 |  |  |
|                       | 注意事項<br>我/我們符》<br>我/我們已的 | 注意奉順<br>我:我們用決選交送句话的就行每個執行上述運動,但還符合條件,或者,如果我!我們已經分別後近的旅行,上述運動人和如我們之營做訂運動容福,創變得到的專其中列出的條件,<br>我!我們已行過職還或希望與型得要更我的來。— <b>更多</b> |         |                    |       |                 |  |  |
|                       | 由*                       | 由*                                                                                                    |         |                    |       |                 |  |  |
|                       |                          | 0000007205309480<br>012-875-<br>I KONG, CHINA   HKD Current Act                                                               | Lount   | Ľ                  |       |                 |  |  |
|                       | 支付時                      | 間表                                                                                                    |         |                    |       |                 |  |  |
|                       | 電報名編*<br>Payroll Te      | 25101                                                                                                    |         |                    |       |                 |  |  |
|                       | 生放日期*<br>2020-03-0       | 35                                                                                                    |         |                    |       |                 |  |  |
|                       | #照期:<br>5                |                                                                                                    | 1       | 8 血物:<br>11,111.00 |       | Гуляния — Цасым |  |  |
|                       | 8e*                      | 员工账户说明*                                                                                                    | 員工服戶名編* | 25*                | 9 % X | 40.12           |  |  |
|                       | 1                        | 01287568000001                                                                                                    | TEST01  | 100.00             | R1    | TEST            |  |  |
|                       | 2                        | 01287568000001                                                                                                    | TEST02  | 1.00               | R1    | TEST            |  |  |
|                       | 3                        | 01287568000001                                                                                                    | TEST03  | 10.00              | R1    | TEST            |  |  |
|                       | 4                        | 01287568000001                                                                                                    | TEST04  | 1,000.00           | R1    | TEST            |  |  |
|                       |                          |                                                                                                    |         |                    |       |                 |  |  |

儲存為草稿 清除

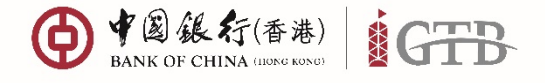

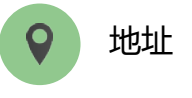

香港特別行政區 中環花園道一號 中銀大廈32樓 **電話** +852 3988 1333

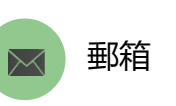

cbs\_inf@bochk.com

#### ● #圖錄行(香港) IGTB **€**+ ĥ 🖻 🖸 🖨 🏟 🖗 💄 🕱 🕘 🔂 工作列 🛛 (西海) 🛅 信息管理 🝰 收款 品。開資 ③ 流動性管理 🗟 支付 建砂 環球貿易業務 下載中心 檔案範本 - 支付 -, 企業發薪 (適用於中國香港扣賬賬戶) 企業發薪 - 支付類別 (適用於中國香港扣賬賬戶) 上載多筆支付交易 (適用於中國香港扣賬賬戶) ACH 支付 (適用於中國香港扣賬賬戶) ACH 支付-支付類別 (適用於中國香港扣賬賬戶) 支票代發服務 - 本票 > 簽發多筆電子支票/電子本票 >

# 企業發薪檔案編輯器

### 企業發薪檔案編輯器

| _   |            | -                   |                         |                    |                       |           | - |
|-----|------------|---------------------|-------------------------|--------------------|-----------------------|-----------|---|
| -4  | A          | B                   | C                       | D                  | E                     | F         | G |
| 1   | 贷薪行        | 案編輯器                |                         |                    |                       |           |   |
| 2   | Payroll    | Editor              | 明時の結婚女 ( D              | ump11 Eile         | AA Fr ANSE 地文 Same Da | unall Ela |   |
| 3   |            |                     | mar www.marwer.cocar re | NIOIITIK           | WITH WENTING DEVO 28  | VIGHTIL   |   |
| 4   | <b>發薪賬</b> | ≦號碼                 |                         | 一 發薪日期(年/月/        | 8)                    |           |   |
| 5   | Employe    | er Account Number : |                         | Effective Date(YY) | YY/MM/DD) :           |           |   |
| 6   |            |                     |                         |                    |                       |           |   |
| 7   | 愛薪服/       | ≦名稱                 |                         |                    |                       |           |   |
| 8   | Employe    | er Name :           |                         |                    |                       |           |   |
| 9   |            |                     |                         |                    |                       |           |   |
| 10  | 總筆數        |                     |                         | 總金額                |                       |           |   |
| 11  | Total Q    | uantity :           | 0                       | Total Amount :     |                       | 0.00      |   |
| 12  |            |                     |                         |                    |                       |           |   |
| 13  | 編號         | 員工服戶號碼              | 員工服戶名稱                  | 金額 (HKD/CNY)       | 備考號                   | 備註        |   |
| 14  | No.        | Employee A/C        | Employee Name           | amount(HKD/CNY     | Reference             | Remark    |   |
| 15  | 1          |                     |                         |                    |                       |           |   |
| 16  | 2          |                     |                         |                    |                       |           |   |
| 17  | 3          |                     |                         |                    |                       |           |   |
| 18  | 4          |                     |                         |                    |                       |           |   |
| 19  | 5          |                     |                         |                    |                       |           |   |
| 20  | 6          |                     |                         |                    |                       |           |   |
| 21  | 7          |                     |                         |                    |                       |           |   |
| 22  | 8          |                     |                         |                    |                       |           |   |
| 23  | 9          |                     |                         |                    |                       |           |   |
| 24  | 10         |                     |                         |                    |                       |           |   |
| 25  | 11         |                     |                         |                    |                       |           |   |
| 26  | 12         |                     |                         |                    |                       |           |   |
| 27  | 13         |                     |                         |                    |                       |           |   |
| 28  | 14         |                     |                         |                    |                       |           |   |
| 29  | 15         |                     |                         |                    |                       |           |   |
| 30  | 16         |                     |                         |                    |                       |           |   |
| 31  | 17         |                     |                         |                    |                       |           |   |
| 32  | 18         |                     |                         |                    |                       |           |   |
| 33  | 19         |                     |                         |                    |                       |           |   |
| 34  | 20         |                     |                         |                    |                       |           |   |
| 35  | 21         |                     |                         |                    |                       |           |   |
| -36 | 22         |                     |                         |                    |                       |           |   |

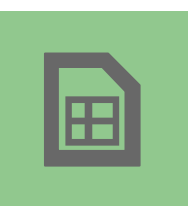

### 企業發薪檔案編輯器

提供欄位指引 · 協助您編輯或建 立發薪檔案

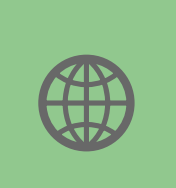

#### 地區專屬編輯器

下載各地區專屬編輯器協助建立 當地發薪檔案

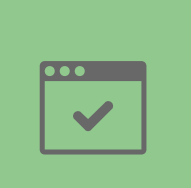

### 欄位核對功能

當輸入發薪資料時,編輯器會進 行核對欄位,以確保資料正確

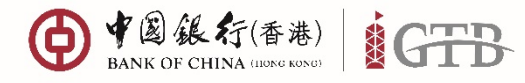

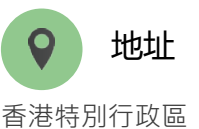

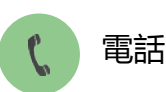

+852 3988 1333

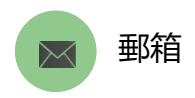

cbs\_inf@bochk.com

步驟1

開啟發薪檔案編輯器並按 「<mark>啟用內容」</mark>

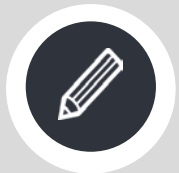

步驟 2

輸入發薪賬戶號碼、發薪 日期、發薪賬戶名稱、員 工賬戶號碼\*、員工賬戶 名稱、金額、備考號及備 註(非必入欄位)

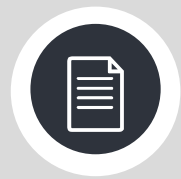

步驟 3

按「<mark>儲存發薪檔案」</mark>鍵並 輸入檔案名稱後按「<mark>儲存」</mark>

|        | 19-0                                                                                                    | i -  ∓                               |                       |                         |                            |                     |                                  | PayrollEd                                       | itor.xls [相容相 |
|--------|----------------------------------------------------------------------------------------------------|--------------------------------------|-----------------------|-------------------------|----------------------------|---------------------|----------------------------------|-------------------------------------------------|---------------|
| 榴算     | 常月                                                                                                    | 月 插入                                 | 版面配置 2                | (式 )                    | 資料 校閱 檢視                   | 開發人員 Acrobat        |                                  |                                                 |               |
| -      | 人前下                                                                                                    | 4000.00                              |                       |                         |                            |                     |                                  |                                                 |               |
|        | ]                                                                                                    | ₩明盤                                  | 2                     | * 14                    |                            | ≫~ 圖•目動換列           |                                  | F\$                                             |               |
| 占上     | 2 2 2 2 2 2 2 2 2 2 2 2 2 2 2 2 2 2 2</th <th>格式 B J</th> <th><u>u</u> . <u>u</u> .</th> <th><u>&amp;</u> - A</th> <th>Λ -   φž -   ≣ ≣ ≣</th> <th>律律 國際欄置中。</th> <th>\$ • % • * *.0 .00 *</th> <th><ul> <li>設定格式化格式化為</li> <li>的修作。 主終。</li> </ul></th> <th></th> | 格式 B J                               | <u>u</u> . <u>u</u> . | <u>&amp;</u> - A        | Λ -   φž -   ≣ ≣ ≣         | 律律 國際欄置中。           | \$ • % • * *.0 .00 *             | <ul> <li>設定格式化格式化為</li> <li>的修作。 主終。</li> </ul> |               |
|        | 前貼鏡                                                                                                    | G                                    | 字型                    |                         | G                          | 對齊方式 5              | 數值                               | G                                               | 様式            |
| ~      | -                                                                                                    |                                      |                       |                         |                            |                     | Provide Based                    |                                                 |               |
| 2      | 安全性警告                                                                                                    | f 部分主動5                              | 式內容已經停用・詞             | 青按一下し                   | 以取得詳細資訊。 飲用                | 为容                  |                                  |                                                 |               |
|        | ,                                                                                                    | A1                                   | <b>+</b> (=           | fx                      | 發薪檔案編輯器                    |                     |                                  |                                                 |               |
|        |                                                                                                    |                                      |                       | -                       | 22/01102150607408          |                     |                                  |                                                 |               |
|        | ٨                                                                                                    |                                      | D                     |                         | C                          | D                   | E                                | F                                               | C             |
|        |                                                                                                    | ···································· | 병                     |                         | C.                         | D                   | E                                | Г                                               | 0             |
|        | 5次7月11日                                                                                                    | おおいても                                | र्मवे                 |                         |                            |                     |                                  |                                                 |               |
| 2      | Payrol                                                                                                    | I Editor                             |                       | 開启                      | 教發薪檔案 Open Payro           | oll File            | 儲存發薪檔案 Sa                        | ve Payroll File                                 |               |
| 3      |                                                                                                    |                                      |                       |                         |                            |                     |                                  |                                                 |               |
| ł      | <b>翁新</b> 賬                                                                                                    | 戶號碼                                  |                       |                         |                            | 發新日期(年/月/日          | )                                |                                                 |               |
| 5      | Employe                                                                                                    | er Account l                         | Number :              |                         |                            | Effective Date(YYY) | (/ <b>MM/DD</b> ) :              |                                                 |               |
| 5      |                                                                                                    |                                      |                       |                         |                            |                     |                                  |                                                 |               |
| 7      | <b>發新賬</b>                                                                                                    | 戶名稱                                  |                       |                         |                            |                     |                                  |                                                 |               |
| 3      | Employe                                                                                                    | er Name :                            |                       |                         |                            |                     |                                  |                                                 |               |
| 9      |                                                                                                    |                                      |                       |                         |                            |                     |                                  |                                                 |               |
| 0      | 總筆數                                                                                                    |                                      |                       |                         |                            | 總金額                 |                                  |                                                 |               |
| 1      | Total Qu                                                                                                    | antity :                             |                       | 0                       |                            | Total Amount :      |                                  | 0.00                                            |               |
| 2      |                                                                                                    |                                      |                       |                         |                            |                     |                                  |                                                 |               |
| 3      | 編號                                                                                                    | 員工                                   | 振戶號碼                  |                         | 員工賬戶名稱                     | 金額 (HKD/CNY)        | 備考號                              | 備註                                              |               |
| 4      | No.                                                                                                    | Empl                                 | oyee A/C              | I                       | mployee Name               | Amount(HKD/CNY)     | Reference                        | Remark                                          |               |
| 5      | 1                                                                                                    |                                      |                       |                         |                            |                     |                                  |                                                 |               |
| 6      | 2                                                                                                    |                                      |                       |                         |                            |                     |                                  |                                                 |               |
| 1      | 3                                                                                                    |                                      |                       |                         |                            |                     |                                  |                                                 |               |
| 1      | Δ                                                                                                    |                                      | B                     |                         | C                          | D                   | F                                | F                                               | G             |
|        | 稀菇素                                                                                                    | 多密信報                                 | 學                     |                         | 0                          | Ľ                   | Ľ                                | 1                                               | 0             |
| L .    | Davida                                                                                                    | 日が、朝田千斗                              | Tut                   |                         |                            |                     |                                  |                                                 |               |
| 5      | Fayloi                                                                                                    | Lattor                               |                       | 開                       | 啟發薪檔案 Open Payr            | oll File            | 儲存發薪檔案 Sa                        | ve Payroll File                                 |               |
| 5<br>4 | マシスさけ目                                                                                                    | es hote                              |                       |                         |                            | 素をは 御(を)りけ          |                                  |                                                 |               |
| +      | - 我和說。<br>E                                                                                                    | 户 <sup>-1</sup> 初元1139               | Number                | 010075                  | 60102456                   | 资新口册(平/月/口          | J<br>VAIMODDA                    | 2010/06/15                                      |               |
| )<br>5 | Employe                                                                                                    | er Account                           | Number:               | 012873                  | 08123430                   | Effective Date(111  | 1/MIM/DD):                       | 2019/00/13                                      |               |
| י<br>ז | 求約支付日日                                                                                                    | 后夕播                                  |                       |                         |                            |                     |                                  |                                                 |               |
| 2      | 发新版.<br>Fundame                                                                                                    | 户台枏<br>w Name ·                      |                       | vvvv                    | V I IMITED                 |                     |                                  |                                                 |               |
| 2<br>D | Employe                                                                                                    | er ivame :                           |                       | лллл                    | A LIMITED                  |                     |                                  |                                                 |               |
| 2<br>A | 幼箏動                                                                                                    |                                      |                       |                         |                            | 纑仝貓                 |                                  |                                                 |               |
| 1      | wa∓ £X<br>Total Ou                                                                                                    | antity .                             |                       | 2                       |                            | Total Amount :      |                                  | 2 500 00                                        |               |
| 2      |                                                                                                    |                                      |                       | -                       |                            |                     |                                  | 2,5 00:00                                       |               |
| 3      | 編號                                                                                                    | 員工!                                  | 賬戶號碼                  |                         | 員工賬戶名稱                     | 金額 (HKD/CNY)        | 備考號                              | 備註                                              |               |
| 4      | No.                                                                                                    | Empl                                 | oyee A/C              | 1                       | Employee Name              | Amount(HKD/CNY)     | Reference                        | Remark                                          |               |
| 5      | 1                                                                                                    | 55022361                             | 5001                  | CHAN                    | TAI MAN                    | 1,200.00            | SALARY0619                       |                                                 |               |
| 6      | 2                                                                                                    | 51341377                             | 521                   | CHAN                    | SIU MAN                    | 1,300.00            | SALARY0619                       |                                                 |               |
| 7      | 3                                                                                                    |                                      |                       |                         |                            |                     |                                  |                                                 |               |
| 8      | 4                                                                                                    |                                      |                       |                         |                            |                     |                                  |                                                 |               |
|        | A                                                                                                    | B<br>der del gårt mar                |                       | C                       | D                          | E                   | F                                | 0 H 1                                           | 1             |
|        | 發新福3                                                                                                    | 永端 <b>與</b> 器                        | D:\Use                | rs188065                | 4 Desktop PAYROLL062       | 019.dat             |                                  |                                                 |               |
| 3      | ayrou I                                                                                                    | Lanor.                               | 開設                    | 收發薪檔                    | 案 Open Payroll File        | 儲存發薪檔案:             | Save Payroll File                |                                                 |               |
| +      | <b>紫薪賬戶</b>                                                                                                    | 能碼                                   |                       |                         | <b>强薪日期</b> (4             | F/月/日)              |                                  |                                                 |               |
| 5      | Employer                                                                                                    | Account Num                          | ber: 012875           | 68123456                | 5 Effective Dat            | e(YYYY/MM/DD) :     | 2019/06/15                       |                                                 |               |
|        | 25.02.000.0-1                                                                                                    | AT 16                                | Caus Dava II          | Page of F               | ile As                     |                     |                                  |                                                 |               |
|        | Employer                                                                                                    | Name :                               | ave Payroll           | Record P                | Detroi L (D.)              |                     |                                  |                                                 |               |
|        |                                                                                                    |                                      |                       | ▶ 电脑                    | DataDisk (D:)              |                     | •                                | 授尋 UataDisk (D:)                                | ٩             |
| 5      | 總筆數                                                                                                    |                                      | 組合管理 ▼                | 新増資                     | 【料夾                        |                     |                                  | 8==                                             | • 🔞           |
|        | Total Quar                                                                                                    | atity :                              | 🍺 連結                  |                         | ▲ 名租                       | *                   | 修改日期                             | 類型 大小                                           |               |
| -      | 编建                                                                                                    | 員子庭自                                 | ▶ 連絡ノ                 |                         | <b>N</b> .                 |                     | 2010/2/11                        |                                                 |               |
| 1      | No.                                                                                                    | Employee                             | 🍺 搜尋                  |                         | appi                       |                     | 2019/3/11 上午 1                   | 個条貞科火<br>爆安容料本                                  |               |
| 5      | 1 5                                                                                                    | 50223615001                          | 🍺 儲存的                 | 遊戲                      | Lotus                      |                     | 2010/1/19 上十 0<br>2014/2/22 上午 1 | 四来具79%<br>檔室資料本                                 |               |
| 5      | 2 5                                                                                                    | 1341377521                           | 📳 電腦                  |                         | ● 使用者                      |                     | 2019/3/11下午1                     | 檔案資料夾                                           |               |
| 2      | 4                                                                                                    |                                      | 🚢 OSDis               | ik (C:)                 |                            |                     |                                  |                                                 |               |
| 9      | 5                                                                                                    |                                      | 🕞 DataD               | Disk (D:)               |                            |                     |                                  |                                                 |               |
| 0      | 6                                                                                                    |                                      | 🖵 file se             | rver (\\bo              | ocl =                      |                     |                                  |                                                 |               |
| 1      | 7                                                                                                    |                                      | 📗 File Se             | erver (bo               | ch                         |                     |                                  |                                                 |               |
|        | 8                                                                                                    |                                      | 👊 網路                  |                         |                            |                     |                                  |                                                 |               |
| 4      | 10                                                                                                    |                                      | 控制台                   |                         | -                          |                     |                                  |                                                 |               |
| 5      | 11                                                                                                    |                                      |                       | 100 D                   | VPOLL052010 d-t            |                     |                                  |                                                 |               |
| 5      | 12                                                                                                    |                                      | 個案名和                  | ¤( <u>N</u> ): <u>P</u> | WKOLLU62019.dat            |                     |                                  |                                                 |               |
|        | 13                                                                                                    |                                      | 存檔類                   | ≌( <u>1</u> ): Pa       | yroll Record Files (*.dat) |                     |                                  |                                                 | •             |
| 1      | 15                                                                                                    |                                      |                       | 作者: BO                  | СНК                        | 標記:新増標記             |                                  | 標題:新増標題                                         |               |
| 1      | 16                                                                                                    |                                      |                       |                         |                            |                     |                                  |                                                 |               |
| ,      | 17                                                                                                    |                                      | ▲ 陽藏資料夾               |                         |                            |                     | 工具山                              | ▼ 儲存(S) J                                       | 以消            |
| 2      | 19                                                                                                    |                                      |                       |                         |                            |                     |                                  |                                                 |               |
| S. 1   |                                                                                                    |                                      |                       |                         |                            |                     |                                  |                                                 |               |

\*- 輸入員工賬戶號碼 如中銀賬戶號碼輸入14位(已包括BANK CODE), 如非中銀賬戶填寫時前三位需增加BANK CODE。

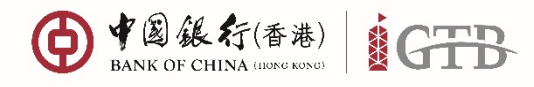

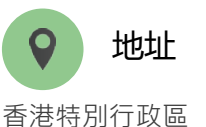

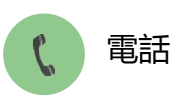

+852 3988 1333

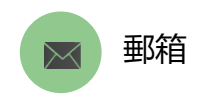

cbs\_inf@bochk.com

A 🖩 🗢 🖨 🕸 🖉 🔺 🖉 🦉 🖗 () +2) & 4:(\*\*) | GTB 😂 I 479 🕼 209 🗁 200 🖄 200 @ 1883 ARE (5) 201493 支付方案 企業發薪 支票代登解務 自,包括薛晓、電道及本论部行薛晓等各探文付交易,以流足包刻本论及推 您可在此管理企業發展,同時有本行或其论部行根戶的虛員文付薪金 在此都道想量最發展行本願,被費要加印付款通知書,一件解卷或沒述至初開。 提供参理文付方 地面的文付需要 繳付賬單 提交指示 查詢 ※付金属簡単及處理日常原产支出 傳遞及遵交各類常設指示予本行 在北道的各规文付交易情况或發出道的职意。 支付管理 曾理登記以助人及支付能不,助你斟酌處理日发支付。 步驟1 從菜單選擇「支付」 ● + @ & 右(李素) | iGTB >「企業發薪」 支付 在此集中您的本地和海外支付,以配合您的支付週期,並随時随地繁贴追蹤支付狀況,助您輕鬆管理 支付方案 企業發薪 支票代發服務 繳付賬單 提交指示 查詢 支付管理 支付 在此集中位的本地和海外支付,以配合位的支付通期,首随期间 支付方案 企業發薪 支票代發服務 鄉付賬篇 上載檔案 上載檔案 交易顕別 企業發薪(適用於中國香港和賬賬戶) 交易顽別 企業發薪 (適用於中國香港扣賬賬戶) ▲ 上戦詳情 注用道道道幕 步驟 2 企業發薪 - 支付類別 (適用於中國香港扣賬賬 戶) 奏大上町道際為10 M8 連奏装装奏用為25世界日 從「上載檔案」選擇 發薪類別 Jalla EM Х 上載檔案 上載詳情 交易類別 點擊這裡選擇檔案 企業發薪(適用於中國香港扣賬賬戶) ↑ | 沒有選擇檔案 電郵通知 Þ 上載詳情 > 步驟 3 ſ 沒右選擇檔案 , 長大上籔隊寄為10 MB - 只支持".DAT"延伸檔名 按「上載詳情」並選擇 - 檔案名稱(包括延伸檔名)只限5個至25個英文字母 - 數字或符號的組合 • 盖大上載檔案為10 MB 本人/吾等確認已閱讀,明白及同意企業發薪條款及須則(<u>能遺讀按此</u>) 發薪檔案 ■ 檔案名稱最長為25個字元 清除 上載 清除 1 個檔案已完成上載 上載詳情 June\_Payroll\_01.dat PAYROLL06312019 DAT ARETERS ) 10 10 10 10 10 abc@abc.com 対応なないたかり、数字式目 步驟 4 輸入電郵通知(非必入欄位) 並按「確認」

©2019 Bank of China (Hong Kong) Limited. All rights reserved

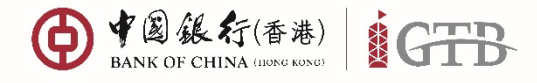

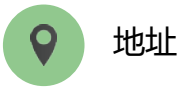

香港特別行政區

中環花園道一號 中銀大廈32樓

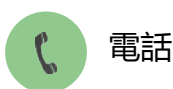

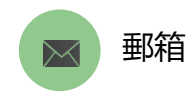

+852 3988 1333

cbs\_inf@bochk.com

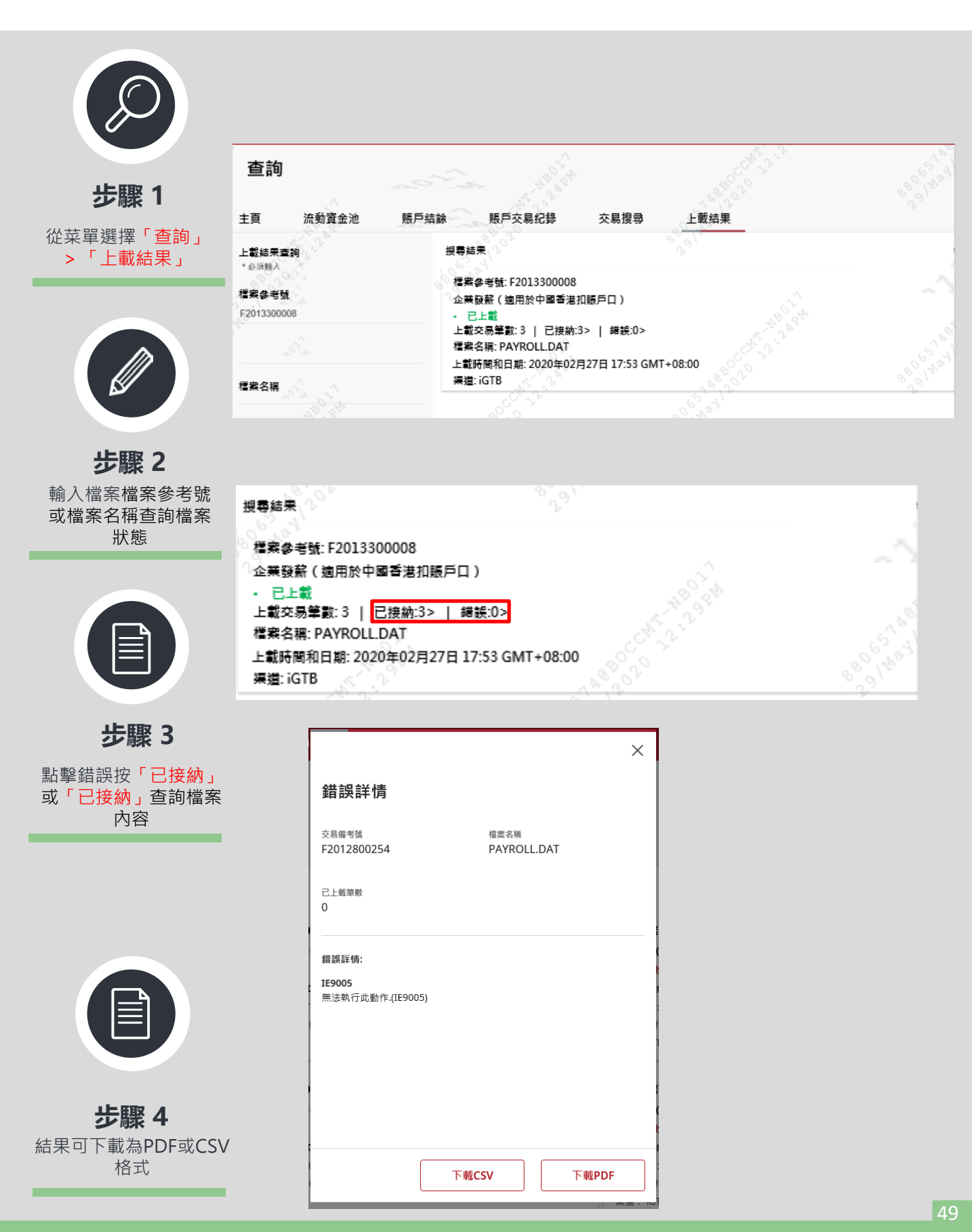

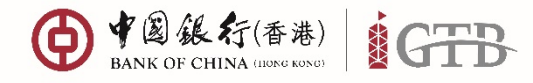

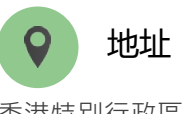

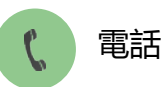

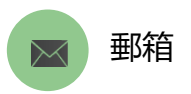

⋒ ॼ ₫ ╤ ፨ ୭ ೭ ≋ - ● 💽 🙆

cbs\_inf@bochk.com

香港特別行政區 中環花園道一號 中銀大廈32樓

E IFN G MA C 40000 合大的 ## ####### 合 MA 品 NA (分 ######

行政區 +852 3988 1333 道一號

● 4 (a) & 行(香港) iGTB

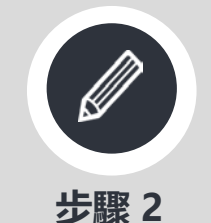

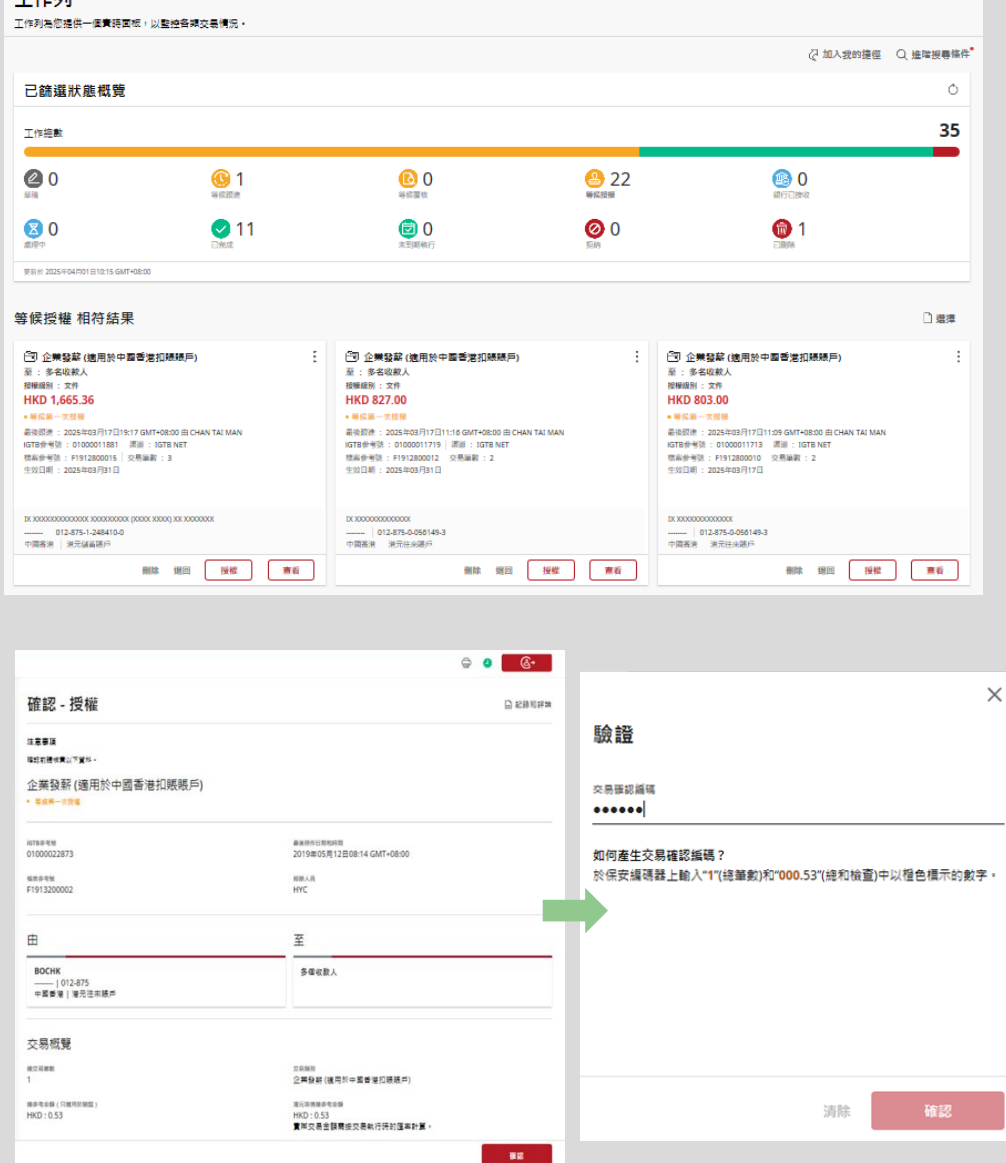

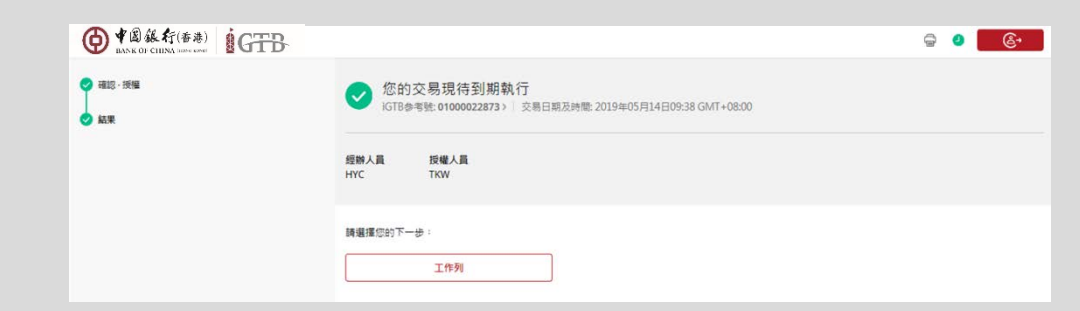

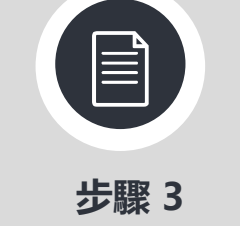

已授權交易可於工作例 內查詢

©2019 Bank of China (Hong Kong) Limited. All rights reserved

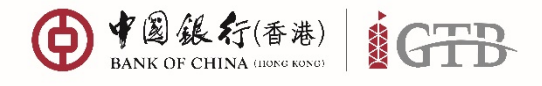

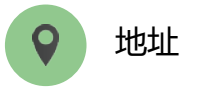

香港特別行政區

中環花園道一號 中銀大廈32樓

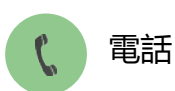

+852 3988 1333

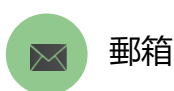

cbs\_inf@bochk.com

● ★@&行(香港) ∩ ◙ ⊻ ⊖ ‡ ♥ 2 ≋ ✓ 4 **&**→ 🔁 工作列 🛛 査論 🛅 信息管理 👌 支付 御 環球貿易業務 ☆ 收款 二二 財貨 (3) 流動性管理 > I III 支付 在此集中您的本地和海外支付,以配合您的支付週期,並隨時隨地緊貼追蹤支付狀況,助您輕鬆管理 支付方案 企業發薪 支票代發服務 繳付賬單 提交指示 查詢 支付管理 ⊘ 加入我的捷徑 (S)=  $\overline{\mathbf{O}}$ ----匯款查詢 iGTB轉賬查詢 ACH支付查詢 Q 6 L 企業發薪查詢 支票/本票狀態查詢 支票代發服務 - 本票狀態查詢 Ø **↑** Ţ 支票代發服務檔案上載結果查詢 檔案上載結果查詢 多筆支付交易檔案上載結果查詢 ŝ 繳付賬單查詢

# 管理企業發薪交易記錄

| ⊕ ¶@&¢(***) iGTB                                                                                                    |                                                                                                    | ରେ ଆ ପିକ ବ ୫ ≭∽ <b>୦ ିେ</b>                                                                                                    |                          |
|----------------------------------------------------------------------------------------------------|----------------------------------------------------------------------------------------------------|----------------------------------------------------------------------------------------------------|--------------------------|
| (Class (Cases (                                                                                                    | den Generae das das Generae Lo                                                                                                    | () II                                                                                                    | 杳詢最新的發薪交易記錄              |
| 支付                                                                                                    | 4、2010年4月1日日本11日月、11月日本年日                                                                                                    |                                                                                                    |                          |
| R112R 2R98 RR(929                                                                                                    |                                                                                                    |                                                                                                    |                          |
| 支付臺灣                                                                                                    | 按價低單                                                                                                    |                                                                                                    |                          |
| * alas.<br>Rijaster<br>Bil<br>Rijaster<br>2898<br>Rassi<br>2898<br>2898<br>2898<br>2898<br>2898<br>2898<br>2898<br>289 | 4 #68<br>- MKD 20 pe<br>- Bin Mote<br>- Rinsel,                                                                                                    | 4.04.00<br>- 102.00 ex<br>- 000<br>- 000001<br>- 000001<br>- 00000<br>- 00000                                                                                                    | 查詢過去90日的單筆發薪交易記<br>錄和狀態  |
| *28885                                                                                                    | ·dat diget/                                                                                                    | ABAB BERRA                                                                                                    |                          |
| 012-075-200211-0<br>012-075-200221-0<br>88400*<br>8002880<br>8002880<br>88*<br>2,+8                                    | 0. 4 #999<br>-96052.00 ex<br>-960<br>-96052.00 ex<br>-9605.00000<br>-9605.00000<br>-9605.00000<br>-9605.00000<br>-9605.00000<br>-9605.00000<br>-9605.00000<br>-9605.0000<br>-9605.00000<br>-9605.00000                                                                                                    | a # 9 8<br>- 1600 2.0 ex<br>- 20<br>- 20 | 發薪交易記錄詳情                 |
| 20195)<br>20 45                                                                                                    | 4 # 9 #<br>- 100 2 00 04<br>- 50<br>- 50<br>- | 4 8 9 8<br>- 1002 2.00 on<br>- 00<br>- 00<br>- 0.0005<br>- 0.0005<br>- 0.0005<br>- 0.0005                                                                                                    | 全新卡片介面設計令您輕鬆查核<br>每筆交易記錄 |
| A ## 2023                                                                                                    |                                                                                                    |                                                                                                    |                          |
| <b>12 典 設新</b><br>- HKD 1,000<br>• 接受<br>至: EFG<br>支付類別:                                                               | .00 DR<br>支付日期: 2022年10月10日                                                                                                    |                                                                                                    | 單筆發薪交易記錄顯示               |
| ABC<br>NAME TEST1   0                                                                                                  | 012-875-2-005211-9                                                                                                    |                                                                                                    | 無需下載亦可瀏覽每筆發薪記錄           |
| 平画音港 港元1                                                                                                    | 通風液 /?                                                                                                    |                                                                                                    | _                        |

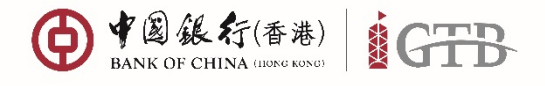

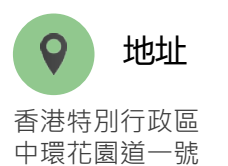

中銀大廈32樓

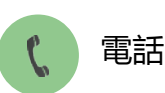

+852 3988 1333

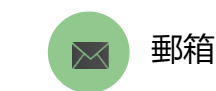

cbs\_inf@bochk.com

⊕ #844 €(##) û ⊠ ⊒ ⊕ 0 ≗ ≸√ **9 \_\_\_\_** 1 ..... 信息管理 信息管理 信息管理通過提供及時和準確的報表服務來支持公司的日常對藥工作 供息管理通過提供及時和準確的報表服務來支持公司的日常對際工作 主頁 主页 資料下載 資料下載 搜霸结果 \**6.*588A • 6.558A 企業發薪交易結果檔案 ÷ <sup>侯息分顕\*</sup> 報表 信息分量\* 報表 BOCHK 报表日期: 2019/05/23 012875 產型/服務分離\* 支付 產品/服務分開\* 支付 產品/服務期 企業貸薪 產型/醫務關於 企業受薪 <sup>接要要加+</sup> 企業受薪交易結果檔案 報表預別 企業發薪(支付類別)預檢交易結果檔案 指定搜尋條件 企業發薪(支付預別)交易結果檔案 BOCHK CASH MANAGEMENT CIB INTE. 企業發薪交易結果檔案 下载候离朝加<sup>4</sup> 橋 覚 日期 総要解別 最近天数 日数 最近90日 格式 保密根±C\* DAT

医粉体故 = 重要瞬间及私用政策瞬间 保安道讯 = 超速结政策 外幼升级時間表 = 表格和中调 企業電子及線上服務條款

# 企業發薪交易報表

|                                                                                                    | _                                                                                                    |                                                                                                    |                             |
|----------------------------------------------------------------------------------------------------|----------------------------------------------------------------------------------------------------|----------------------------------------------------------------------------------------------------|-----------------------------|
| PH2 AC 062<br>PH2 AC 062<br>PH2 AC 062                                                                                                    |                                                                                                    |                                                                                                    | 企業發薪報表                      |
| PH2 AC 062<br>PH2 AC 062<br>PH2 AC 062<br>PH2 AC 062<br>PH2 AC 062<br>PH2 AC 062<br>PH2 AC 062<br>PH2 AC 062<br>PH2 AC 062                                                                                                    |                                                                                                    |                                                                                                    | 您可下載不同國家的發薪報表查詢發<br>薪狀態及記錄  |
|                                                                                                    |                                                                                                    |                                                                                                    | 報表下載                        |
|                                                                                                    |                                                                                                    |                                                                                                    | 讓您搜尋過去180天的發薪記錄報表           |
|                                                                                                    |                                                                                                    |                                                                                                    |                             |
| H         f         1         X           4         Y1461         6.66 Y1461         4.16 Y1461           4         Y1361         6.66 Y1461         4.16 Y1461           4         Y1361         6.66 Y1461         4.16 Y1461           4         Y1361         6.66 Y1461         4.16 Y1461           4         Y1361         6.66 Y1461         4.16 Y1461 | L<br>DR OND AC FAIL<br>DR OND AC FAIL<br>DR OND AC FAIL<br>DR OND AC FAIL<br>DR OND AC FAIL<br>DR OND AC FAIL                                                                                                    |                                                                                                    | 下載不同報表格式                    |
| 4 RECIONAL PAYMENT 100<br>4 RECIONAL PAYMENT 100<br>4 RECIONAL PAYMENT 100                                                                                                    | ACCUTED<br>ACCUTED<br>ACCUTED                                                                                                    |                                                                                                    | 提供CSV或TXT格式報表助您覆核<br>過去發薪記錄 |
|                                                                                                    | PH2         AC         062           PH2         AC         062           PH2         AC         062 <t< td=""><td>PH2 AC 062           PH2 AC 062           PH</td><td></td></t<> | PH2 AC 062           PH2 AC 062           PH |                             |

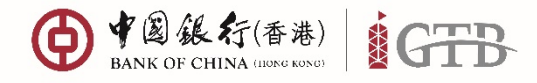

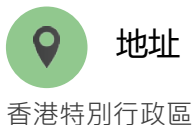

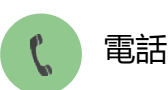

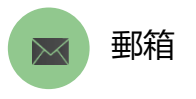

+852 3988 1333

cbs\_inf@bochk.com

### 實用建議

建議分隔處理發薪流程的人員角色。以下提供簡單例子協助您完成戶口權限設置。下列例子展示發薪查詢及交易設置。擁有此權限組合的使用者**不可**查詢或 管理相關操作戶口的其他支付交易。

| • | 輸入人員 | - 只提供輸入和查詢權限 |
|---|------|--------------|
|---|------|--------------|

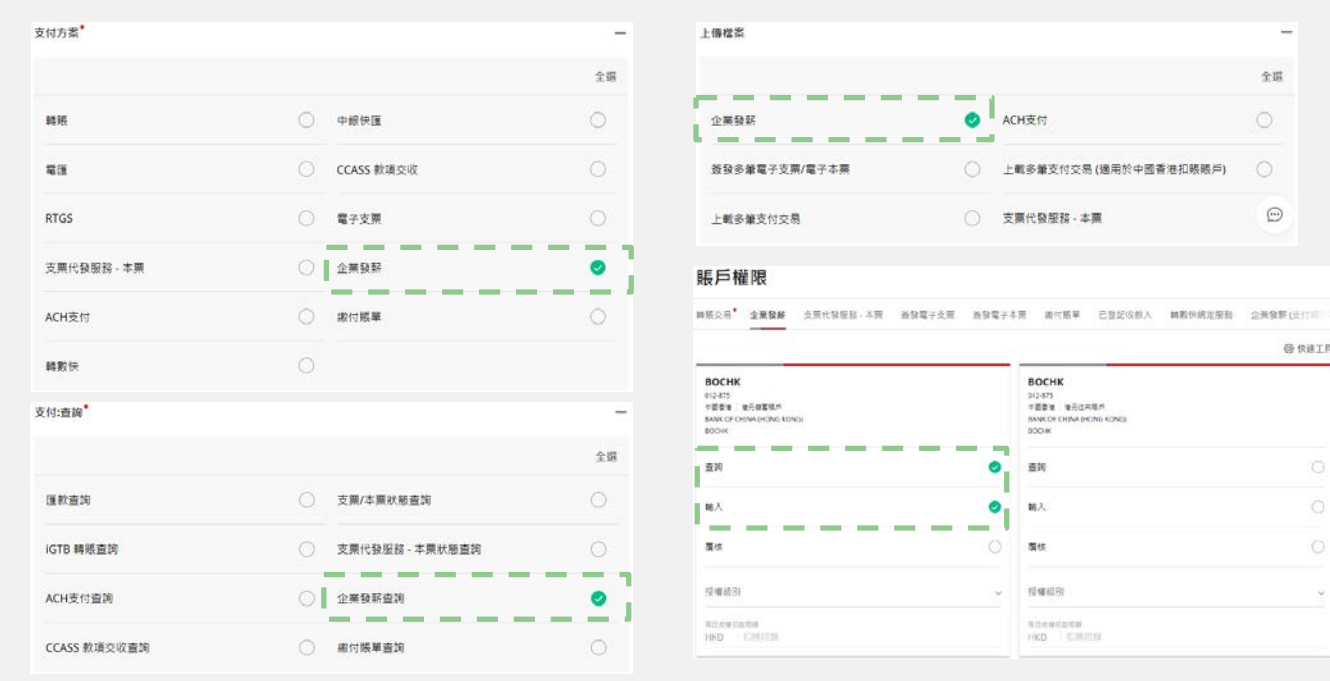

### • 覆核人員 – 只提供覆核和查詢已上載原檔案

| 行方素          |   |                 |    |
|--------------|---|-----------------|----|
|              |   |                 | 全缀 |
| 轉戰           | 0 | 中銀快匯            | 0  |
| <b>R</b> (E  |   | CCASS 款項交收      |    |
| RTGS         |   | 電子支票            | 0  |
| 支票代發服務 - 本票  | 0 | 企業發薪            | •  |
| ACH支付        | 0 | 繳付賬華            | 0  |
| 轉數俠          |   |                 |    |
| 付:查询         |   |                 | -  |
|              |   |                 | 全選 |
| 匯款查询         |   | 支票/本票状態查詢       |    |
| IGTB 轉賬查詞    |   | 支票代發服務 - 本票狀態直詢 |    |
| ACH支付查询      | 0 | 企業發薪查測          | 0  |
| CCASS 款項交收查询 | 0 | 織付賬單查詢          | 0  |

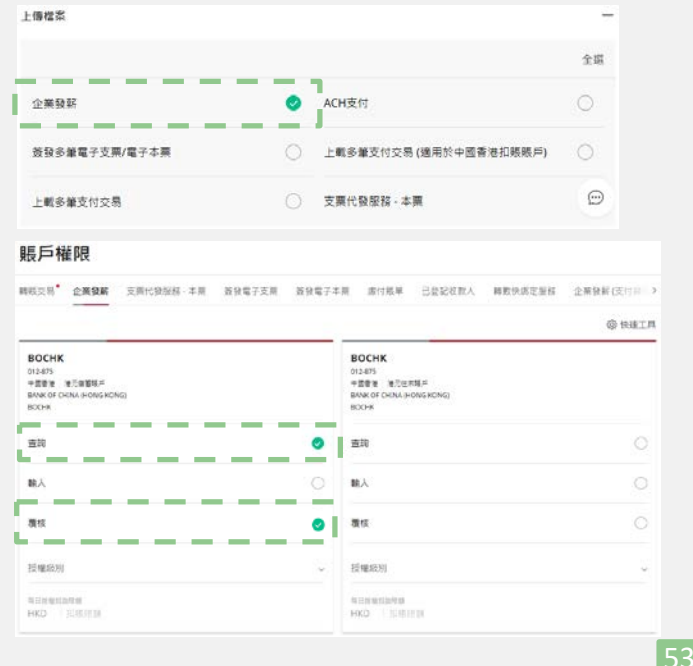

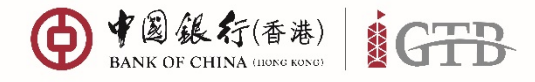

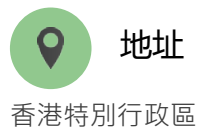

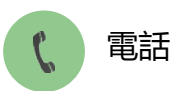

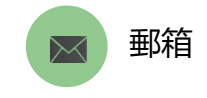

+852 3988 1333

cbs\_inf@bochk.com

實用建議 (續上頁)

### • 授權/批核人員 – 提供上載、覆核和查詢權限

| <b>友付方素</b>                     |   |                   | -  |
|---------------------------------|---|-------------------|----|
|                                 |   |                   | 全缀 |
| 轉賬                              | 0 | 中銀快匯              | 0  |
| <b>R</b> IE                     |   | CCASS 款項交收        |    |
| RTGS                            |   | 電子支票              |    |
| 支票代發服務 - 本票                     | 0 | 企業發薪              | ٥  |
| ACH支付                           | 0 | 繳付賬單              | 0  |
| 轉數俠                             |   |                   |    |
| 戰報表                             |   |                   | -  |
|                                 |   |                   | 全斑 |
| ACH支付(支付颈別)預检交易結果檔案預检交易結<br>果檔案 |   | ACH支付(支付預別)交易結果檔案 |    |
| ACH支付交易結果檔案                     | 0 | 支票代發發出日報表         | 0  |
| 支票代發兌現日報表                       |   | 支票代發退数日報表         |    |
| 支票代發到期日報表                       | 0 | 支票代發未觉現月報表        |    |
| 支票代發過期月報表                       | 0 | 支票代發兌付月報表         | 0  |
| 手讀費扣贼通知書                        |   | 退出電子支票通知書         | 0  |
| 電子支票服務報表                        | 0 | 電子本票服務報表          | 0  |
| 企業發薪(支付類別)預檢交易結果檔案              | 0 | 企業發薪(支付獎別)交易結果檔案  | ٥  |
| 企業發薪交易結果檔案                      | 0 | 国人国教客戶通知書         | 0  |
| 匯出匯款客戶通知書                       | 0 |                   | Θ  |

| 支付:查詢        |   |                 | -  |
|--------------|---|-----------------|----|
|              |   |                 | 全國 |
| 匯款查询         |   | 支票/本票状態查詢       |    |
| IGTB 轉賬直鉤    |   | 支票代發服務 - 本票狀態直詢 |    |
| ACH支付查询      | 0 | 企業發薪查測          | ٥  |
| CCASS 款項交收查詢 | 0 | 織付賬單查詢          | 0  |

| 上傳檔案          |   |                        | -  |
|---------------|---|------------------------|----|
|               |   |                        | 全斑 |
| 企業發展          | ٥ | ACH支付                  | 0  |
| 按發多筆電子支票/電子本票 | 0 | 上戰多筆支付交易 (適用於中國香港扣賬賬戶) | 0  |
| 上戰多權支付交易      |   | 支票代發服務・本票              | Ð  |

#### 賬戶權限

|                                                                             |                                                              | -            | 儆 快速工具 |
|-----------------------------------------------------------------------------|--------------------------------------------------------------|--------------|--------|
| <b>BOCHK</b><br>302-875<br>電差者 後元御第54<br>あるKKG (Fortus John's KChG)<br>500K | BOCHK<br>D12-875<br>中国音樂 电元电用器<br>BANK OF CHINA BHON<br>BOOK | e<br>G KONG) |        |
| <b>直</b> 19                                                                 | o an                                                         |              |        |
| 轴入                                                                          | <u>о</u> ва                                                  |              |        |
| 繋枝                                                                          |                                                              |              |        |
| A                                                                           | ~ 授權統別                                                       |              | 4      |
| HINACOTA                                                                    | HUNHEDRE<br>HKD JUEIER                                       |              |        |

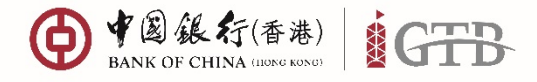

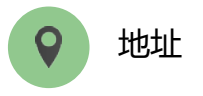

香港特別行政區 中環花園道一號 中銀大廈32樓

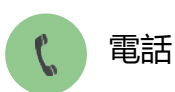

+852 3988 1333

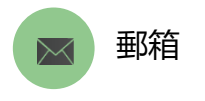

cbs\_inf@bochk.com

# 實用建議 (續上頁)

### • 賬管/會計人員 – 提供查詢和檔案下載權限

| 5付方素*                           |   |                   |    |
|---------------------------------|---|-------------------|----|
|                                 |   |                   | 全環 |
| 轉紙                              | 0 | 中經快匯              | 0  |
| <b>W</b> (E                     |   | CCASS 款項交收        |    |
| RTGS                            |   | 電子支票              |    |
| 支票代發服務 - 本票                     | 0 | 企業發薪              | ٥  |
| ACH支付                           | 0 | 繳付賬單              | Ó  |
| 轉數俠                             |   |                   |    |
| "戴ィス"                           |   |                   | -  |
|                                 |   |                   | 全處 |
| ACH支付(支付類別)預检交易結果檔案預检交易結<br>果檔案 | 0 | ACH支付(支付預別)交易結果檔案 |    |
| ACH支付交易結果檔案                     | 0 | 支票代發發出日報表         | 0  |
| 支票代發兌現日報表                       |   | 支票代發退数日報表         |    |
| 支票代發到期日報表                       | 0 | 支票代發未兌現月報表        |    |
| 支票代發過朝月報表                       | 0 | 支票代發発付月報表         | 0  |
| 手讀費扣贼通知書                        |   | 退出電子支票通知書         | 0  |
| 電子支票服務報表                        | 0 | 電子本票服務報表          | 0  |
| 企業發薪(支付發別)預檢交易結果檔案              | 0 | 企業發薪(支付賬別)交易結果檔案  | 0  |
| 企業發薪交易結果檔案                      | 0 | 匯入匯款客戶通知書         | 0  |
| 匯出匯款客戶通知書                       | 0 |                   | Θ  |

| 友付:查詢        |   |                 | -  |
|--------------|---|-----------------|----|
|              |   |                 | 全選 |
| 匯款查詢         |   | 支票/本票状態查询       |    |
| IGTB 轉賬直詞    |   | 支票代發服務 - 本票状態直鉤 | 0  |
| ACH支付查询      | 0 | 企業發薪查測          | 0  |
| CCASS 款項交收查詢 | 0 | 織付賬單查詢          | 0  |

| 賬戶權限                                                                     |                                                                                                    |
|--------------------------------------------------------------------------|----------------------------------------------------------------------------------------------------|
| ■ 報販交易 企業投稿 支用代投加标·本用 放投電子支用 放投電子                                        | 本質 應付紙單 已盘記收款人 轉數快將定量核 企業發展(交付日 )                                                                                                    |
|                                                                          | @ 快速工用                                                                                                    |
| BCCHK<br>014875<br>+ 面目を 地方(単面単二)<br>#RAK 07 (2014, I=000 (#CMG)<br>BCCH | BOCHK<br>012477<br>中国語者 地形にお用点<br>SAVAGF COLINA, I-CONG ACCHG)<br>BOCHR                                                                                                    |
| 50 0                                                                     | <b>Ξ3</b>                                                                                                    |
| вλ О                                                                     | BA O                                                                                                    |
| <b>R</b> 12                                                              | <b>8</b> 15 O                                                                                                    |
| 技権認知                                                                     | 授業統別                                                                                                    |
| A Elimentation<br>HKD 32653738                                           | Relative and Relative and Re |

### 上載及授權時間的處理

|      |             |                             |                                              | 上重                                                                         | <b>ේ檔案生效日期</b>        |                                          |                                           |  |  |          |         |
|------|-------------|-----------------------------|----------------------------------------------|----------------------------------------------------------------------------|-----------------------|------------------------------------------|-------------------------------------------|--|--|----------|---------|
|      |             | 上一個工作日                      | 當天                                           | 下一個工作日                                                                     | 下兩個工作日                | 當天 (生效日為週六)                              | 下一個工作日                                    |  |  |          |         |
|      | 00:00-08:00 |                             | 上載                                           | 上載、撤銷及授<br>權撤銷                                                             | 上載、撤銷及授權撤<br>銷        |                                          | 上載、撤銷及授權撤<br>銷                            |  |  |          |         |
| 可    | 08:00-12:00 |                             | 上載及授權、撤銷及<br>授權撤銷(只可撤銷<br>早上完成授權的當天<br>生效交易) | 1. 孝卫 运 墙 - 体)                                                             | 1. 季 12 拉 插 - 杨 44 12 |                                          | 上載及授權、撤銷及<br>授權撤銷                         |  |  |          |         |
| 医納的交 | 12:00-12:30 | 上載拒納信息:<br>「發薪日期」<br>必須為下一個 | 撤銷及授權撤銷(只<br>可撤銷早上完成授權<br>的當天生效交易)           | 上載及授權、撤 上載及授權、撤銷及<br>推撤銷(只 銷及授權撤銷 授權撤銷 上載<br>完成授權<br>效交易)     「發薪日<br>丁一個工 |                       | 拒納:<br>上載拒納信息:<br>「發薪日期」必須為<br>下一個工作日(调立 |                                           |  |  |          |         |
| 易    | 12:30-19:00 | 工作日或在其                      | 工作日或在其                                       | 工作日或在其                                                                     | 工作日或在其<br>之後。         | 工作日或在其<br>之後。                            |                                           |  |  | 除外)或在其之後 | 撤銷反授權撤銷 |
| 亟理   | 19:00-19:30 | ~ 🗷                         | 拒納:                                          | 上載、撤銷及授<br>權撤銷                                                             | 上載、撤銷及授權撤<br>銷        |                                          |                                           |  |  |          |         |
|      | 19:30-24:00 |                             | 上載 控納信息: ' 發薪<br>日期」必須為下一個<br>工作日或在其之後。      | 上載                                                                         | 上載、撤銷及授權撤<br>銷        |                                          | 拒納:<br>「發薪日期」必須為<br>下一個工作日(週六<br>除外)或在其之後 |  |  |          |         |

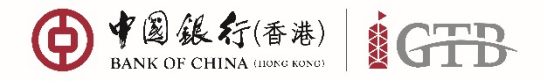

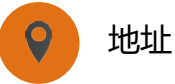

香港特別行政區 中環花園道一號 中銀大廈 32 樓

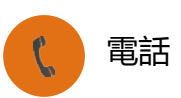

+852 3988 1333

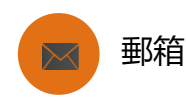

cbs\_inf@bochk.com

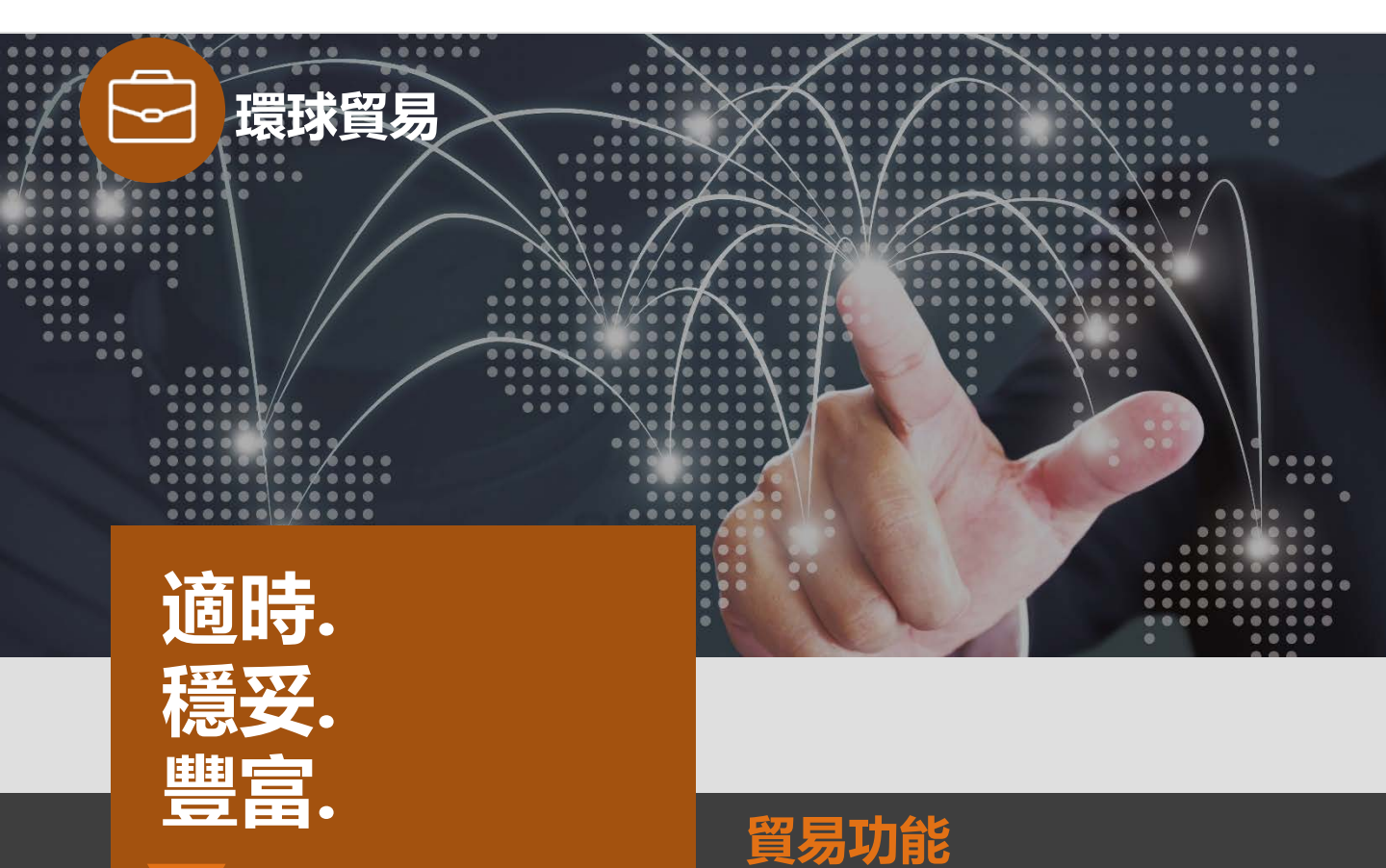

#### 環球貿易

iGTB NET 全新的「環球貿易」模塊提供全面 的線上貿易服務,版面設計簡潔,備有多項 方便用戶的功能,全力助您管理一系列的貿 易融資及服務,更助您有效掌握您的貿易資 訊。透過「環球貿易」,我們竭誠支援您的 貿易需要,讓您不受時間地域所限,隨時隨 地拓展業務。

#### 貿易變得更簡易

- 模塊功能全面 各項業務申請、融資需求、 還款指示、文件遞交、業務查詢等,均可 於線上處理
- 業務覆蓋範圍全面 包括各類進口、出口 及擔保業務,同時提供新產品功能,如供 應鏈融資
- 支援環球貿易管理 可於平台統一管理用
   戶項下不同國家/地區賬戶的押匯業務

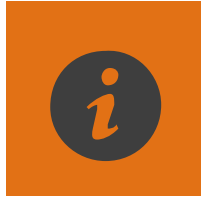

#### 查詢

您可隨時隨地查詢各項即時資訊, 更進一步掌握每個貿易融資及業 務項下的交易資料、授信額度狀 態、應付利息詳情等,管理業務 更添便捷。

#### 貿易管理

提供多項附加增值功能, 令您申 請業務時更為便捷。您可以建立 及管理您的交易範本、條款範本、 貿易伙伴資料、交易授權設定等。

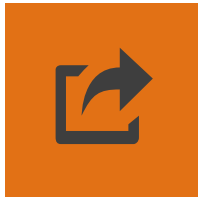

#### 申請辦理業務狀態通知

您可以於收件匣或工作列查詢申 請辦理業務的處理狀態,更有效 掌握申請是否已成功傳送至銀行、 銀行是否處理申請中、及交易是 否已完成或被拒絕。

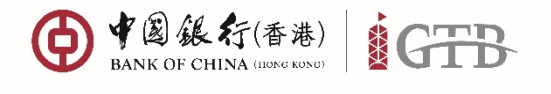

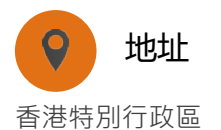

**電話** +852 3988 1333

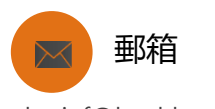

cbs\_inf@bochk.com

● + @ 张行(香港) ∩ □ □ □ □ □ Φ Φ ● 2 繁∨ **€**→ . .... 🔄 工作列 🛛 直韵 🕒 信息管理 🍰 支付 🕼 環球貿易業務 。◎」收款 品財資 (S) 流動性管理 環球貿易業務 我們為您提供各類貿易金融服務,全力助您拓展業務 信用證 承兌/付款單據 供應鏈(SC) 貿易資料 信用證資金安排 DA/DP資金安排 記賬交易資金安排 保函 杳詢 🛱 🖓 加入我的捷徑 進口 H 開出信用證 更改信用證 進口信用證單據 出口

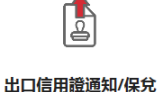

信用證單據託收

亮點

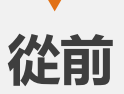

| 我的建设 🔻                                                                                                    |                                                                           |                                       | 10 20              | 螺纹                           | 激保 | W18                           | 派封羅                          |    |               |                                             |   |
|----------------------------------------------------------------------------------------------------|---------------------------------------------------------------------------|---------------------------------------|--------------------|------------------------------|----|-------------------------------|------------------------------|----|---------------|---------------------------------------------|---|
|                                                                                                    | 收缩                                                                        | 相 (                                   | 時 强度的              | 用國務約                         |    |                               |                              |    |               |                                             |   |
| i此:貿易服i                                                                                                    | 語ゝ主頁ゝ也                                                                    | 仲裡                                    |                    |                              |    |                               |                              |    |               | <u>加入我的律</u>                                | Ŧ |
| 如件匣搜考                                                                                                    | ş                                                                         |                                       |                    |                              |    |                               |                              |    |               |                                             |   |
| 25                                                                                                    |                                                                           | 全部                                    |                    | ~                            |    |                               |                              |    |               |                                             |   |
| 27.BB                                                                                                    |                                                                           | · **                                  |                    |                              |    |                               |                              |    |               |                                             |   |
|                                                                                                    | O HE                                                                      | @ 25 T                                | O 50 FR            |                              |    |                               |                              |    |               |                                             |   |
| 每頁顧示的新                                                                                                    | CPP                                                                       |                                       |                    |                              |    |                               |                              |    |               |                                             |   |
| <b>等頁</b> 職示的新                                                                                                    | CH4                                                                       | 1.07                                  | 1112               |                              |    |                               |                              |    |               |                                             |   |
| <b>等頁</b> 職示的新                                                                                                    | C.W                                                                       | 110                                   | ALL .              |                              |    |                               |                              |    |               |                                             |   |
| <b>写真</b> 顧示的新                                                                                                    | and the set                                                               |                                       |                    |                              |    |                               |                              |    |               |                                             |   |
| 事員報示約5<br>) 但民意、5<br>(現) 4                                                                                                    | (日期)<br>日期                                                                | 100<br>100                            | <b></b>            | BA (                         |    | 12.22                         | 1                            | \$ |               | 63                                          | 1 |
| ■真報干的5<br>(但尺章 - 5<br>(第 ÷<br>◆)                                                                                                    | 但未開請約1<br>日期<br>2010/03/                                                  |                                       | <b></b><br>0114    | 91 (                         |    | 機調                            | 1<br>1进刊                     | ¢  |               | 超項<br>口度用證單據                                |   |
| 第頁親示約約<br>(但回席) 6<br>(初一)<br>(初一)<br>(初一)<br>(初一)<br>(初一)<br>(初一)<br>(初一)<br>(初一)                                                                                                    | (日来現語:7)<br>日期<br>2010/03/<br>2010/02/<br>2010/02/                        | • • • • • • • • • • • • • • • • • • • | E III              | Bt (                         |    | 理報<br>不符1<br>中語               | ।<br>2019<br>स.च.            | 4  | 8             | 超項<br>口信用證單據<br>工賃用證用證                      |   |
| 本真報干約5<br>(田尺泉・5<br>(現 4)<br>(現 4)<br>(]<br>(]<br>(]<br>(]<br>()<br>(]<br>()<br>(]<br>()<br>()<br>()<br>()<br>()<br>()<br>()<br>()<br>()<br>()<br>()<br>()<br>() | (日本県国町7)<br>日期<br>2010/03/<br>2010/02/<br>2010/02/<br>2010/02/            | 03<br>25<br>25                        | C IR G<br>SB10NM00 | M (                          |    | 種類<br>不存れ<br>中語<br>住用語        | 1<br>8週刊<br>完成<br>18月1日示     | 4  | 5<br>2<br>201 | 超強<br>口信用證單據<br>出費用值用證<br>间證透知/保兌           |   |
|                                                                                                    | (副未開論約)<br>日期<br>2010/03/<br>2010/02/<br>2010/02/<br>2010/02/<br>2010/01/ | 25<br>25<br>11                        | ED 128 COD         | 54 (<br>00001201<br>00002325 |    | 種類<br>不符及<br>中語<br>住用造行<br>中語 | 1<br>2通知<br>完成<br>量知祖示<br>型約 | \$ |               | 超漢<br>□信用證單據<br>出價用值用證<br>间用證通知/信兌<br>□投資驗現 |   |

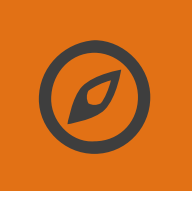

#### 查找所有的貿易種類

你可以根據貿易產品的種類 (包括信用證、承兌/付款交單、 供應鏈、信用證資金安排、 DA/DP資料安排、記賬交易資 金安排、保函)更便捷地尋找 您想辦理的業務。

### 功能全面優化

新功能包括實現客戶多筆還款 指示、可支援7X24同一時間 查詢所有額度、豐富紀錄查詢 內各產品項下的業務資訊,另 外部份業務允許客戶選用最多 3個結算戶口入賬及提供即時 匯率或遠期合約匯率予用戶選 用。

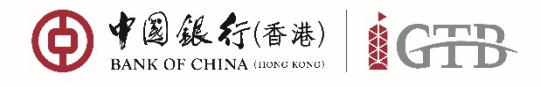

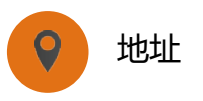

香港特別行政區

中環花園道一號 中銀大廈 32 樓

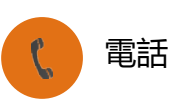

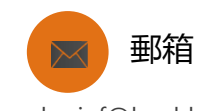

+852 3988 1333

cbs\_inf@bochk.com

# 適用於由客戶主動發起的貿易業務申請

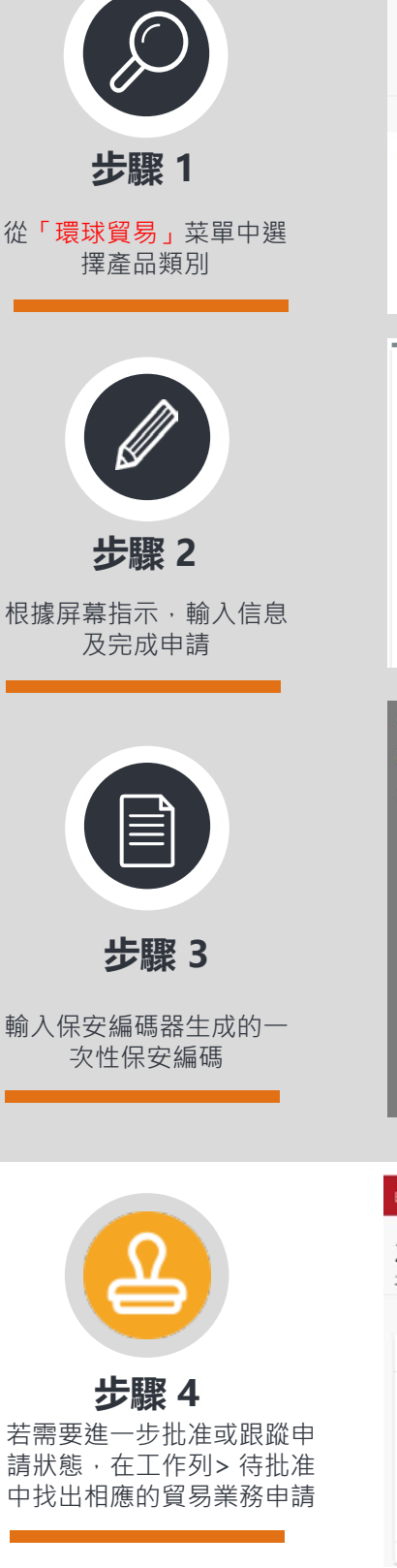

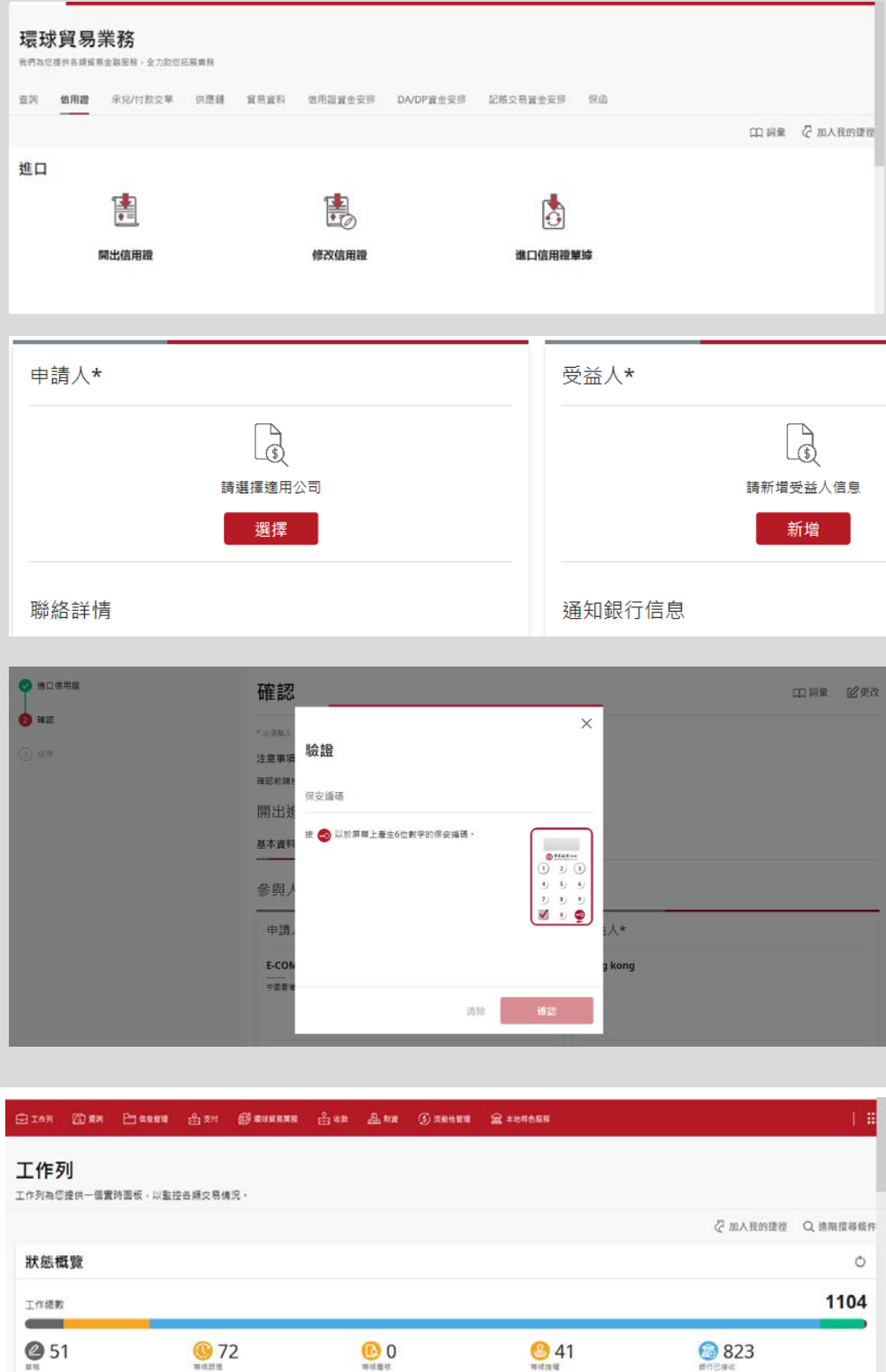

更相於 2022年10月28日09:56 GMT+08:00

🛛 56

✓ 58

0 🖸

0

58

**Ø** 3

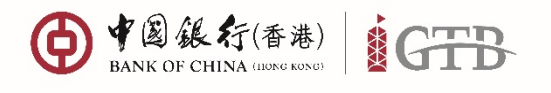

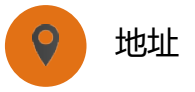

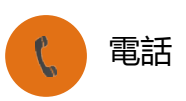

+852 3988 1333

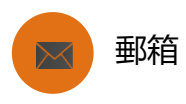

cbs\_inf@bochk.com

香港特別行政區 中環花園道一號 中銀大廈 32 樓

適用於由銀行主動發起,要求客戶給予指示的"等候跟進"交易 (例如進口信用證單據、出口信用證通知/保兌、進口代收等)

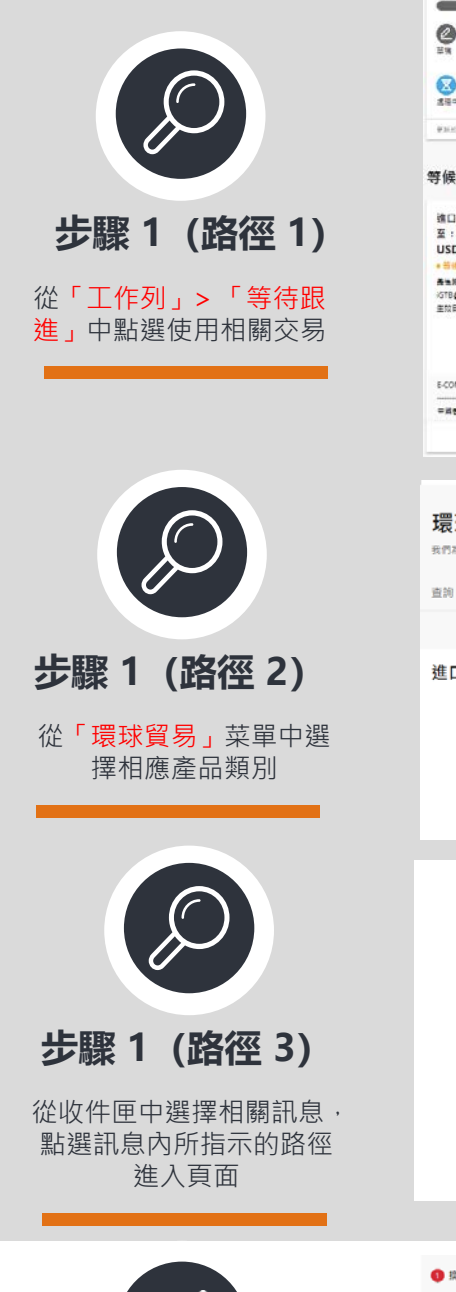

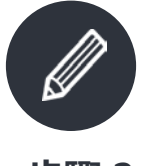

1) 出現

#### 步驟 2

進入交易詳情頁面後,點選行 動鍵,然後參照一般申請流程 的指引,輸入信息及完成指示

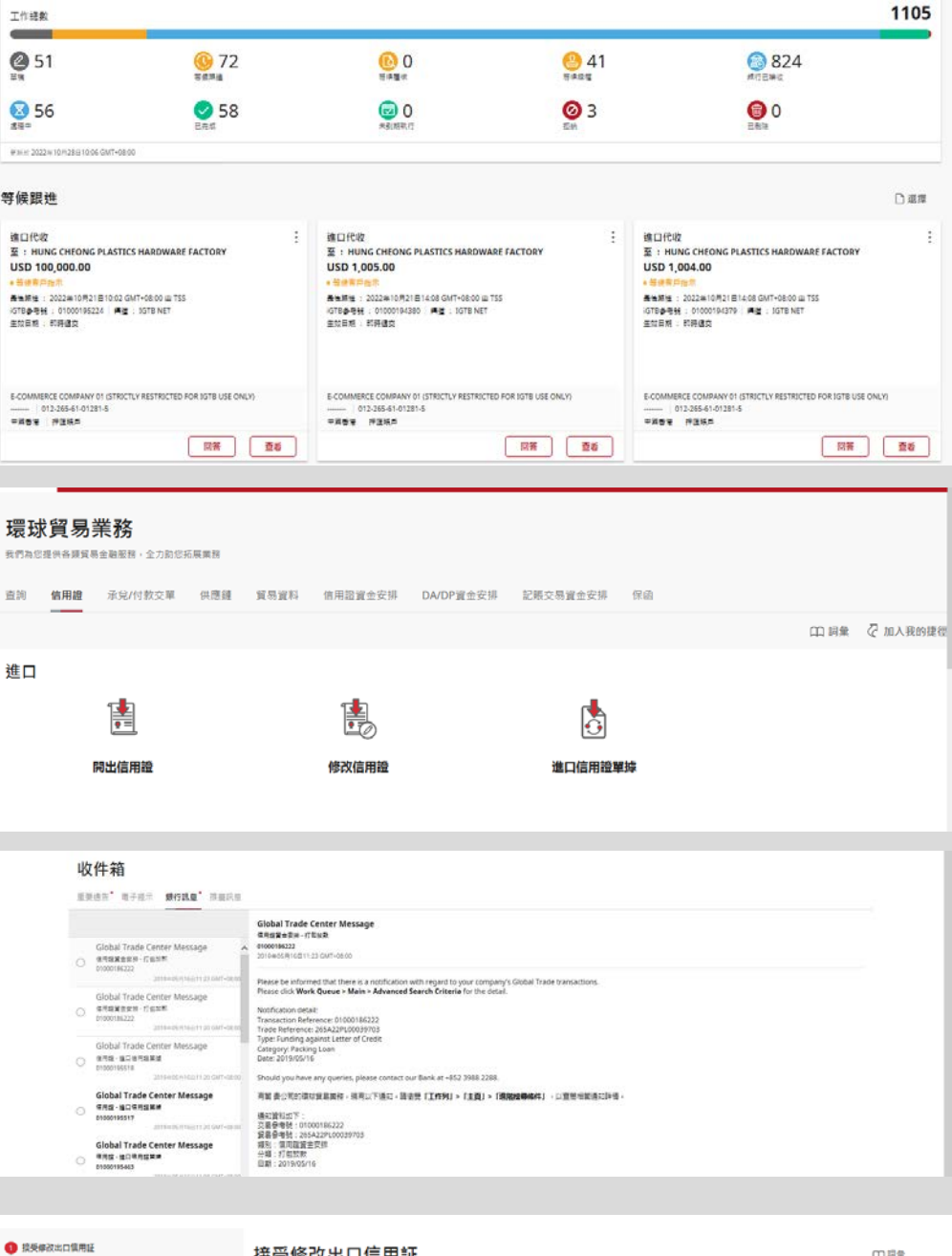

| 接受修改出口信用証                                                         | 四周                                                 |
|-------------------------------------------------------------------|----------------------------------------------------|
| * 京潭開入                                                            |                                                    |
| <b>基本資料</b> 金額 裝逼 其他 接受指示                                         |                                                    |
| 參與人                                                               |                                                    |
| 受益人(修改前)                                                          | 申請人                                                |
| E-COMMERCE COMPANY 01 (STRICTLY RES<br>TRICTED FOR IGTB USE ONLY) | WANTED MORE MORE CO LTD O/B WANTED                 |
| °Z88 REAL                                                         | 開證銀行信息                                             |
|                                                                   | BANK OF CHINA (HONG KONG) LIMITED<br>HONG KONG<br> |

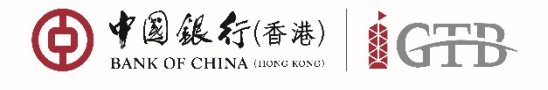

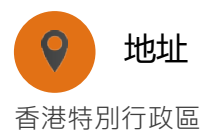

中環花園道一號

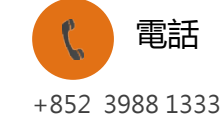

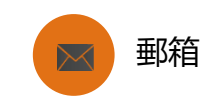

cbs\_inf@bochk.com

中銀大廈 32 樓 ( 中國銀行(香港) GTB **&**+ A ⊠ d 🖨 Ô 0 은 繁~ 🥘 🔄 工作列 👘 🔯 音韵 는 信息管理 🔒 支付 (形) 環球貿易業務 🔒 收款 品。別資 ③ 流動性管理 金本地特色服務 > 環球貿易業務 我們為您提供各類貿易金融服務,全力助您拓展業務 信用證 承兌/付款交單 供應鏈 貿易資料 信用證資金安排 DA/DP資金安排 記賬交易資金安排 保函 査論 (1) 詞魚 ⑦ 加入我的捷徑

#### 供應鏈買家

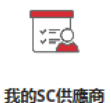

提交供應鏈項下核准供應商資料 - 核心企業(買家)

### 提交供應鏈項下供應商名單及資料

| 共應鏈方案編碼*                                                                                             |                                  | ^            |                                         |
|----------------------------------------------------------------------------------------------------|----------------------------------|--------------|-----------------------------------------|
| 26501284400200001                                                                                    |                                  | ^            |                                         |
| 26501284400400001                                                                                    |                                  |              |                                         |
| 265012844005                                                                                         |                                  | 8±           |                                         |
| 265012844006                                                                                         |                                  | ~ _          |                                         |
|                                                                                                    |                                  |              |                                         |
| IGTB 34 (STRICTLY RESTRICTED FOR IG           供應商唯一編碼: asadad           • 已堂記( 有效 )           總結券金額: | G TB USE ONLY) G/F 123 C<br>ピ 更新 | QUE :<br>>   | ~~~~~~~~~~~~~~~~~~~~~~~~~~~~~~~~~~~~~~~ |
| IGTB 34 (STRICTLY RESTRICTED FOR IG<br>供應商唯一編碼: asadad<br>• 已登記(有效)<br>總結算金額:                        | G TB USE ONLY) G/F 123 C<br>区更新  | <b>}UE</b> ∶ | ×.                                      |

#### 核准供應商資料

您可以為已建立的各供應鏈方案提 交已被 貴公司核准的供應商名單 及資料(包括供應商收款賬戶)。本 行根據名單內資料進行相關供應商 檢查及登記。

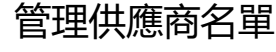

您可以查詢或更新已完成供應鏈 登記的供應商名單資料。

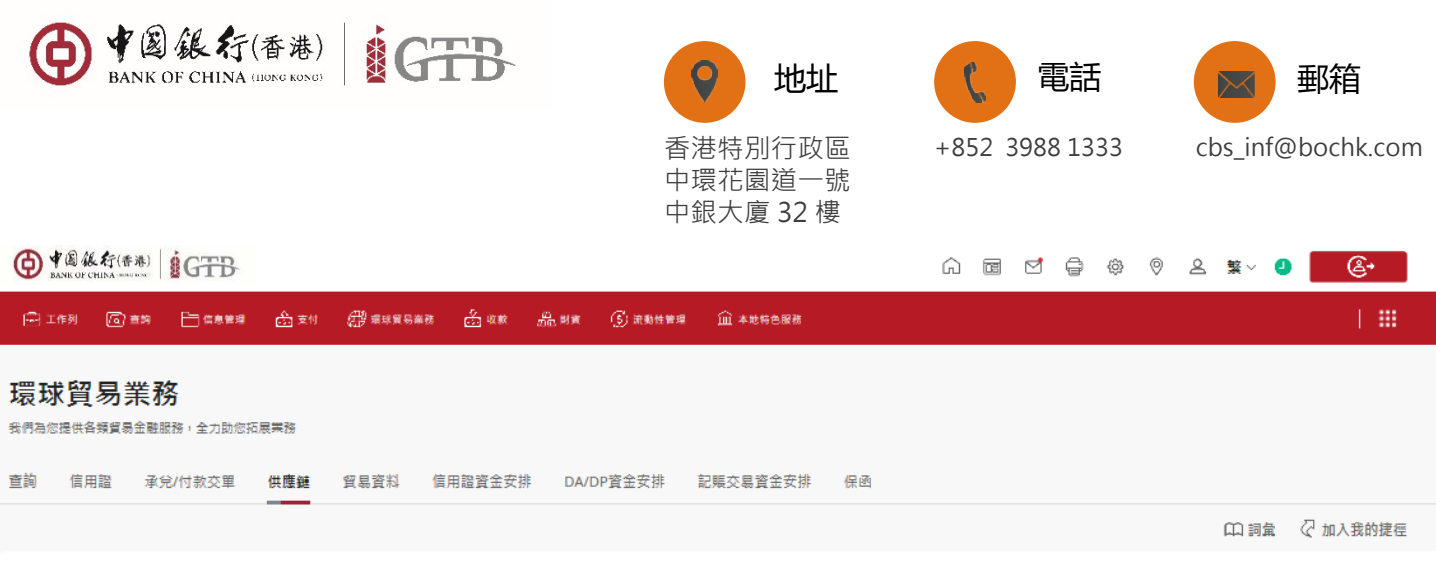

#### 供應鏈供應商

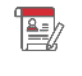

我的SC登記

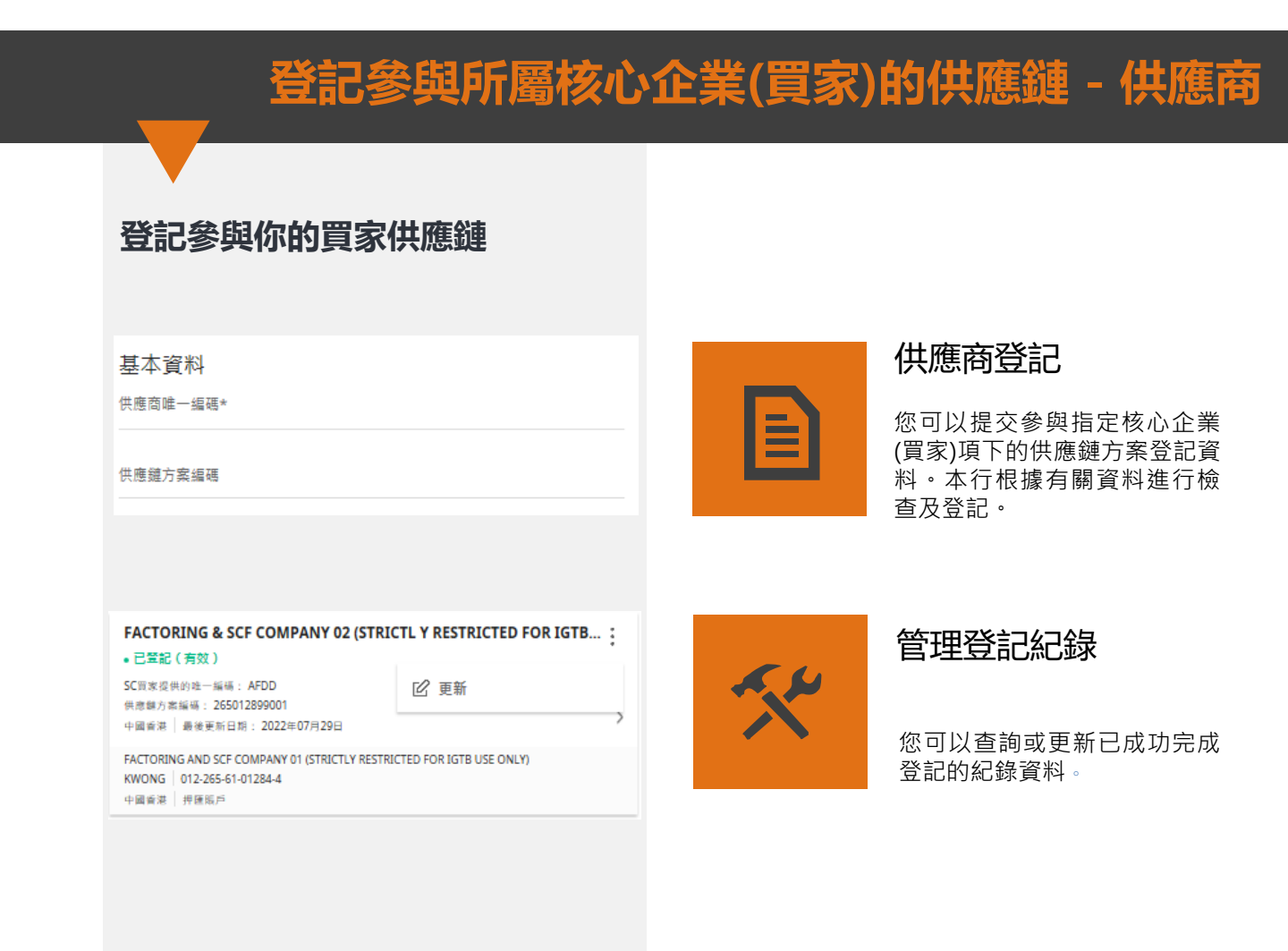

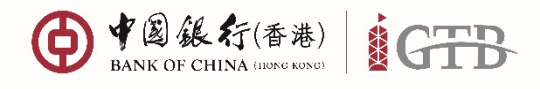

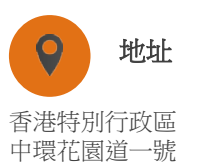

中銀大廈32樓

【 電話

+852 3988 1333

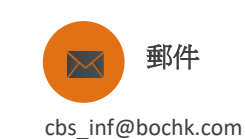

供應商-如何建立供應鏈交單?

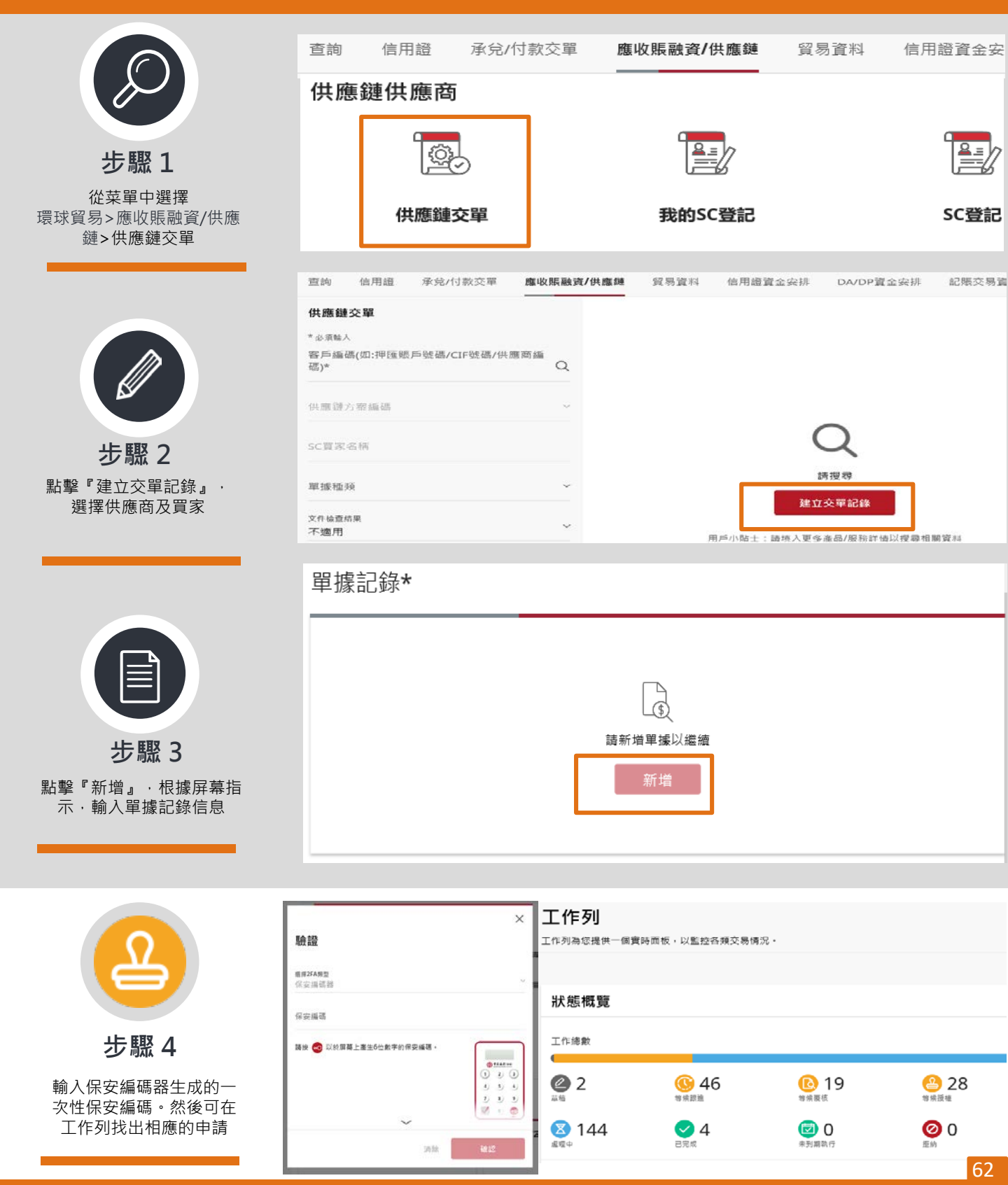

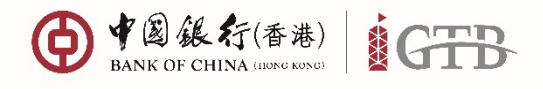

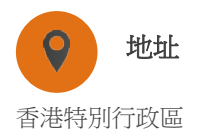

承兌/付款交單

電話

+852 3988 1333

應收賬融資/供應鏈

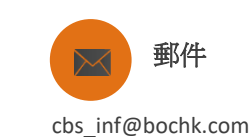

信用證資金安

貿易資料

核心企業(買家)-如何核准我的供應商交單?

信用證

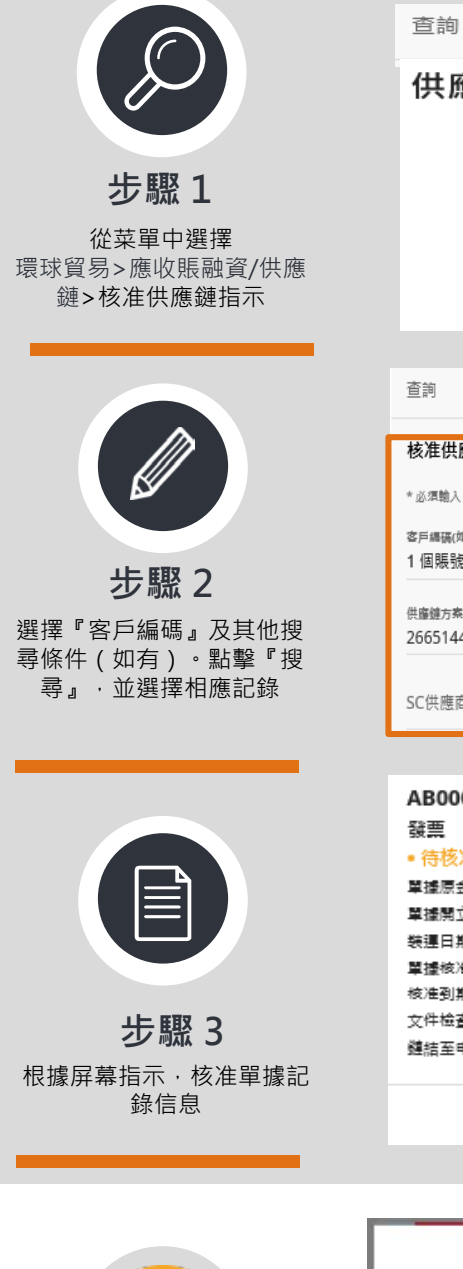

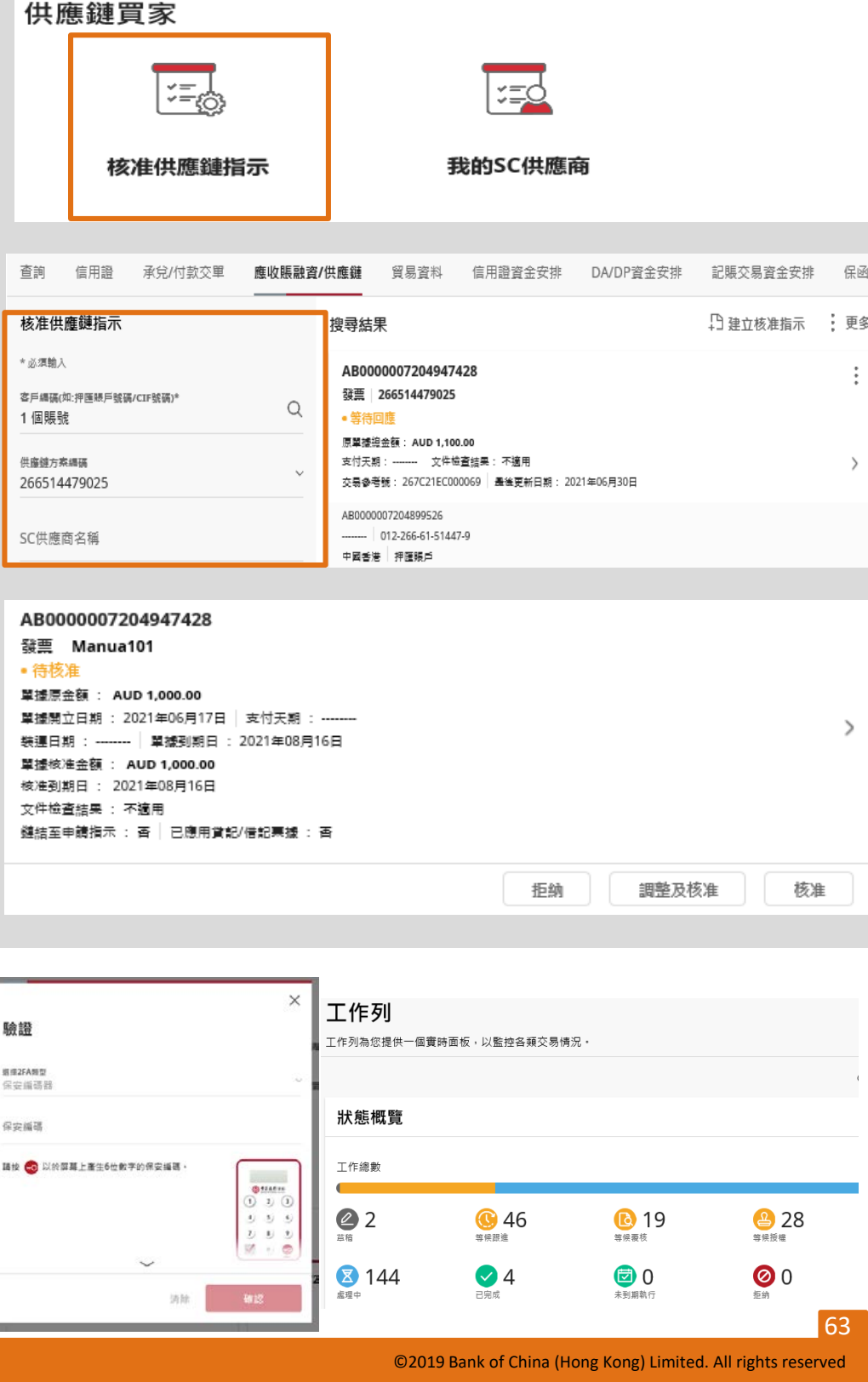

步驟 4 輸入保安編碼器生成的 一次性保安編碼。可在 工作列找出相應的申請

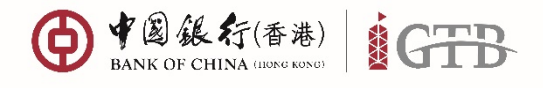

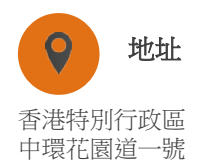

中銀大廈32樓

承兌/付款交單

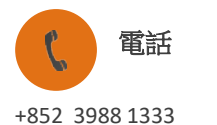

應收賬融資/供應鏈

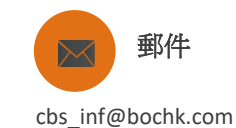

信用證資金安

貿易資料

# 核心企業(買家)-如何直接建立核准供應鏈指示?

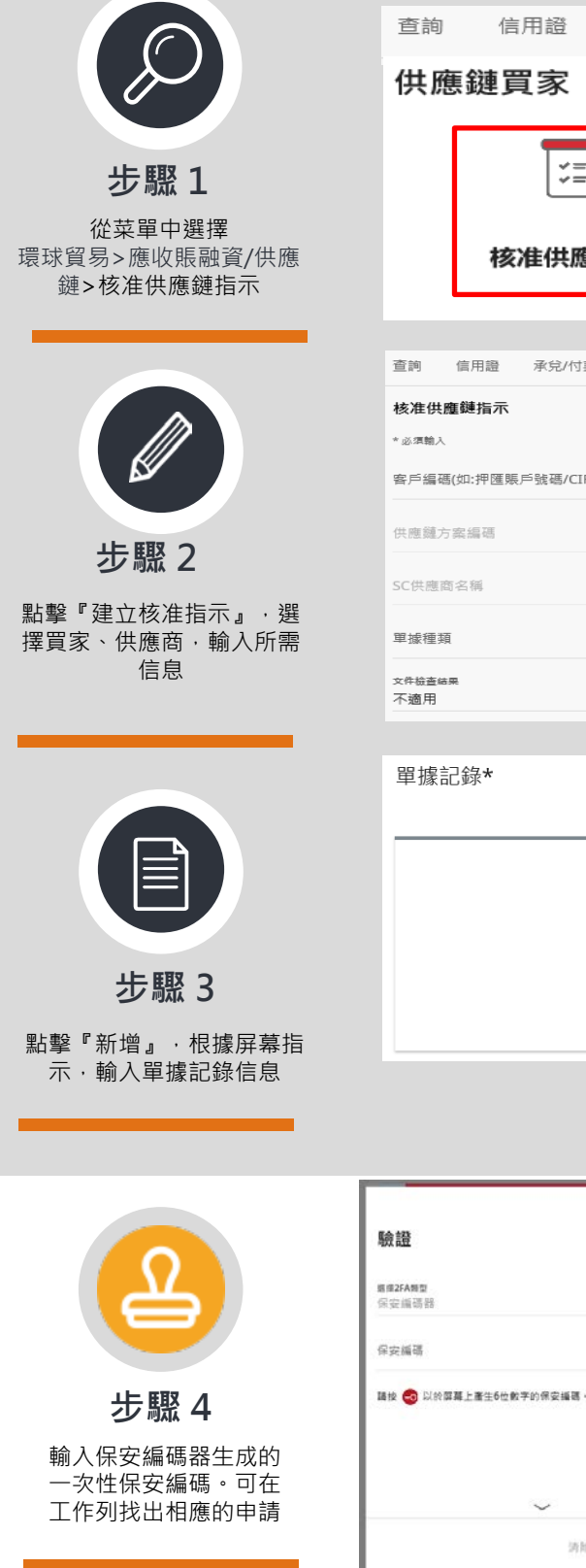

| L'=C                      |                                                                         |                                                                                               | 1. The second second se |                                      |          |
|---------------------------|-------------------------------------------------------------------------|-----------------------------------------------------------------------------------------------|----------------------------------------------------------------------------------------------------|--------------------------------------|----------|
| 核准供應鏈措                    | 眎                                                                       |                                                                                               | 我的SC供應                                                                                                    | 商                                    |          |
| 查詢 信用證 承兌/付款交單            | 應收賬融資/1                                                                 | 供應鏈 貿易這                                                                                       | 資料 信用證資金安排                                                                                                    | DA/DP資金安排                            | 記賬交易資金安; |
| 核准供應鏈指示                   |                                                                         |                                                                                               |                                                                                                    |                                      |          |
| *必须输入                     |                                                                         |                                                                                               |                                                                                                    |                                      |          |
| 客戶編碼(如:押匯賬戶號碼/CIF號碼)*<br> | Q                                                                       |                                                                                               |                                                                                                    |                                      |          |
| 供應鏈方案編碼                   | ~                                                                       |                                                                                               |                                                                                                    | $\frown$                             |          |
| SC供應商名稱                   |                                                                         |                                                                                               |                                                                                                    | Q                                    |          |
| 單據種類                      | ~                                                                       |                                                                                               |                                                                                                    | 請授尋<br>中立核准指示                        |          |
| <sup>文件檢查結果</sup><br>不適用  | ~                                                                       |                                                                                               | <b>佐田</b> 助山 辞枝 1                                                                                                    | 五夕兴体口物君和明兴。                          | 信白       |
| 單據記錄*                     |                                                                         | 單                                                                                             | 據記錄                                                                                                    | 2 選择                                 |          |
| 單據記錄*                     | していた<br>議新増単繊<br>新増                                                     | <b>單</b><br>認以編編<br>* 必須<br>單#*                                                               | <b>璩記錄</b>                                                                                                    | 2 選擇                                 |          |
| 單據記錄*                     | し<br>譲新増單編<br>新増                                                        | 以編編                                                                                           | <b>朦記錄</b><br><sup>1111人</sup><br>2.立單據资料                                                                                                    | 2 斑萍                                 |          |
| 單據記錄*                     | Lo<br>諸新増単繊<br>新増                                                       |                                                                                               | <b>據記錄</b><br>1111入<br>11立單據資料<br>尋現有單據                                                                                                    | 2 選择                                 |          |
| 單據記錄*                     | L<br>遠新増単繊<br>新増                                                        |                                                                                               | <b>揉記錄</b><br>1111入<br>1111入<br>122單號資料<br>2零現有單態                                                                                                    | 2 班译                                 |          |
| 單據記錄*                     | L<br>請新増単繊<br>新増                                                        |                                                                                               | <b>據記錄</b><br>1%1入<br>,立單遞資料<br>尋現有單態                                                                                                    | <ul> <li>選擇</li> <li>調況 -</li> </ul> |          |
| 單據記錄*                     | 读新道里述<br>新增                                                             |                                                                                               | <b>據記錄</b><br>1組入<br>,<br>2立單據資料<br>零現有單據<br>國實時面板,以監控各類交易的                                                                                                    | <ul> <li>選擇</li> <li>新況 -</li> </ul> |          |
| 單據記錄*                     | ī<br>請新増單鍵<br>新増                                                        | 取編編<br>* 必須<br>単線*<br>2<br>単<br>2<br>2<br>2<br>2<br>2<br>2<br>2<br>2<br>2<br>2<br>2<br>2<br>2 | <b>膝 記錄</b><br>1<br>1立單難資料<br>尋現有單態<br>國實時面板,以監控各頭交易作                                                                                                    | 3. 選擇                                |          |
| 單據記錄*                     | 語新増単繊<br>新増<br>()<br>()<br>()<br>()<br>()<br>()<br>()<br>()<br>()<br>() |                                                                                               | ☞記録<br>電入<br>,<br>立單態資料<br>尋現有單態                                                                                                    | · 選择<br>新況 -                         |          |

©2019 Bank of China (Hong Kong) Limited. All rights reserved

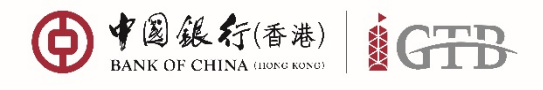

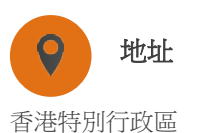

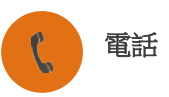

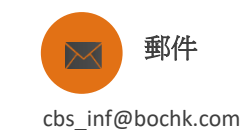

+852 3988 1333

## 供應商-如何申請預收貨款?

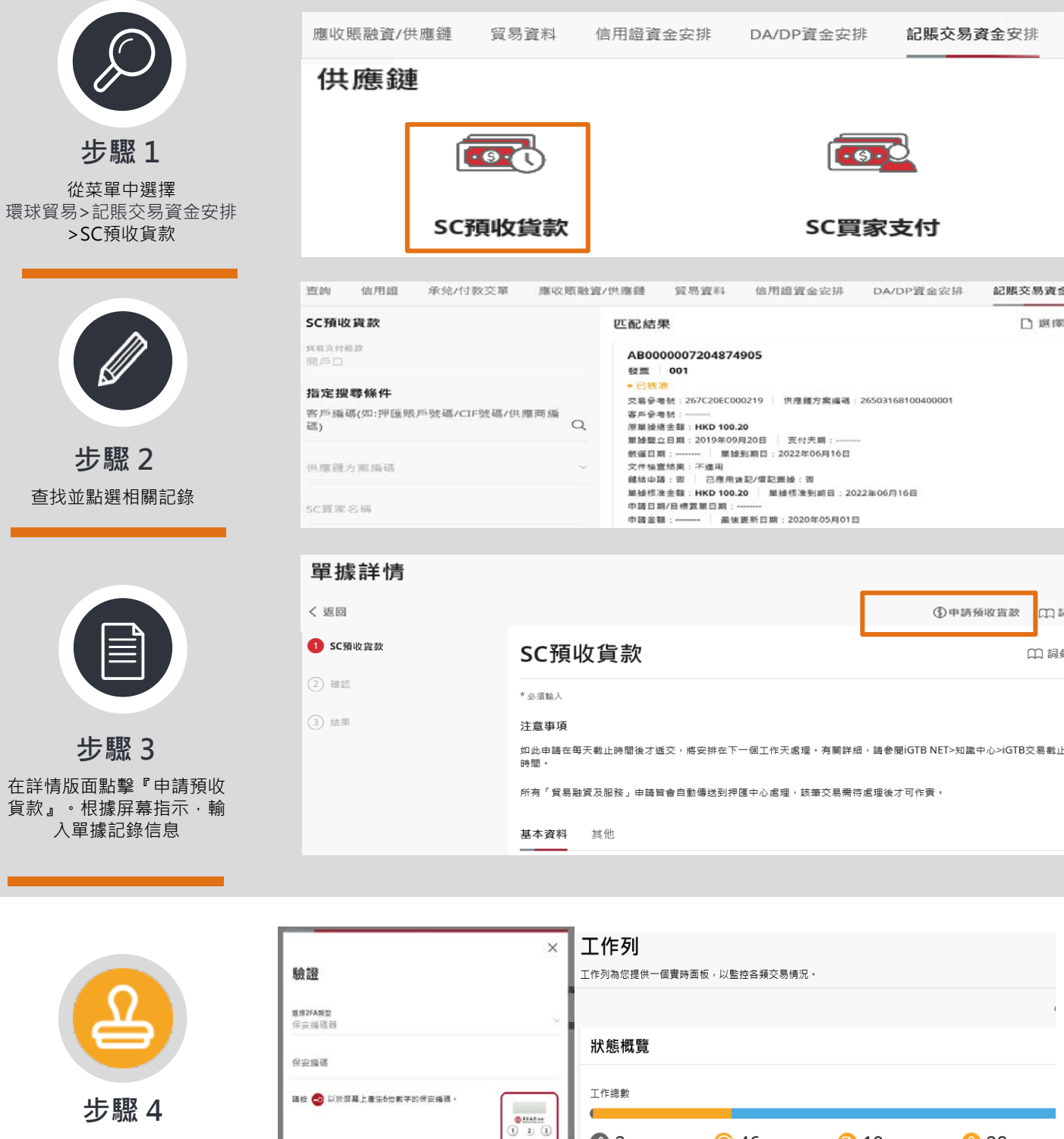

2 2

144

苗稿

處理中

5)

透除

. 1 0 0 🕓 46

算候閉進

**V** 4

已完成

輸入保安編碼器生成的 一次性保安編碼。可在 工作列找出相應的申請

💽 19

篮储面核

0 回

28 <sup>等候授權</sup>

0 🔘

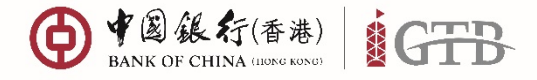

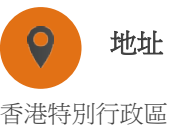

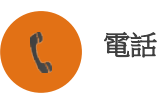

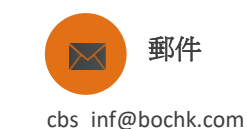

+852 3988 1333

#### 供應鏈管理

因應全球供應鏈生產模式的發展,以核心企業為主導,中小型企業憑藉生產、銷售等專項優勢參與到上下游環節,本行設計供應鏈金融產品方案,從全域著眼,考慮供應鏈參與者的不同資信水平及資金需求,爲鏈條內各持份 者提供一<mark>站式全方位資金融通方案。</mark>

選擇你的貿易角色以認識更多供應鏈金融產品方案:

買家:

本行充分運用 貴公司的良好資信,在取得 貴公司對匯票的付款確認及不可撤銷付款責任下,為 貴公司的上游供應商以無追索權形式買入應收賬。

開始及登記 > 網上查詢? >

#### 供應商:

享受較低利率的現金流,及豁免提交財務報表,甚至可以不需有本行銀行賬戶。

開始及登記 > SC登記 > 狀態查詢 >

# 非中銀客戶亦可提交供應鏈登記/申請並查詢狀態

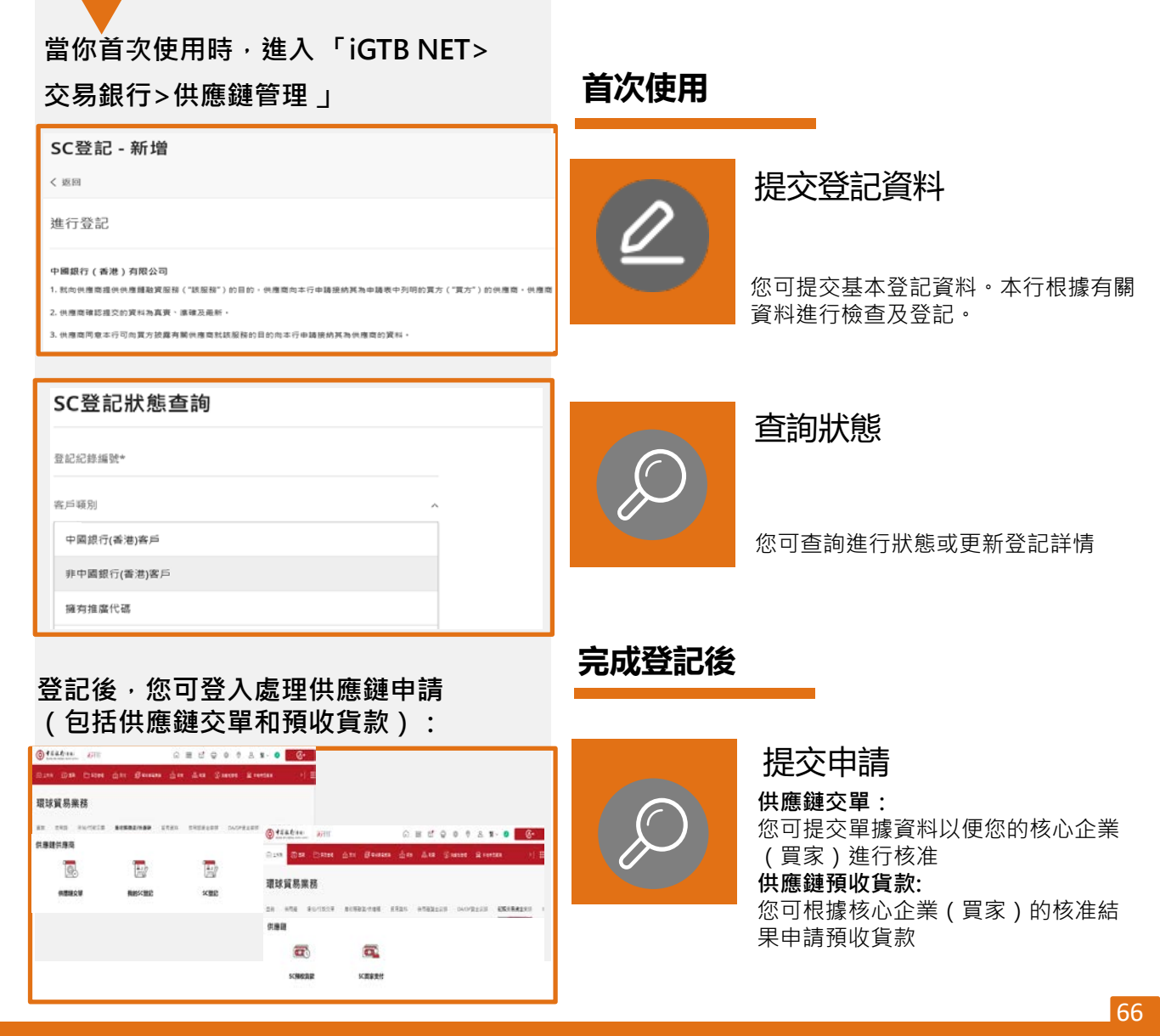

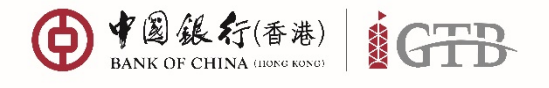

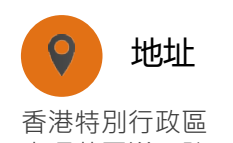

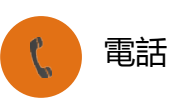

+852 3988 1333

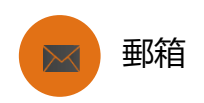

cbs\_inf@bochk.com

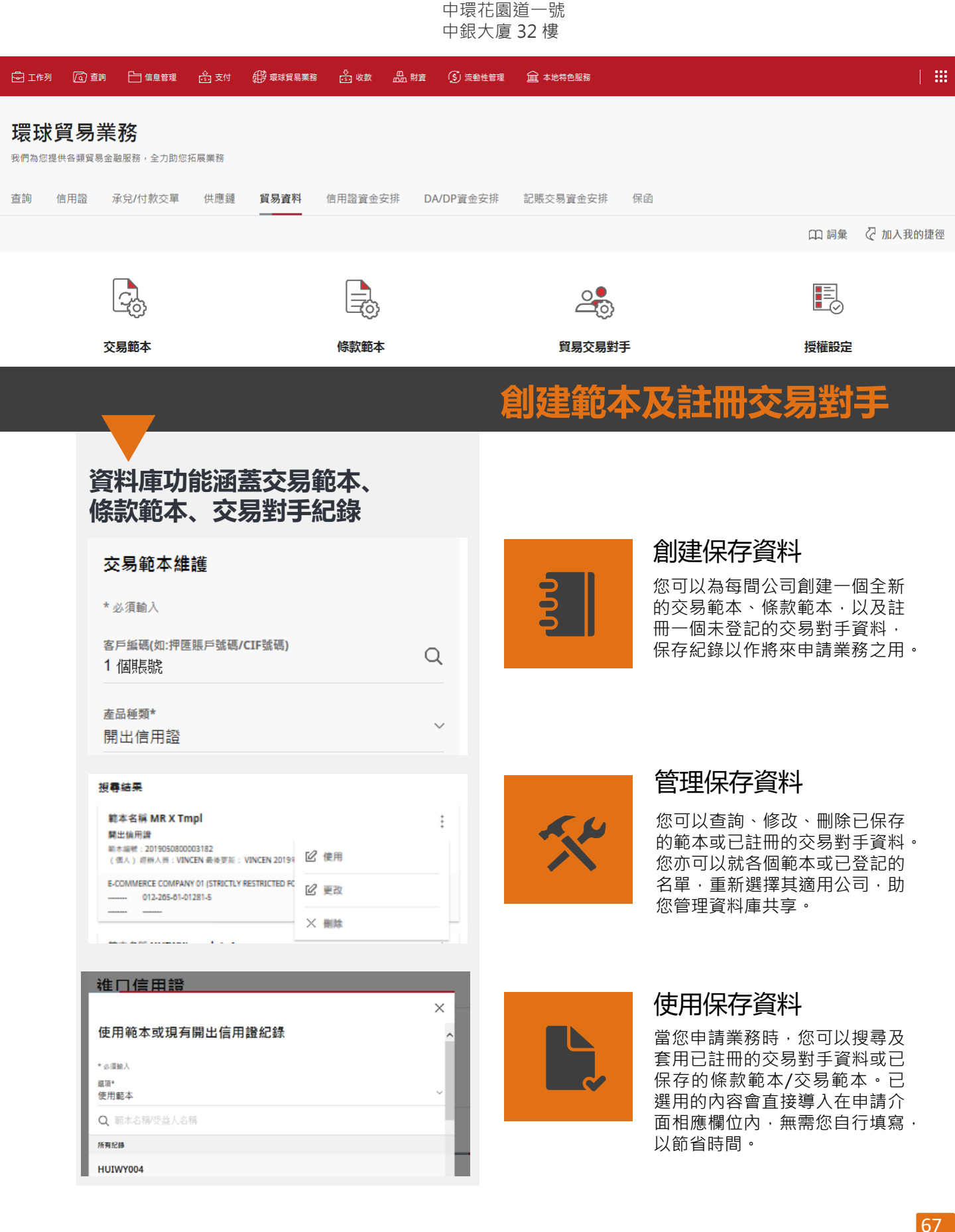

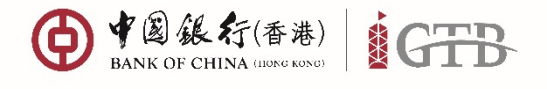

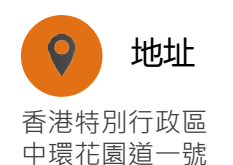

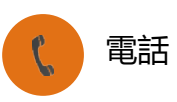

+852 3988 1333

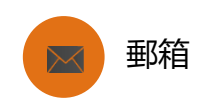

cbs\_inf@bochk.com

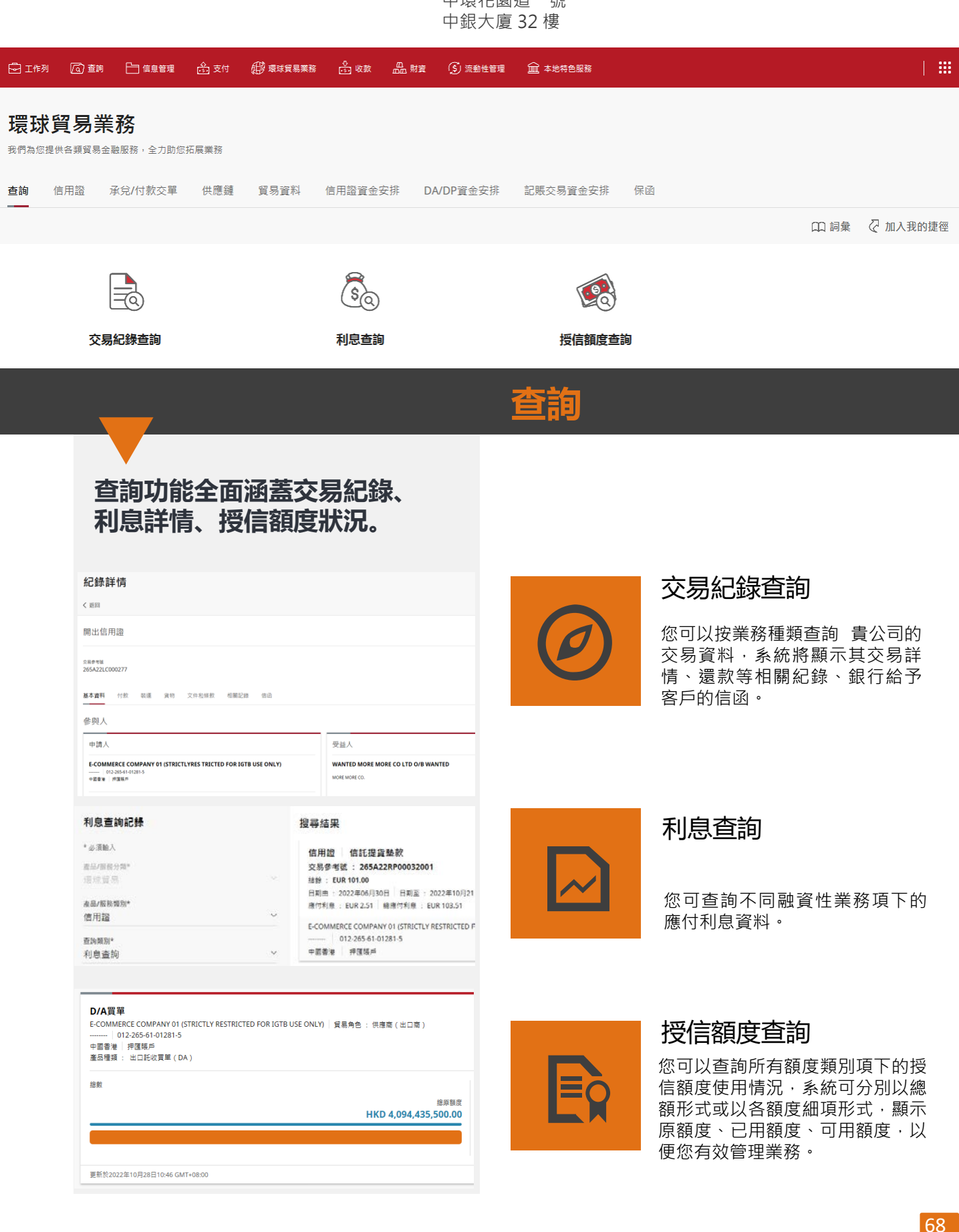

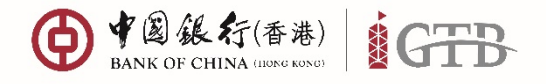

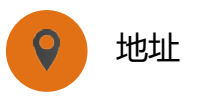

香港特別行政區

中環花園道一號 中銀大廈 32 樓

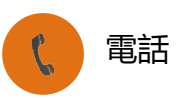

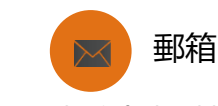

+852 3988 1333

cbs\_inf@bochk.com

### 怎樣查詢交易紀錄?

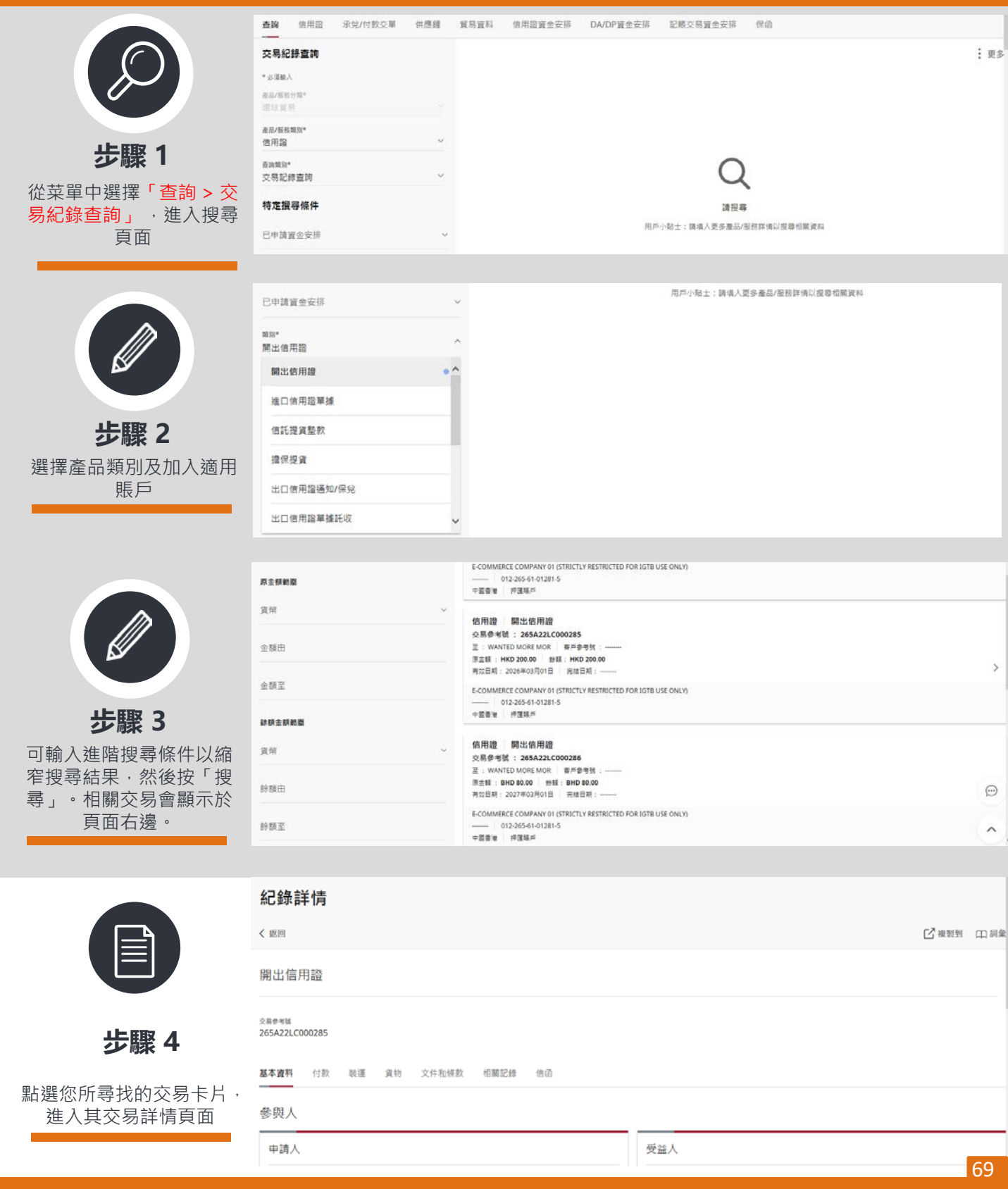

©2019 Bank of China (Hong Kong) Limited. All rights reserved

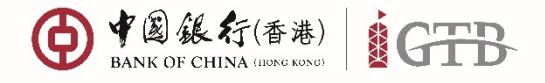

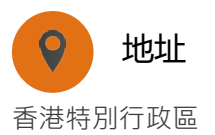

中環花園道一號

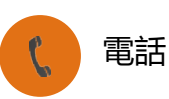

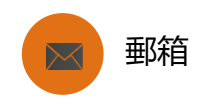

+852 3988 1333

cbs\_inf@bochk.com

|                  |                                             |                                                                       |                                                    |                    |                   | 4    | 中銀大          | 、廈 32 樓                  |                      |                                                                              |
|------------------|---------------------------------------------|-----------------------------------------------------------------------|----------------------------------------------------|--------------------|-------------------|------|--------------|--------------------------|----------------------|------------------------------------------------------------------------------|
| 🗗 工作列 🛛 🗍        | (1) 查詢                                      | ┣┓ 信息管理                                                               | 🍰 支付                                               | 曲 環球貿易業務           | <b>父</b><br>⊮ை 收款 | 品財資  | <b>(S)</b> m | 動性管理 🔟                   | 🗋 本地特色服務             |                                                                              |
| 授權組              | 合設                                          | 定                                                                     |                                                    |                    |                   |      |              |                          |                      |                                                                              |
| <b>交易</b> 登記     | 已收款人授                                       | 權組合設定                                                                 | FPS地址約                                             | 建護授權組合設定           |                   |      |              |                          |                      |                                                                              |
|                  | 金額授                                         | 權                                                                     |                                                    |                    | •<br>•<br>•       | Ľ    | , ×          | 有序授權<br>關閉<br>E-COM      | MERCE COMP           | ANY 02 (STRICTLY RESTRICTED FOR IGT                                          |
| 擔保函<br>信用証資金     | 安排                                          |                                                                       |                                                    |                    |                   |      | ~            | 中國香港<br>E-COMMEI<br>上限金額 | 2-20-50-01-202-8<br> | RICTL<br>09,999,999.00                                                       |
| DA/DP資金<br>記賬交易資 | 安排<br>金安排                                   |                                                                       |                                                    |                    |                   |      |              |                          |                      |                                                                              |
|                  | _                                           | _                                                                     |                                                    |                    |                   |      |              | 貿                        | 易業務                  | 务授權設定                                                                        |
|                  | <b>震</b><br>建立                              | <b>活的貿</b><br>貿易服務                                                    | <b>易業</b><br>授權設                                   | <b>務授權設</b><br>定   | 定                 |      |              |                          | <b>\$</b>            | 加入適用賬戶<br>當您設定每個業務種類項下的授<br>權層級及交易限額(如適用)時,<br>您可以把設定套用至一個賬戶、<br>多個賬戶或所有賬戶內。 |
|                  | E-CON<br>中國書<br>E-COM<br>已選び<br>功能<br>1 功能已 | MMERCE COMPA<br>012-265-61-01318<br>神画原戸<br>MERCE COMPANY(<br>力能<br>選 | NY 01 (STRIC <sup>*</sup><br>-0<br>)1 (STRICTLY RE | TLY RESTRICTED FOR | R IGTB USE ON     | ILY) |              |                          |                      | <b>支援多個授權層級組合</b><br>您可以根據不同的交易限額 · 設<br>定不同的授權層級組合。                         |
|                  | 附加則<br>账戶<br>所有則<br>部分則                     | Ḗ,⊨                                                                   |                                                    |                    |                   |      |              | (                        |                      | <b>介面簡潔易用</b><br>您可以便捷地閱覽現時每個賬戶<br>項下不同業務種別的授權組合設<br>定。                      |

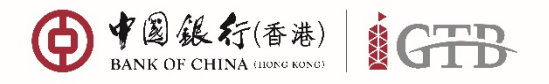

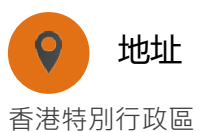

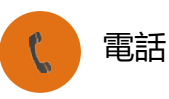

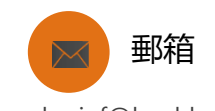

+852 3988 1333

cbs\_inf@bochk.com

## 怎樣設定貿易業務授權?

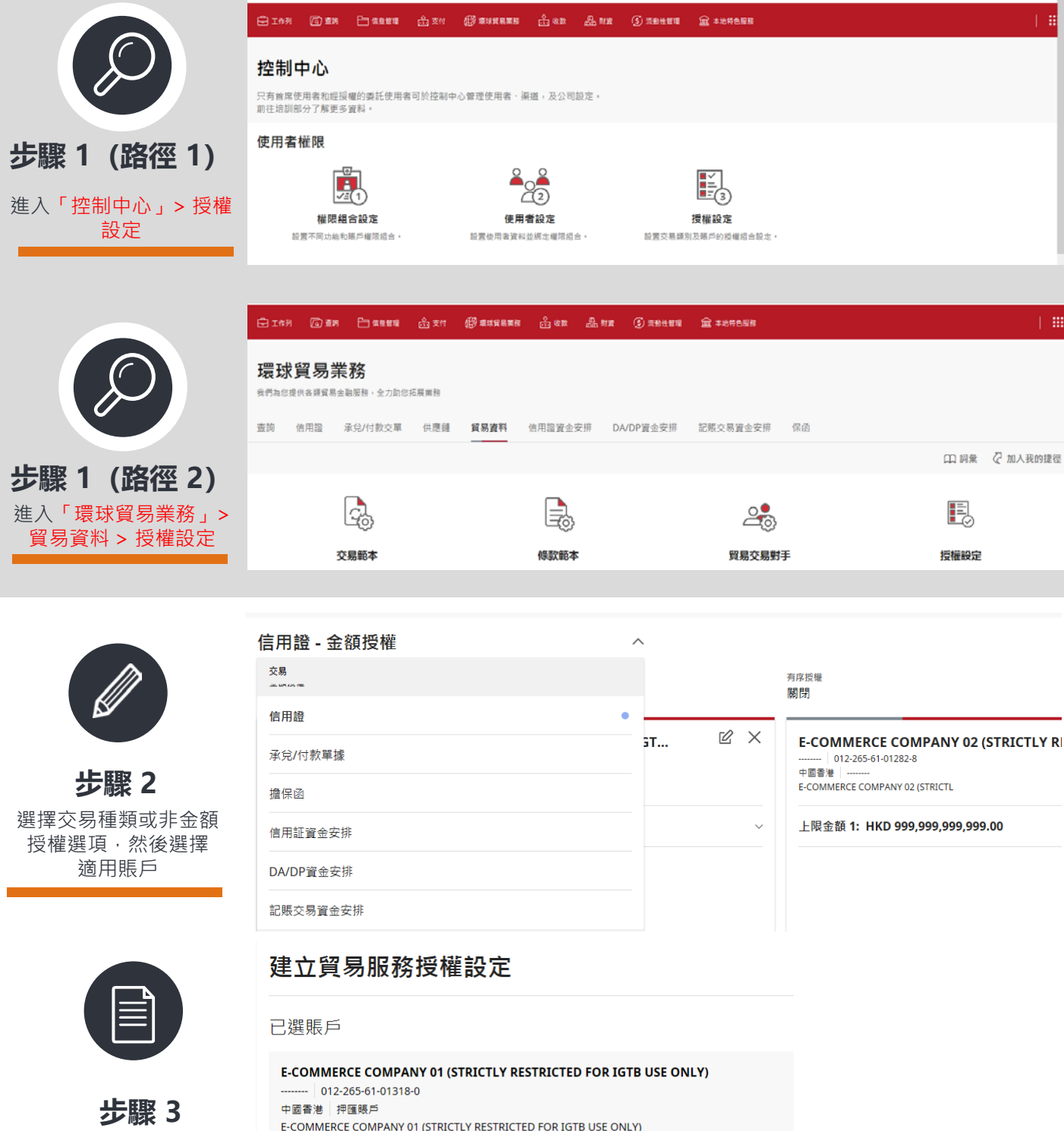

根據屏幕指示・輸入信息
 及完成授權設定

已選功能

<sup>功能</sup> 1 功能已選

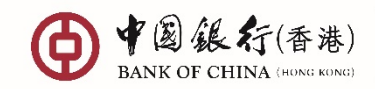

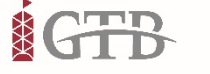

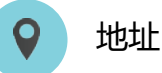

香港特別行政區 中環花園道一號 中銀大廈 32 樓

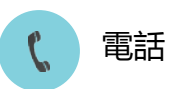

+852 3988 1333

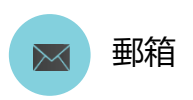

cbs\_inf@bochk.com

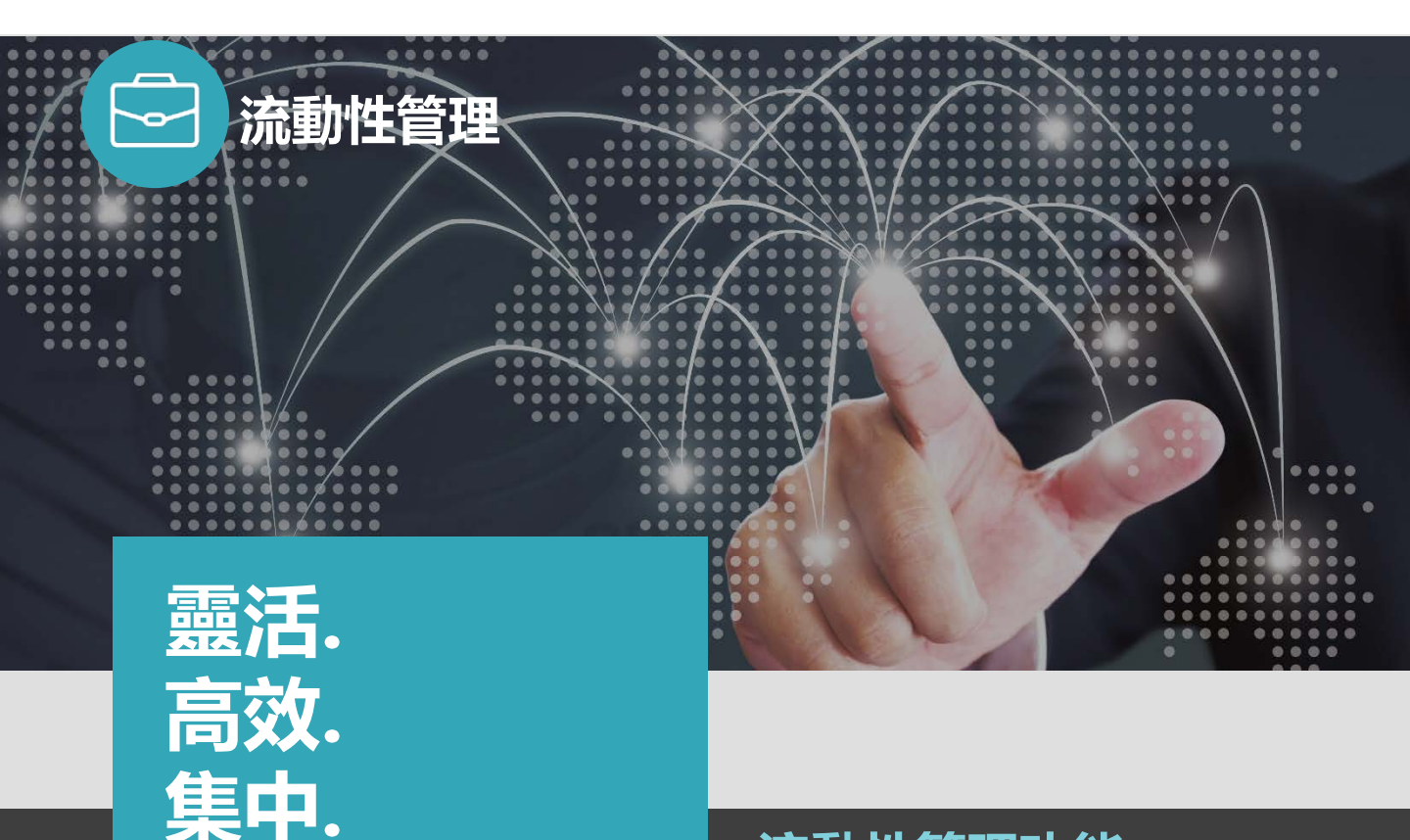

# 流動性管理功能

#### 流動性管理

流動性管理服務致力於助您靈活調度資金·降 低資金成本·及加強資金餘額利息回報。iGTB 全新流動性管理模塊助您實現全面高效的資金 運用管理。

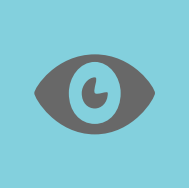

#### 手動調撥

通過簡單快捷的步驟,便可輕鬆 實現賬戶之間的本地或跨境資金 調撥。

#### 服務優點

- 模塊功能豐富:實際資金歸集、名義資金 歸集、内部計價、對外支付限額設定等各 項資金池特色功能均可於線上處理
- 簡化界面:將本地及跨境功能界面融合, 簡化操作步驟,版面展示更生動
- 量身定制方案:不同類型的資金池搭配靈活的產品服務,為您提供量身定制的綜合資金池方案

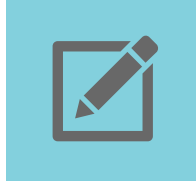

#### 調撥交易查詢

隨時隨地查詢當日及歷史調撥記 錄,助您掌握資金流向。

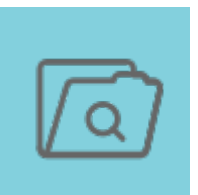

### 報表下載

豐富的報表類型及格式可供選擇, 詳細的報表内容幫助您了解資金 運用情況,更好地進行集中管理。
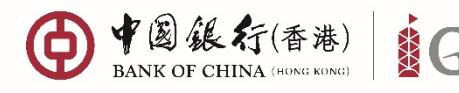

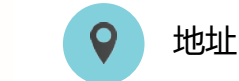

中環花園道一號

こ 電話

+852 3988 1333

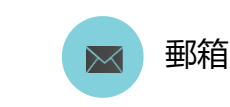

cbs\_inf@bochk.com

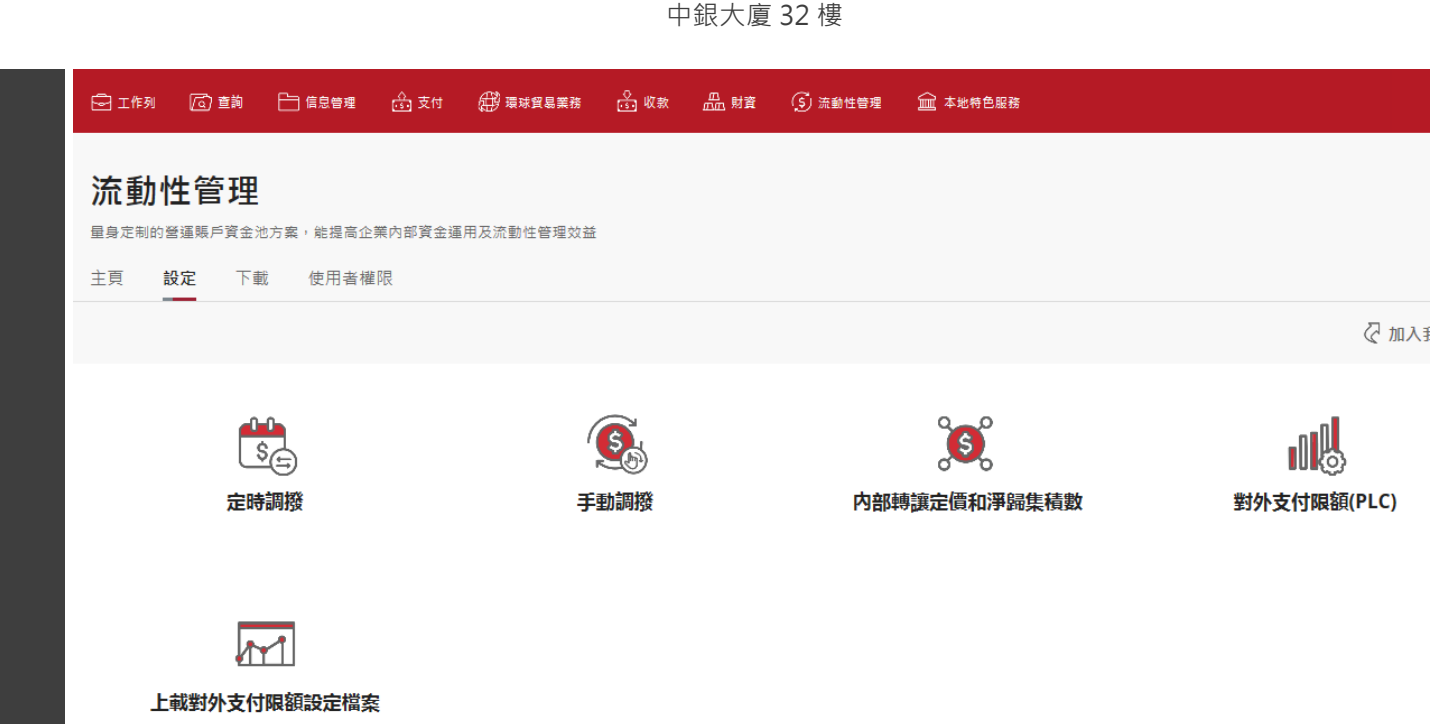

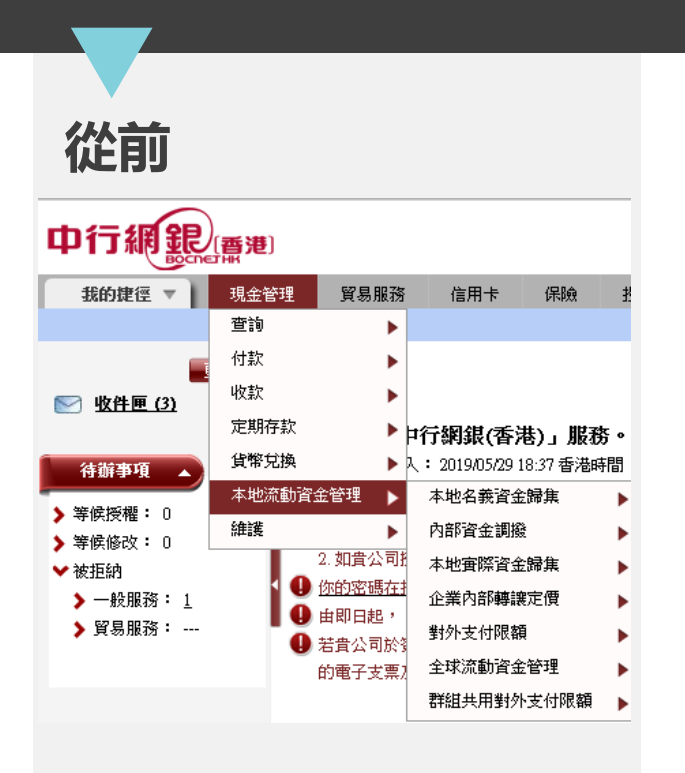

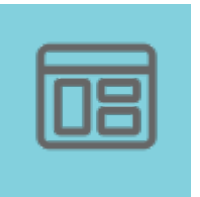

亮點

### 功能全面提升

提升功能包括群組對外支付限額、 内部計價、定時調撥等,其中定 時調撥功能可提供更靈活的調撥 時點及調撥金額設置。

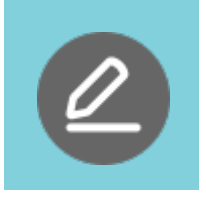

### 申請狀態查詢

您可以於工作列查詢已提交申請 的處理狀態及瀏覽過往申請記錄。 工作列可清晰地展示有關申請的 詳細資訊,包括但不限於:申請 提交者、授權進度、申請狀態等。

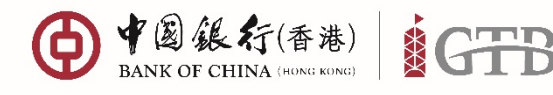

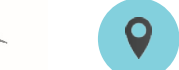

流動性管理

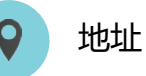

香港特別行政區

中環花園道一號 中銀大廈 32 樓

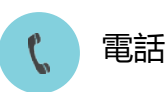

+852 3988 1333

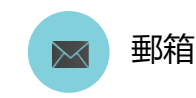

cbs\_inf@bochk.com

如何查詢調撥交易紀錄?

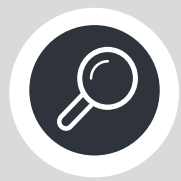

步驟 1

從菜單中選擇 流動性管理 > 主頁 > 實際資金池 (資金調撥)

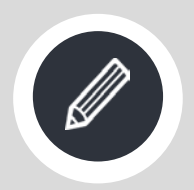

**步驟 2** 選擇國家/地區及賬戶

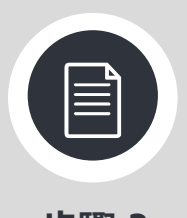

步驟 3

選擇生效日期

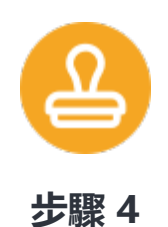

▶ ▶ ♥ 搜尋 · 相關交易會顯 示於頁面右邊

| 量身定制的營運賬戶資金池方案,能提高企業內部                           | 資金運用及流動性管理效益      |                                    |
|--------------------------------------------------|-------------------|------------------------------------|
| 主頁 設定 下載 用戶設定                                    |                   |                                    |
|                                                  |                   |                                    |
|                                                  |                   |                                    |
|                                                  |                   |                                    |
| Ēs                                               | · 🧐               |                                    |
| 實際資金歸集(資金調撥)                                     | 日間共用資金池(ISCP)     | 名義資金池                              |
| i                                                |                   |                                    |
| 主頁 設定 下載 使用者權限                                   |                   |                                    |
|                                                  |                   |                                    |
| *必須輸入                                            |                   |                                    |
| 產品/服務分類*                                         |                   |                                    |
| 流動性管理                                            |                   |                                    |
| 產品/服務類別*<br>交易                                   | ~                 |                                    |
| ē詢珥別★                                            |                   | 0                                  |
| 資金調撥交易紀錄                                         | ×                 | Q                                  |
| 特定搜尋修件                                           | 7                 | #####                              |
| 周安/治园*                                           |                   | 明 2 ¥<br>用戶小貼十:詰這入更多產品/服務詳情以搜尋相關資料 |
| 文萊                                               | ~                 |                                    |
| 主賬戶*                                             | J                 |                                    |
| 052-120-2-000553-1 HKD   LIQUIDITY               |                   |                                    |
| 參與賬戶#<br>052-120-2-000579-3 HKD   LIQUIDITY      | ~                 |                                    |
|                                                  | -                 |                                    |
| 重原户*<br>052-120-2-000553-1 HKD   LIQUIDITY ♡     | Asen i startorive |                                    |
| \$10.5 F #                                       |                   |                                    |
| 100 P#+                                          |                   |                                    |
| 歴史 ~                                             |                   |                                    |
| n<br>2022-10-03                                  |                   |                                    |
| 1                                                |                   |                                    |
| 2022-10-05                                       |                   |                                    |
| <b>隋註 :</b><br>《应宣與及要改編戶都發數(包括調察時點),只樂歸入主<br>編戶。 |                   |                                    |
| # 位置院只要边端后叠截,整路人主端后轮叠段端后。                        |                   |                                    |
| 消除 授导                                            |                   |                                    |
|                                                  |                   |                                    |

嚴脅定制的營運聯戶資金地方面,總理高企業內部資金運用及流動性管理效益

| 流動性管理                                      | 禮尋結果                                                                                                    |
|--------------------------------------------|----------------------------------------------------------------------------------------------------|
| * 必須職人                                     | <b>國家/地區: 文英</b>                                                                                                    |
| 重加/回报分报*<br>元韵·任规语                         | 主張戶: 052-120-2-000553-1<br>HKD<br>LIOUIDITY MGMT COMPANY 41 (STRICTLY RESTRICTED FOR IGTE USE ONLY)                     |
| 直高/层积细剂*<br>交易查的                           | 展户即抗菌:                                                                                                    |
| 20月1日+<br>資金調和交易紀錄                         | 全額: 1,099.11                                                                                                    |
| 特定接导级件<br>图示/地画*                           | 電影地語:文宗<br>参判時所: 052-120-2-000579-3<br>HKD<br>UCUINTEX MODIF FOR PARKY 431/5781/571 / 2855781/5760 PDP 1/578 1/56 ONLY1 |
| 文荣                                         | · · · · · · · · · · · · · · · · · · ·                                                                                   |
| 主用戶*<br>052-120-2-000553-1 HKD   LIQUIDITY | ☆高日利: 2022年10月03日                                                                                                    |

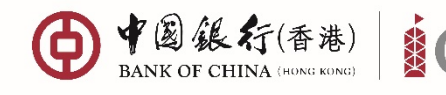

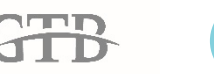

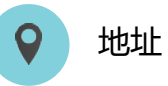

中環花園道一號 中銀大廈 32 樓

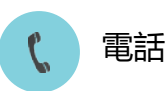

+852 3988 1333

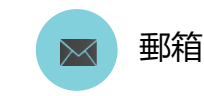

cbs\_inf@bochk.com

### 如何查詢定時調撥設定?

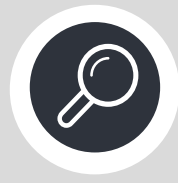

步驟1

從菜單中選擇 流動性管理 > 設定 > 定時調撥

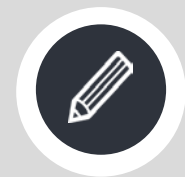

步驟 2 選擇查詢類別

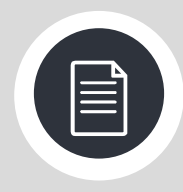

步驟 3 選擇國家/地區及賬戶

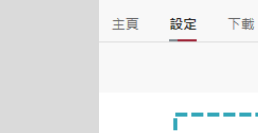

流動性管理 \* 必須輸入 產品/服務分類\* 流動性管理 產品/服務麵別\* 定時調撥 音韵超别\* 定時調撥明細

特定搜尋條件

產品子類別\*

定時歸集 定時下撥

流動性管理

流動性管理

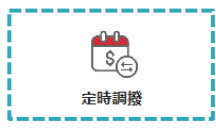

量身定制的營運賬戶資金池方案,能提高企業內部資金運用及流動性管理效益

用戶設定

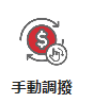

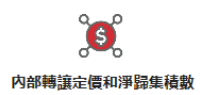

請搜尋

用戶小貼士: 請填入更多產品/服務詳情以搜尋相關資料

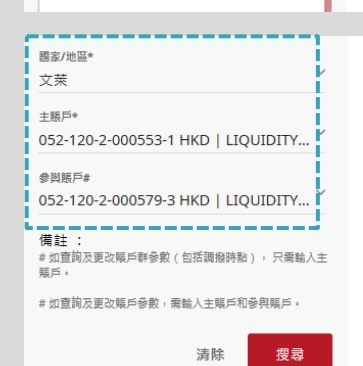

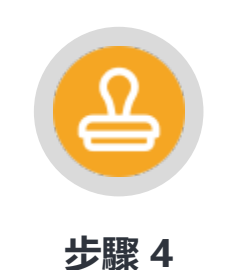

點擊搜尋,相關信息會顯 示於頁面右邊

| 量身定制的登诵棋机                   | 5資金治方# | R· 幼提高企業 | 为邮资: | 全運用及流動性管理效益        |
|-----------------------------|--------|----------|------|--------------------|
| 主首 10定                      | 下数     | 使用者權限    |      |                    |
| 流動性管理                       |        |          |      | 搜尋結果               |
| *必须输入                       |        |          |      | 使模仿                |
| <b>正正/</b> 目前分析•            |        |          |      | 88120              |
| 法動性開發                       |        |          |      | 原戶號碼               |
| 產用/包括規划*<br>定時調撥            |        |          | v    | 052-120-2-000579-3 |
| <sup>直接理我</sup> *<br>定時調撥明細 |        |          | v    | 音句<br>HKD          |
| 特定搜尋條件                      |        |          |      | 能假日受苦辞明<br>是       |
| 產品子類別*                      |        |          |      | 指定日不歸集日期           |
| 定時歸集                        |        |          | ~    |                    |

USE ONLY)

產品子類別 定時**歸集** 

指定日不餘常

限产名崩 LIQUIDITY MGMT COMPANY 42 (STRICTLY RESTRICTED FOR IGTB

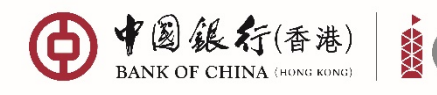

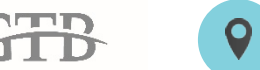

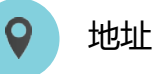

中環花園道一號 中銀大廈 32 樓

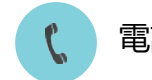

+852 3988 1333

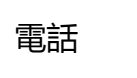

≥ 郵箱

cbs\_inf@bochk.com

如何修改定時調撥設定?

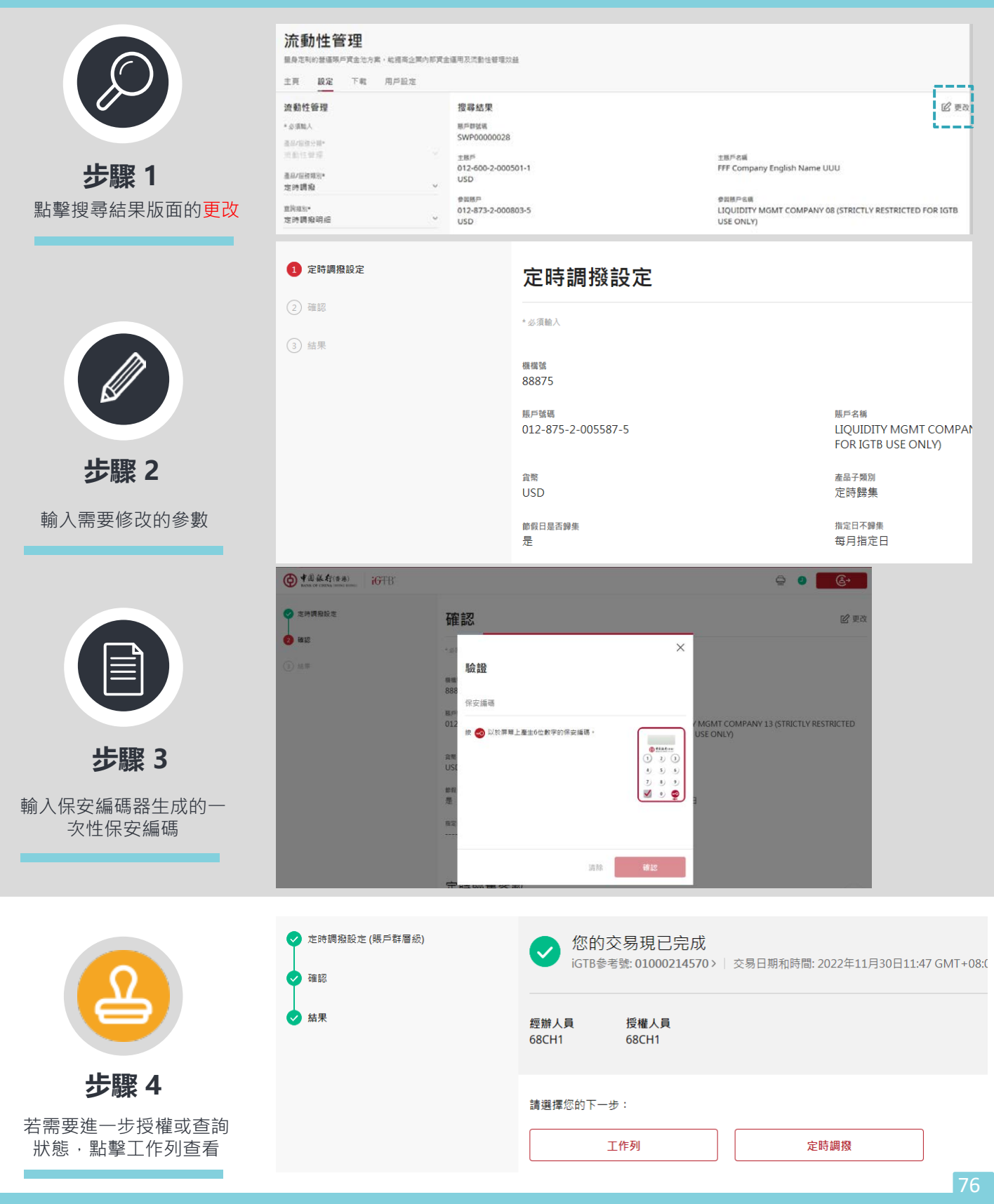

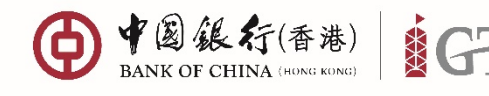

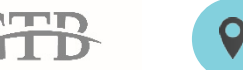

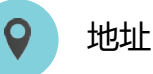

中環花園道一號 中銀大廈 32 樓

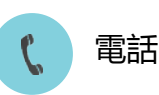

+852 3988 1333

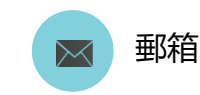

cbs\_inf@bochk.com

如何建立手動調撥?

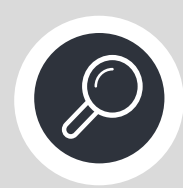

步驟1

從菜單中選擇 流動性管理 > 設定 > 手動調撥 · 點擊建立

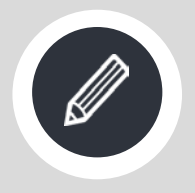

步驟 2 選擇扣賬賬戶,入賬賬戶, 輸入扣賬金額及生效日期

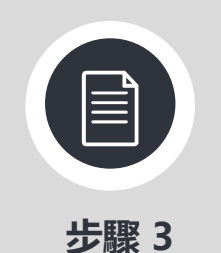

輸入保安編碼器生成的一 次性保安編碼

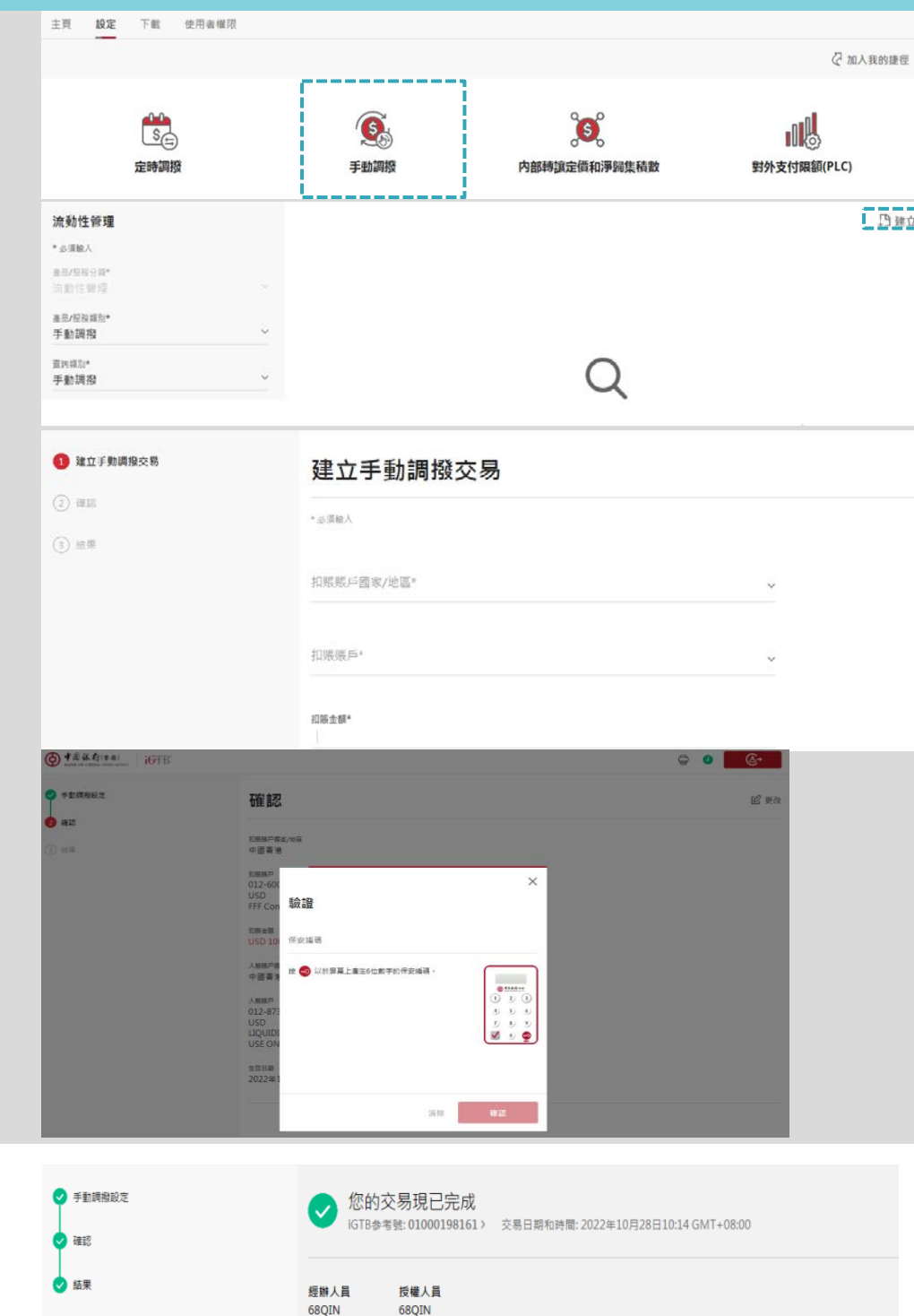

請選擇您的下一步:

工作列

步驟4 若需要進一步授權或查詢 狀態·點擊工作列查看

手動調擾

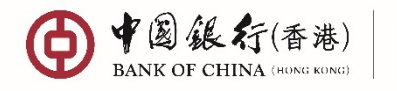

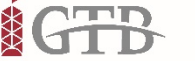

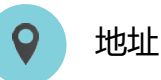

中環花園道一號 中銀大廈 32 樓

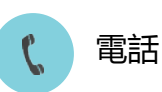

+852 3988 1333

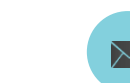

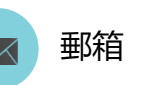

cbs\_inf@bochk.com

如何下載報表?

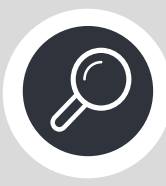

步驟 1

從菜單中選擇 流動性管理 > 下載

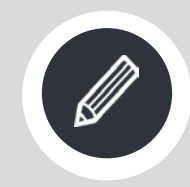

步驟 2

選擇產品/服務類別和 報表類別

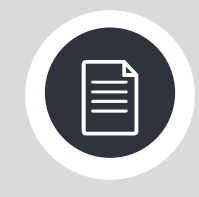

步驟 3

選擇國家或地區、賬戶、時 間和檔案格式

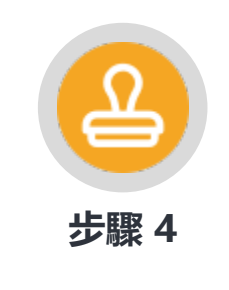

點擊搜尋,相關報表會顯 示於頁面右邊

|                                                     | 後行(香港)<br>CHINA (HONG KONG) | GTB         |      |                          |              | Ŵ            |       |     | ÷                | ¢    | 0          |
|-----------------------------------------------------|-----------------------------|-------------|------|--------------------------|--------------|--------------|-------|-----|------------------|------|------------|
| 🗟 工作列                                               | (ā) 查询                      | ☐ 信息管理      | 🍰 支付 | 田环球贸易业务                  | ☆ 收款         |              | 」财资   | (Ş) | 流动性管             | 理    | <u>命</u> 本 |
| <b>主页</b><br>快速查询资金                                 | 调拨纪录及资金》                    | 也重点账户信息     |      | <b>设定</b><br>参数更改及手动调拨应用 |              |              |       |     | <b>下载</b><br>资金池 | 报表下载 |            |
| 用户设定                                                | 能于网上银行的月                    | 用户设定        |      |                          |              |              |       |     |                  |      |            |
| 信息管理                                                | <b>里</b><br>没時和準確的報表服       | 務來支持公司的日常對陽 | €In  |                          |              |              |       |     |                  |      |            |
| 主页                                                  |                             |             |      |                          |              |              |       |     |                  |      |            |
| <b>資料下載</b><br>* 必须输入<br>信息分類*<br>報表                |                             | ÷           |      |                          |              |              |       |     |                  |      |            |
| <sup>產品/服務分類*</sup><br>流動性管理                        |                             | ÷           |      |                          | (            | $\mathbf{c}$ |       |     |                  |      |            |
| 產品/服務類別*<br>報表類別*                                   |                             |             |      | 用戶小貼士                    | 】<br>::請項人更多 |              | 術以援尋相 | 調資料 |                  |      |            |
|                                                     |                             |             |      |                          |              |              |       |     |                  |      |            |
| 指定搜尋條件<br>國家或地區*<br>中國香港<br>主販戶*<br>012-600-2-00064 | ł2-5 HKD   LIQUIDI          | ~<br>TTY ~  |      |                          |              |              |       |     |                  |      |            |
| 80                                                  |                             |             |      |                          |              |              |       |     |                  |      |            |

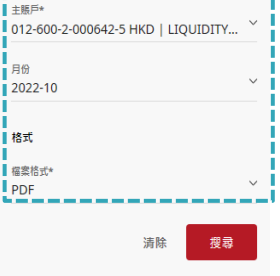

#### 信息管理

信息管理通過提供及時和準確的報表服務來支持公司的日常對賬工作

| 王貞<br>                                                      | 400 cm / + m |                                                                                                    |    |
|-------------------------------------------------------------|--------------|----------------------------------------------------------------------------------------------------|----|
|                                                             | 援导陆米         |                                                                                                    |    |
| * 5 須能人<br>東島分類*<br>招表 ~                                    | <b>P</b>     | 現金管理平叠集團客戶錄集下撥每日內部計價餘額表(主賬戶)><br>紧查問題: 元約1%管理<br>LLQUIDITY MGMT COMPANY 20 (STRICTLY RESTRICTED FOR IGT8 USE ONLY) 01291620005689014<br>經過日時: 2022/10/28 | ك  |
| ▲品/磁数分類*<br>充動/位置理 ✓ ▲品/磁数規約*                               |              | 現金管理平蚕集團客戶錄集下撥每日內部計價餘額表(主賬戶)><br>宮金問題 「悉全管理<br>LQUIDITY MGMT COMPANY 20 ISTRICTLY RESTRICTED FOR IGTB USE ONLY) 01291620005689014                        | Ť  |
| 戴金調撥<br><sup>6克蜀前*</sup><br>現金管理平臺集團客戶歸集下撥每日內部 <sup>×</sup> |              | <sup>業後已回,2022(100)</sup> 現金管理平臺集團客戶錄集下撥每日內部計價餘額表(主賬戶)>                                                                                                  | 78 |

©2019 Bank of China (Hong Kong) Limited. All rights reserved

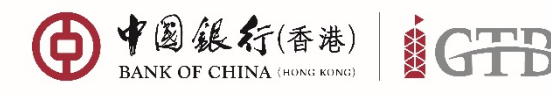

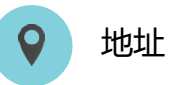

中環花園道一號 中銀大廈 32 樓

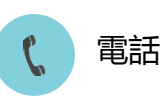

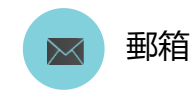

+852 3988 1333 c

cbs\_inf@bochk.com

如何上載對外支付限額設定檔案?

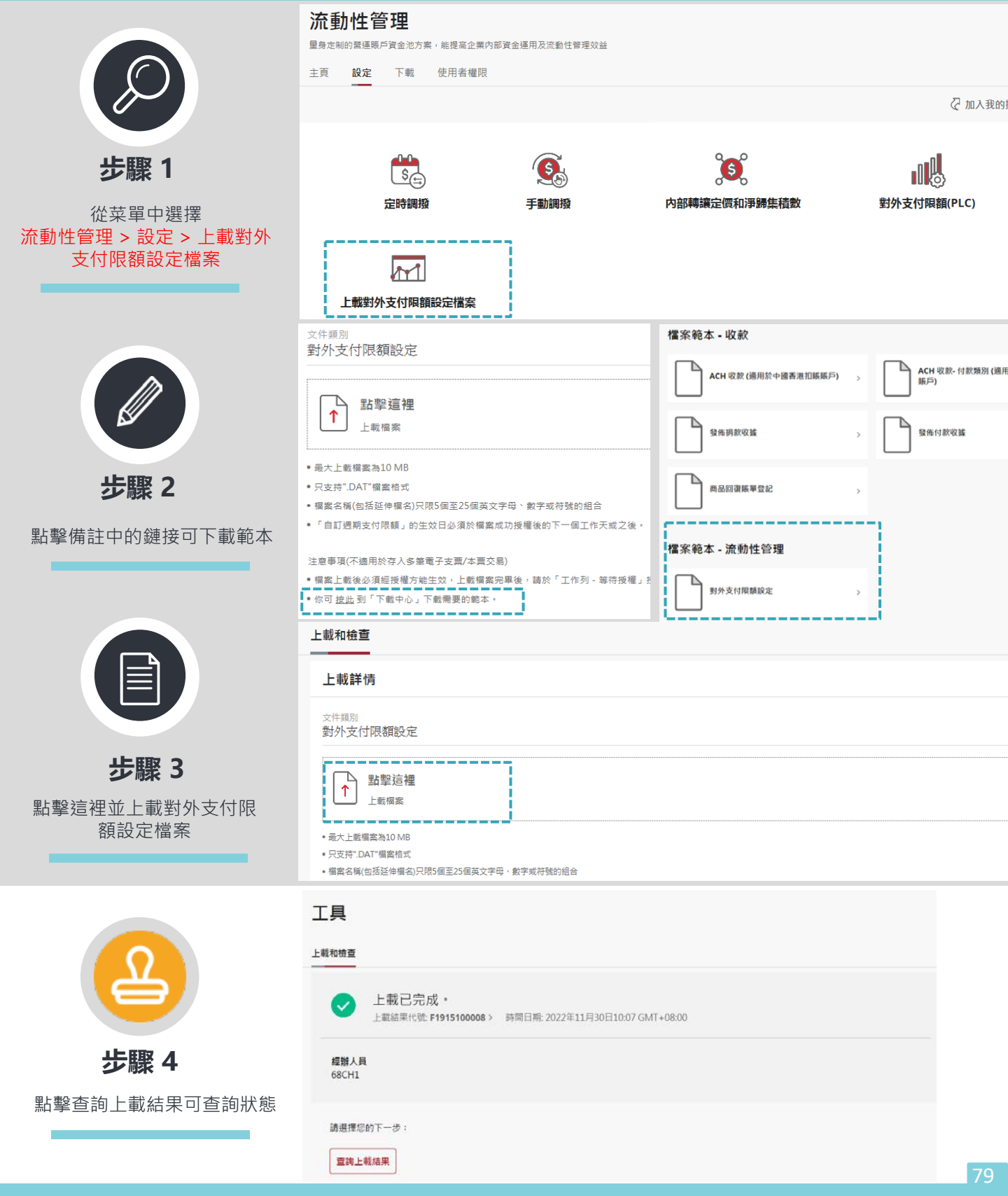

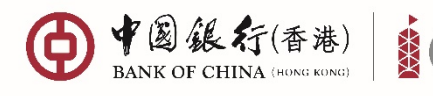

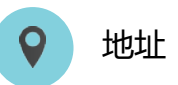

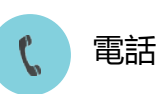

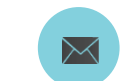

cbs\_inf@bochk.com

郵箱

香港特別行政區 中環花園道一號 中銀大廈 32 樓

### 如何查詢流動性管理使用者權限?

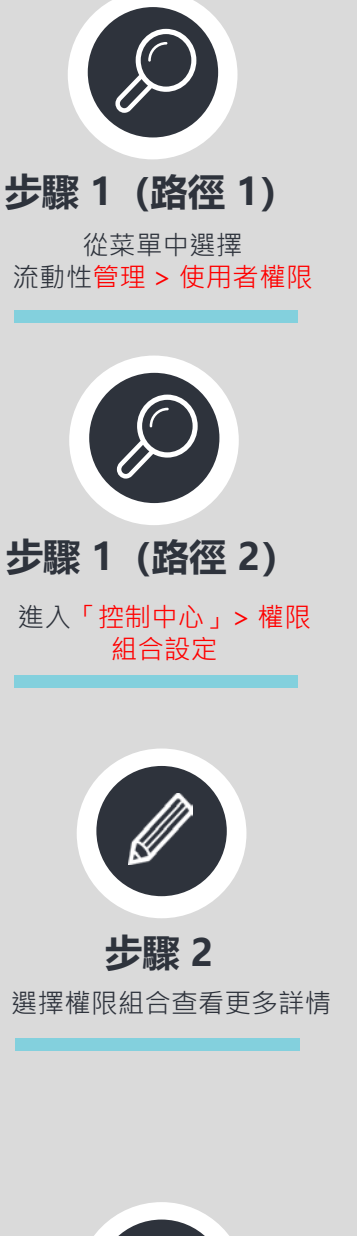

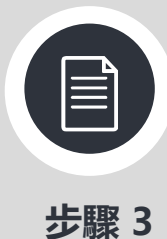

點擊功能權限、賬戶權限、 應用的使用者查看相關設定

|                                                                    |                            |             |                                      |                    |             | -       |
|--------------------------------------------------------------------|----------------------------|-------------|--------------------------------------|--------------------|-------------|---------|
|                                                                    |                            |             | ŵ                                    |                    | <b>-</b> \$ |         |
| 🗗 工作列 🕼 查詢 🕒 信息管理                                                  | 👶 支付 🛛 🤀 環球貿易業務            | ◎ ◎ 收款      | 財資 (多) 流動性管理                         | 🏛 本地特色服            | 務           |         |
| <b>主頁</b><br>快速查詢資金調撥紀錄及資金池重點賬戶值息<br>使用者權限<br>流動性管理功能於網上銀行的使用者權限設定 | <b>設定</b><br>参較更改み         | 民手動調撥應用     |                                      | <b>下載</b><br>資金池報表 | ner<br>Ter  |         |
| 控制中心<br>只有首席使用者和超授權的委託使用者可於控<br>前往培訓部分了解更多資料。                      | 制中心管理使用者、渠道,及              | 公司設定。       |                                      |                    |             |         |
| 使用者權限                                                              | ()<br>使用者設定<br>設置使用者資料並绑定權 | 現組合・ 殺害     | ■<br>三<br>3<br>授權設定<br>建交易購別及賬戶的授權組合 | 設定。                |             |         |
| 權限組合                                                               |                            |             |                                      |                    |             |         |
| 〈 返回                                                               |                            |             |                                      |                    | 一 移除我的      | 走名      |
| 信息管理及一般設定 財資 支付 收款                                                 | 流動性管理 環球貿易                 | 本地特色服器      |                                      |                    |             |         |
| Only One                                                           |                            | tort Emin   |                                      |                    | 101         | ±1<br>: |
| Unit One /                                                         |                            | Lest Simili |                                      |                    |             |         |

|            |   |                   |                | 仍建立 |
|------------|---|-------------------|----------------|-----|
| Only One > | 1 | test 5min >       |                | 1   |
| • 派動性管理    |   | ● 流動性醫理<br>● 報表下載 | • 設定<br>• 上載橫編 |     |

#### 資料詳情

| 20110                                                   |                            |        |                                                     |   |                                                                      |                                                |             |           |
|---------------------------------------------------------|----------------------------|--------|-----------------------------------------------------|---|----------------------------------------------------------------------|------------------------------------------------|-------------|-----------|
| く返回                                                     |                            |        |                                                     |   |                                                                      |                                                | <b>ピ</b> 更改 | X III III |
| 功能權限                                                    | 賬戶權限                       | 應用的使用者 |                                                     |   |                                                                      |                                                |             |           |
| LM 020                                                  | 1                          |        |                                                     |   |                                                                      |                                                |             |           |
| <sup>模组</sup><br>流動性管理                                  |                            |        |                                                     |   | 權現組合編號<br>0000000505                                                 |                                                |             |           |
| 流動性管理                                                   |                            |        |                                                     | - | 設定                                                                   |                                                |             | -         |
| <ul> <li>✓ 日間:</li> <li>✓ 時境:</li> <li>✓ 資金!</li> </ul> | 共用資金池(ISCP<br>資金池淨流向<br>調撥 | )      | <ul> <li>✓ 虚振共用資金池(VNP)</li> <li>✓ 名義資金池</li> </ul> |   | <ul> <li>✓ 定時間指</li> <li>✓ 内部結構定價和淨歸集領數 (IR &amp;<br/>TP)</li> </ul> | <ul> <li>✓ 手動調撥</li> <li>✓ 對外支付限額股定</li> </ul> |             |           |
| 報表下載                                                    |                            |        |                                                     | _ | 上載檔案                                                                 |                                                |             | _         |

©2019 Bank of China (Hong Kong) Limited. All rights reserved

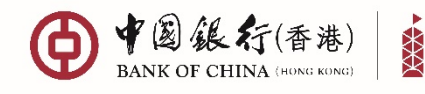

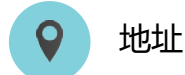

中環花園道一號 中銀大廈 32 樓

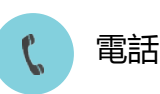

+852 3988 1333

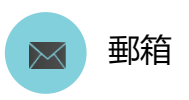

cbs\_inf@bochk.com

如何修改流動性管理授權設定?

# 

步驟 2

步

根據屏幕指述

選擇交易類型,然後選擇賬戶

控制中心

**T** 

只有首席使用者和經授權的委託使用者可於控制中心管理使用者、渠道,及公司設定。 前往培訓部分了解更多資料。

#### 使用者權限

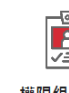

權限組合設定 設置不同功能和賬戶權限組合。

#### (2) 使用者設定 設置使用者資料並總定權限組合。

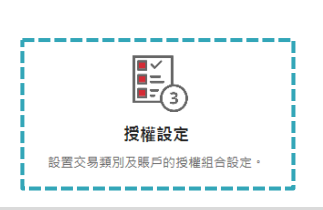

交易 登記收款人授權組合設定 FPS地址維護授權組合設定

| 交易            |    |   | ၅序技織<br>關閉                                                                        |    |   |
|---------------|----|---|-----------------------------------------------------------------------------------|----|---|
| 日間共用資金池(ISCP) |    | ~ |                                                                                   | 52 | - |
| 虚挺共用簧金池(VNP)  | E. | ^ | LIQUIDITY MGMT COMPANY 16 (STRICTLY RESTRICT<br>012-873-2-001012-6<br>中国書權 進元儲蓄賬戶 | Ľ  |   |
| 定時調撥          |    |   | LIQUIDITY MGMT COMPANY 16 (STRICTLY RESTRICTED FOR IGTB USE ONLY)                 |    |   |
| 内部轉讓定價及淨歸集積數  | Ĩ  | ~ | 上限金額 1: HKD 9,999,999,999.00                                                      |    |   |
| 對外支付限額(PLC)   |    |   |                                                                                   |    |   |
| 手動調撥          |    |   |                                                                                   |    |   |
| △双称数/士什维900   | ~  |   |                                                                                   |    |   |

|         | 4政一般授權設定                                     | 修改一般授權設定                                                              |
|---------|----------------------------------------------|-----------------------------------------------------------------------|
|         | <ol> <li>(2) HUR</li> <li>(2) HUR</li> </ol> | *必须输入                                                                 |
|         | (3) 結果                                       | 賬戶信息                                                                  |
| 驟 3     |                                              | LIQUIDITY MGMT COMPANY 19 (STRICTLY RESTRICTED FOR IGTB USE ONLY)<br> |
| 示輸入相確信自 |                                              | 上限金額 1                                                                |
|         |                                              | 上限金额*<br>HKD   9,999,999,999.00                                       |

> 更改 (動資金授權紙) 確認 您的交易現已完成 V 0 40 IGTB参考號: 01000215413 > 交易日期和時間: 2022年11月30日16:-× 驗證 經辦人員 授權人員 保安編碼 68CH1 68CH1 披 🛃 以於屏葉上產生6位數字的保安議碼 © flatter 1 2 1 4 5 5 2 8 9 2 8 9 3 8 9 3 8 9 3 8 請選擇您下一步的交易: 步驟 4 授權設定 工作列 輸入保安編碼器生成的一次性 保安編碼·並確認提交 账戶設定 使用者設定 1618 W13

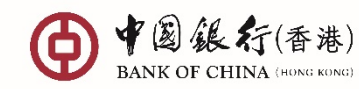

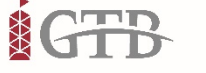

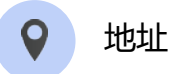

中環花園道一號 中銀大廈32樓

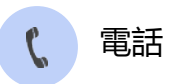

+852 3988 1333

▶ 郵箱

cbs\_inf@bochk.com

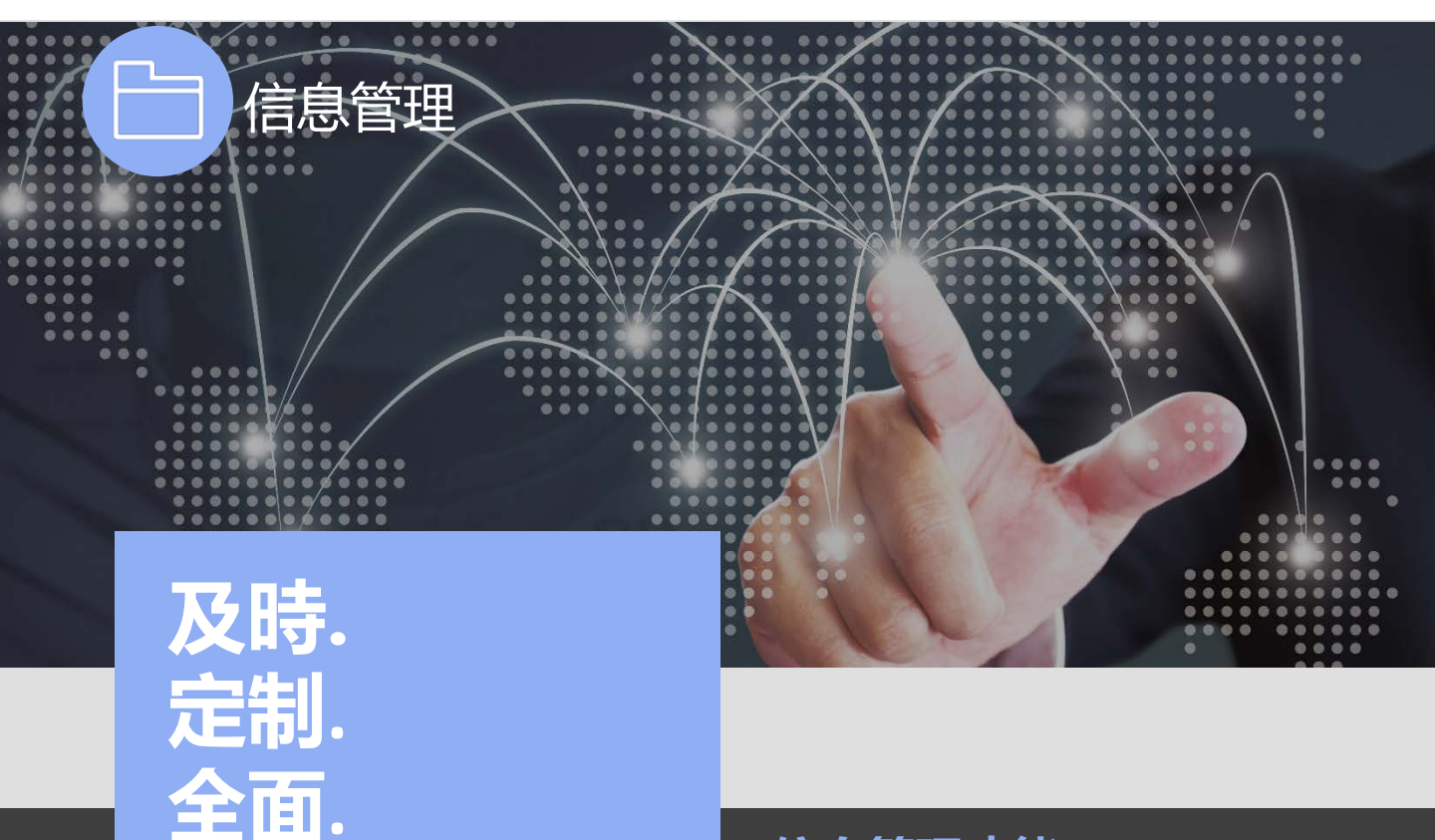

### 信息管理功能

#### iGTB 信息管理模塊

iGTB NET 信息管理模塊作為信息中心,提供 各類及時準確的報表服務,滿足您的信息需要。 這裡提供更多有用的資訊,涵蓋各類交易銀行 產品。交易數據亦可下載為多種不同格式。

#### 管理信息

結單:賬戶信息

月結單/日結單提供賬戶活動記錄

通知書:交易信息

通知書詳細列明具體財務交易的付款人 及收款人信息

報表:產品信息

報表提供具體現金管理/貿易融資產品在相 關時間段內的交易情況

● 生成檔案:定制信息

生成檔案可按您需要建立信息檔案

| 1 |             |
|---|-------------|
|   | ΣΞ.         |
|   | <b>≫</b> =] |

### 賬戶對賬

提供各類賬戶、交易及產品的 詳細的信息檔案方便進行賬戶 對賬。

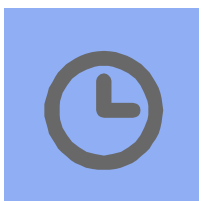

### 及時的信息

基於交易或產品特性,我們的信 息文件將按月或按日自動生成, 幫助您進一步節約賬戶管理時間。

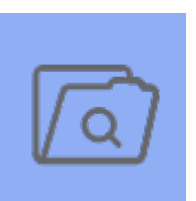

可下載檔案

檔案可以下載為PDF, CSV或TXT 格式,供您進一步編輯或存檔。

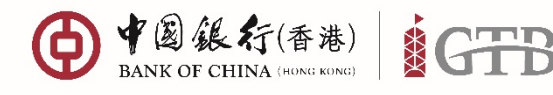

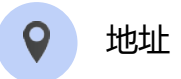

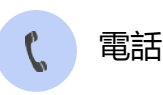

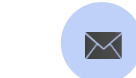

cbs\_inf@bochk.com

郵箱

香港特別行政區 中環花園道一號 中銀大廈32樓

● 中国銀行(赤西) GTB ☆ ₫ 🖨 🗇 🖗 ደ 第~ 🤮 (≦+ EIAN DEN BERRE CON BRIERE CON BREERE CONSERVE 信息管理 信息管理通道提供及時和準確的報表服務來支持公司的日常對賬工作 主頁 ② 加入我的捷徑 下載信息 B S Þ 結單 报表 通知書 ΞQ 生成檔案

亮點

| 從前                   | Ĵ                                     |                         |             |            |      |      |       |                                              |           |    |
|----------------------|---------------------------------------|-------------------------|-------------|------------|------|------|-------|----------------------------------------------|-----------|----|
|                      | 120)<br>在1111 NRS<br>你在此:133<br>就说他把用 | 18 在用+<br>8<br>「中行網紙(省3 | 留釉<br>10,服務 | <b>股</b> 度 | aug. | 11 W | 授権中心  | 下載中心<br>月信期<br>能表/信用<br>信用総本<br>系格<br>派企賞職下編 | 17-18<br> | IA |
| > 瑞術院種:0<br>> 瑞術的改:0 | 10/-1232                              | > Harry                 |             |            |      |      |       | HIGH                                         |           |    |
| WIEM                 |                                       | 012                     | 17.1        |            |      |      |       | ABCDEPGH                                     |           |    |
| )-R.R.M. : 0         |                                       | 012                     | 12.6        |            |      |      |       | ADC 125                                      |           |    |
|                      |                                       | 012                     | 16-4        |            |      |      | CBS   | EVAMP FOR CM                                 | C A/C 9   |    |
|                      |                                       | 012:                    | 19.2        |            |      |      | CEE F | EVAMP FOR CH                                 | CAC9      |    |
| 10 ·                 |                                       | 012                     | 21.6        |            |      |      |       | CHAN TAI                                     |           |    |
|                      |                                       | 912                     | 12.7        |            |      |      | CREP  | REVAMP FOR CM                                | 6 2/4 3I  |    |
| -                    |                                       |                         | 1000        |            |      |      |       |                                              |           |    |

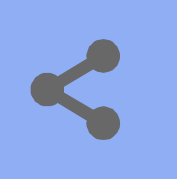

### 一站式信息中心

這裡作為信息中心集中提供全面的 交易記錄和明細。您可選擇標準化 和定制化的檔案,簡易步驟完成製 作和保存定制化檔案。

### 清晰分類

所有信息檔案分為四個類別,包括 結單、報表、通知書及生成檔案, 信息管理一目了然。

### 快速搜尋

指定搜尋條件,如信息分類、生 成編號、日期、檔案格式等,快 速定位您需要的信息檔案。

8

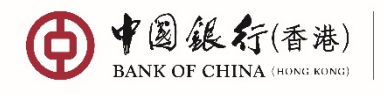

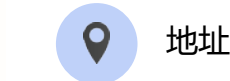

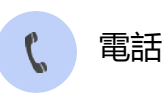

+852 3988 1333

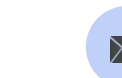

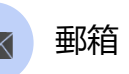

cbs inf@bochk.com

香港特別行政區 中環花園道一號 中銀大廈32樓

() + () (( 10)) (GTB 🙃 📼 🗹 🖨 🚳 🛛 🛆 EN~ 🔮 6. Glob Trac A Tre m Local Services Work Queue the Par My Dashboard D C Ó Download Report > QO Account Position > Work Queue > C Work Queue Transaction Status Account Activity-T... + -1± BUG 2013 10:07 GMT+08:00 25 \_ Total Number of Task Account Activity-T... @3 0 0 .4. 00 07 Aug 2019 15:41 GMT+0E-00 Account Activity-T... 01 POF 21 the. All > × HKD 734.88 HKD 734.88 Refreshed as at 07 Aug 2019 16:25 GMT+08:00 Refreshed as at 07 Aug 2019 16:26 GMT+08:0 Refreshed as at 07 Aug 2019 16:25 GMT+08:00 Upload File > e-Alert and Message > Ċ **Recent Transaction** Quick Payment > QO C **GTB G210 MESSAGE TESTING** CHATS TESTING To:012-8 9 on Type 01 BNE S IS IGTB CODE:G210 ++MESSAGE TESTING++ Payroll (For "Hong Kong, China" debit acc. USD 0.VALK 01 Jul 2019 10:10 GMT+08:00 Transfer Transaction 012-6 ) BOCHK CASH ... TT TESTING t **Click Here** 29 Jul 2019 08:31 GMT+ 02 TECTING DENE To upload your file relegraphic ti From:012-8 TRANSFER PAYMENT FROM SA AC ACCT Maximum upload file size is 10 MB 03 BOCHK CASH MANAGEMENT CIR USD 0.02 DR · Maximum file name length is 25 characters Transfer Transaction 012-0 BOCHK CASH... TRANSFER USD FROM CA AC 29 Jul 2019 08:31 GMT+08:00 04 BOCHK CASH MANAGEMENT CIB Transfer Upload Refreshed as at 07 Aug 2019 16:26 GMT+0E:00 Refreshed as at 07 Aug 2019 16:26 GMT+0E00 Refreshed as at 07 Aug 2019 16:26 GMT+08:00

### 新功能

新體驗 下載報表 > Q Ċ 企業發薪 (適用於中... ⊥ PDF 2019年08月28日18:38 GMT+08:00 企業發薪(適用於中... PDF ⊥ 2019年08月28日18:32 GMT+08:00 企業發薪(適用於中... ⊥ PDF 2019年08月28日16:00 GMT+08:00 更新於2019年08月29日10:25 GMT+08:00

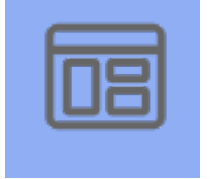

### 多種方式獲取信息檔案

您可以從我的儀表板中的下載報 表卡片,或者信息管理模塊,或 者送出檔案申請要求後的頁面上 方橫額的連結獲取相關信息檔案。

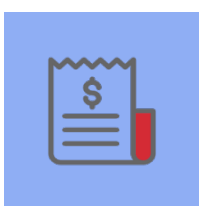

### 電子回單

在線申請財務交易電子回單,方 便地取得交易詳細資料。

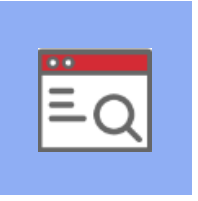

#### 生成檔案

選擇賬號、交易日期、交易類別、 交易貨幣、金額範圍,製作符合您 要求的格式和內容的定制化數據檔 案。同時,您可在檔案上載及授權 過程中申請PDF格式報表,更輕鬆 地進行交易覆核。

84

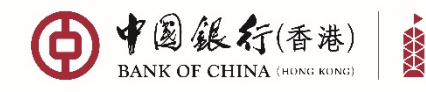

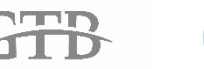

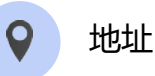

中環花園道一號 中銀大廈32樓

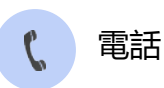

+852 3988 1333

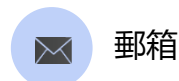

cbs\_inf@bochk.com

怎樣下載結單

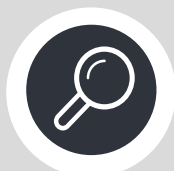

步驟 1 從菜單中選擇 信息管理> 主頁

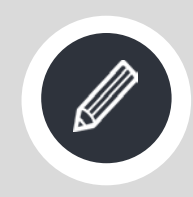

**步驟 2** 選擇下載信息類別 結單

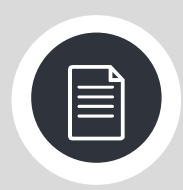

步驟 3

輸入<mark>資料下載</mark>頁信息, 點擊搜尋

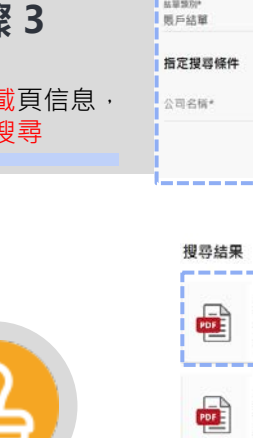

## **步驟 4** 點撃 止 下載相關結單

| ● ● 图 銀行(香港)<br>BANK OF CHINA (HONG KONG)      | GTB       |           |                |             |                 |             |          |
|------------------------------------------------|-----------|-----------|----------------|-------------|-----------------|-------------|----------|
| 🕞 工作列 🛛 (直前                                    | ┣━━━ 信息管理 | ☆<br>☞ 支付 | 🖽 環球貿易業務       | 务 😴 收款      | 四加財資            | (5) 流動性管理   | 🎰 本地特色服務 |
| <b>主頁</b><br>下載結單,報表,通知單和其(                    | 也資料檔案及訊息  |           |                |             |                 |             |          |
|                                                |           |           |                |             |                 |             |          |
| 信息管理<br>信息管理通過展供及時和申補的概要服務來支持公<br>主要           | 目的日常對際工作  |           |                |             |                 |             |          |
| 一 下載信息                                         |           |           |                |             |                 |             | ♂ 加入我的證理 |
| 国家                                             |           |           | <b>日</b><br>報表 |             |                 |             | )<br>z   |
| 三〇                                             |           |           |                |             |                 |             |          |
| 主員                                             |           |           |                |             |                 |             |          |
| <br>资料下载                                       |           |           |                |             |                 |             |          |
| * 必须输入<br>(机能分類*                               | ÷         |           |                |             |                 |             |          |
| 近車<br>私等分類*<br>                                | ~         |           |                |             |                 |             |          |
| 102、12 AG 4年<br>本の小田秋332月)*<br>102、11 AG 4年    | ~         |           |                |             | Q               |             |          |
| 取户的单<br>新星300°                                 | ~         |           |                |             | 請授奪             |             |          |
| 8月28年<br>指定提尋條件                                |           |           |                | 用户小船工;请编入更3 | 2萬四/南部鉄道穴体(     | 中 11 年 直 74 |          |
| 公司名稱"                                          |           |           |                |             |                 |             |          |
| 对除 搜索                                          |           |           |                |             |                 |             |          |
| 搜尋結果                                           |           |           |                |             |                 |             |          |
| <b>既戶结單 &gt;</b><br>BOCHK:<br>總里同時: 2018/04/30 | ACCT      | r 721 72  | رىي            |             | ><br>2018/05/31 | . ACCT 72   | i72 🕹    |
| <b>勝戸結單 〉</b><br>BOCHK:<br>細菌感:2018/06/30      | ACCT      | r 721 72  | ي.             | <b>レクト</b>  | ><br>2018/07/31 | . ACCT   72 | i72 🕹    |
|                                                | . ACCT    | r 72 72   | ىكى.           |             | ><br>2018/09/29 | LACCT 72    | 72 🕹     |
|                                                | ACCI      | 72 72     | Ł              |             | ><br>2018/11/30 | LACCT 72    | 72 🕹     |

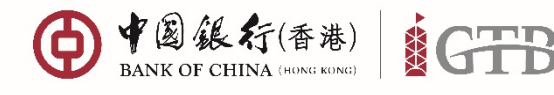

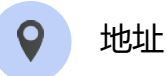

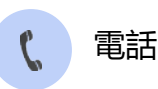

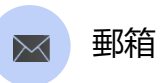

cbs\_inf@bochk.com

香港特別行政區 中環花園道一號 中銀大廈32樓

### 怎樣下載等候授權交易的指示報告

在成功上載一筆文件交易(例如:企業發薪文件),該交易將以卡片形式顯示與工作列中。

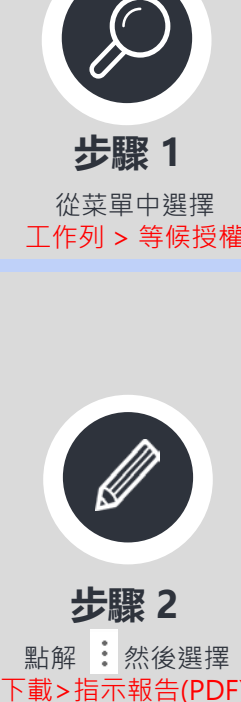

|                | () + () # () # () # () # () # () # ()                         | }.                                                                                               |                                                   | G                     | ) 🔟 🖻 🖨 🐵 🛛 🗴 🕱 🗸                                                                                                    | <b>6</b> •                                   |
|----------------|---------------------------------------------------------------|--------------------------------------------------------------------------------------------------|---------------------------------------------------|-----------------------|----------------------------------------------------------------------------------------------------|----------------------------------------------|
|                |                                                               | mm 品支付 <i>倒</i>                                                                                  | андеже 🖧 ск 🚨 на 🕐 хонен 🟦 жинове                 |                       |                                                                                                    | :::                                          |
| $\mathcal{S}$  | 主要                                                            |                                                                                                  | 草稿                                                | 等候跟                   |                                                                                                    |                                              |
|                | 等候覆枝                                                          |                                                                                                  | 等 <u>候授權</u><br>                                  | 銀行已                   |                                                                                                    | ۲                                            |
| <b></b>        |                                                               |                                                                                                  |                                                   | 未到期                   |                                                                                                    |                                              |
| ンマッド・          | 0.871).48                                                     |                                                                                                  | Control 12/2019/01/2012/02/02/02/01               | CHAN                  | all which is the first of the second second s | 1/2>                                         |
| 工作列 > 等候授權     | 工作列                                                           |                                                                                                  |                                                   |                       |                                                                                                    |                                              |
|                | 工作列為信提供一個豐時面板。以                                               | 監控各頭交易情況。                                                                                        |                                                   |                       |                                                                                                    |                                              |
|                | U.S. OFF ART INC.                                             |                                                                                                  |                                                   |                       | ☑ 加入我的課程                                                                                                    | Q 建脂胺导媒件                                     |
|                | <b></b>                                                       |                                                                                                  |                                                   |                       |                                                                                                    | 6                                            |
|                | 工作總數                                                          |                                                                                                  |                                                   |                       |                                                                                                    | 51                                           |
|                | 2 0<br>4 1                                                    | (1)<br>非保證機                                                                                      | <b>()</b><br>专家 ()<br>专家 ()<br>()                 | 45<br><sup>常候顶端</sup> | () 0<br>銀行己狭权                                                                                                    |                                              |
| Ľ∕             | 0                                                             | <b>2</b>                                                                                         | <b>回</b> 0<br>米乳類軟件                               | <b>O</b>              | <b>(</b><br><b>3</b><br>∃≣th                                                                                                    |                                              |
|                | 更新的 2019年08月28日1554 GMT+08:00                                 |                                                                                                  |                                                   |                       |                                                                                                    |                                              |
| 步驟 2           | 等候授權                                                          |                                                                                                  |                                                   |                       |                                                                                                    | 日期報                                          |
| 點解 就後選擇        | ○ 企業發薪(總用於中國香港)<br>至:多個收款人                                    |                                                                                                  | 建立绑定纪錄<br>至:+852 5                                | :                     | 副除現有胡定記錄<br>至:+852 1                                                                                                    | :                                            |
| 下載>指示報告(PDF),  | NWEAKN : X17<br>HKD 0.88<br>+ 祭成第一次指導                         | □ 記錄和評論                                                                                          | <ul> <li>         ・ 構成第一支管理</li></ul>             |                       | <ul> <li>         ・</li></ul>                                                                                                    |                                              |
| 然俊點擊迗出安水       | ـ 柔诜脱信:2019/E06月28日11:28 GMT-<br>IGTD登号號: 項道::<br>增賞登号號: 交易單數 | 4<br>4<br>5<br>5<br>5<br>5<br>5<br>5<br>5<br>5<br>5<br>5<br>5<br>5<br>5<br>5<br>5<br>5<br>5<br>5 | > 只限原始上等機業                                        |                       |                                                                                                    |                                              |
|                | TOUR : MAANSAINE                                              |                                                                                                  | 握示報告(CSV)                                         |                       |                                                                                                    |                                              |
|                | BOCHK<br>—— 012-1 12-9<br>中面藝道 道元连来稿/5                        | ACCT                                                                                             | 描示報告(PDF) ●                                       |                       |                                                                                                    |                                              |
|                |                                                               |                                                                                                  | 1 1 1 1 1 1 1 1 1 1 1 1 1 1 1 1 1 1 1             | 黄蓉                    |                                                                                                    | 查卷                                           |
|                | 方式1                                                           |                                                                                                  |                                                   |                       |                                                                                                    |                                              |
|                | <b>要求已發出</b><br>交易參考號: 19240                                  | 000571 > 日期和師                                                                                    | 5間: 2019年08月28日18:32 GMT+08:00                    |                       |                                                                                                    |                                              |
|                | 調到信息管理下載機                                                     | ◎ 詳慎 >                                                                                           | e i an air an an an an an an an an an an an an an |                       |                                                                                                    |                                              |
|                | ᆍᄹᆋ                                                           |                                                                                                  |                                                   |                       |                                                                                                    |                                              |
|                | ▲ 1 F 9 J<br>工作列為您提供一個實時面                                     | 丽板,以監控各類。                                                                                        | 交易情况。                                             |                       |                                                                                                    |                                              |
|                | 方式 2                                                          |                                                                                                  |                                                   |                       |                                                                                                    |                                              |
| 步驟 3           | ● 中国銀行(香港)                                                    | GTB                                                                                              |                                                   |                       |                                                                                                    |                                              |
| 方式1:點解上方橫額中的詳情 | 同工作列 同首                                                       | - 信息管理                                                                                           |                                                   | (S) 流動性管理             | ] 本地特色服務                                                                                                    |                                              |
| 方式2:信息管理> 主頁   |                                                               |                                                                                                  |                                                   |                       |                                                                                                    |                                              |
| > 生成檔案         | 土 <b>只</b><br>下載結單,報表,通知單利                                    | 口其他資料檔案及訊息                                                                                       | 信息管理<br>speedlektertalerendenseltententent        |                       |                                                                                                    |                                              |
|                |                                                               |                                                                                                  |                                                   |                       | 4                                                                                                    | -<br>2.5 2.5 2.5 2.5 2.5 2.5 2.5 2.5 2.5 2.5 |
|                |                                                               |                                                                                                  | là.                                               | Ð                     |                                                                                                    |                                              |
|                |                                                               |                                                                                                  | ×*                                                | 16.00                 |                                                                                                    |                                              |
|                |                                                               |                                                                                                  | 21497                                             |                       |                                                                                                    | 36                                           |

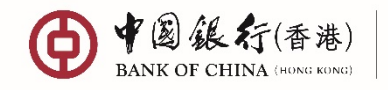

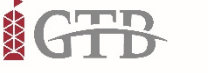

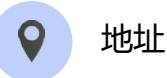

中環花園道一號 中銀大廈32樓

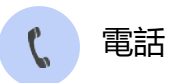

+852 3988 1333

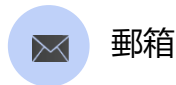

cbs\_inf@bochk.com

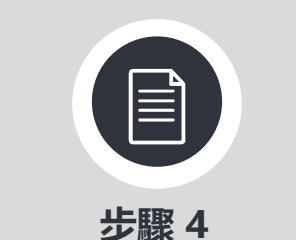

選擇<mark>資料下載</mark>頁及<mark>指定搜尋條件</mark>· 然後點擊<mark>搜尋</mark>

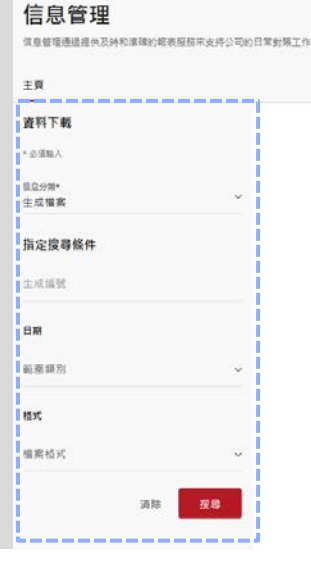

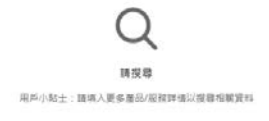

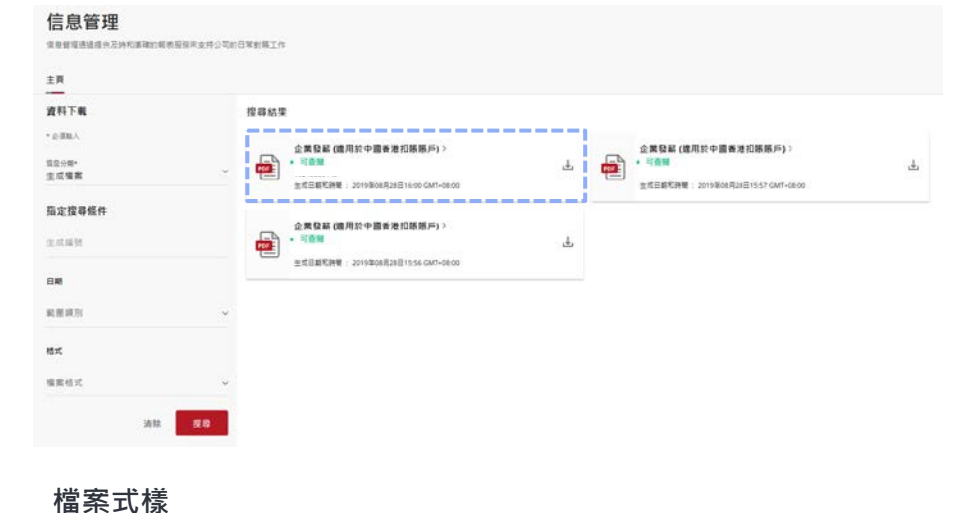

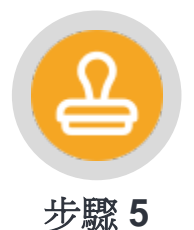

選擇相應檔案下載 授權人員或覆核人員均可透過 PDF文檔查閱交易詳情及授權狀 態(如:等候第一授權)

|                                                                                       | iGTB 012-                                                                           | -8>工作                                                                                           | 列Work Queu     | ıe >檔案指令報告F                              | ile Instruction  | Report               |
|---------------------------------------------------------------------------------------|-------------------------------------------------------------------------------------|-------------------------------------------------------------------------------------------------|----------------|------------------------------------------|------------------|----------------------|
| 檔案詳情                                                                                  | File Detail                                                                         |                                                                                                 |                |                                          | 更新於 Refreshed as | at:28 Aug 2019 16:00 |
| 檔案名                                                                                   | 稱File Name: 20190830<br>atus: 等候第一次授權<br>및Instruction Type:<br>蠢Last Action: 28 Aug | PAYROLL_DAT<br>Pending lst Authorisation<br>全葉發薪文件上載Payroll Fil<br>: 2019 11:28 GMT+08:00 by HY | e Upload<br>C  | 檔案參考號File Referen<br>iGTB參考號 iGTB Refere | ce:<br>nce:      |                      |
| 發起賬)                                                                                  | 戶號碼Originating Acc                                                                  | ount Number: 012-                                                                               | -9             | 公司名稱 Company Name:                       | BOCHK            | ACCT                 |
| 生放日期 Effective Date: 2019/08/30<br>交易筆数 Transaction Count 1 場金額 Total Amount HAD 0.88 |                                                                                     |                                                                                                 |                |                                          |                  |                      |
| 編號<br>No.                                                                             | 發薪賬戶號碼<br>Employee A/C<br>number                                                    | 員工姓名<br>Employee Name                                                                           | 貨幣<br>Currency | 金額<br>Amount                             | 参考號<br>Reference | 備註Remark             |
| 1                                                                                     | 024: 88                                                                             | HE                                                                                              | HKD            | 0, 88                                    |                  | PRL                  |

● \* @ 銀行(香港) \$GTB

Page 1 of 2

参考號 Request ID: 19240000448 列印人員 Request User ID: LSJ 製作日 For Date / Request Date & Time:28 Aug 2019 18:00

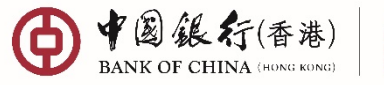

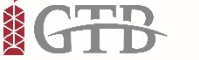

● ● 圖銀行(香港)

🗋 査詢

🔄 工作列

主頁

GTB

🕒 信息管理

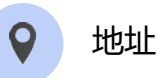

香港特別行政區

中環花園道一號 中銀大廈32樓

🚖 支付

∰ 環球貿易業務

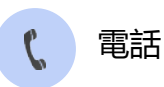

+852 3988 1333

📩 收款

全球資金池視圖

品財資

(5) 流動性管理

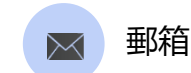

cbs\_inf@bochk.com

💼 本地特色服務

如何應用交易通知

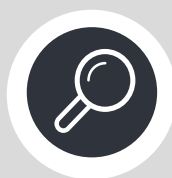

步驟1 從菜單選擇 查詢 > 賬戶交易記錄

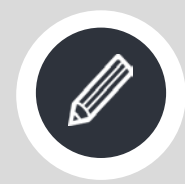

### 步驟 2 點擊:選擇交易通知, 然後點擊送出要求

| 以不同角度了解公司的整體賬                    | 戶狀況                                                                                                  | 設罟並查詢                | ]您的個性化全球資金池                                                                                                  |                  |
|----------------------------------|----------------------------------------------------------------------------------------------------|----------------------|----------------------------------------------------------------------------------------------------|------------------|
| <mark>賬戶交易紀錄</mark><br>查詢賬戶的活動記錄 |                                                                                                    | <b>9</b><br>品及服務交易記錄 |                                                                                                    |                  |
| <b>管理</b><br>查詢平台活動日誌和其他管理       | 設定                                                                                                   |                      |                                                                                                    |                  |
| 查詢<br>站式的重的功能讓您進行告課原戶直的·包括!      | 夏戶分佈和結結 · 網戶項下各種活動等                                                                                  |                      |                                                                                                    |                  |
| 主页 全球資金池視園 競戶結餘                  | <b>版戶交易記錄</b> 交易提尋 上戰結果 管理                                                                           |                      |                                                                                                    |                  |
| 交易查詢                             | 最近的活動                                                                                                |                      |                                                                                                    | □ 選擇 Ξ 更         |
| 且律K/5                            | ✓ 轉賬交易<br>505.0 ±00028553450                                                                         | :                    | 種調交易                                                                                                    | ł                |
| <b>2集日期</b><br>開始日期              | HKD 0.53 CR<br>重 MR H****** 361 88<br>定 ス県参考性: 6447524<br>文用目示: 2019年06月21日2206 GMT+08(              | • 送出要求               | HKD 1.08 cm<br>曲:WONG Y** C*** 48110331027<br>気電券等性: 5335874<br>気電影測:091年06月20日1041 0MT+0500 転業目 2019年08月20日 |                  |
| 古東日期                             | · · · · · · · · · · · · · · · · · · ·                                                                | 懸≓細時 : HKD 79.40     | <b>联声號號</b> :012- 12-9                                                                                       | 版戶總册 : HKD 78.87 |
| <b>長戶</b><br>交易類別                | 銀行費用<br>PRLDEBIT<br>- HKD 0.60 DR                                                                    | 1                    | 自動時版<br>PRL DEBIT<br>- HKD 0.53 pR                                                                           | 1                |
| 交易資解                             | ○ 反應臺灣語: 20198077<br>又第日期: 2019806月20日03.49 GMT+08:00 题意日: 2019年08月20日<br>※ 議师號選: 012-875-0.044412-9 | 縣戶經濟 : HKD 77.79     | (ス勝単考瞭: 50002009<br>(ス第日前: 2019年08月20日0345 GMT+08:00 総御日: 2019年08月20日<br>順序開源: 012:875-0-044412-9            | 職戶總額 : HKD 78.31 |
| 最小金額                             | 交換票                                                                                                  | :                    | 交換票                                                                                                    | 3                |
| 最大全国                             | - HKD 1.01 DR                                                                                        |                      | - HKD 0.80 DR                                                                                                |                  |
|                                  | 交易要考明:972222828 支質研研:000028                                                                          |                      | 又基萘考號: 972222827 支票號语: 000026<br>交易目前: 2019年08月19日00:45 GMT+08:00 約夏日: 2019年08月19日                           |                  |
| 318 B#                           | 交易日期: 2019年08月19日00-45 GMT+08:00 監集日: 2019年08月19日                                                    | Witness              | Helder and the                                                                                               | Weiner           |

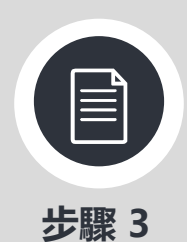

生成檔案

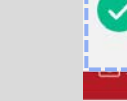

#### 方式1

#### 要求已送出

交易参考號: 19241000285 > 日期和時間: 2019年08月29日11:00 GMT+08:00 請到"信息管理"下載檔案。細節 >

### 查詢

一站式的查詢功能讓您進行各類賬戶查詢,包括賬戶分佈和結餘、賬戶項下各種活動等

方式2 方式1:點擊上方橫額中的細節 ● 中国銀行(香港) GTB 方式 2: 信息管理> 主頁 > 金 支付 ∰ 環球貿易業務 🖧 收款 (S) 流動性管理 🛅 信息管理 品財寶 💼 本地特色服務 「二」 工作列 🙆 查詢 主頁 信息管理 下載結單,報表,通知單和其他資料檔案及訊息 ΞR @ mAmmut 下載信息 100 MM 0 10 1448

©2019 Bank of China (Hong Kong) Limited. All rights reserved

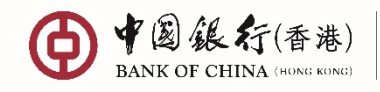

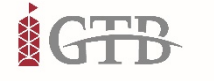

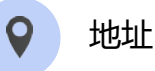

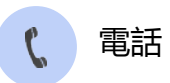

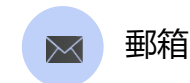

cbs\_inf@bochk.com

香港特別行政區 中環花園道一號 中銀大廈32樓

#### 信息管理

信息管理通過提供及時和準確的報表服務來支持公司的日常對際工作

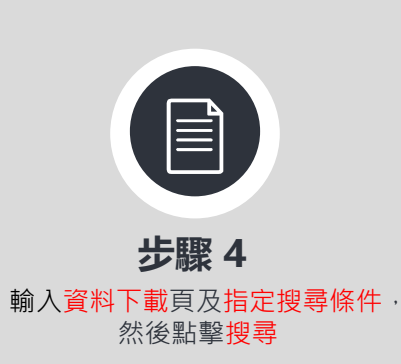

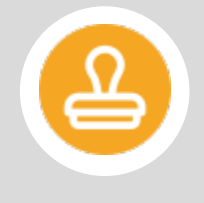

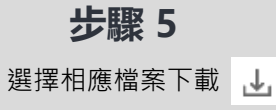

| 主页                        |               |
|---------------------------|---------------|
| 實料下載                      |               |
| * 公園輸入                    |               |
| <sub>信章分類</sub> *<br>生成檔案 | Ψ.            |
| 指定搜尋條件                    |               |
| 生成編號                      |               |
| D.W.                      |               |
|                           |               |
| 甲(1)國(1991/17)            |               |
| 格式                        |               |
| 檔案格式                      | ×             |
| 消                         | 18 <b>授</b> 尊 |

#### 信息管理

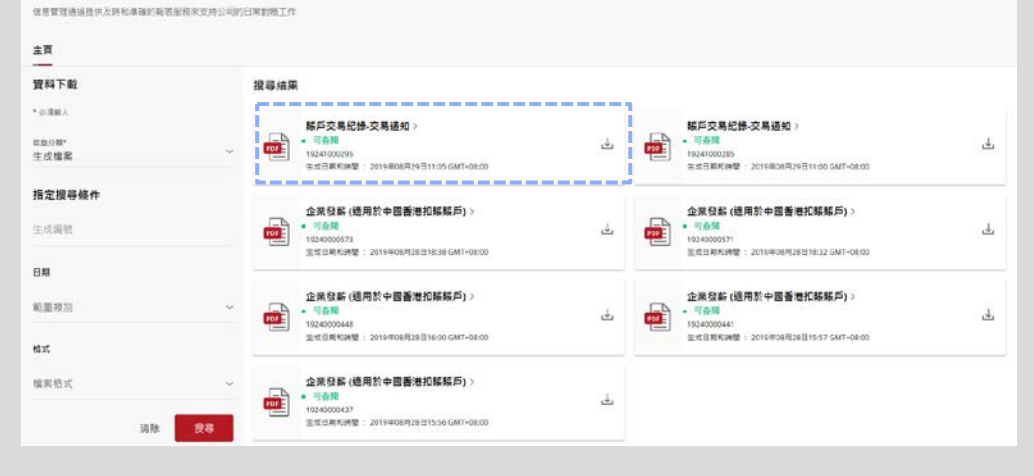

#### 檔案式樣

|                                                | -                            |                  |                                 | 列印人員                        | Requested By: LSJ      |
|------------------------------------------------|------------------------------|------------------|---------------------------------|-----------------------------|------------------------|
|                                                |                              | 财務               | 交易電子回單                          |                             |                        |
|                                                | Elec                         | tronic Bank Advi | ce of Financ                    | ial Transaction             |                        |
|                                                |                              |                  |                                 | 更新於 Refreshed :             | as at: 29 Aug 2019 11: |
| 交易編號<br>Transaction<br>Reference<br>Number     | 64471524                     |                  |                                 |                             |                        |
| 財務交易類                                          |                              |                  | I GTB 编制                        |                             |                        |
| Financial<br>Transaction<br>Type               | 轉賬交易                         |                  | Reference<br>Number             |                             |                        |
| 交易日期及<br>時間<br>Transaction<br>Date and<br>Time | 2019/08/21 22:08             |                  | 交易狀態<br>Transaction<br>Status   | 交易完成 Complete               |                        |
| 付款方<br>Payer                                   | 扣限账户名稱 Debit<br>Account Name | MR H# Y####      | 收款方<br>Beneficiary              | , 名稱 Name                   | BOCHK I                |
|                                                | 扣限限户 Debit<br>Account Number | 361              |                                 | 戦戸號碼 Account<br>Number/IBAN | 012- 12-9              |
|                                                | 間戶銀行 Payer<br>Bank           | t                |                                 | 地址 Aldress                  |                        |
| 扣戰貨幣<br>Debit<br>Currency                      |                              |                  | 收款貨幣<br>Transaction<br>Currency | HKD                         |                        |
| 扣賬金額<br>Debit<br>Amount                        |                              |                  | 收款金額<br>Transaction<br>Amount   | 0.53                        |                        |
| 匯率類型<br>Exchange<br>Rate Type                  |                              |                  | 匯率<br>Exchange<br>Rate          |                             |                        |
| 附盲/用途<br>Payment<br>Details                    |                              |                  |                                 |                             |                        |

|                                                  | 運費 Fee                                     |                                        |                                                 |       |       |                                 |         |       |
|--------------------------------------------------|--------------------------------------------|----------------------------------------|-------------------------------------------------|-------|-------|---------------------------------|---------|-------|
| 手續費及代<br>理行費用<br>Fee &                           | 郵電費<br>Cable<br>Charges                    |                                        | 代理行費用<br>Corresponde                            |       |       |                                 |         |       |
| Corresponde<br>nt Bank<br>Charge                 | 無兌換手續<br>費<br>Commission<br>in Lieu        |                                        | nt Bank<br>Charge                               |       |       |                                 |         |       |
|                                                  | 費用總全額<br>Total Fee                         |                                        | <b>扣限股户<sup>2</sup></b><br>Fee Debit<br>Account |       |       |                                 |         |       |
|                                                  | 扣戰戰戶名<br>稱 Fee<br>Debit<br>Account<br>Name |                                        | 概戶幣种<br>Fee Debit<br>Currency                   |       |       |                                 |         |       |
| 收款銀行資<br>料<br>Beneficiary<br>Bank<br>Information | 國家/地區<br>Country/Reg<br>ion                |                                        | 支付代碼<br>S第1FT Code                              |       |       |                                 |         |       |
|                                                  | 省/市/自治<br>區<br>Province/Ci<br>ty           |                                        | 銀行名稱<br>Bank Name                               |       |       | 分行名稱/<br>支行名稱<br>Branch<br>Nane |         |       |
| 其他資料                                             | 客戶儒考號<br>Customer<br>Reference<br>Number   |                                        | 收款人類別<br>Beneficiary<br>Type                    |       |       | 匯款日期<br>Remit Date              |         |       |
| Information                                      | 交易摘要<br>Particular                         | PPS/NR HE Y1CHU/PEN2019082100828862460 |                                                 |       |       |                                 |         |       |
| 重要聲明 1<br>1) 本行概                                 | mportant Not<br>F保證本行在自                    | ice:<br>比項服務下不時提供的                     | 自資料及報告裏                                         | 沈藍、道時 | • 準確或 | 遗合客户的(                          | 王何特定目的。 | The E |

page 2 of 2

| ● 中國銀行(香港)<br>BANK OF CHINA (HONG KONG)                                                                                | ♀ 地址                                           | 【 電話                                                                     | ≥ 郵箱                                                             |
|----------------------------------------------------------------------------------------------------|------------------------------------------------|--------------------------------------------------------------------------|------------------------------------------------------------------|
|                                                                                                    | 香港特別行政區<br>中環花園道一號<br>中銀大廈32樓                  | +852 3988 1333                                                           | cbs_inf@bochk.com                                                |
| ● ● 圓 銀 行 (香港)<br>BANK OF CHINA GRING ZONG                                                                             |                                                | 參考<br>列印人員<br>製作日 For Date / Request Date                                | 號 Request ID:<br>Request User ID:<br>and Time: 07 Aug 2019 16:49 |
| iGTB 012-                                                                                                    | -8>查詢 Enquiry>賬戶交易紀錄 Ac                        | count Activity                                                           |                                                                  |
| 查詢賬戶詳情Enquired Account Details                                                                                         |                                                |                                                                          |                                                                  |
| 賬戶名稱 Account Name:<br>賬戶號碼 Account No: 0129<br>賬戶類別 Account Type: HKD Current Account                                  | 國家/地區 Country,<br>貨幣 Currency: 日               | <b>/Region:</b> HONG KONG<br>IKD                                         |                                                                  |
|                                                                                                    |                                                | 更新於 Refreshe                                                             | 1 as at: 07 Aug 2019 16:49                                       |
| 已輸入搜尋條件Inputted Search Criteria                                                                                        |                                                |                                                                          |                                                                  |
| 扣賬/信用 Debit/Credit:CR<br>交易日期-開始日期 Transaction Date-Start Date: 01 Jul<br>最低金額 Minimum Amount: 1.00                    | 2019 交易日期-结束日期<br>最高金額 Maximum /               | Transaction Date-End Date: 3<br>mount: 1,000.00                          | 31 Jul 2019                                                      |
| 交易活動摘要Activity Summary                                                                                                 |                                                |                                                                          |                                                                  |
| 信用總數 Total No.of Credits: 5<br>總信貸額度 Gross Credit Amount: <u>HKD 56.10</u><br>開始賬戶餘額 Opening Ledger Balance: HKD 70.00 | 扣賬總數 Total No.<br>總扣賬額度 Gross I<br>結束賬戶餘額 Clos | of Debits: 0<br>Debit Amount: <u>HKD 0.00</u><br>ing Ledger Balance: HKD | 100.00                                                           |
|                                                                                                    |                                                | 更新於 Refreshe                                                             | d as at: 07 Aug 2019 16:49                                       |

請閱下一頁查看交易紀錄詳情

Please see the next page for Enquired Activity Details

### 賬戶對賬檔案

| 父勿記妳 |
|------|
|------|

|   | 交易紀錄Trans                | action Record     | <u>fa</u>                   |       |               |                             |                                   |                                                         |                                |                                            |                          |
|---|--------------------------|-------------------|-----------------------------|-------|---------------|-----------------------------|-----------------------------------|---------------------------------------------------------|--------------------------------|--------------------------------------------|--------------------------|
|   | 交易日期<br>Transaction Date | 起意日<br>Value Date | 交易類別<br>Transaction<br>Type | DR/CR | 今期<br>Amount  | NUT 給報<br>Lodger<br>Balance | 交易参考號<br>Transaction<br>Reference | 摘要/備註<br>Particular/Rema<br>rks                         | 交易對手名稿<br>Counterparty<br>Name | 交易對手賬戶號間<br>Counterparty<br>Account Number | 支部號司<br>Greque<br>Sunber |
|   | 22 Jul 2019              | 22 Jul 2019       | Transfer                    | œ     | HKD<br>25. 00 | EKD<br>100, 00              | 60553397                          | 12190722CBS0E31<br>//GTE0100009196<br>2                 |                                |                                            |                          |
|   | 22 Jul 2019              | 22 Jul 2019       | Transfer                    | CR    | HKD<br>1.10   | EKD<br>75, 60               | 52979383                          | FPS/MR MONG<br>CH1T<br>SH1NG/FRN201907<br>2200025029271 | HR W484 C848<br>Stees          | 10 3                                       |                          |
|   | 02 Jul 2019              | 02 Jul 2019       | Transfer<br>Transaction     | œ     | HKD<br>10.00  | END<br>100,00               | 67118425                          | 12190624F003876<br>243                                  |                                |                                            |                          |
|   | 02 Jul 2019              | 02 Jul 2019       | Transfer<br>Transaction     | CR    | HKD<br>10.00  | END<br>90, 00               | 67115853                          | 12190823F003860<br>880                                  |                                |                                            |                          |
| I | 02 Jul 2019              | 02 Jul 2019       | Transfer<br>Transaction     | CR    | HKD<br>10.00  | EKD<br>80, 60               | 67113222                          | 12190624F003887<br>292                                  |                                |                                            |                          |

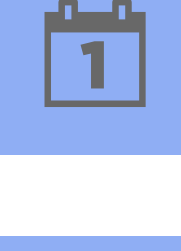

Ś

### 選擇對賬時間

生成檔案可滿足您賬戶對賬需求。 您可自由選擇對賬的開始及結束 時間,以確定對賬時間段。

### 顯示開始及結束賬戶餘額

檔案提供對賬時間段內開始賬戶 餘額及結束賬戶餘額,助您提高 對賬效率。

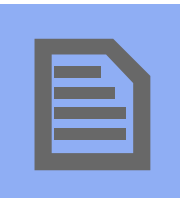

### 交易記錄

將檔案內的賬戶交易記錄與企業總 賬,或其他會計記錄進行對賬,核 實賬戶餘額正確及與相關會計記錄 相符。

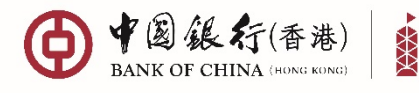

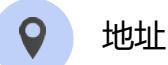

中環花園道一號 中銀大廈32樓

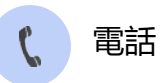

+852 3988 1333

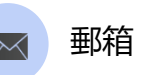

cbs\_inf@bochk.com

### 如何申請賬戶對賬檔案 (即賬戶交易記錄檔案)

**T** 

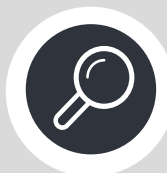

步驟 1 從菜單中選擇 查詢 > 賬戶交易記錄

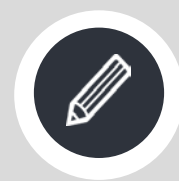

**步驟2** 輸入交易查詢頁面內容· 然後點擊搜尋

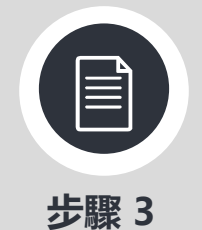

點擊下載搜尋結果 選擇檔案類別PDF 然後選擇遞交要求

| ● ¥圆銀行(香港)<br>BANK OF CHINA (HONG KONG)         | GTB                                                                    |                     |                                                                       |                       |
|-------------------------------------------------|------------------------------------------------------------------------|---------------------|-----------------------------------------------------------------------|-----------------------|
| 🔄 工作列 🛛 🔂 查詢                                    | 白信息管理 👌 支付 🕮 環                                                         | 球貿易業務 🔅 收           | 款 🕮 財資 🍕 流動性管理                                                        | 🏦 本地特色服務              |
| 主頁                                              |                                                                        | 全球                  | 資金池視圖                                                                 |                       |
| 以不同角度了解公司的整體則                                   | 長戶狀況                                                                   | 設置並                 | ·查詢您的個性化全球資金池                                                         |                       |
| <b>賬戶交易紀錄</b><br>查詢賬戶的活動記錄                      |                                                                        | 交易查詢名               | <b>搜尋</b><br>種產品及服務交易記錄                                               |                       |
|                                                 |                                                                        |                     |                                                                       |                       |
| 管理                                              | =====                                                                  |                     |                                                                       |                       |
| <u></u> 直詞半台沽動日誌和具他管地                           | 21設定                                                                   |                     |                                                                       |                       |
| 查詢<br>一起式的資料功能讓它進行各種稀戶資料、包括於<br>主頁 全球資金活得圖 賬戶給許 | 10月分年光出設,10月2月下去電波動車<br>10月中交易紀錄 交易投号 上載結果 智理                          |                     |                                                                       |                       |
| 交易查询                                            | 最近的活動                                                                  |                     |                                                                       | □ 返得 : 更多             |
| 進揮領戶                                            | ↓ 网族交易                                                                 | :                   | 糟賬交易                                                                  | :                     |
| 交易日期                                            | HKD 0.53 CR<br>표: MRH Y****<br>요료등학표: 64475524                         |                     | FPS/WONG<br>HKD 1.08 cR<br>fb: WONG Y** C*** 48<br>page wit: 53358874 |                       |
| 開始日期                                            | PE 交番日期: 2019年08月21日22:08 GMT+06:00 版登日: 2019年                         | 08月21日              | 文集日期: 2019年08月20日10:41 GMT+08:00 起登日: 20                              | 9808820B              |
| 結束日間                                            | Rington : 012-8 12-9                                                   | 喻声哑世: HKD 79,40     | NUP-104 : 012-0 12-9                                                  | 編/Hill 28 : HKD 78.87 |
| 5.P                                             | 銀行費用<br>PRL DEBIT<br>- HKD 0.60 DR                                     | :                   | 自動轉展<br>PRL DEBIT<br>- HKD 0.53 DR                                    | I                     |
| 交易類別                                            | 交易音樂號: 50015527<br>交易目前: 2019年08月20日03:49 GMT+08:00  然世日: 2019年        | 08月20日              | 交易音电致: 50002009<br>交易日期: 2019年08月20日03-45 GMT+08:00   然帝日: 20         | 19年08月20日             |
| 交易貨幣                                            | <sup>●</sup> NL≓MNN : 012-1 412-9                                      | 編戶結酬 : HKD 77.79    | 解戶號碼:012 12-9                                                         | 編戶短盤 : HKD 78.39      |
| 最小金額                                            | 交換要<br>ECQ 000028 01000130809                                          | :                   | 交換票<br>ECQ 000026 01000130776                                         | :                     |
| 最大金額                                            | - HKD 1.01 DR                                                          |                     | - HKD 0.80 DR                                                         |                       |
| 2111 22 2                                       | 交易参考数:972222828 支援制碼:000028<br>交易目前:2019年06時19回0045GMT+08:00 然登日:2019年 | 088198              | 交易参考就:97222827 页层就理:000026<br>交易回题:2019年06月19日00.45 GMT+06:00 然意回:20  | 19808-0198            |
|                                                 |                                                                        | NEPTIES : DOU/10.94 |                                                                       | NU-2012 - DIAJ (9.72  |
| 查詢                                              |                                                                        |                     |                                                                       |                       |
| - 站式的重新功能讓您進行各媒種戶查論,包括集                         | 戶分佈和總計、賬戶項下各種活動等                                                       |                     |                                                                       |                       |
| 主頁 全球資金池現圖 照戶結節                                 | 医产交易纪錄 交易贸易 上截结果 管理                                                    |                     |                                                                       |                       |
| 交易查询                                            | 結果相符                                                                   |                     | Q 11                                                                  | 入我的建程 🕹 下載投募結果        |
|                                                 |                                                                        |                     |                                                                       |                       |

|                                        | PHIC THIS                                                                    | ALL CONTRACTOR                                                                                               |                   |
|----------------------------------------|------------------------------------------------------------------------------|----------------------------------------------------------------------------------------------------|-------------------|
| <sup>第月8月</sup><br>共宣約1個賬戶             | BOCHK CASH MANAGEMEN HKD                                                     | PDF                                                                                                    |                   |
| 交易日期                                   | 中國善意 意見也思識戶                                                                  | csv                                                                                                    |                   |
| 800 E 80 E 80 E 80 E 80 E 80 E 80 E 80 | 2 antesia                                                                    | TXT                                                                                                    |                   |
| мяца<br>2019-07-31                     | арамсалар<br>НКО 79.40                                                       | • 5828<br>• 75828                                                                                            | 減交要求<br>HKD 79.40 |
| К.P                                    |                                                                              | • 已至用這兩球種                                                                                                    | HKD 0.00          |
| <sub>交易開設</sub><br>只限入機                | ~                                                                            |                                                                                                    | HAD U.G.          |
|                                        | ■新知 2019年08月29日10:59 GMT+08:00                                               |                                                                                                    |                   |
| ×##≈<br>HKD                            | ✓ 交易概覧                                                                       |                                                                                                    | *                 |
| ◎小金幣<br>1.00                           | 交易記録                                                                         |                                                                                                    | □ 道萍 : 更多         |
| 最大金額<br>1,000.00                       | 韓族交易                                                                         | 韓族交易                                                                                                    | :                 |
| 濟除 夜等                                  | HKD 25.00 cs<br>SE444 (<br>SE84 : 00980782281709 GMT-0800 1588 : 20198078228 | HKD 1.10 cm<br>曲 MRW***(***5**** 15 3<br>工業参考数: 53079383<br>工業日期: 2019年07月22日1036 GMT+08:00 戦祭日: 2019年07月22日 |                   |
|                                        | 編兵統領: 012-1 9 編兵總統: HKD 100.00                                               | 編戶號碼: 012-1                                                                                                  | 解≓维数 : HKD 75.00  |

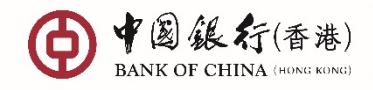

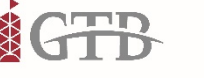

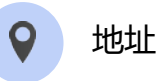

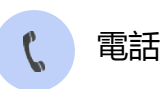

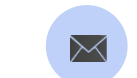

cbs\_inf@bochk.com

郵箱

香港特別行政區 中環花園道一號 中銀大廈32樓

交易參考號: 19241000463 > 日期和時間: 2019年08月29日15:31 GMT+08:00

一站式的查詢功能讓您進行各類賬戶查詢,包括賬戶分佈和結餘、賬戶項下各種活動等

#### 方式1

查詢

要求已送出

請到"信息管理"下載檔案·細節>

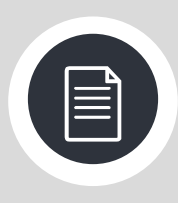

步驟 4

方式1: 點擊上方橫額中的細節

方式 2: 信息管理> 主頁 > 生成檔案

方式 3: 我的儀表板 > 下載報表 卡片,然後直接下載所需檔案

| ● ● 圖 銀 行(香港)<br>BANK OF CHENA (HONG KONG) GTB                                                                                                    |                                                                                                    |                                                                                                    |                                                                                                    |
|----------------------------------------------------------------------------------------------------|----------------------------------------------------------------------------------------------------|----------------------------------------------------------------------------------------------------|----------------------------------------------------------------------------------------------------|
| 🔄 工作列 🛛 直鉤 늠 信息                                                                                                    | 普理 🟦 支付 🕮 環球貿易業務 😤 🦞                                                                                                    | な教 品品 財資 🕄 流動性管理 🚊 本                                                                                                    | 也特色服務                                                                                                    |
| <b>主頁</b><br>下載結單,報表,通知單和其他資料檔案及                                                                                                    | R.9 信息管理<br>まませるMite Aller Cale Cale Cale Cale Cale Cale Cale Cale                                                             |                                                                                                    |                                                                                                    |
|                                                                                                    | 下載信息                                                                                                    |                                                                                                    | Q 1                                                                                                    |
|                                                                                                    | E)<br>NH                                                                                                    | P NR                                                                                                    |                                                                                                    |
|                                                                                                    | ित्<br>इत्यंश्वव्य                                                                                                    |                                                                                                    |                                                                                                    |
| 方式 3                                                                                                    |                                                                                                    | -                                                                                                    |                                                                                                    |
| 我的偏表板                                                                                                    |                                                                                                    |                                                                                                    |                                                                                                    |
| 紙戸分布>                                                                                                    | • • • •                                                                                                    | 工作列> ()<br>工作列 284/8<br>工作列 284/8                                                                                                    | 下載報表 > C                                                                                                    |
|                                                                                                    | 1                                                                                                    | <b>@</b> 0 <b>@</b> 1 <b>@</b> 0                                                                                                    | 振戸交易記録-交易…<br>19241000295<br>29342800295<br>29342800295                                                                                                    |
| 新有> 12.08                                                                                                    | илеа<br>НКО 712.08 5 ×                                                                                                    | ● 8 ● 4<br>● 6 回 ● 4<br>● 6 回 ● 4                                                                                                    | 版戶交易紀錄-交易<br>1924100035<br>2019805月21100 CMF-Geoc                                                                                                    |
| 新有) (1000年<br>日本の712.08<br>日本<br>日本の712.08<br>日本<br>日本<br>日本<br>日本<br>日本<br>日本<br>日本<br>日本<br>日本<br>日本<br>日本<br>日本<br>日本                                                                                                    | елен<br>НКО 712.08 5 ×                                                                                                    |                                                                                                    | #FF交易化日-交易           1924/000185           31988/82/161100 SM1-Geot           #EFFormerskesding.ok cw1-devt                                                                                                    |
| 所有> では<br>HEの712.88<br>HEの712.88<br>HE<br>HE<br>HE<br>HE<br>HE<br>HE<br>HE<br>HE<br>HE<br>HE                                                                                                    | RUFRE RUFE X<br>#20712.08 5 ×<br>电子提示和信息 ) 〇                                                                                   | エロ     ローローローローローローローローローローローローローローローローロー                                                                                                    | 新戸交易記書-20月、<br>1924/00018<br>3014684339811100 SM1-4800<br>20191980848255130 CM1-6800 設計本地付款                                                                                                    |
| 所有>         つないの<br>Http 712.05<br>その12.05           正影気からなに成ららいたいたいであるがしたのの         日本設備業 >           上載備業 >         二           企業効料(使用気中営業者/辺模長の)         ●           】         動量装置                                                                                                    | King (1) (1) (1) (1) (1) (1) (1) (1) (1) (1)                                                                                   | ■ ● ● ● ● ● ● ● ● ● ● ● ● ● ● ● ● ● ● ●                                                                                                    | <ul> <li>         ・         ・         ・</li></ul>                                                                                                    |
| 新有>                                                                                                    | Winke<br>WERD 712.08<br>電子提示和信息 )<br>の<br>日本35 ISOTe code Cast Cast Market<br>Service of Distributer<br>Service of Distributer | エー (13-275-0-044159)     田田市 (13-275-0-044159)     田田市 (13-275-0-044159)     田市 (13-275-0-044159)     田田市 (13-275-044159)     田田市 (13-275-044159)     田田市 (13-275-044159)     田市 (13-275-044159)     田市 (13-275-04455)     田市 (13-275-04455)     田市 (13-275-04455)                                                                                                    | 新学会発記書と表示。           BXA100018           STREARSPECTING SAFERED           STREARSPECTING SAFERED                                                                                                    |
|                                                                                                    | 田田田 2013 3 5 3 3 3 3 3 3 3 3 3 3 3 3 3 3 3 3 3                                                                                 | エロ (1995) (1995) (199 | 新学校第紀24公開。                                                                                                    |
| 新育> 世報<br>田田<br>田田<br>田田<br>金属<br>田田<br>金属<br>田田<br>金属<br>田田<br>田田<br>田<br>田田<br>田<br>田<br>田<br>田田<br>田<br>田田<br>田<br>田田<br>田田<br>田田<br>田田<br>田田<br>田<br>田田<br>田田<br>田田<br>田<br>田田<br>田田<br>田田<br>田田<br>田田<br>田田<br>田田<br>田<br>田田<br>田田<br>田田<br>田田<br>田田<br>田<br>田田<br>田田<br>田田<br>田<br>田田<br>田田<br>田田<br>田田<br>田田<br>田<br>田田<br>田田<br>田田<br>田田<br>田田<br>田<br>田田<br>田田<br>田田<br>田田<br>田田<br>田田<br>田田<br>田田<br>田<br>田田<br>田田<br>田田<br>田<br>田田<br>田田<br>田<br>田田<br>田田<br>田田<br>田田<br>田田<br>田田<br>田田<br>田<br>田田<br>田田<br>田田<br>田田<br>田田<br>田田<br>田田<br>田田<br>田田<br>田田<br>田田<br>田田<br>田田<br>田田<br>田<br>田田<br>田田<br>田田<br>田田<br>田田<br>田田<br>田田<br>田<br>田田<br>田田<br>田田<br>田<br>田田<br>田田<br>田田<br>田田<br>田田<br>田<br>田田<br>田田<br>田田<br>田田<br>田田<br>田田<br>田田<br>田<br>田田<br>田田<br>田田<br>田田<br>田田                                                                                                    | Windowskie<br>Windowskie<br>電子提示和確意。<br>電子提示和確意。                                                                               |                                                                                                    | FF文分紀24-255.<br>ISALGOOM<br>Inteleased To Conference<br>ART-Conference<br>ART-Confe |
| <ul> <li>所有&gt; 2000<br/>HEQ 712.05<br/>HEQ 712.05<br/>HEQ 712</li></ul> | 世界部の またの すた この またの すた の またの すた の またの またの またの またの またの またの またの またの またの                                                           | Image: Image:                | 新学会紀名よりの。           BALADONE           Stratuscurger noo Safe reador           BRESCHERERALISSE (Not Contration)           BRESCHERERALISSE (Not Contration)     <                                                                                                    |
|                                                                                                    | UPPE UPPE UPPE                                                                                                    | ша         числа         числа           28         24           28.8         24           28.8         24           28.8         24           28.7         0           38.8         24           28.7         0           38.8         24           28.7         0           38.8         24           38.8         24           38.8         24           38.8         24           39.8         24           39.8         24           39.8         24           39.8         24           39.8         24           39.8         24           39.8         24           39.8         24           39.8         24           39.8         24           39.8         24           39.8         24           39.8         24           39.8         24           39.8         24           39.8         24           39.8         24           39.8         24           39.8         24                                                                                                    |                                                                                                    |

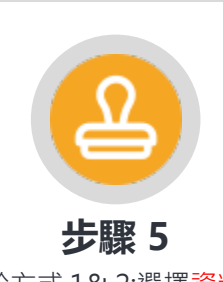

對於方式1&2:選擇資料下載 及指定搜尋條件,然後點擊掛 搜尋結果將顯示在屏幕右方 選擇相應檔案下載 🚽

调除 服務

©2019 Bank of China (Hong Kong) Limited. All rights reserved

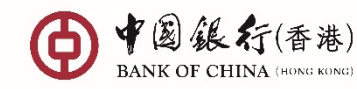

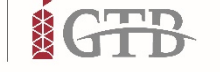

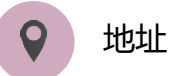

中環花園道一號

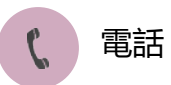

+852 3988 1333

▶ 郵箱

cbs inf@bochk.com

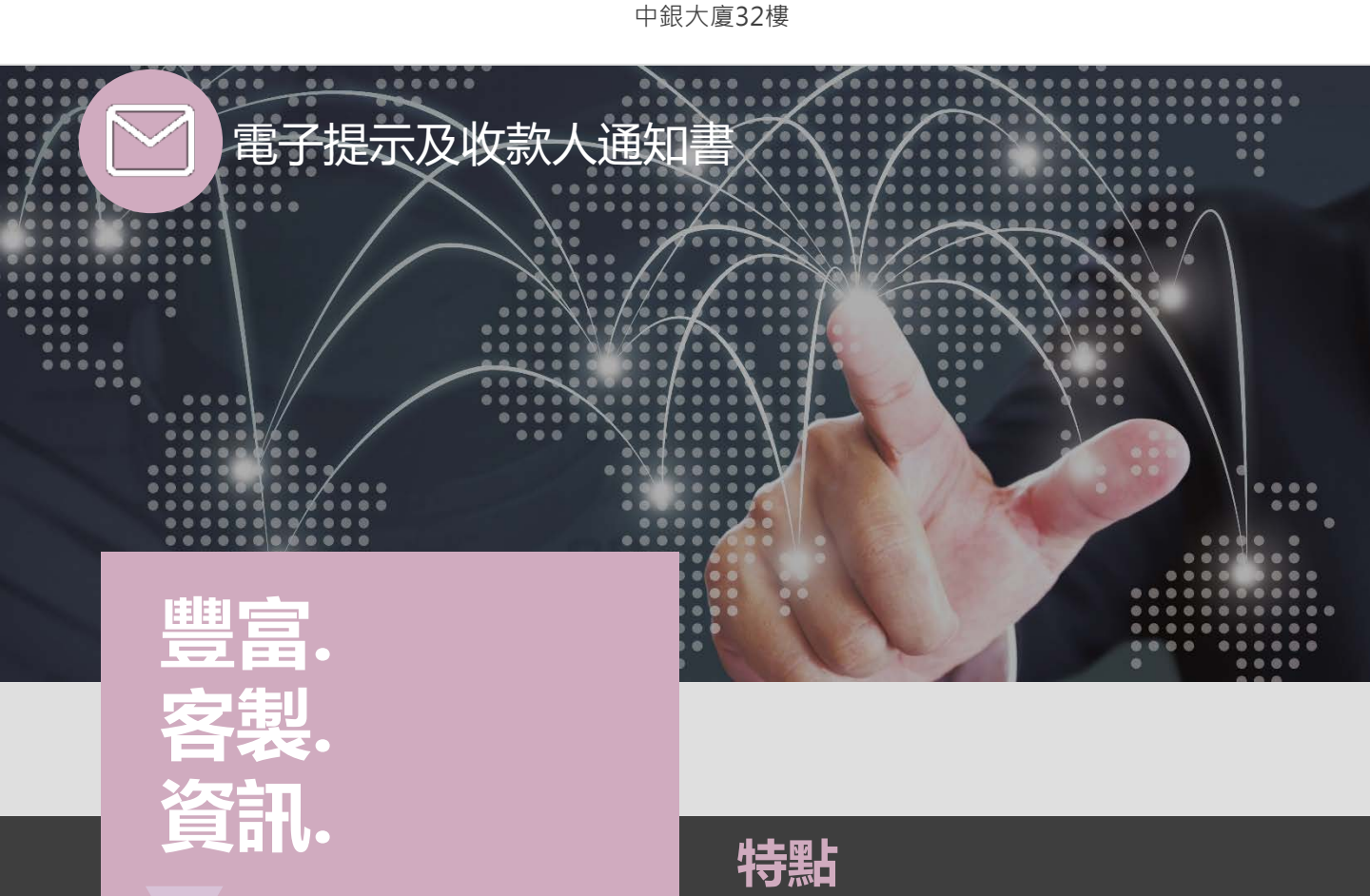

### 電子提示及收款人通知書

iGTB NET 提供全方位的電子提示及電子通知 服務 · 助您不論身處何時何地 · 都能透過免 費電郵 、短訊 、 iGTB NET 收件箱及 iGTB MOBILE流動應用程式的「推播訊息」 · 追蹤 指定賬戶的最新活動情況 · 讓您全天候掌握 中銀集團企業賬戶資訊。

### 信息,將更快捕捉

- 電子通知:用戶可透過iGTB NET自定義及自 選電子提示的接收途徑。每當賬戶有重要 資訊,銀行都會及時作出通知,讓用戶輕 鬆掌握戶口最新狀況。
- 收款人通知書: iGTB NET可以應用戶的要求, 發出將載有由閣下所發動的交易的交易資料,以電郵方式發送至指定的收款人。
- iGTB NET提供六大提示種類:
  - 1. 入賬提示
  - 2. 出賬提示
  - 3. 交易授權提示
  - 4. 交易授權狀態提示
  - 5. 指示狀態提示
  - 6. 高風險交易提示

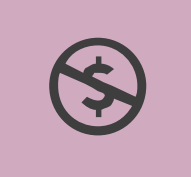

### 費用全免

用戶可直接透過iGTB NET內的"通 知偏好設定"自選電子提示種類。所 有設置均無需收費。

### 簡易個人化設置

我們為您帶來更簡易便捷的設置體 驗。用戶可自選偏好的接收途徑、 需要的提示以及為個別提示自訂金 額(當交易達到指定金額時才會作 出通知),讓您可專注重要的訊息 上。

### 無限量提示設置

電子提示服務不設建立上限,用戶 可根據需要設置提示,讓您更輕鬆 了解賬戶活動狀態。

93

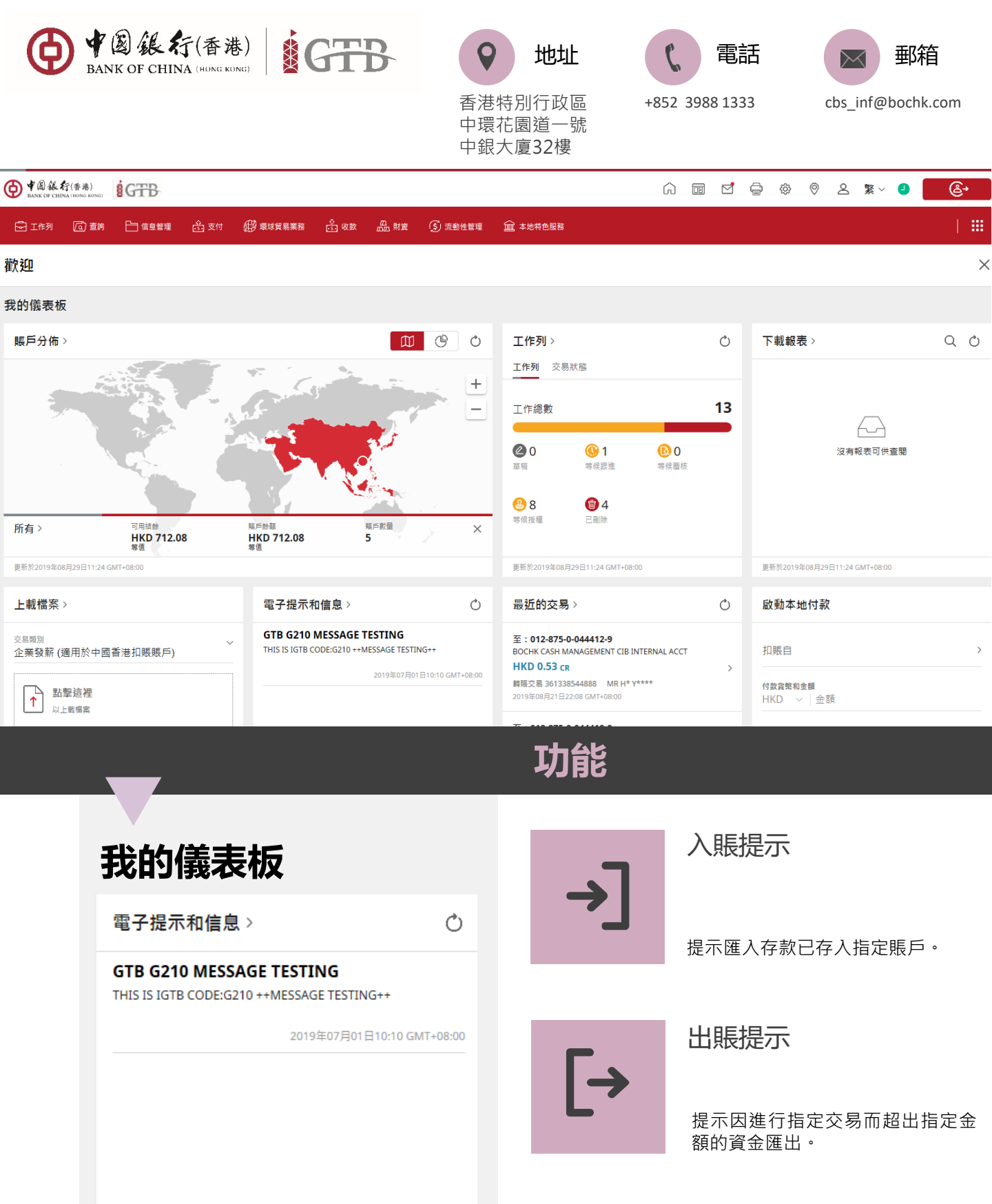

 $\odot$ 

更新於2019年08月29日15:42 GMT+08:00

### 交易授權提示

提示授權人員需要執行交易授權指 示。

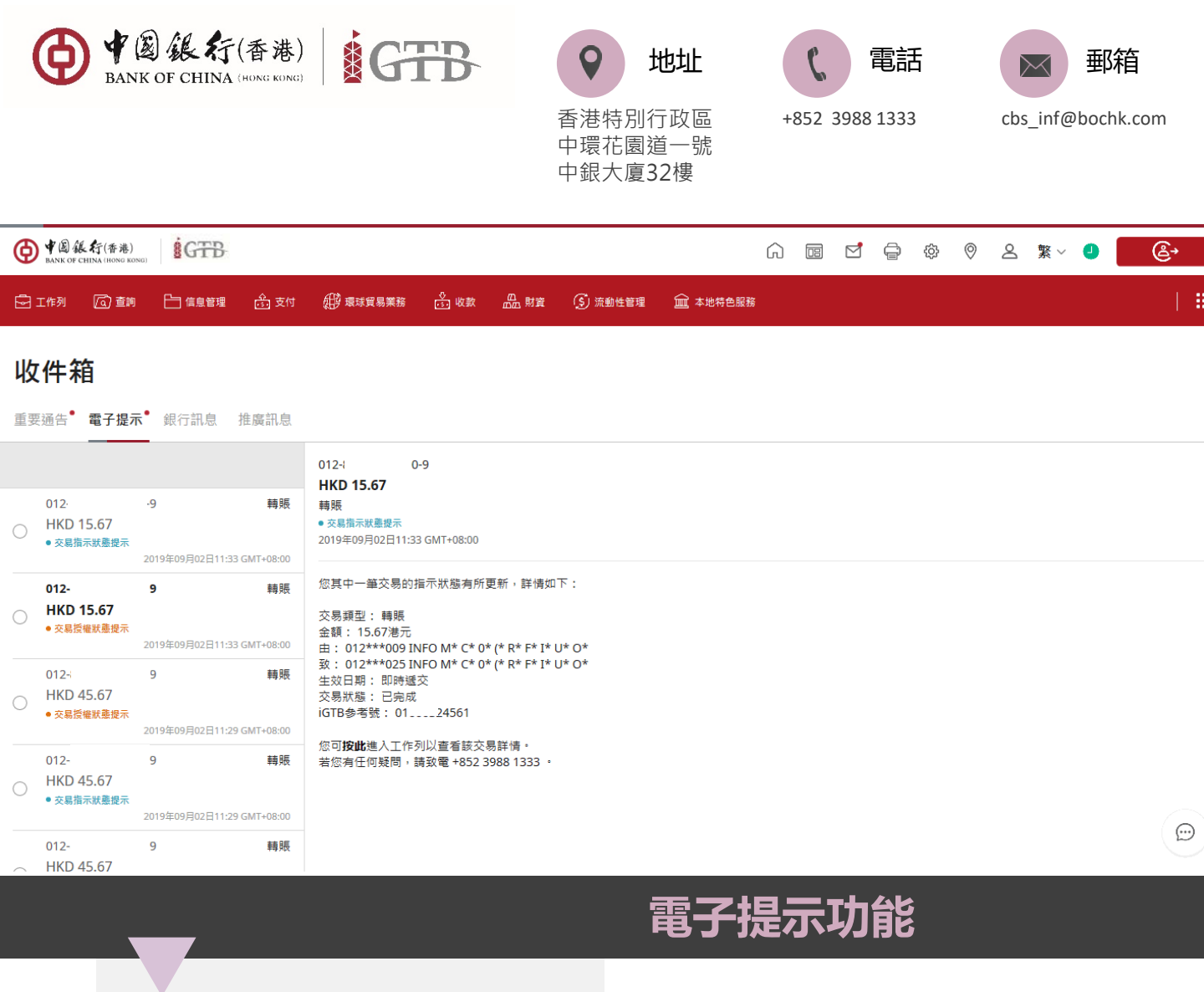

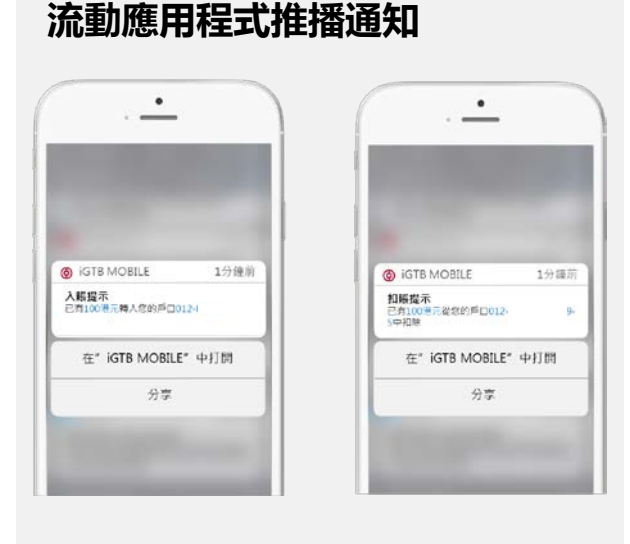

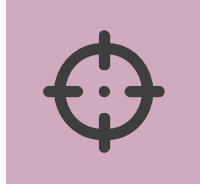

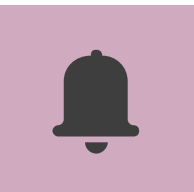

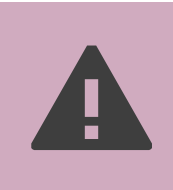

### 交易授權狀態提示

當授權人員於工作列完成交易授權後, 提示特定的覆核和經辦人員該筆交易相 關的狀態。

### 指示狀態提示

當交易指示完成所需要的授權後,提示 覆核經辦人員和授權人員關於交易指示 的最新狀態。

### 高風險交易提示

當賬戶發動高風險交易,均會透過電郵, 短訊、 iGTB NET 收件箱及 iGTB MOBILE流動應用程式的「推送通知」 第一時間通知用戶相關賬戶資訊。

#### \_\_\_\_\_

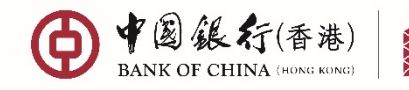

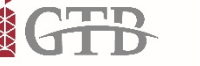

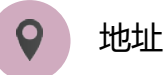

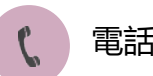

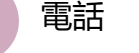

郵箱

cbs inf@bochk.com

香港特別行政區 中環花園道一號 中銀大廈32樓

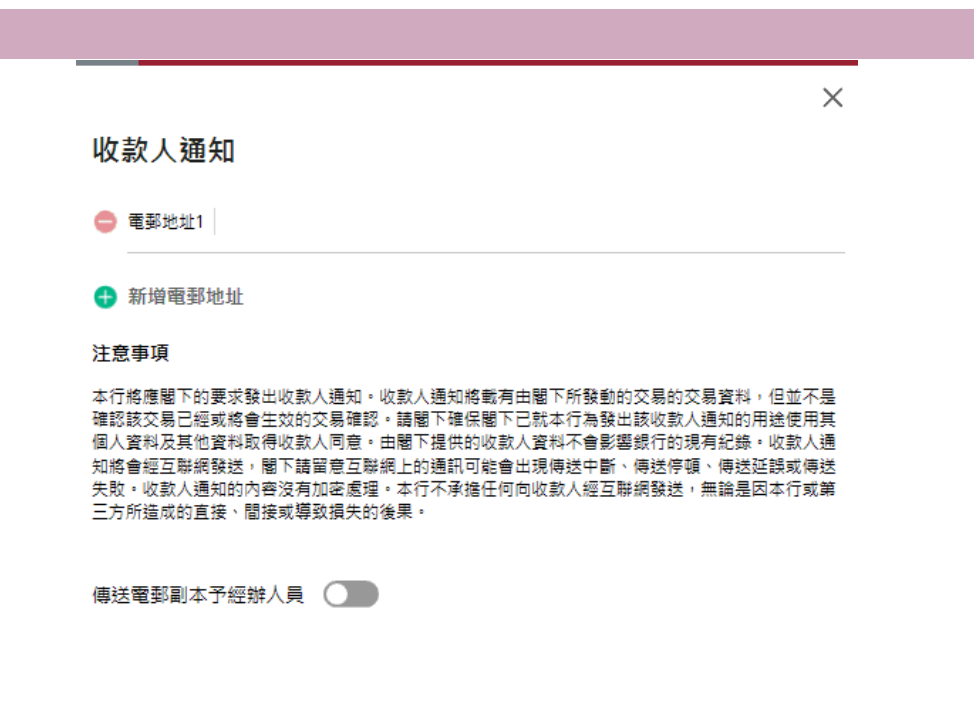

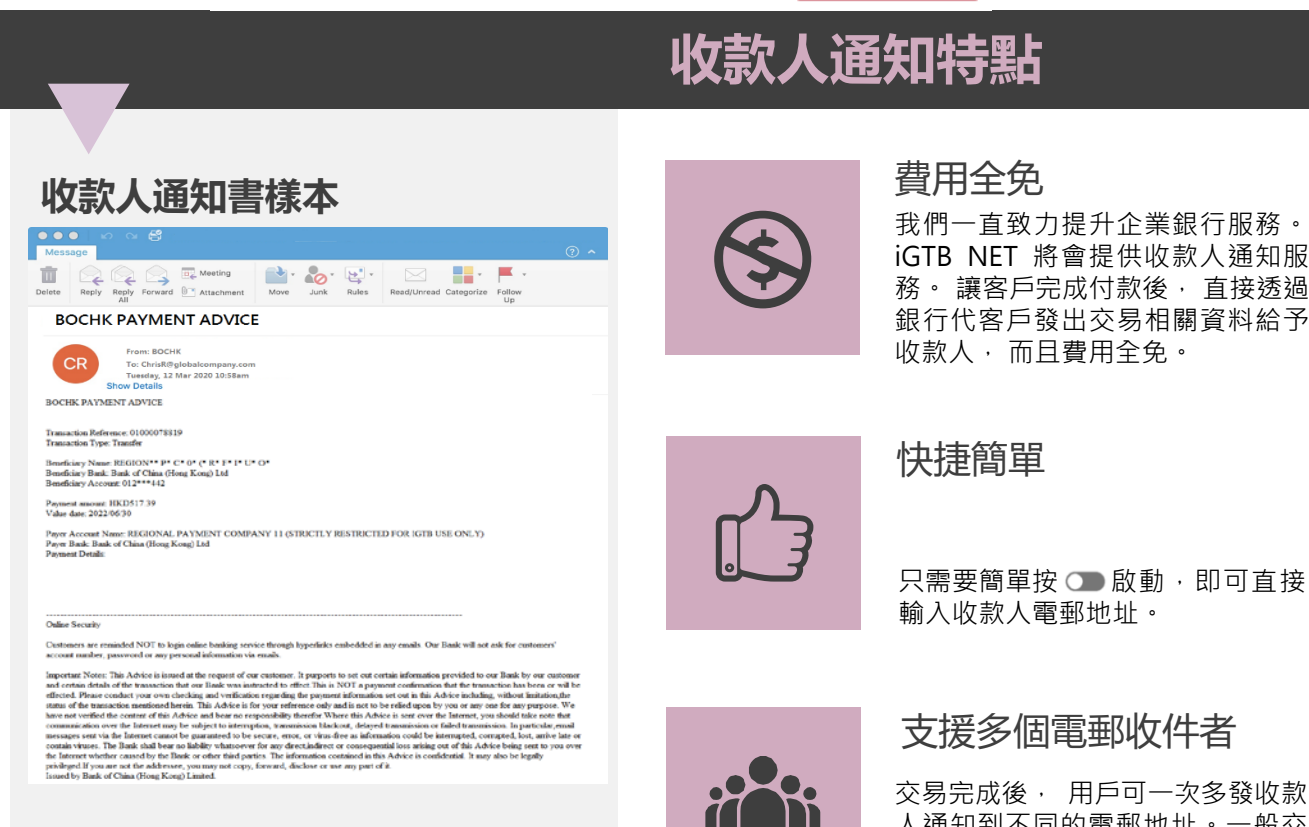

清除

確認

人通知到不同的電郵地址。一般交 易可支援十個電郵地址,快速支付 交易可支援五個電郵收件者。

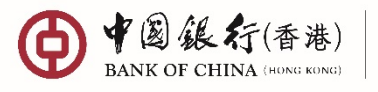

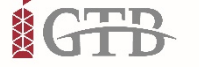

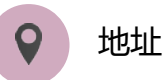

中環花園道一號 中銀大廈32樓

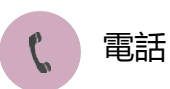

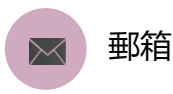

+852 3988 1333

cbs\_inf@bochk.com

### 設立電子提示

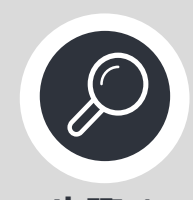

步驟 1 從頁面右上角選擇 **2**我的設定> 通知偏好 設定> 新增規則

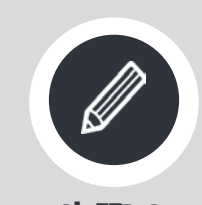

步驟 2 根據屏幕指示輸入信 息,完成後按確認

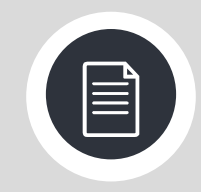

步驟 3 在通知偏好設定中可 查找已生效的提示

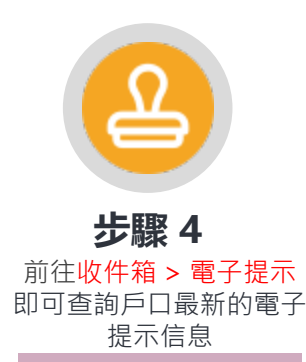

012

012-

012-

| ◆意体化(5.8)<br>Next of CHIRS INNEE INNEE                                                                                                    | ⑥ ▥ 넘 읖 ◎ ♡ 온 淋~ ❷                             |
|----------------------------------------------------------------------------------------------------|------------------------------------------------|
| Əren (Jan Bassa Art (Pausasa Asa Asa (Jase                                                                                                    | eena <u>ma</u> ≠××====sa                       |
| 我的設定                                                                                                    |                                                |
| 此的資料 通知偏好設定                                                                                                    |                                                |
|                                                                                                    | ✓ 加入我的提徑 [▲] 渠難及語言                             |
|                                                                                                    |                                                |
|                                                                                                    |                                                |
|                                                                                                    |                                                |
|                                                                                                    | ГО                                             |
|                                                                                                    |                                                |
| 32                                                                                                    | )两桥定选90盘好<br>新读和明                              |
|                                                                                                    |                                                |
| #C1m +8 80                                                                                                    | >                                              |
| 和時代                                                                                                    | 新增規則                                           |
| * 必須輸入                                                                                                    | * 必須職人                                         |
| 現示論別* ~                                                                                                    | 型示编的*<br>出版提示                                  |
| 出版提示                                                                                                    | <b>高戶*</b>                                     |
| 入賬還示                                                                                                    | 已選擇1個賬號                                        |
| 交易授權提示                                                                                                    | 交易類別*<br>已選擇8個交易類別                             |
| 交易授權狀態提示                                                                                                    | 金额等伍(大於或等於)*                                   |
| 指示狀態提示                                                                                                    | HKD 10                                         |
| ♦ 18 K (f(18.18)<br>MARK OF TENDA WARK BOOK                                                                                                    | Ĥ I I I I I I I I I I I I I I I I I I I        |
| EIAN GAN Daara (1,211 (Panasan (1,22 & 1,25)                                                                                                    | 1988 🖻 429658   🗰                              |
| 我的設定                                                                                                    |                                                |
| 我的資料 通知偏好設定                                                                                                    |                                                |
|                                                                                                    | ♀ 加入我的遗徑 ♀ 新增規則 □ 選擇 ▲ 東遊及語言                   |
| 出賬提示                                                                                                    |                                                |
| BOCHK CASH MANAGEMENT CIB INTERNAL ACCT                                                                                                    | BOCHK CASH MANAGEMENT CIB INTERNAL ACCT        |
|                                                                                                    |                                                |
|                                                                                                    |                                                |
| 轉時,電溫,KIGS,半數決溫,轉數決,發新,又完化發展時,今示,電子又完                                                                                                    | 朝時, 电强, KIGS, 平致厌倦, 轉数伏, 保新, 又亲飞 保留持。 今来, 电子又完 |
| R학교회 HKD 10.00 9                                                                                                    | 법비는 NHKD 10.00 및비는                             |
| BOCHK CASH MANAGEMENT CIB INTERNAL ACCT                                                                                                    | D : BOCHK CASH MANAGEMENT CIB INTERNAL ACCT    |
|                                                                                                    |                                                |
| ● 「 亂 任 任 多 AN AL OF CHINA SHORE SHORE S | ∩ ⊠ ₫ ⊖ 0 2 %~ 0 6.                            |
| EIAN GAN EARNA ÉIRI BANKARN ÉIRA ANN                                                                                                    | ③ 法自然管理 童 本地符合服務                               |
|                                                                                                    |                                                |
| 以作相                                                                                                    |                                                |
| 重要透古"電子提示"銀行訊息 抽奏訊息                                                                                                    |                                                |

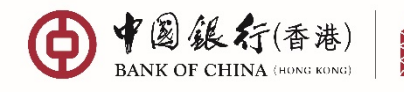

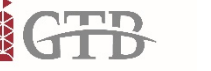

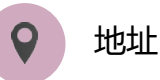

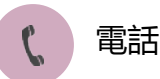

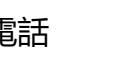

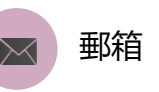

cbs\_inf@bochk.com

香港特別行政區 中環花園道一號 中銀大廈32樓

啟動接收推播訊息

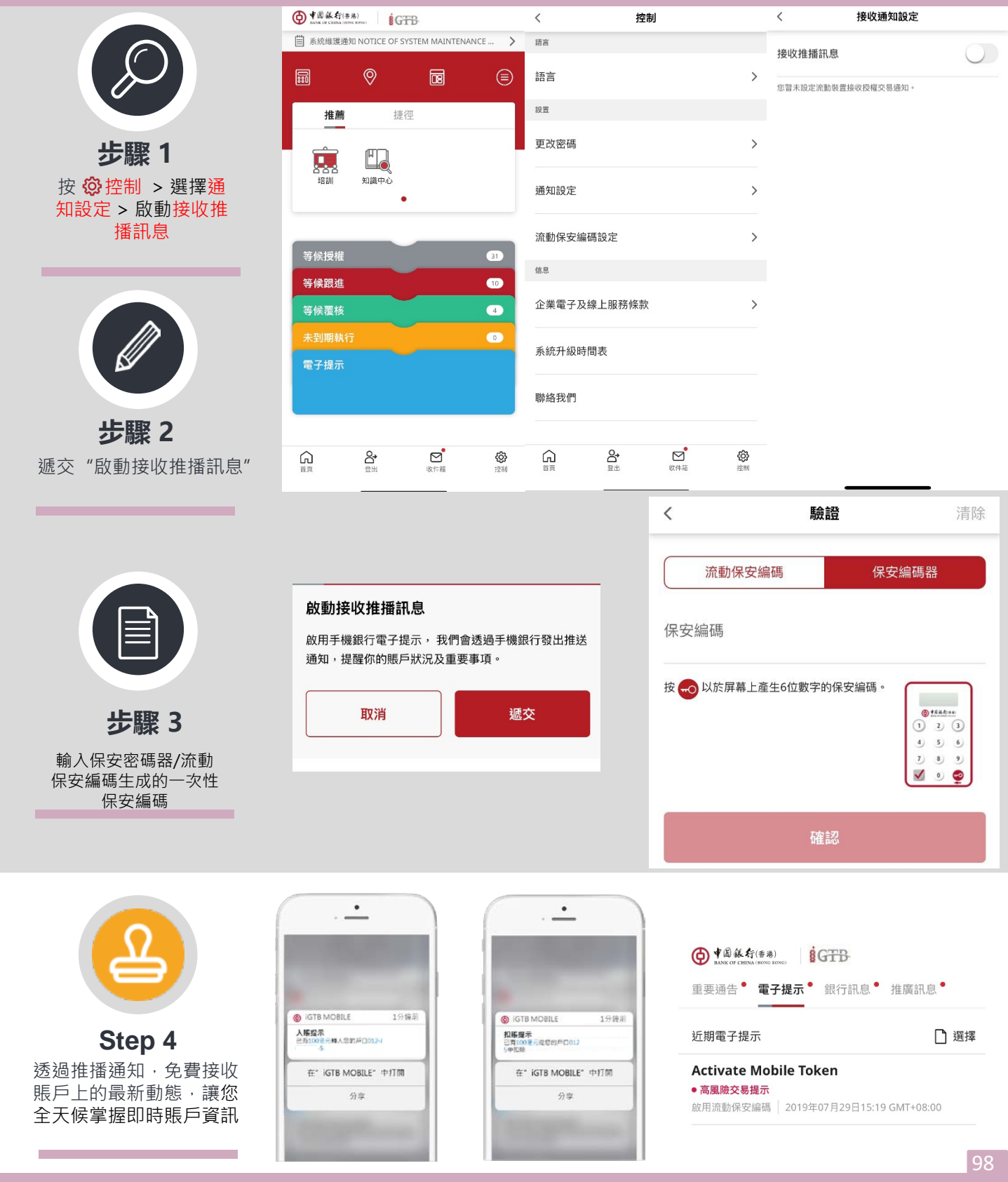

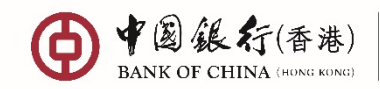

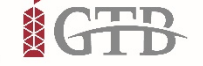

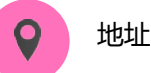

香港特別行政區 中環花園道一號 中銀大廈32樓

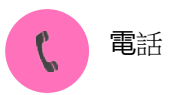

+852 3988 1333

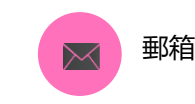

cbs\_inf@bochk.com

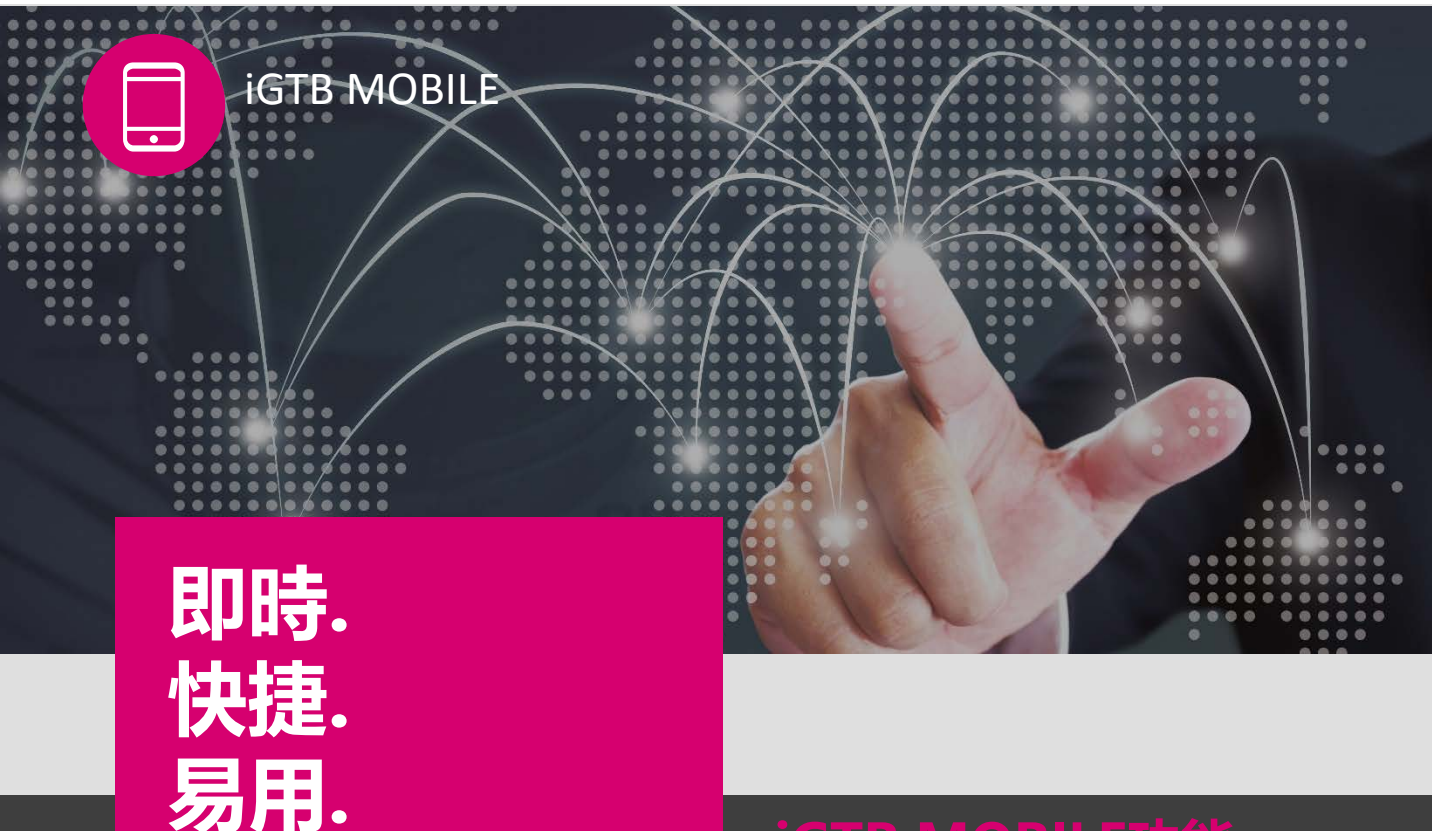

### iGTB MOBILE功能

### **iGTB MOBILE**

iGTB MOBILE是中銀香港的全新企業移動銀行, 助你隨時隨地管理您的財富。另外,流動保安 編碼是iGTB MOBILE的一項新功能,能夠給您 帶來無憂安全的理財體驗,亦能與實物保安編 碼器同時使用。

### 更好的管理iGTB MOBILE

- 提升客戶體驗的全新渠道
- 透過您的移動設備即時體驗更自由及靈 活的銀行服務,更好地控制企業現金流
- 支持跨渠道的查詢、交易以及授權

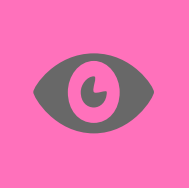

### 輕鬆登錄

登記使用手機上的「生物認證」 (「指紋認證」/「Face ID認 證」),可以代替輸入用戶ID 和密碼登錄移動銀行服務。

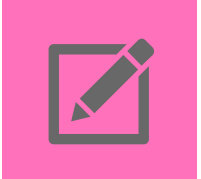

### 追踪交易指示狀態

隨時隨地對您的指示狀態保持追踪,持續為您提供每一筆指示實時的狀態更新。

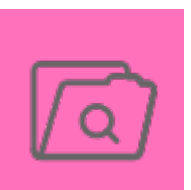

### 易用的設計介面

您可以在一個頁面上看到所有 賬戶的狀況,亦可在培訓及知 識中心獲得相關使用說明。

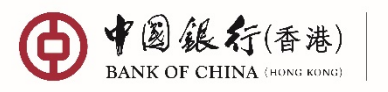

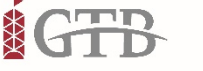

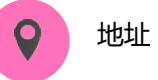

香港特別行政區 中環花園道一號 中銀大廈32樓

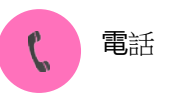

+852 3988 1333

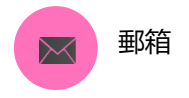

cbs\_inf@bochk.com

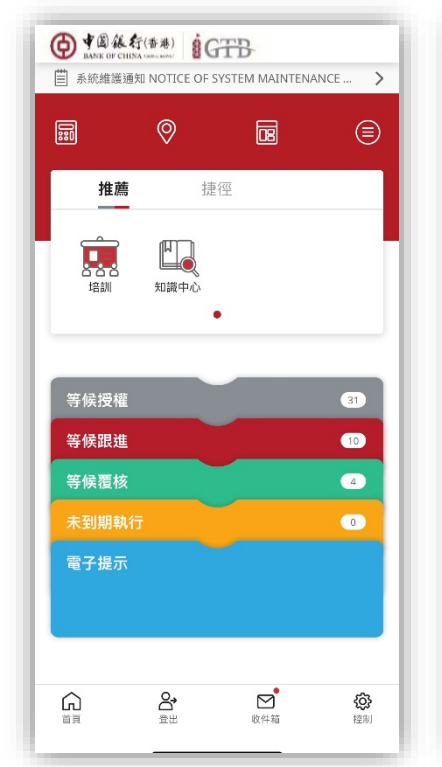

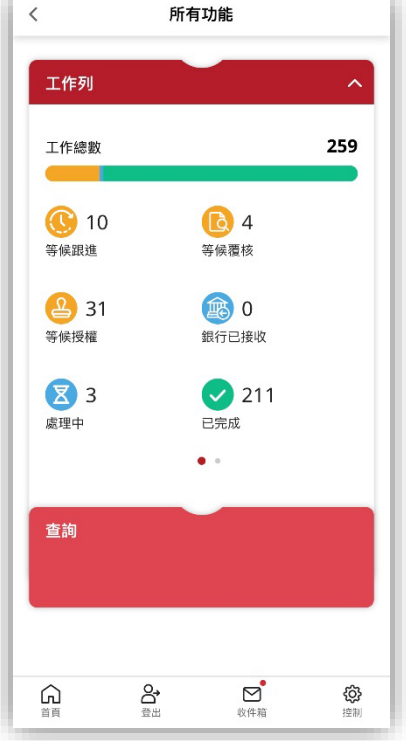

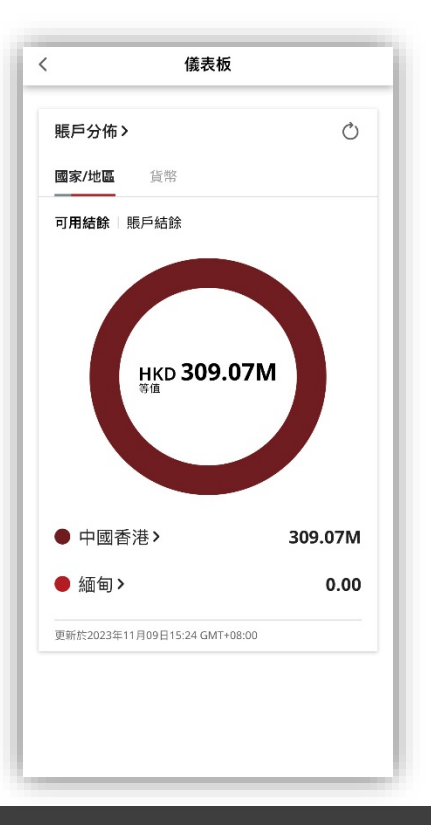

高點

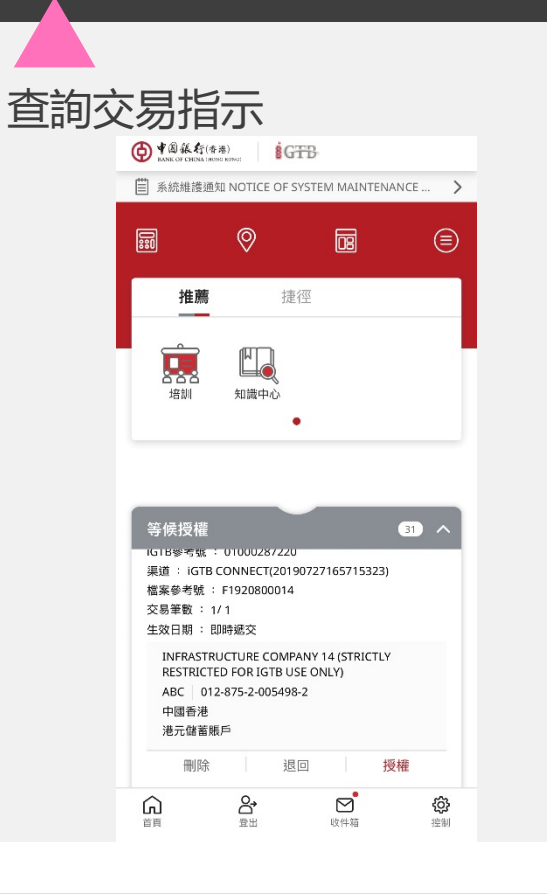

B

000

000

### 移動授權

您可以隨時隨地透過iGTB MOBILE對iGTB NET和其他 iGTB渠道發動的交易或指示進 行授權。另外,啟用手機推送 通知,您可以及時收到等候您 授權的交易或指示。

### 流動保安編碼

您可以使用「流動保安編碼」 產生的一次性「保安編碼」/ 「交易確認編碼」,確認網上 銀行或移動銀行的指定交易。

### 推送通知

啟用手機推送通知,透過iGTB MOBILE助您及時了解相關賬戶 及交易指示最新狀態。

100

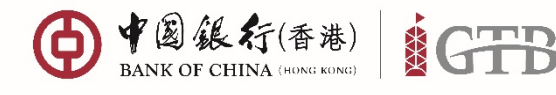

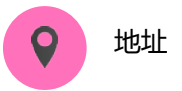

中環花園道一號 中銀大廈32樓

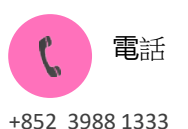

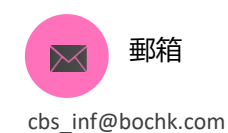

在您登錄iGTB MOBILE和使用移動保安編碼前, 建議通過iGTB NET 確認3個控制中心內設置的前提:

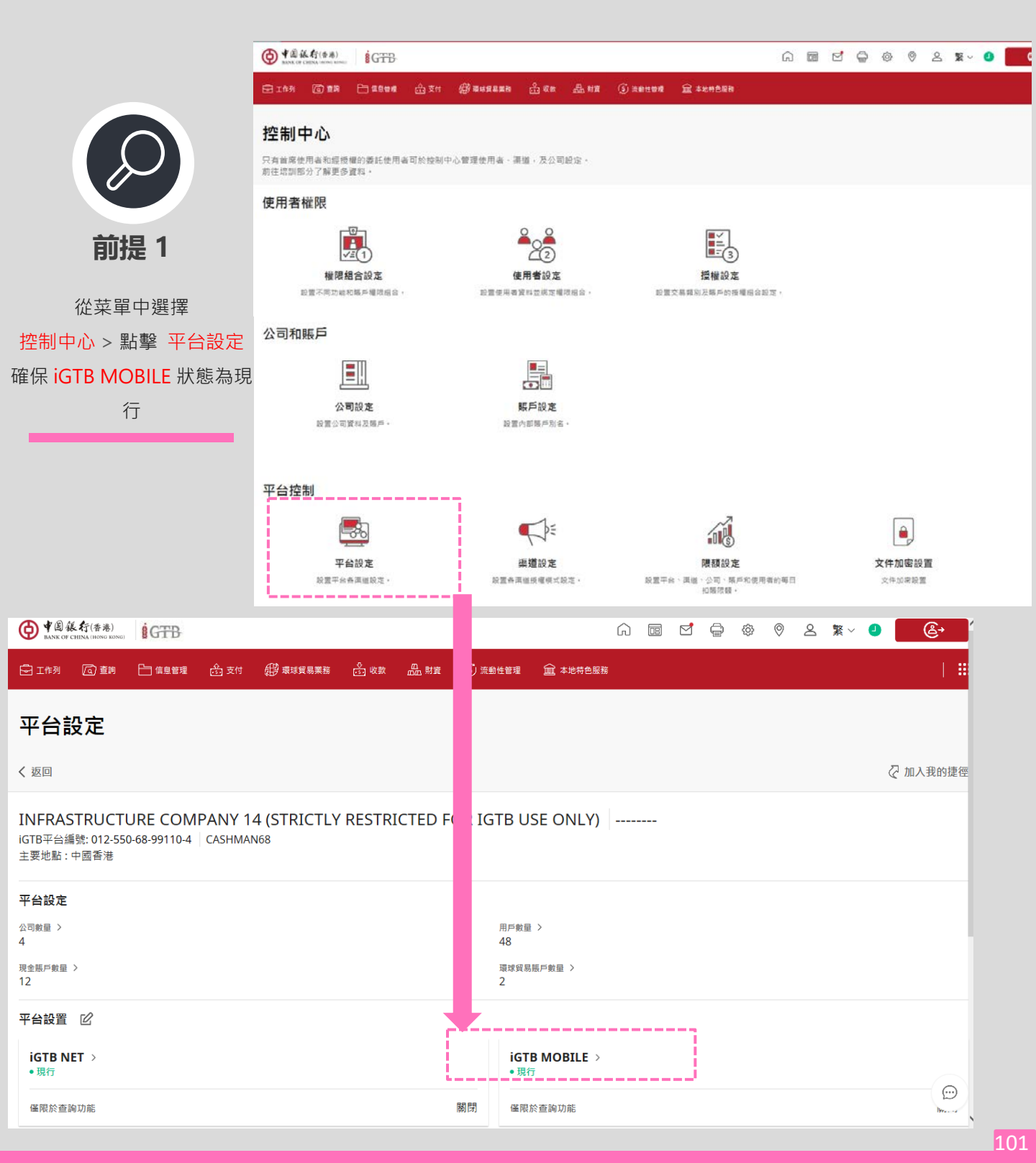

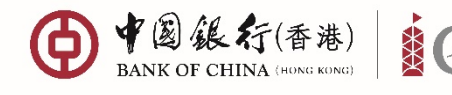

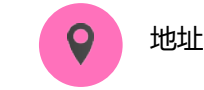

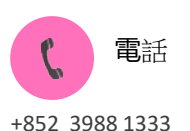

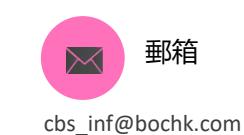

香港特別行政區 中環花園道一號 中銀大廈32樓

# 在您登錄iGTB MOBILE和使用移動保安編碼前, 建議通過iGTB NET 確認3個控制中心內設置的前提:

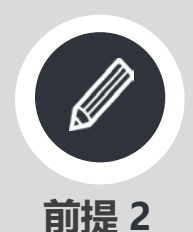

從菜單中選擇 控制中心 > 點擊 權限組合 >點擊 信息管理及一般設定 項下相關的權限組合 (例如 「Full Functions」如右圖) 確保這個組合能夠進入 iGTB MOBILE

> 進入 應用的使用者 頁確認 該使用者在此權限組合內 (使用者狀態為現行)

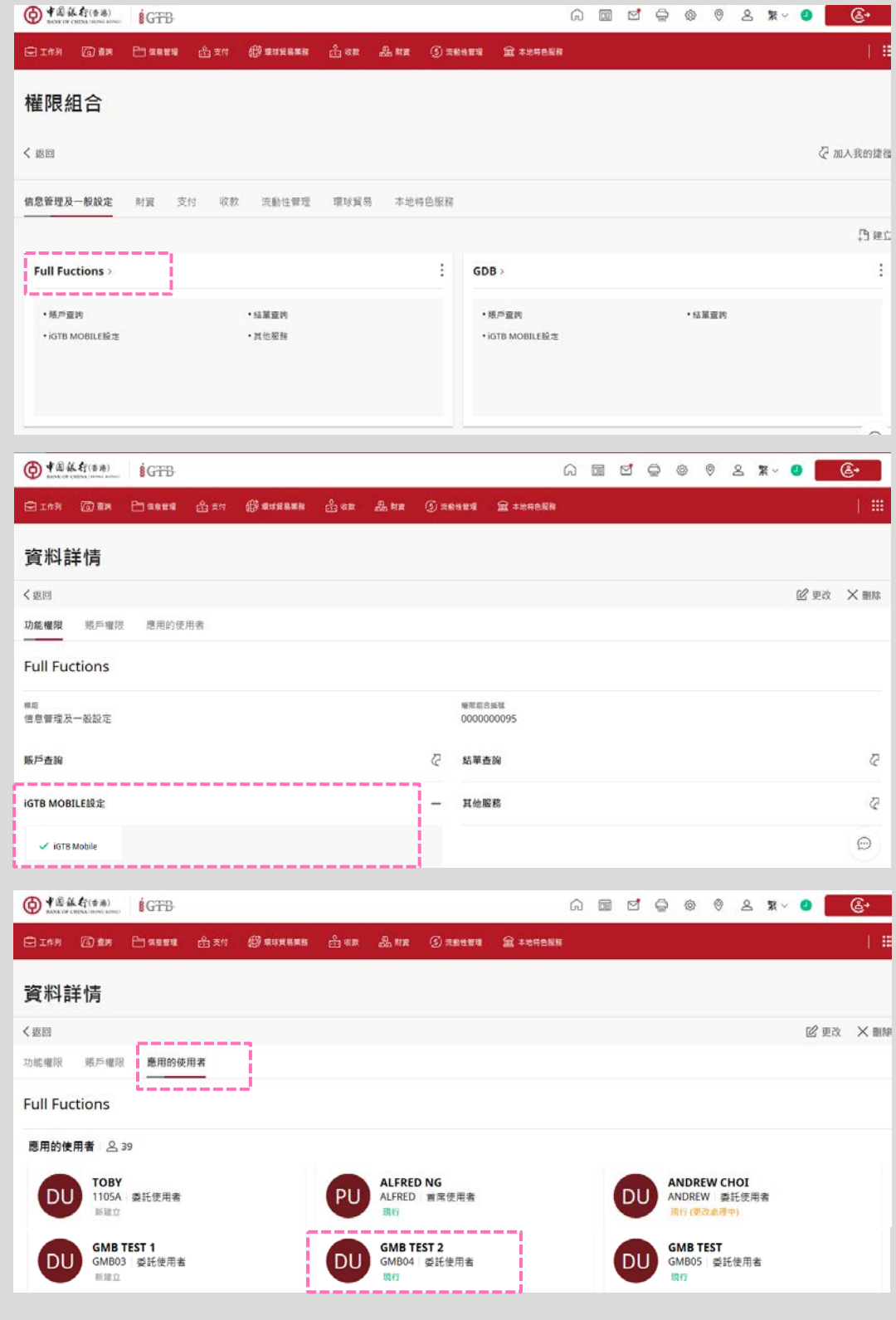

102

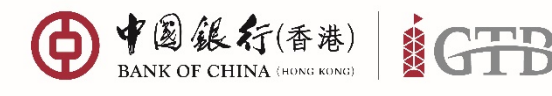

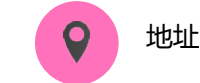

中環花園道一號 中銀大廈32樓

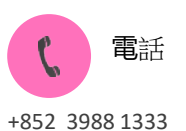

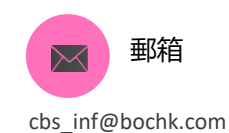

在您登錄iGTB MOBILE和使用移動保安編碼前, 建議通過iGTB NET 確認3個控制中心內設置的前提:

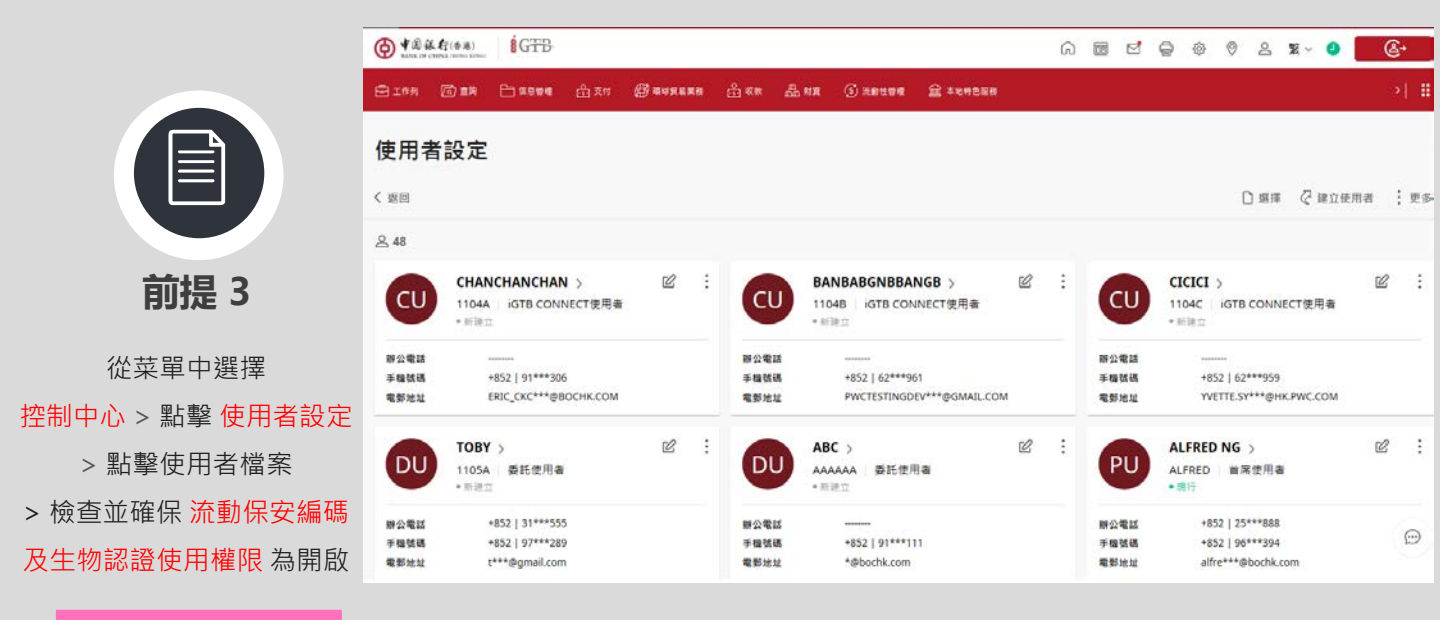

| ● 私行(香港)<br>BANK OF CHINA (BONG KONG) |          |             |     |           |                     | Ŵ | 08 | ê | 錼 | 0 | 8 | 繁 ~ | 0 | @•         |
|---------------------------------------|----------|-------------|-----|-----------|---------------------|---|----|---|---|---|---|-----|---|------------|
| 🔁 工作列 💿 直前 🕒 信息管理                     | 🔒 支付 🕮 🛱 | 貢球貿易業務 ҈ 收款 | 品財資 | (5) 流動性管理 | <u>前</u> 本地特色服務     |   |    |   |   |   |   |     |   | >  🏭       |
| く返回                                   |          |             |     |           |                     |   |    |   |   |   |   |     |   | ⊿ 下載       |
| PU<br>USER06 首席使用者<br>・現行             |          |             |     |           |                     |   |    |   |   |   |   |     |   |            |
| 基本資料                                  |          |             |     |           |                     |   |    |   |   |   |   |     |   |            |
| 身份證明文件種類 ①<br>*******                 |          |             |     | 身f8<br>** | ∂證明文件號碼<br>★★★★★★★  |   |    |   |   |   |   |     |   |            |
| 聯絡詳情 🗹                                |          |             |     |           |                     |   |    |   |   |   |   |     |   |            |
| 辦公電話<br>+852   25***88                |          |             |     | 手想<br>+8  | ≣號碼<br>52   63***2  |   |    |   |   |   |   |     |   |            |
| 電郵地址<br>ki ∵_/∽.ıe***@bochk.com       |          |             |     |           |                     |   |    |   |   |   |   |     |   |            |
| 現時居住地址<br>*                           |          |             |     | 永ク<br>*   | 入地址                 |   |    |   |   |   |   |     |   |            |
| A<br>A                                |          |             |     | A<br>A    |                     |   |    |   |   |   |   |     |   | $\bigcirc$ |
| 每日授權開翻<br>HKD 100,000,000.00          |          |             |     | 流乗<br>開」  | 音保安編碼及生物認識使用權限<br>設 |   |    |   |   |   |   |     |   | <u> </u>   |

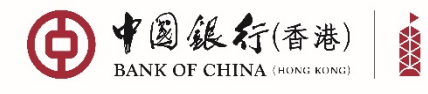

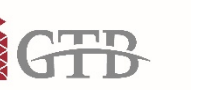

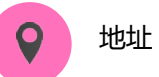

中環花園道一號 中銀大廈32樓

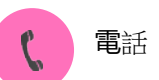

+852 3988 1333

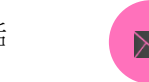

郵箱 cbs\_inf@bochk.com

### 透過流動保安編碼進行授權

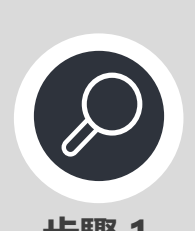

步驟 1

從菜單中選擇 <mark>等候授權</mark> 然後選擇相關交 易> 點擊 <mark>授權</mark>

| 等候授權                                                  |                                                                                                    |                                |                  | 31    | ~                |  |  |  |
|-------------------------------------------------------|----------------------------------------------------------------------------------------------------|--------------------------------|------------------|-------|------------------|--|--|--|
| IGTB参考號:<br>渠道: iGTB(<br>檔案參考號:<br>交易筆數: 1<br>生效日期: 1 | IGTB參考號 : 01000287220<br>渠道 : iGTB CONNECT(20190727165715323)<br>檔案參考號 : F1920800014<br>交易筆數 : 1/ 1<br>生效日期 : 即時遞交 |                                |                  |       |                  |  |  |  |
| INFRASTRU<br>RESTRICTE<br>ABC   012<br>中國香港<br>港元儲蓄賬  | JCTURE C<br>D FOR IG<br>2-875-2-00                                                                                 | OMPANY<br>TB USE Of<br>05498-2 | 14 (STRJ<br>NLY) | ICTLY |                  |  |  |  |
| 刪除                                                    |                                                                                                    | 退回                             | 1                | 授權    |                  |  |  |  |
|                                                       | <b>合</b><br><sup>登出</sup>                                                                                          |                                | いの代約             |       | <b>(</b> 〕<br>控制 |  |  |  |

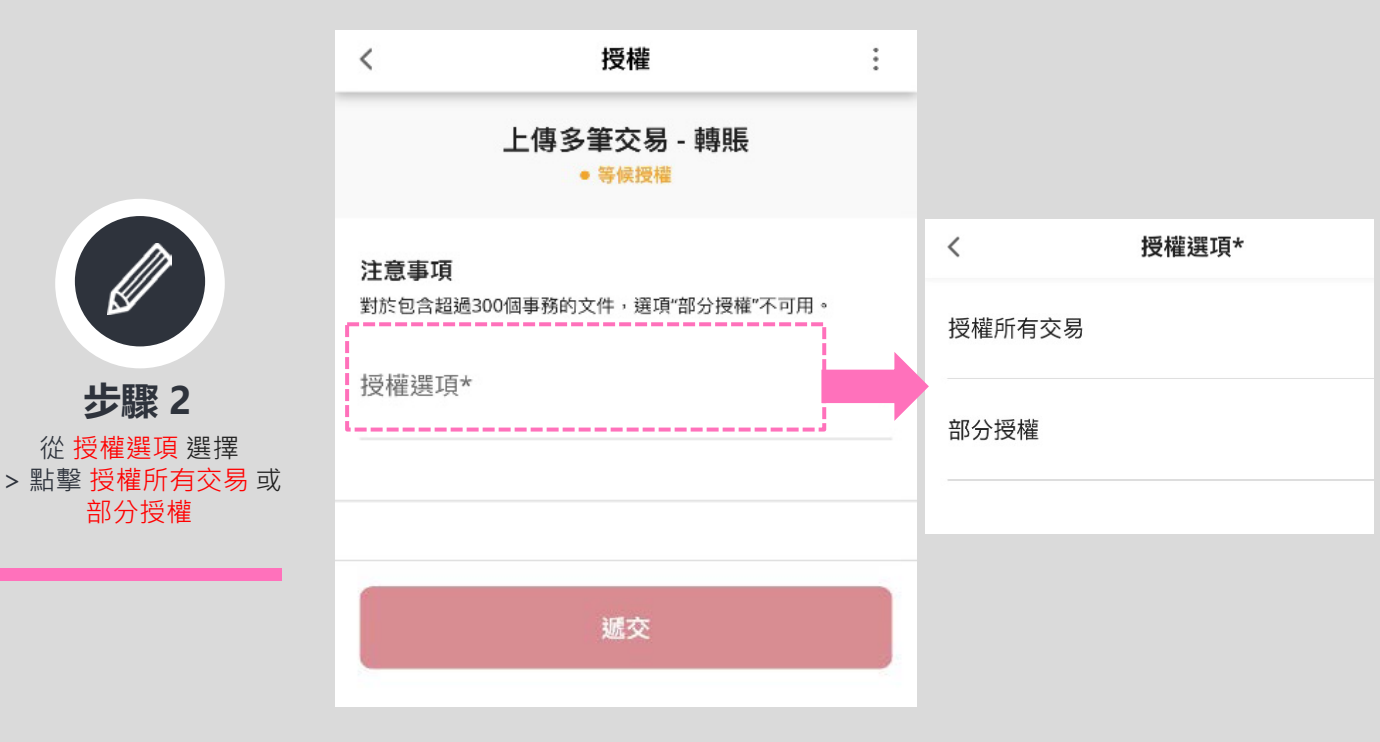

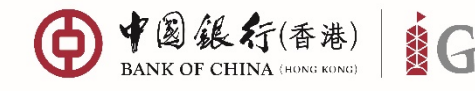

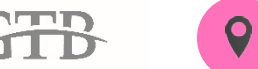

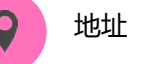

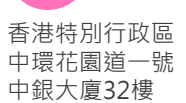

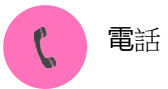

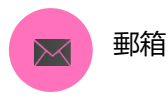

cbs\_inf@bochk.com

### 透過流動保安編碼進行授權

|                           | 確認                                           | 文件名                                        |
|---------------------------|----------------------------------------------|--------------------------------------------|
|                           | 上傳多筆交易 - 轉賬<br>● 等候第一次授權                     | 01000287220.PDF<br>驗證細節<br>01000287220.PDF |
| <b>步驟3</b><br>核對無誤後・點擊 確認 | 注意事項<br>確認前請核實以下資料。<br>授權詳情                  | 實際金額需按照交易執行時的匯率計算。                         |
|                           | 上傳文件類型<br>上傳多筆交易<br>上傳文件參考號                  | 驗證<br>所需授權組合<br>A 或AA 或AB                  |
|                           | #1920800014<br>總交易計數<br>1                    | 確認                                         |
|                           | HKD 當量總參考金額<br>101.01<br>寶際交易金額應按交易執行時的匯率計算。 |                                            |

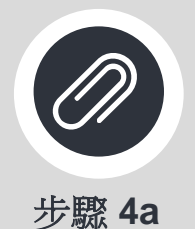

選擇流動保安編碼 如果使用者已申請生物認 證,會開始生物認證授權。 如果使用者沒有申請生物 認證或點擊"取消",則 要輸入流動保安編碼密碼 進行授權

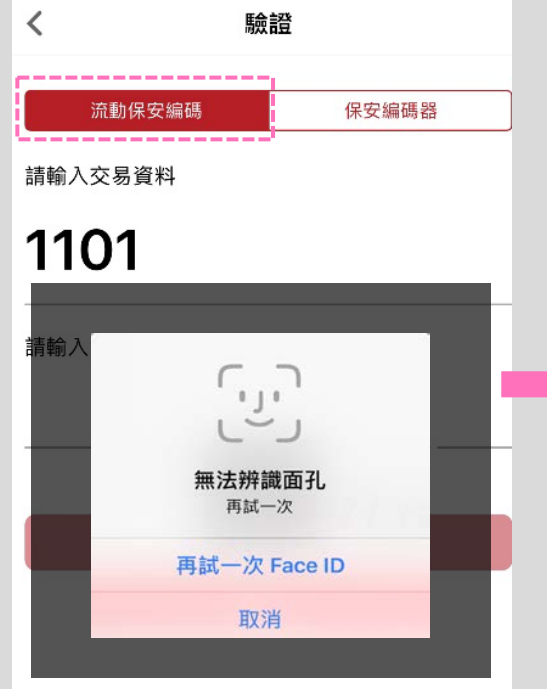

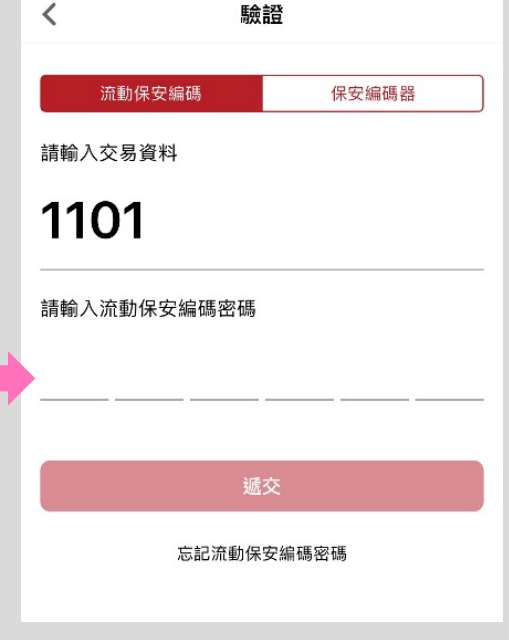

105

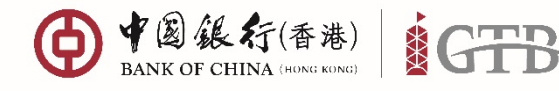

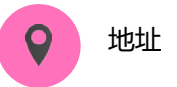

中環花園道一號 中銀大廈32樓

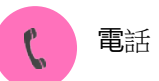

+852 3988 1333

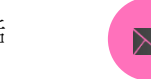

郵箱 cbs\_inf@bochk.com

透過流動保安編碼進行授權

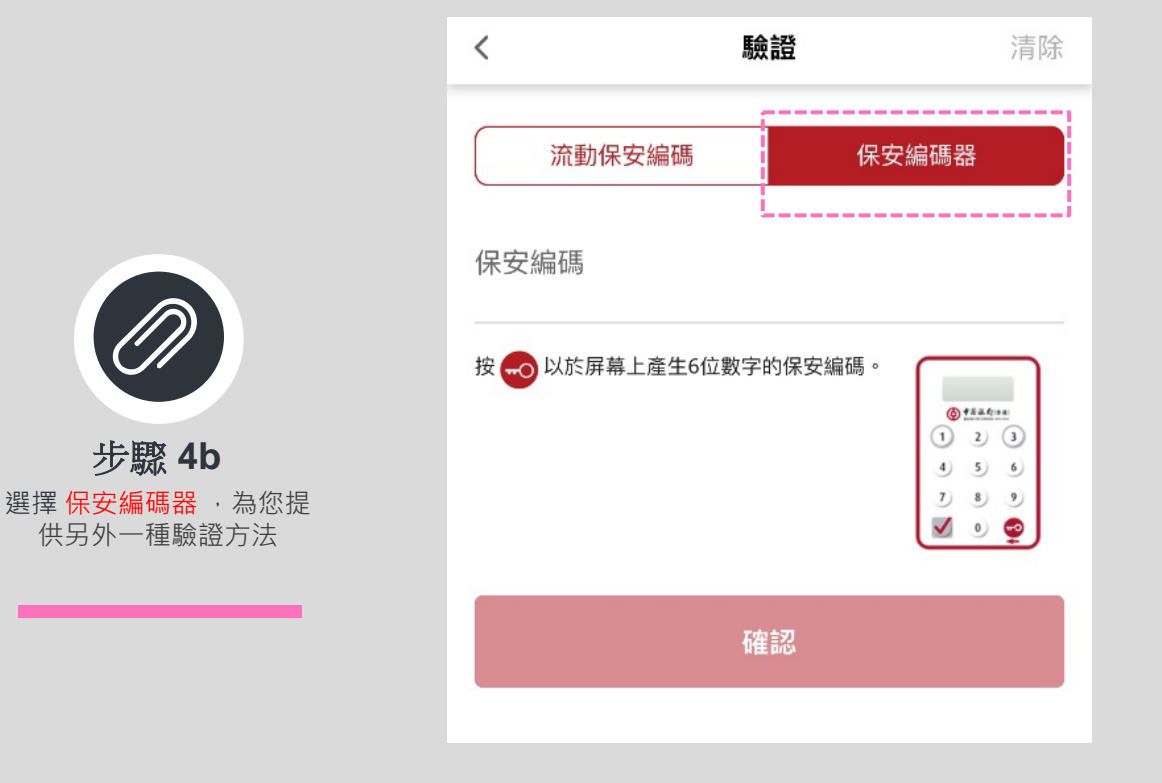

|                           | 結果                                                     |  |  |
|---------------------------|--------------------------------------------------------|--|--|
|                           |                                                        |  |  |
| 您的交                       | 您的交易現已完成                                               |  |  |
| iGTB參考號<br>交易日期和時間: 2024年 | <b>01000276895                                    </b> |  |  |
| 經辦人員                      | МАКО                                                   |  |  |
| 覆核人員                      | CHECK1 PU0                                             |  |  |
| 授權人員                      | TOKEN                                                  |  |  |
| 請選擇您的下一步:                 |                                                        |  |  |
|                           |                                                        |  |  |

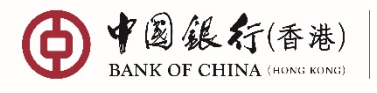

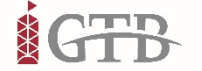

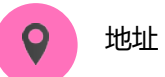

中環花園道一號 中銀大廈32樓

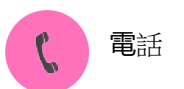

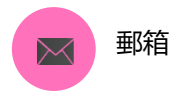

+852 3988 1333

cbs\_inf@bochk.com

### 推送通知設置

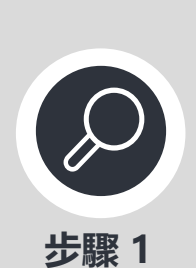

從菜單中選擇 控制 >點擊 通知設定

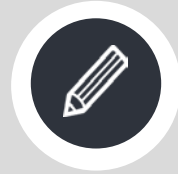

**步驟 2** 開啟 接收推播訊息 按鈕

| <       | 控制         |     |    |
|---------|------------|-----|----|
| 語言      |            |     |    |
| 語言      |            |     | >  |
| 設置      |            |     |    |
| 更改密碼    |            |     | >  |
| 通知設定    |            |     | >  |
| 流動保安編碼詞 | 设定         |     | >  |
| 信息      |            |     |    |
| 企業電子及線」 | 上服務條款      |     | >  |
| 系統升級時間表 | Ę          |     |    |
| 聯絡我們    |            |     |    |
| Â       | <u>e</u> , | M   | හි |
| 首頁      | □<br>登出    | 收件箱 | 控制 |

| く 接收通知設定           |            |
|--------------------|------------|
| 接收推播訊息             | $\bigcirc$ |
| 您暫未設定流動裝置接收授權交易通知。 |            |

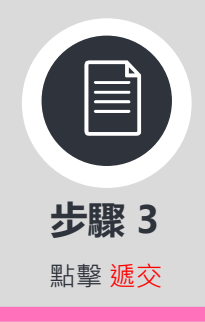

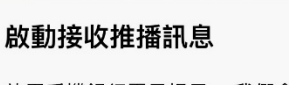

啟用手機銀行電子提示, 我們會透過手機銀行發出推送 通知,提醒你的賬戶狀況及重要事項。

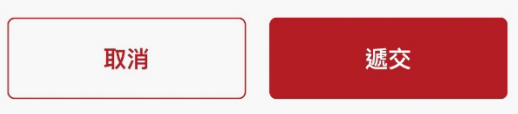

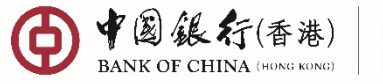

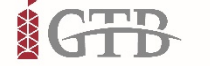

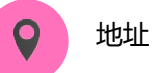

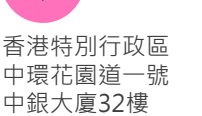

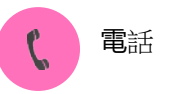

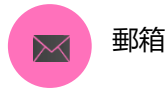

cbs\_inf@bochk.com

### 推送通知設置

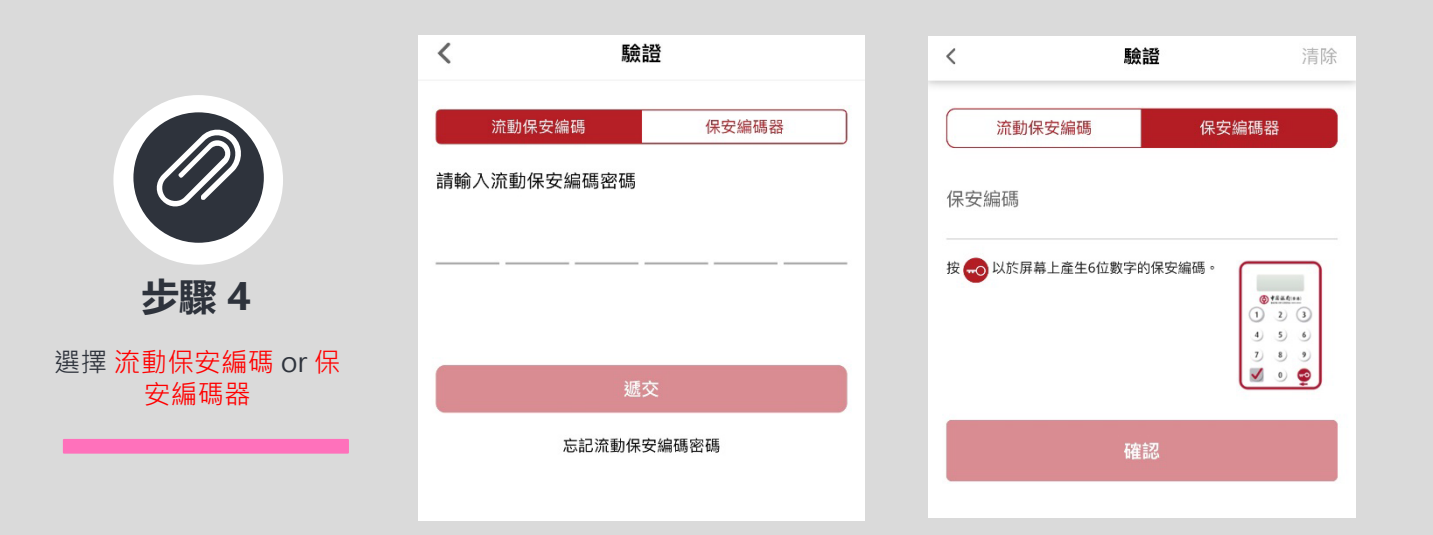

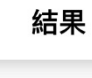

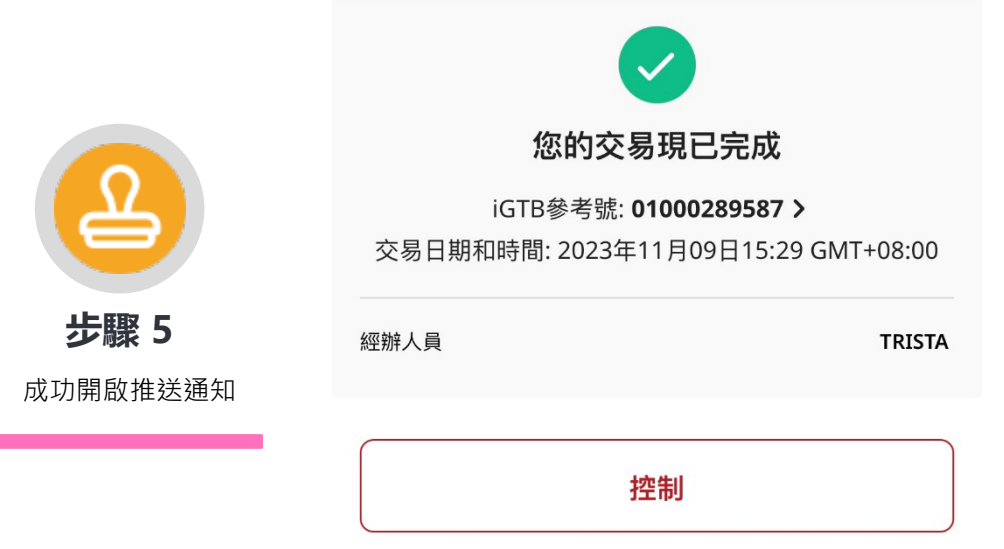

備註: 您亦可透過以下路徑設置推送通知 iGTB NET > 我的設定> 通知偏好 設定 > 渠道及語言> 推廣通知

108
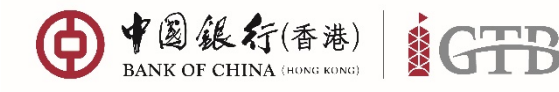

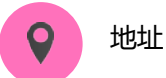

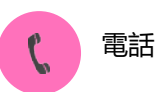

+852 3988 1333

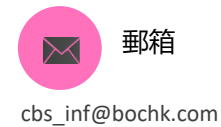

香港特別行政區 中環花園道一號 中銀大廈32樓

操作系統要求

為了確保您的資訊安全,我們建議使用的操作系統如下:

| 操作系統         |                 |
|--------------|-----------------|
| iOS          | Android         |
| iOS 11.0 或以上 | Android 7.0 或以上 |

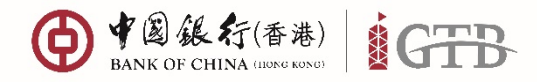

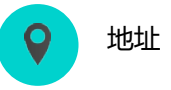

香港特別行政區 中環花園道一號 中銀大廈32樓 1 電話

+852 3988 1333

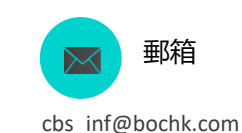

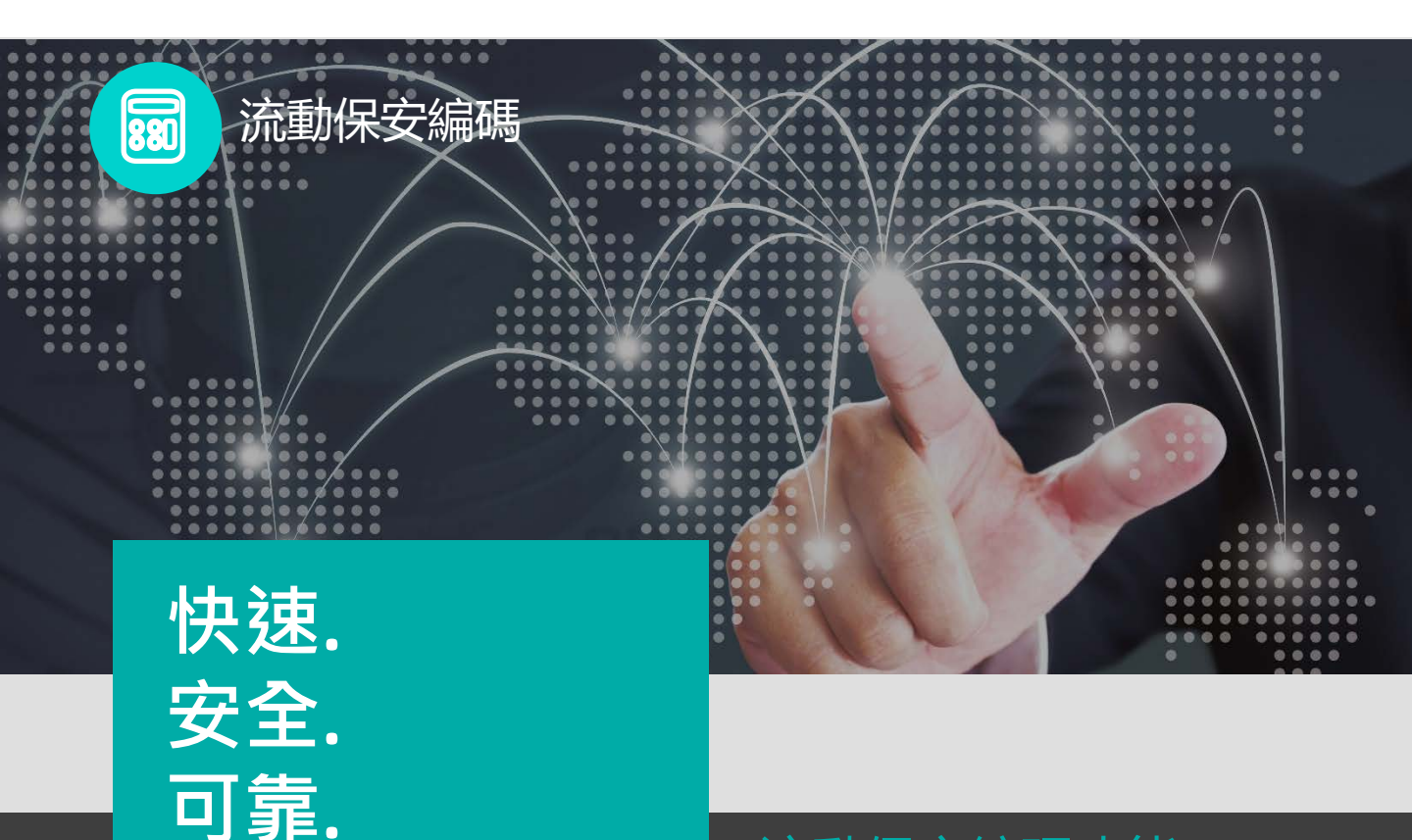

# 流動保安編碼功能

#### 流動保安編碼

流動保安編碼是iGTB MOBILE的一項新功能, 在企業網上銀行能夠取替保安編碼器。流動保 安編碼一旦啟動,您就能隨時隨地授權您的網 上銀行交易。

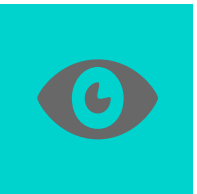

### 生物認證

您可以通過「Face ID認證」/ 「指紋認證」的方式登入移動銀 行,無需輸入您的流動保安編碼 密碼。.

#### 使用流動保安編碼

- 全新的雙重認證工具,支持需要雙重認證 的交易
- 受「指紋認證」/「Face ID認證」您選 擇的6位數字密碼保護,以及僅限於一 部移動設備使用

● 簡單步驟即可啟用流動保安編碼

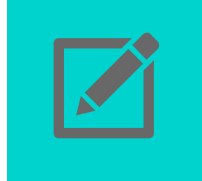

### 安全便捷

您可以設置自己的密碼來直接使 用流動保安編碼。另外,您可以 在任何地方使用流動保安編碼, 無需額外攜帶實體保安編碼器。

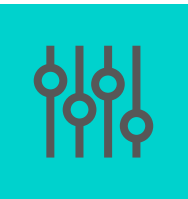

### 與保安編碼器並用

您可以交替使用流動安保編碼和 安保編碼器,兩者的共存能夠為 您在任何情況下提供合適的授權 方式。

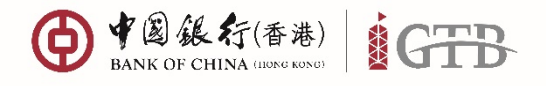

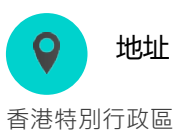

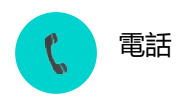

+852 3988 1333

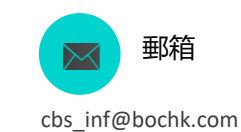

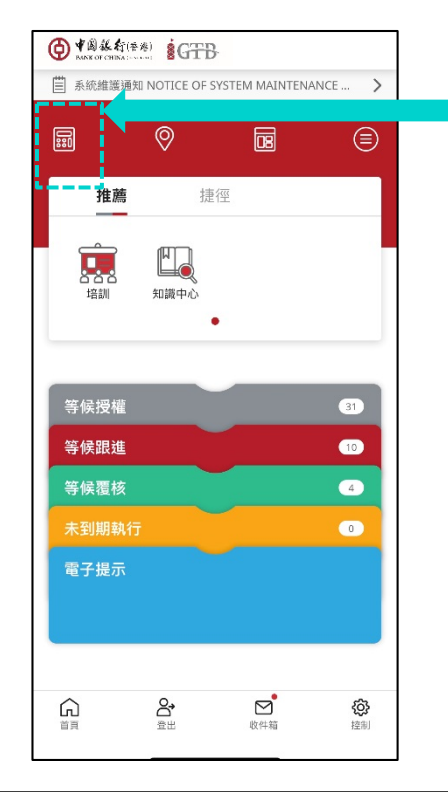

### 始終在此處獲取您的 流動保安編碼

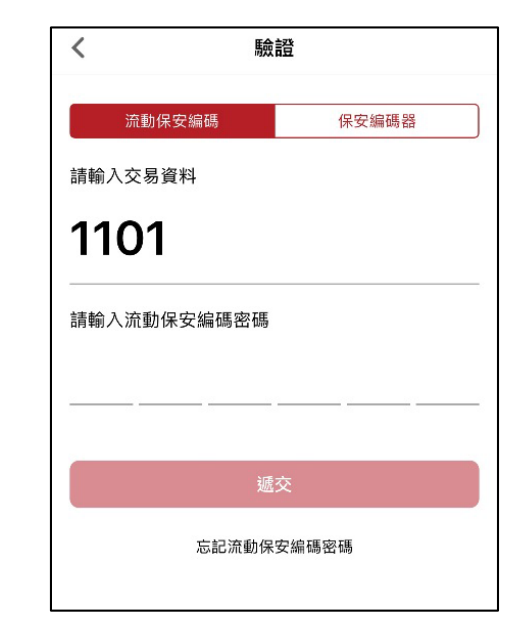

亮點

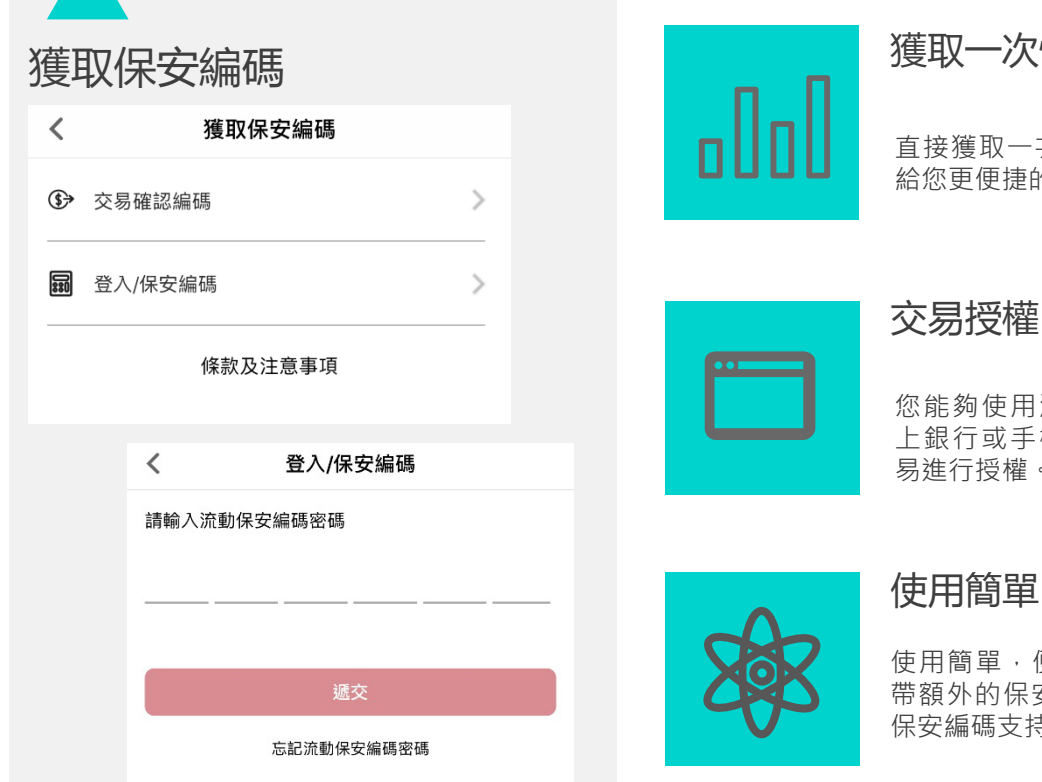

### 獲取一次性安全密碼

直接獲取一次性安全密碼,帶 給您更便捷的體驗。

您能夠使用流動保安編碼對網 上銀行或手機銀行的發起的交 易進行授權。

使用簡單,便捷管理,無需攜 帶額外的保安編碼器——流動 保安編碼支持多種設備。

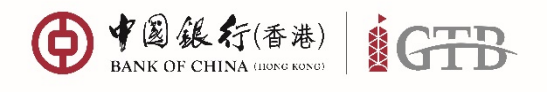

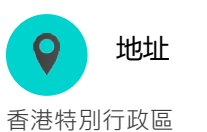

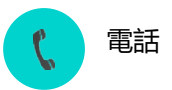

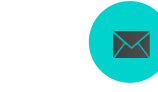

+852 3988 1333

cbs\_inf@bochk.com

郵箱

# 如何啟動流動保安編碼(登入後)

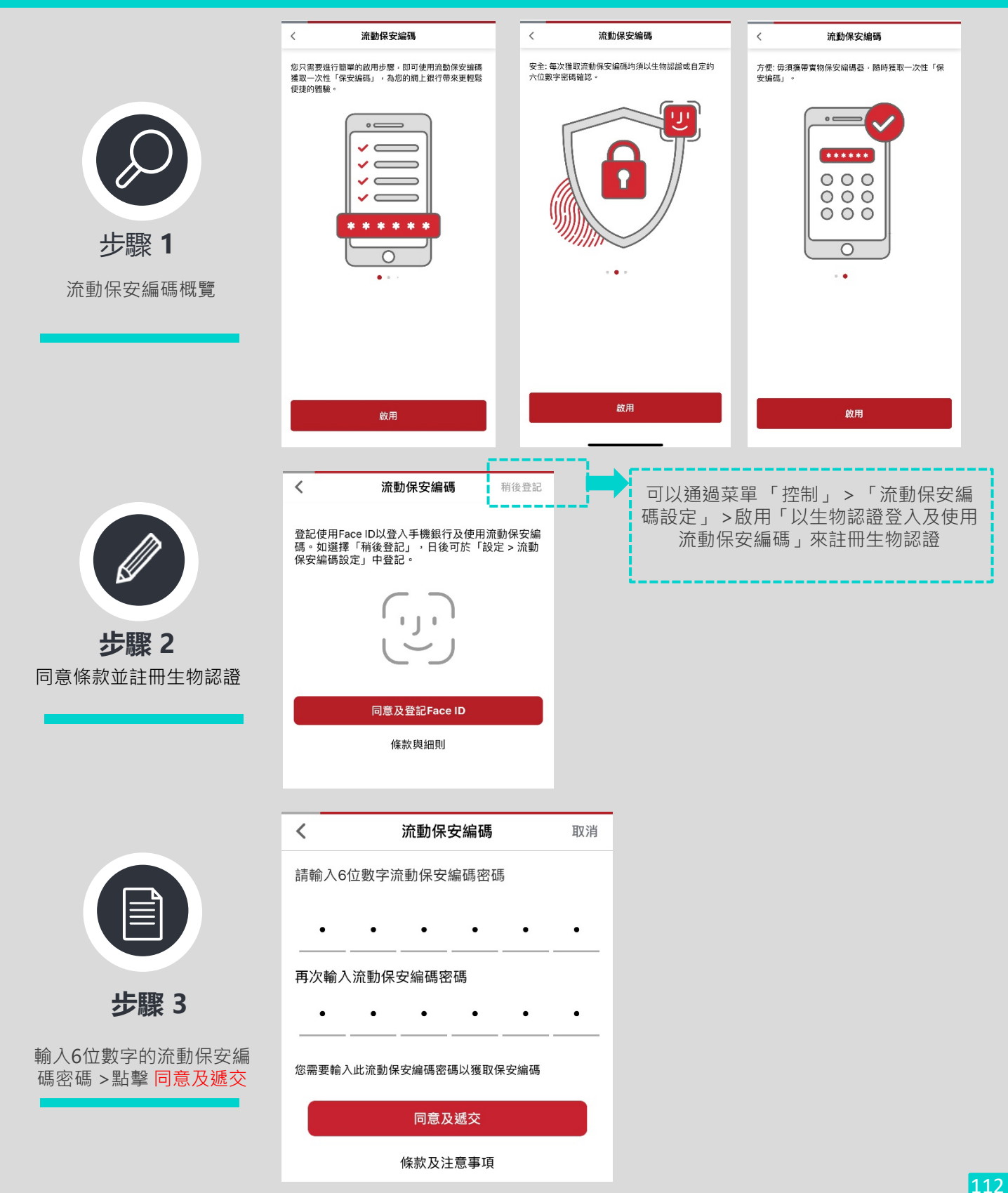

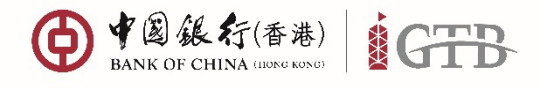

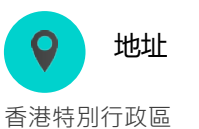

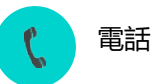

+852 3988 1333

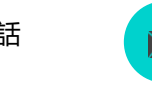

郵箱 cbs\_inf@bochk.com

### 如何啟動流動保安編碼(登入後)

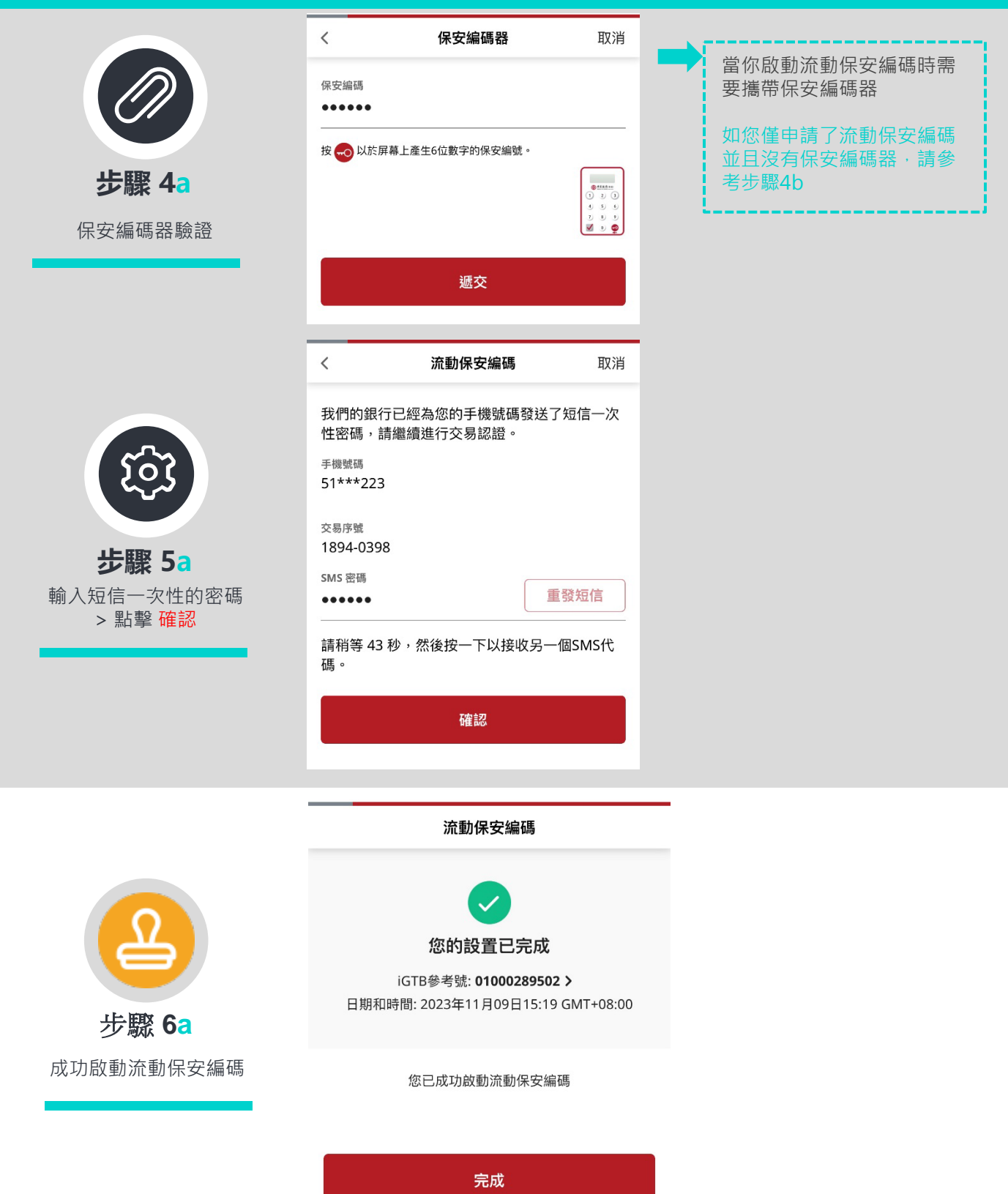

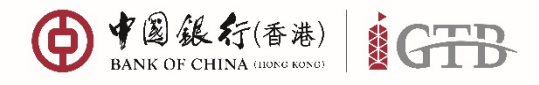

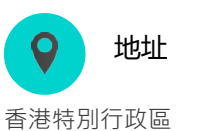

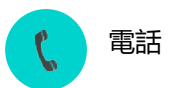

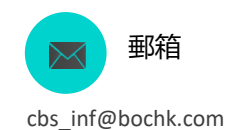

+852 3988 1333

# 如何啟動流動保安編碼(登入後)

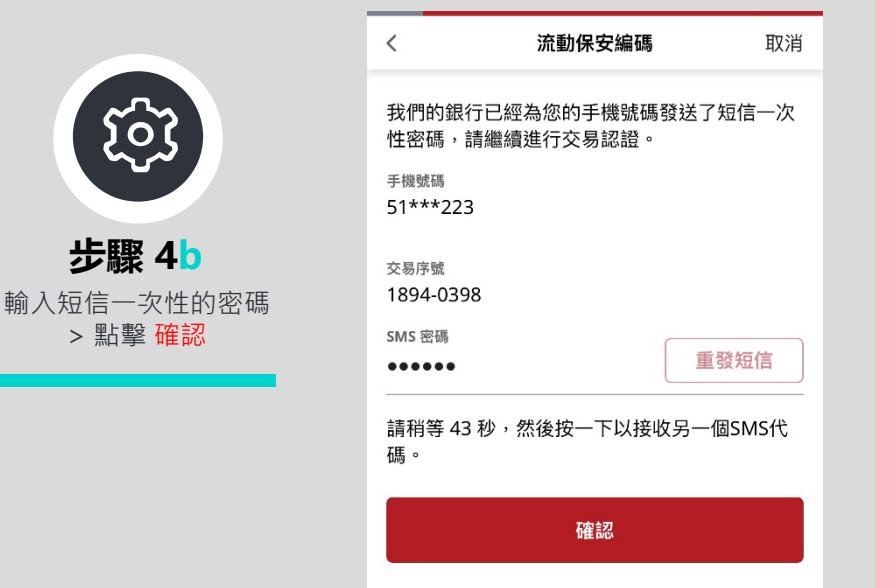

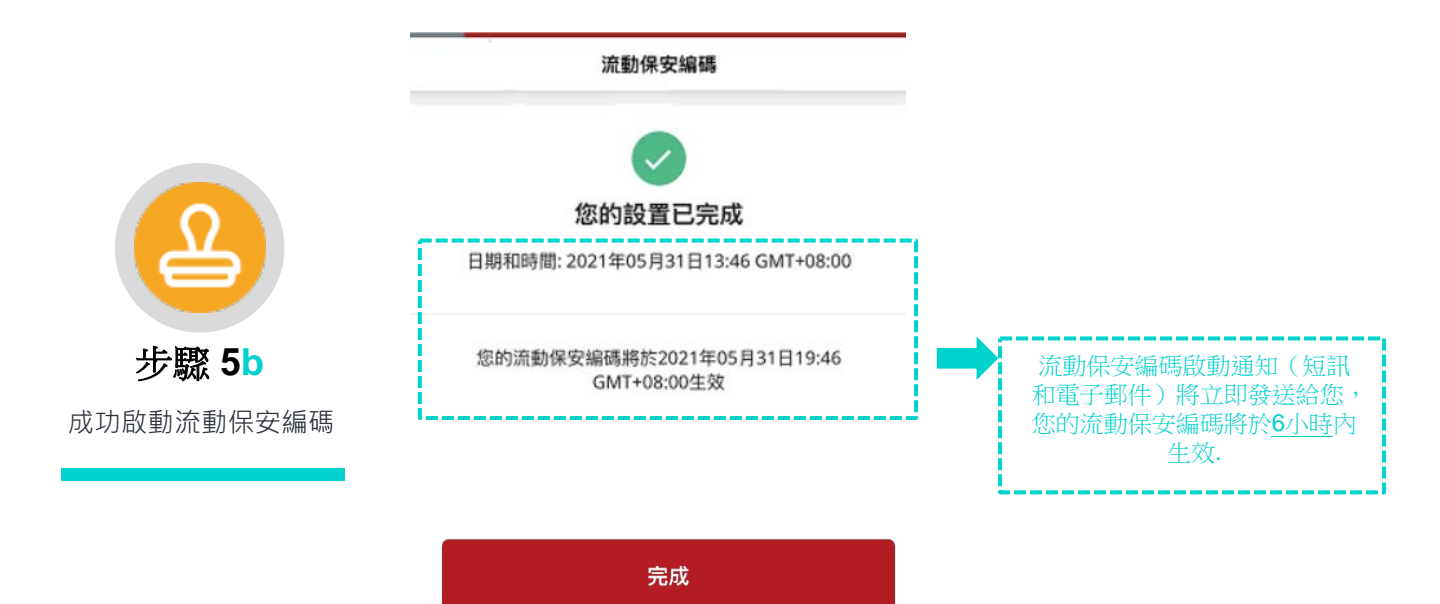

\_\_\_\_114

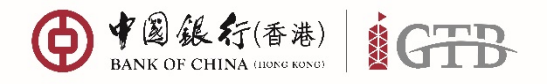

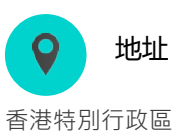

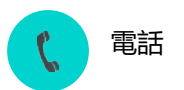

+852 3988 1333

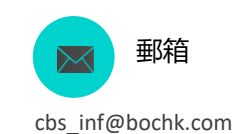

如何使用流動保安編碼

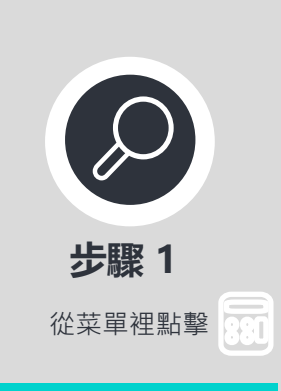

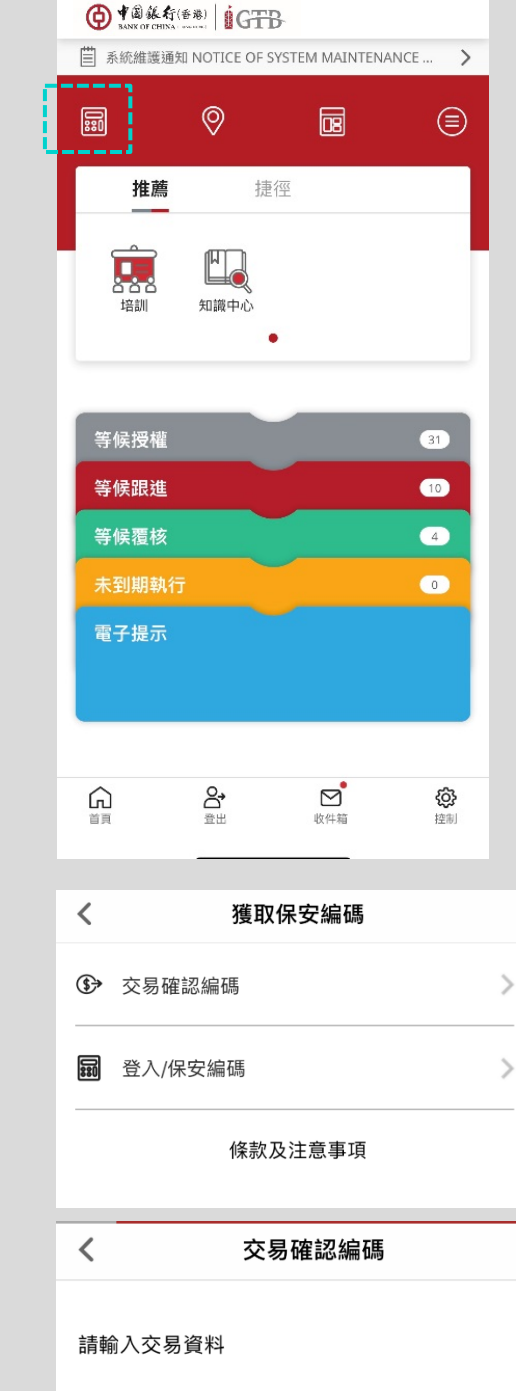

步驟 3 選擇生物認證或流動保安 編碼密碼

步驟 2

型

流動保安編碼密碼

選擇您需要的保安編碼類

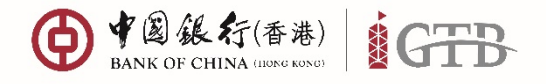

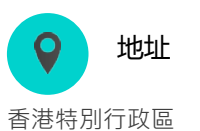

1 電話

+852 3988 1333

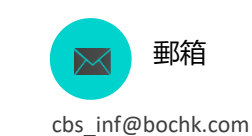

如何使用流動保安編碼

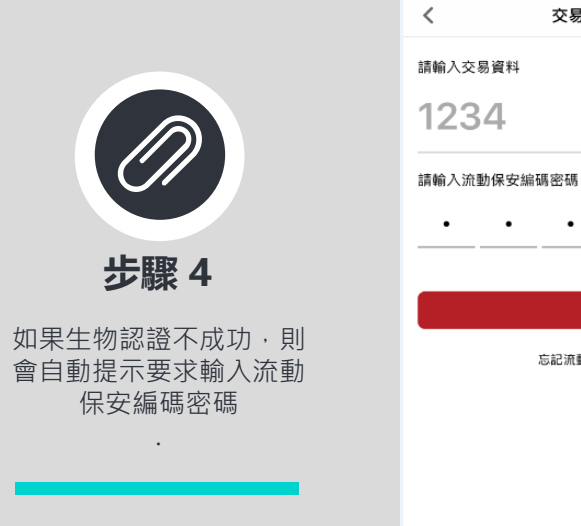

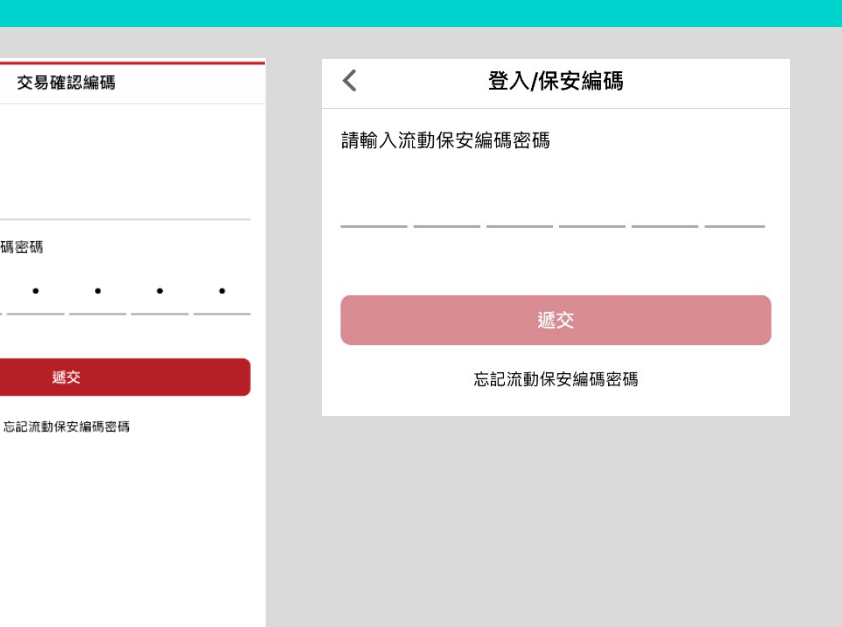

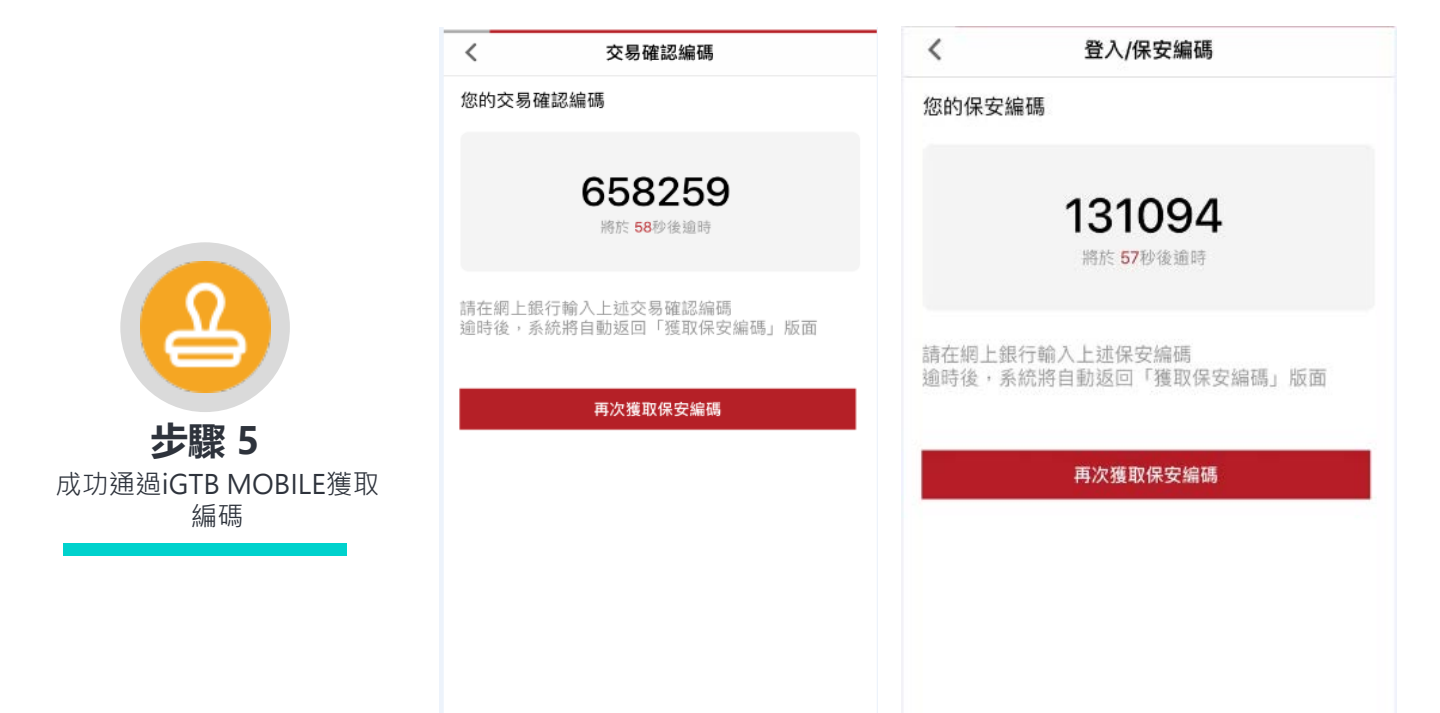

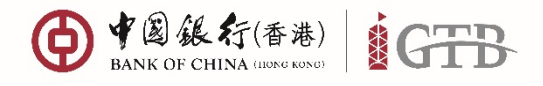

♀ 地址

香港特別行政區 中環花園道一號 中銀大廈32樓

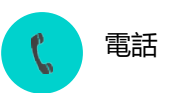

+852 3988 1333

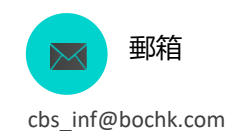

### 如何使用流動保安編碼登入iGTB NET

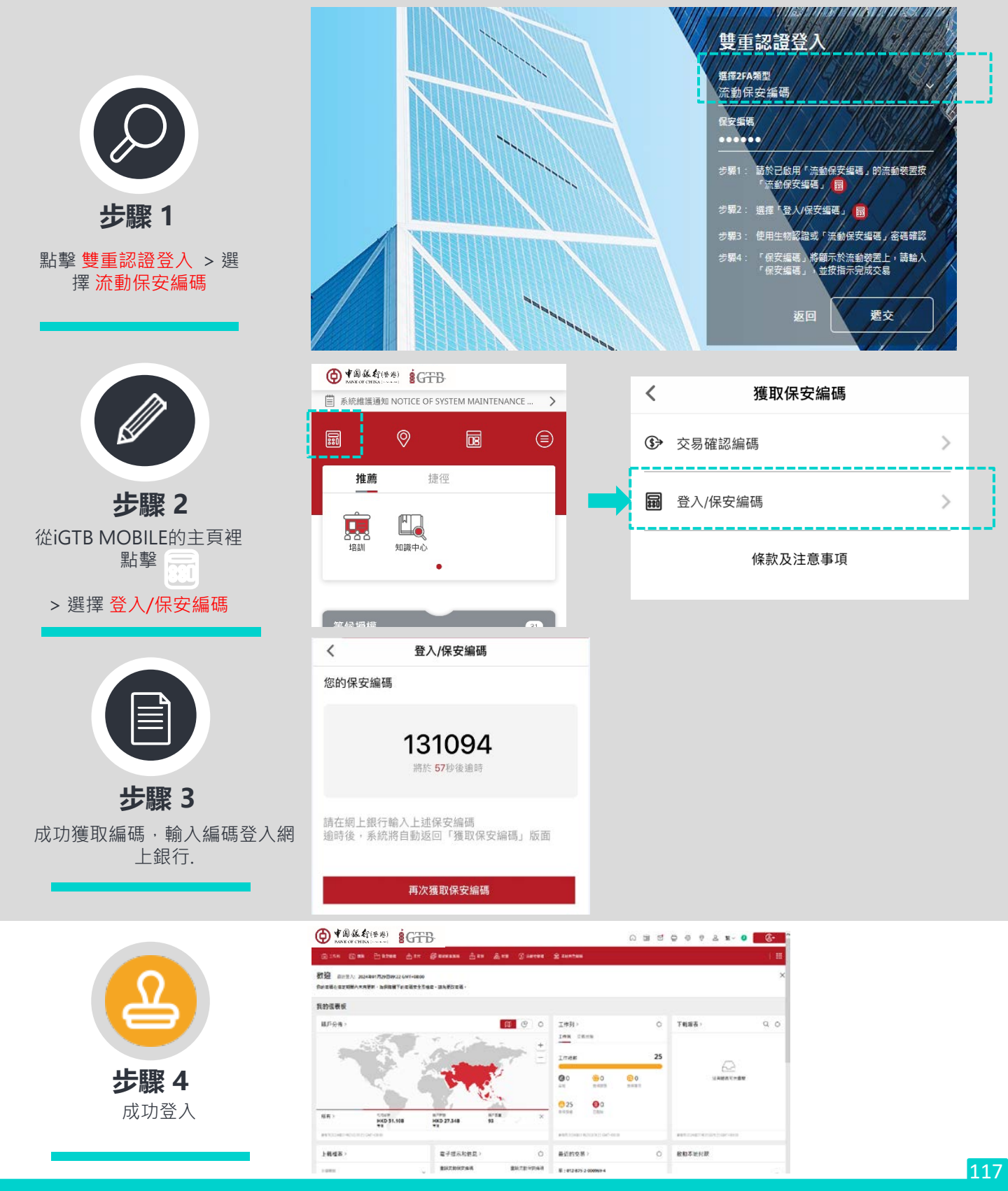

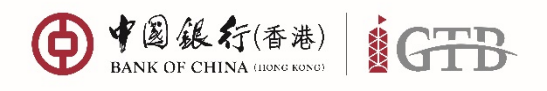

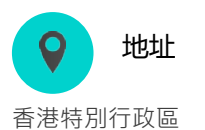

電話

+852 3988 1333

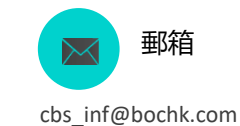

# 如何使用流動保安編碼授權iGTB NET上的交易

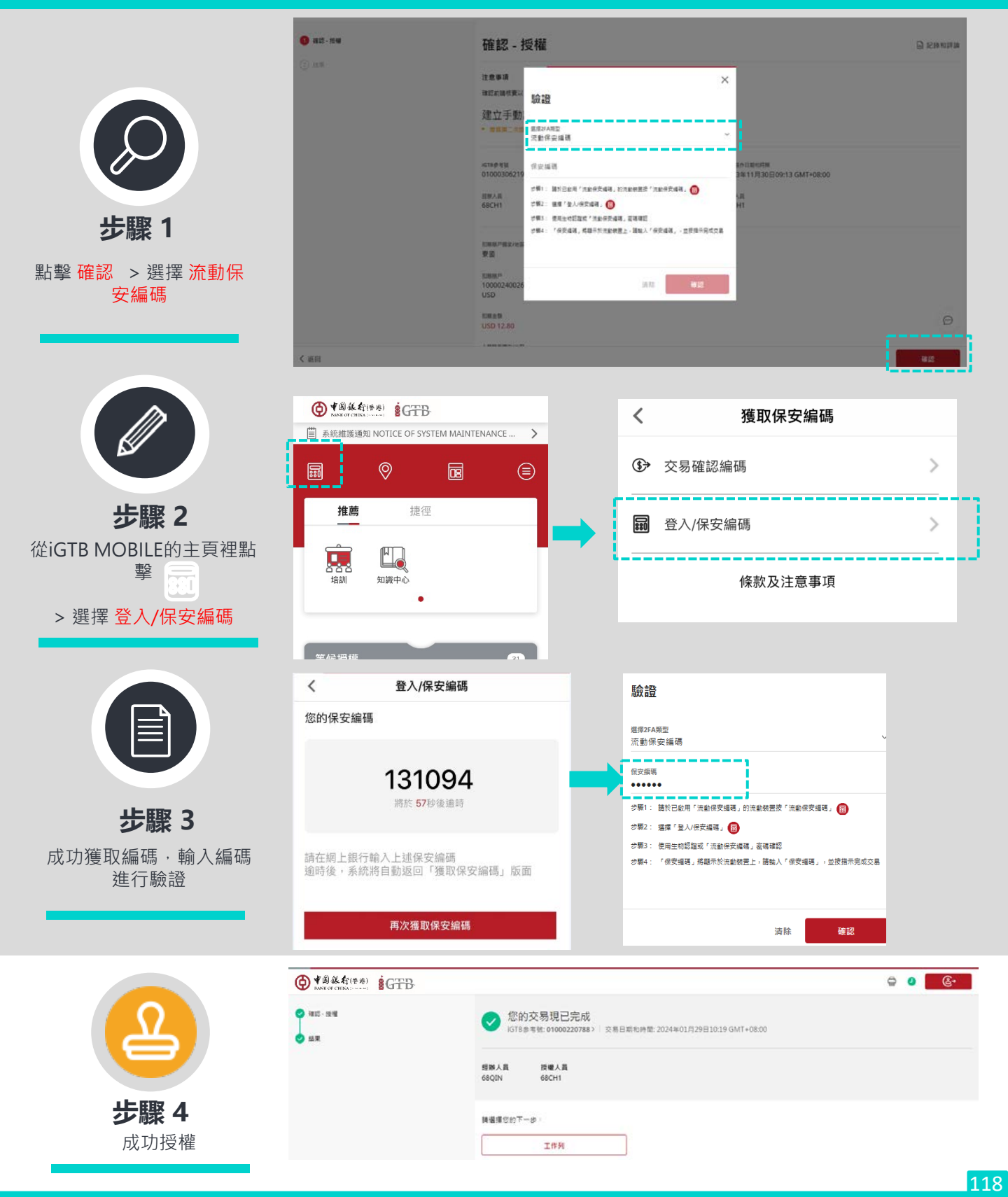

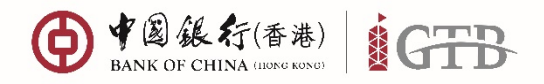

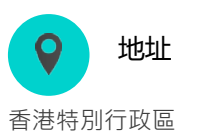

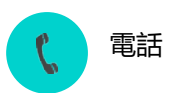

+852 3988 1333

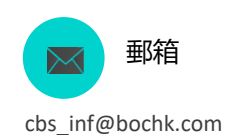

操作系統要求

操作系統要求及兼容流動裝置:

| 操作系統                                  |                                                |
|---------------------------------------|------------------------------------------------|
| iOS                                   | Android                                        |
| iOS 11.0或以上                           | Android 7.0 或以上之三星、華為、小<br>米、IG、索尼、華碩、諾基亞、HTC、 |
| 指紋認證<br>(iPhone 5s 或更新型號)             | 谷歌及Vivo品牌手機                                    |
| Face ID 認證<br>(iPhone X, iOS 11.0或以上) | 指紋認證<br>(視乎裝置是否備有指紋辨識功能)                       |
| 備註:支援11款品牌                            |                                                |

請不時留意以下文件以獲取更新: https://igtb.bochk.com/assets/pdf/iGTBNet\_KC/KC02\_Recommended\_ browsers\_for\_minimum\_security\_requirements\_tc.pdf 你亦可通過以下路徑獲取更新 iGTB NET > 知識中心 > 符合基本保安要求的 瀏覽器

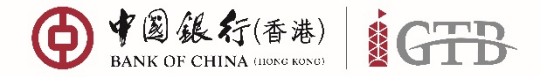

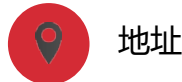

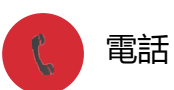

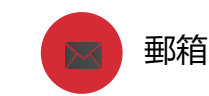

香港特別行政區 中環花園道一號 中銀大廈32樓

+852 3988 1333

cbs inf@bochk.com

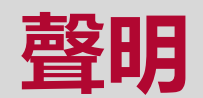

本文由中國銀行(香港)有限公司(「中銀香港」)刊發,只供參考。本文並不構成,亦無意作為,也不應被詮 釋為專業意見,或任何產品或服務之要約或建議。本文無意向派發本文即觸犯法例或規例的司法權區或國 家的任何人士或實體派發,亦無意供該等人士或實體使用。

本文所載資料乃根據中銀香港認為可靠的資料來源而編製,惟該等資料來源未經獨立核證,故中銀香港不 會就本文及其所提供意見的準確性或完整性作出任何保證、陳述或擔保。在本文表達的預測及意見只作為 一般的市場評論,並非獨立研究報告及不構成投資意見或保證回報。所有意見、預測及估計乃中銀香港於 本文刊發日期前之判斷,任何修改將不作另行通知。中銀香港及有關資料提供者亦不會就使用及/或依賴 本文所載任何資料、預測及/或意見而負責或承擔任何法律責任。投資者須自行評估本文所載資料、預測 及/或意見的相關性、準確性及充足性,並作出彼等為該等評估而認為必要或恰當的獨立調查。

本文件所提供的資料及/或意見並不代表中銀香港的立場。中銀香港對此並不承擔任何責任。

本文由中銀香港刊發,並未經香港證券及期貨事務監察委員會審閱。

本文件僅供參考,並不構成對任何人作出買賣、認購或交易在此所載的任何投資產品或服務的要約、招攬、 建議、意見或任何保證。客戶不應依靠此文件之內容作出任何投資決定。本文件所載的投資產品或服務並 不等同,亦不應被視為定期存款的代替品。

所有內容只供參考,並不能作任何編輯、複製、摘錄或以任何方式轉發給公眾或其他未經中銀香港核准的 人士。

以上所載資料僅作為一般市場評論,並非旨在提供任何投資意見或回報保證,因此,任何人不應賴以作為 有關此方面的用途。